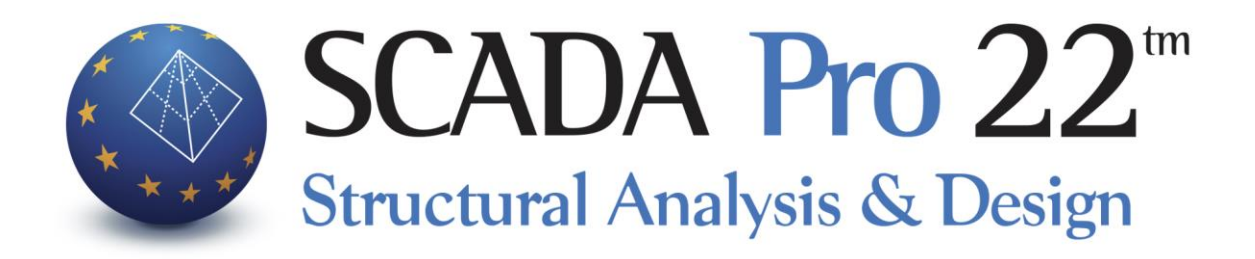

# Παράδειγμα 1 Μελέτη Νέου Κτιρίου από Οπλισμένο Σκυρόδεμα

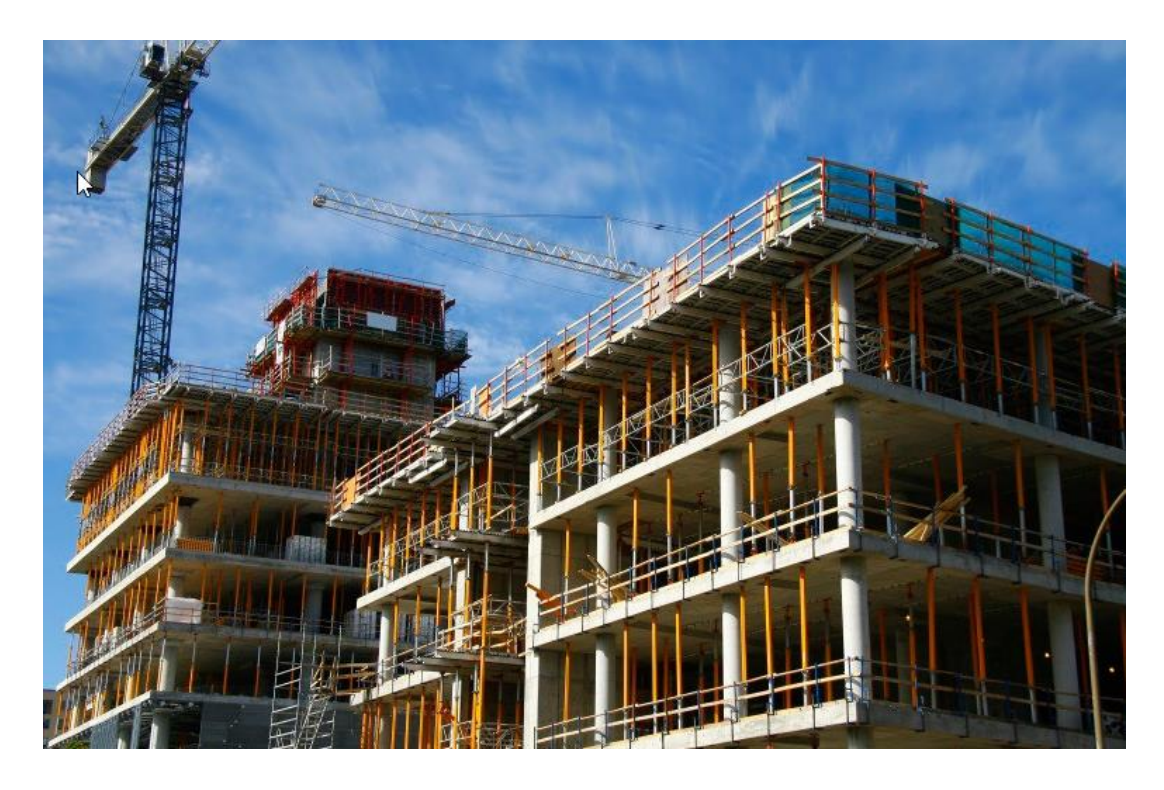

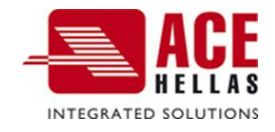

# ΠΕΡΙΕΧΟΜΕΝΑ

| ΠΡΟΛΟΓΟΣ       |                                                                                      |           |  |  |  |  |  |  |  |
|----------------|--------------------------------------------------------------------------------------|-----------|--|--|--|--|--|--|--|
| ΕΙΣΑΓΩΓΗ       |                                                                                      | 4         |  |  |  |  |  |  |  |
| ΤΟ ΝΕΟ Π       | ΕΡΙΒΑΛΛΟΝ                                                                            | 4         |  |  |  |  |  |  |  |
| 1. ГЕNI        | КН ПЕРІГРАФН                                                                         | 6         |  |  |  |  |  |  |  |
| 1 1            | Γεριμετήμ                                                                            | 6         |  |  |  |  |  |  |  |
| 1.1            |                                                                                      | 0<br>6    |  |  |  |  |  |  |  |
| 1.2            | Γλικά                                                                                | 0<br>6    |  |  |  |  |  |  |  |
| 1.5            |                                                                                      | 0<br>6    |  |  |  |  |  |  |  |
| 1.4            | ΠΑΡΑΔΟΛΕΖ ΦΟΡΠΖΕΩΝ - ΑΝΑΛΤΖΗΖ                                                        | 7         |  |  |  |  |  |  |  |
| <b>2.</b> ΕΙΣΑ | ΓΩΓΗ ΔΕΔΟΜΕΝΩΝ - ΜΟΝΤΕΛΟΠΟΙΗΣΗ                                                       | 8         |  |  |  |  |  |  |  |
| 21             | Πώς να ξεκινήσετε μια νέα μελέτη.                                                    | 8         |  |  |  |  |  |  |  |
| 2.1            |                                                                                      | 0         |  |  |  |  |  |  |  |
| 2.2            |                                                                                      | <u>тт</u> |  |  |  |  |  |  |  |
|                |                                                                                      | °<br>2∩   |  |  |  |  |  |  |  |
| 2 /            | Μαρμματικό και Φυσικό Μοριτέλο:                                                      | 20        |  |  |  |  |  |  |  |
| 2.4            | Αντοματικό και φτείκο ιποιντελύ                                                      | 22        |  |  |  |  |  |  |  |
| 2.5            |                                                                                      | 24        |  |  |  |  |  |  |  |
| 2.5.1          | Γιεδινα<br>Σνηλετμαίλ Δομάσιλ                                                        | 20        |  |  |  |  |  |  |  |
| 2.5.2          |                                                                                      | 27        |  |  |  |  |  |  |  |
| 2.0            |                                                                                      | 20        |  |  |  |  |  |  |  |
| 2.7            |                                                                                      | 21        |  |  |  |  |  |  |  |
| 2.0            |                                                                                      | 27        |  |  |  |  |  |  |  |
| 2.9            |                                                                                      | 5Z<br>24  |  |  |  |  |  |  |  |
| 2.10           |                                                                                      | 25        |  |  |  |  |  |  |  |
| 2.11           |                                                                                      | 22        |  |  |  |  |  |  |  |
| 2.12           |                                                                                      | 30        |  |  |  |  |  |  |  |
| 3. ПЛА         | ΚΕΣ                                                                                  | 41        |  |  |  |  |  |  |  |
| 3.1            | ΠΏΣ ΝΑ ΕΙΣΆΓΕΤΕ ΣΥΜΠΑΓΕΊΣ ΠΛΆΚΕΣ:                                                    | 41        |  |  |  |  |  |  |  |
| 3.2            | ΠΏΣ ΝΑ ΔΗΜΙΟΥΡΓΉΣΕΤΕ ΜΊΑ ΠΛΆΚΑ ΜΕ ΚΕΝΆ:                                              | 43        |  |  |  |  |  |  |  |
| 3.3            | Ειδαγωί τομών πλακών:                                                                | 45        |  |  |  |  |  |  |  |
| 3.4            | Σε περίπτωση κεκλιμένηση πλάκας:                                                     | 45        |  |  |  |  |  |  |  |
| 4. ФОF         | РТІА                                                                                 | 48        |  |  |  |  |  |  |  |
| 4.1            | ΠΏΣ ΝΑ ΟΡΊΣΕΤΕ ΦΟΡΤΊΣΕΙΣ:                                                            | 48        |  |  |  |  |  |  |  |
| 4.2            | ΠΌΣ ΝΑ ΕΙΣΆΓΕΤΕ ΦΟΡΤΊΑ ΣΤΙΣ ΠΛΆΚΕΣ:                                                  | 48        |  |  |  |  |  |  |  |
| 4.3            | ΠΏΣ ΝΑ ΚΑΤΑΝΕΊΜΕΤΕ ΤΑ ΦΟΡΤΊΑ ΤΩΝ ΠΛΑΚΏΝ:                                             | 50        |  |  |  |  |  |  |  |
| 4.4            | ΠΏΣ ΝΑ ΕΙΣΆΓΕΤΕ ΦΟΡΤΊΑ ΜΕΛΏΝ:                                                        | 51        |  |  |  |  |  |  |  |
| 5 ΔΝΔ          | ΛΥΣΗ                                                                                 | 56        |  |  |  |  |  |  |  |
| J. ANA         |                                                                                      | 50        |  |  |  |  |  |  |  |
| 5.1            | Ι ΙΏΣ ΝΑ ΔΗΜΙΟΥΡΓΉΣΕΤΕ ΈΝΑ ΣΕΝΆΡΙΟ ΑΝΆΛΥΣΗΣ:                                         | 56        |  |  |  |  |  |  |  |
| 5.2            | Ι ΙΏΣ ΝΑ ΕΚΤΕΛΈΣΕΤΕ ΈΝΑ ΣΕΝΆΡΙΟ ΑΝΆΛΥΣΗΣ:                                            | 61        |  |  |  |  |  |  |  |
| 5.3            | Ι ΙΩΣ ΝΑ ΕΛΈΓΞΕΤΕ ΤΑ ΑΠΟΤΕΛΈΣΜΑΤΑ ΤΗΣ ΑΝΆΛΥΣΗΣ ΚΑΙ ΝΑ ΔΗΜΙΟΥΡΓΉΣΕΤΕ ΤΟΥ ΣΥΝΔΥΑΣΜΟΎΣ: | /1        |  |  |  |  |  |  |  |
| 5.4            |                                                                                      | /3        |  |  |  |  |  |  |  |
| 5.5            | <b>Σ</b> ΕΙΣΜΙΚΗ ΔΡΑΣΗ:                                                              | 74        |  |  |  |  |  |  |  |
| 6. АПО         | ΤΕΛΕΣΜΑΤΑ                                                                            | 75        |  |  |  |  |  |  |  |

|    | 6.1<br>6 1 1 | ΠΏΣ ΝΑ ΔΕΊΤΕ ΔΙΑΓΡΆΜΜΑΤΑ ΚΑΙ ΠΑΡΑΜΟΡΦΏΣΕΙΣ, ΚΑΘΏΣ ΚΑΙ ΤΟΝ ΟΠΛΙΣΜΌ ΤΗΣ ΚΟΙΤΌΣΤΡΩΣΗΣ :<br>ΦΟΡΈΑΣ + "ΠΑΡΑΜΟΡΦΟΜΈΝΟΣ ΦΟΡΈΑΣ" | . 75<br>76 |
|----|--------------|----------------------------------------------------------------------------------------------------|------------|
|    | 6.1.2        | Διαγράμματα – Ιδοταδικές                                                                                                 | . 77       |
| 7. | ΔΙΑΣ         | ΤΑΣΙΟΛΟΓΗΣΗ                                                                                                    | . 80       |
|    | 7.1          | ΠΏΣ ΝΑ ΔΗΜΙΟΥΡΙΉΣΕΤΕ ΣΕΝΆΡΙΑ ΔΙΑΣΤΑΣΙΟΛΌΓΗΣΗΣ :                                                                          | . 80       |
|    | 7.2          | ΠΏΣ ΝΑ ΚΑΘΟΡΊΣΕΤΕ ΤΙΣ ΠΑΡΑΜΈΤΡΟΥΣ ΤΗΣ ΔΙΑΣΤΑΣΙΟΛΌΓΗΣΗΣ, ΑΝΆ ΔΟΜΙΚΌ ΣΤΟΙΧΕΊΟ :                                            | . 81       |
|    | Σγνδγας      | MOI                                                                                                    | . 83       |
|    | 7.3          | ΠΏΣ ΝΑ ΔΙΑΣΤΑΣΙΟΛΟΓΉΣΕΤΕ ΤΙΣ ΔΟΚΟΎΣ:                                                                                     | . 85       |
|    | 7.4          | ΠΏΣ ΝΑ ΚΆΝΕΤΕ ΤΟΝ ΙΚΑΝΟΤΙΚΌ ΈΛΕΓΧΟ:                                                                                      | . 92       |
|    | 7.5          | ΠΏΣ ΝΑ ΔΙΑΣΤΑΣΙΟΛΟΓΉΣΕΤΕ ΣΤΎΛΟΥΣ ΚΑΙ ΤΟΙΧΊΑ:                                                                             | . 94       |
|    | 7.6          | ΠΏΣ ΝΑ ΔΙΑΣΤΑΣΙΟΛΟΓΉΣΕΤΕ ΤΙΣ ΠΛΆΚΕΣ:                                                                                     | . 99       |
|    | 7.7          | ΠΏΣ ΝΑ ΔΙΑΣΤΑΣΙΟΛΟΓΉΣΕΤΕ ΤΑ ΓΓΕΔΙΛΑ:                                                                                     | 100        |
| 8. | ΞΥΛΟ         | ΤΥΠΟΙ                                                                                                    | 101        |
|    | 8.1          | ΠΏΣ ΝΑ ΕΙΣΆΓΕΤΕ ΞΥΛΟΤΎΠΟΥΣ ΚΑΙ ΑΝΑΠΤΎΓΜΑΤΑ ΔΟΚΏΝ ΣΤΟ ΠΕΡΙΒΆΛΛΟΝ ΣΧΕΔΊΑΣΗΣ:                                               | 101        |
|    | 8.2          | ΠΏΣ ΝΑ ΕΙΣΆΓΕΤΕ ΣΤΟ ΠΕΡΙΒΆΛΛΟΝ ΣΧΕΔΊΑΣΗΣ ΑΝΑΛΥΤΙΚΈΣ ΛΕΠΤΟΜΈΡΕΙΕΣ ΣΤΎΛΩΝ ΜΕ ΔΥΝΑΤΌΤΗΤΑ                                    |            |
|    | тропопо      | ΟΊΗΣΗΣ ΑΠΕΥΘΕΊΑΣ ΜΈΣΑ ΑΠΌ TON EDITOR:                                                                                    | 105        |
| 9. | ЕКТҮ         | ΠΩΣΗ                                                                                                    | 106        |
|    | 9.1          | ΠΌΣ ΝΑ ΔΗΜΙΟΥΡΙΉΣΕΤΕ ΤΟ ΤΕΎΧΟΣ ΤΗΣ ΜΕΛΈΤΗΣ:                                                                              | 106        |

#### ΠΡΟΛΟΓΟΣ

Προϊόν εξέλιξης του SCADA είναι το NEO αναβαθμισμένο SCADA Pro. Πρόκειται για ένα νέο πρόγραμμα που περιλαμβάνει όλες τις εφαρμογές του «παλιού» και ενσωματώνει επιπλέον τεχνολογικές καινοτομίες και νέες δυνατότητες.

To SCADA Pro προσφέρει ένα ενιαίο ολοκληρωμένο περιβάλλον για την ανάλυση και το σχεδιασμό των νέων κατασκευών, καθώς και τον έλεγχο, την αποτίμηση και την ενίσχυση των υπαρχόντων.

Συνδυάζει γραμμικά και επιφανειακά πεπερασμένα στοιχεία, ενσωματώνει όλους τους ισχύοντες και μη, ελληνικούς κανονισμούς (Ν.Ε.Α.Κ, Ν.Κ.Ω.Σ., Ε.Κ.Ω.Σ. 2000, Ε.Α.Κ. 2003, Παλαιό Αντισεισμικό, Μέθοδο επιτρεπόμενων τάσεων, ΚΑΝ.ΕΠΕ, ΚΑΔΕΤ) και τους αντίστοιχους Ευρωκώδικες.

Προσφέρει στο μελετητή τη δυνατότητα να μελετάει κατασκευές από διαφορετικά υλικά, σκυρόδεμα, μεταλλικά, ξύλινα και τοιχοποιία, μεμονωμένα ή και μικτά.

Με τη χρήση νέων τεχνολογιών αιχμής και με βάση τις απαιτήσεις των μελετητών κατασκευαστικών έργων, δημιουργήθηκε ένα πρόγραμμα με πλήθος έξυπνων εργαλείων με τα οποία μπορούμε να δημιουργούμε τρισδιάστατες κατασκευές, να τις επεξεργαζόμαστε στο χώρο και να κατασκευάζουμε με απλά βήματα τον τελικό φορέα και να ολοκληρώνουμε ακόμα και τις πιο σύνθετες μελέτες.

To SCADA Pro είναι ένα πρόγραμμα που διαρκώς αναβαθμίζεται, εξελίσσεται και προσαρμόζεται. Το τεχνικό τμήμα της ACE-Hellas σε μόνιμη συνεργασία με το Μετσόβιο Πολυτεχνείο ασχολείται με την συνεχή ανάπτυξή του και την αναπροσαρμογή του βάση νέων δεδομένων, εφαρμογών, αναγκών. Ένας «ζωντανός οργανισμός» που ωριμάζει!

#### ΕΙΣΑΓΩΓΗ

Το εγχειρίδιο αυτό δημιουργήθηκε για να καθοδηγήσει τον μελετητή στα πρώτα του βήματα μέσα στο νέο περιβάλλον του SCADA Pro. Είναι χωρισμένο σε κεφάλαια και βασισμένο σε ένα απλό παράδειγμα οδηγό.

Δεν πρόκειται για μία πραγματική μελέτη, αλλά για ένα εκπαιδευτικό παράδειγμα με στόχο την κατανόηση της διαδικασίας και των εντολών του προγράμματος και όχι τη συνέπεια στις κανονιστικές διατάξεις.

Κάθε κεφάλαιο περιέχει πληροφορίες χρήσιμες για την κατανόηση, τόσο των εντολών του προγράμματος, όσο και της διαδικασίας που πρέπει να ακολουθηθεί, προκειμένου να πραγματοποιηθεί η εισαγωγή, ο έλεγχος και η διαστασιολόγηση μιας κατασκευής από οπλισμένο σκυρόδεμα.

#### ΤΟ ΝΕΟ ΠΕΡΙΒΑΛΛΟΝ

Στο νέο περιβάλλον εργασίας το SCADA Pro χρησιμοποιεί την τεχνολογία των RIBBONS για ακόμα ευκολότερη πρόσβαση στις εντολές και τα εργαλεία του προγράμματος. Η κύρια ιδέα του σχεδιασμού των Ribbons είναι η συγκέντρωση και ομαδοποίηση των ομοειδών εντολών του προγράμματος, έτσι ώστε να αποφεύγεται η περιήγηση μέσα στα πολλαπλά επίπεδα των μενού, στις γραμμές εργαλείων και των πινάκων, και να γίνεται πιο εύκολη η αναζήτηση της εντολής που θέλετε να χρησιμοποιήσετε.

Ο χρήστης έχει τη δυνατότητα, για τις πιο συχνά χρησιμοποιούμενες εντολές, να δημιουργήσει τη δική του ομάδα εντολών για εύκολη πρόσβαση σε αυτές. Η εργαλειοθήκη αυτή διατηρείται και μετά το κλείσιμο του προγράμματος και μπορείτε να προσθέτετε και να αφαιρείτε εντολές καθώς και να την μετακινείτε μέσω της "προσαρμογής της γραμμής εργαλείων γρήγορης πρόσβασης" που ανοίγει με δεξί κλικ πάνω στην εντολή.

|                                                               | Untitled - SCADA Pro |              |                  |              |        |              |              |                     |       |             | 100     | 0     | ×         |                    |               |          |                             |  |  |     |       |       |
|---------------------------------------------------------------|----------------------|--------------|------------------|--------------|--------|--------------|--------------|---------------------|-------|-------------|---------|-------|-----------|--------------------|---------------|----------|-----------------------------|--|--|-----|-------|-------|
| -                                                             | Βασικό               | Μοντελοποίησ | η Εμφάνιση       | Εργαλεία     | Πλάκες | Φορτία Α     | Ανάλυση      | Αποτελεσματα        | Διαστ | οισιολάγησ  | n Eukór | UTION | Πρόσθετ   | α Βελτ             | ιστοποίηση    |          |                             |  |  | Sty | • • 🙆 | 🗏 · O |
| 1                                                             | 0                    |              | + 1              | C            | -12    | Add to Quick | Access Tool  | abar                |       | 0-0.00      | •       |       | 0         | -                  |               |          |                             |  |  |     |       |       |
| Γραμμ                                                         | Κύκλος Το            | ξο Πολύγωνο  | Μεταφορά Αντιγρα | ιφή Περιστρο | NO.L   | Customize Qu | uick Access  | Toolbar             |       | Api.        |         |       | Ιδιατήτων | <b>ι</b> οιθμήσεις | Στρώσεις<br>Ψ | Αντιγραφ | τή Επικολλησι<br>μ Επιπ(δου |  |  |     |       |       |
|                                                               | Σχεδία               | οŋ           |                  | ()           | πεξεργ | Show Quick A | Access Toolb | oar Above the Ribbe | on    | οεις - Επίτ | πιδα    |       | Avoig     | ορά                | DWG-DXF       | Ci       | ipbeard                     |  |  |     |       |       |
| 😂 🔄 🧱 0-0.00 🔹 🛊 🖡 🗢 🕥 👘 Tomusci Aξovec 🔹 Minimize the Ribbon |                      |              |                  |              |        |              |              |                     |       |             |         |       |           |                    |               |          |                             |  |  |     |       |       |
|                                                               |                      | 8163         | -000X            | _1X          | 21 -   | 5 REL 🖸 🔨    | 0 1          | ब स द स             | व्य   |             | 2 🖉 📓   | 14    | 74        | ×                  |               |          |                             |  |  |     |       |       |

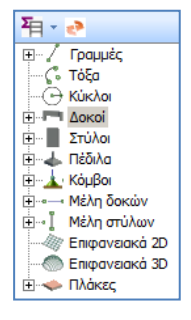

Το νέο περιβάλλον του SCADA Pro εμφανίζει αριστερά στην οθόνη του, όλες τις οντότητες της κατασκευής κατηγοριοποιημένες σε μορφή δέντρου είτε ανά στάθμη, είτε για όλο το κτίριο συνολικά. Η κατηγοριοποίηση αυτή επιτρέπει τον εύκολο εντοπισμό οποιουδήποτε στοιχείου και με την επιλογή του εμφανίζεται με διαφορετικό χρώμα στο φορέα. Ταυτόχρονα απομονώνεται η στάθμη στην οποία ανήκει, ενώ στη δεξιά πλευρά της οθόνης εμφανίζονται οι ιδιότητές του με δυνατότητα άμεσης τροποποίησής τους. Η λειτουργία αυτή μπορεί να εκτελεστεί αμφίδρομα δηλαδή να γίνει η επιλογή γραφικά πάνω στο φορέα και αυτόματα να εμφανιστεί το στοιχείο στο δέντρο με τις ιδιότητές

του δεξιά της οθόνης. Επίσης υπάρχει δυνατότητα εφαρμογής συγκεκριμένων εντολών σε κάθε στοιχείο του δέντρου που επιλέγεται. Η εμφάνιση του μενού των εντολών γίνεται με το δεξιό πλήκτρο του ποντικιού και το μενού αυτό αλλάζει ανάλογα με την ενότητα του προγράμματος που είναι ενεργή.

Η λίστα "Ιδιότητες" που εμφανίζεται στα δεξιά, συμπληρώνεται αυτόματα επιλέγοντας ένα στοιχείο του φορέα. Ενημερώνει τον χρήστη για τα χαρακτηριστικά του, καθώς επίσης επιτρέπει και αλλαγές αυτών.

| Iδ  | ιότητες    | ф >               |  |  |  |  |  |  |
|-----|------------|-------------------|--|--|--|--|--|--|
|     | i 2↓ 🔳 🗲 👘 |                   |  |  |  |  |  |  |
| A/. | A          | 5                 |  |  |  |  |  |  |
| Στ  | ρώση       | Δοκοί Σκυροδέματ. |  |  |  |  |  |  |
| Хρ  | ώμα        | 17                |  |  |  |  |  |  |
| Ξ   | Διατομή    |                   |  |  |  |  |  |  |
|     | Υλικό      | Σκυρόδεμα         |  |  |  |  |  |  |
|     | Ποιότητα   | C16/20            |  |  |  |  |  |  |
|     | Διατομή    | Ορθογωνική δοκό   |  |  |  |  |  |  |
| Eu  | κόνα       | ↓<br>↓<br>+bw+    |  |  |  |  |  |  |
| Ξ   | Γεωμετρία  |                   |  |  |  |  |  |  |
|     | bw         | 25.00             |  |  |  |  |  |  |
|     | h          | 50.00             |  |  |  |  |  |  |
|     | hf         | 15.00             |  |  |  |  |  |  |
|     | bm         | 89.00             |  |  |  |  |  |  |
| Гω  | ινία       | 0.00              |  |  |  |  |  |  |
| Aν  | εστραμένο  |                   |  |  |  |  |  |  |
| Пε  | ρισσότερα  |                   |  |  |  |  |  |  |

#### 1. ГЕМІКН ПЕРІГРАФН

#### 1.1 Γεωμετρία

Το υπό μελέτη κτίριο αποτελείται από υπόγειο και τέσσερεις υπέργειους ορόφους. Ένα τμήμα του υπογείου περιβάλλεται από τοιχία και ο τέταρτος όροφος περιλαμβάνει ένα κεκλιμένο τμήμα. Η θεμελίωση είναι μεικτή και αποτελείται από ένα τμήμα με πέδιλα, πεδιλοδοκούς και συνδετήρια δοκάρια και ένα τμήμα με κοιτόστρωση.

Για τη δημιουργία του στατικού φορέα θα χρησιμοποιηθούν 2 διαφορετικές κατόψεις.

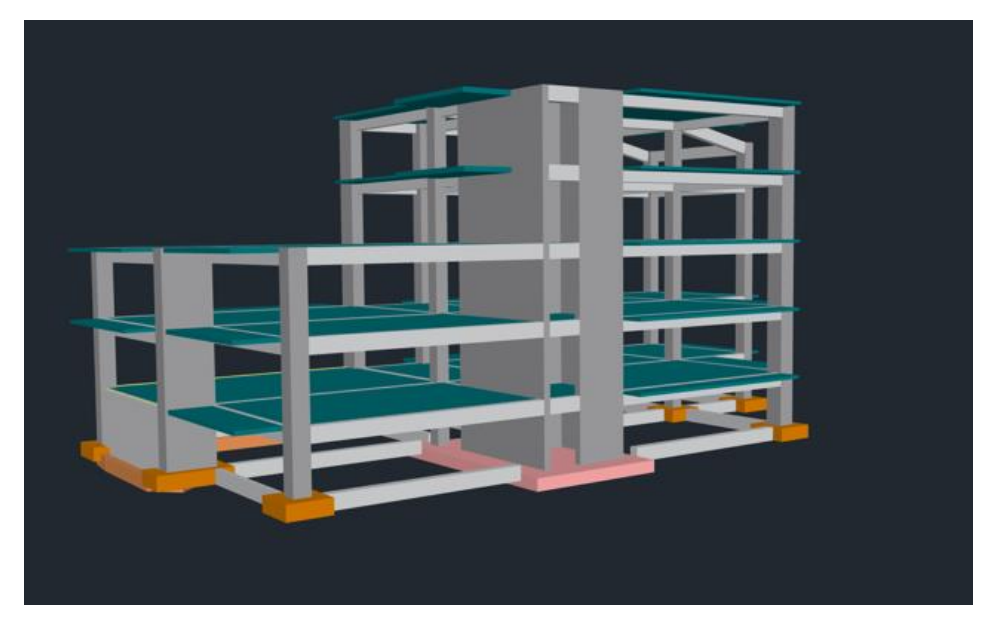

#### **1.2 Υλικά**

Για την κατασκευή όλων των μελών του φορέα θα χρησιμοποιηθεί σκυρόδεμα ποιότητας C20/25 και για τον οπλισμό χάλυβας ποιότητας B500C.

#### 1.3 Κανονισμοί

Ευρωκώδικας 8 (EC8, EN1998) για τα σεισμικά φορτία. Ευρωκώδικας 2 (EC2, EN1992) για τη διαστασιολόγηση των στοιχείων σκυροδέματος.

#### 1.4 Παραδοχές φορτίσεων - ανάλυσης

Δυναμική Φασματική μέθοδος με ομόσημα στρεπτικά ζεύγη.

Οι φορτίσεις σύμφωνα με τη παραπάνω μέθοδο ανάλυσης στο SCADA Pro είναι οι εξής: (1) G (μόνιμα)

- (2) Q (κινητά)
- (3) ΕΧ (επικόμβια φορτία, δυνάμεις του σεισμού κατά ΧΙ, από δυναμική ανάλυση).
- (4) ΕΖ (επικόμβια φορτία, δυνάμεις του σεισμού κατά ΖΙΙ, από δυναμική ανάλυση).

(5) Erx ±(επικόμβια φορτία στρεπτικών ροπών που προκύπτουν, από τις επικόμβιες δυνάμεις του σεισμού XI μετατοπισμένες κατά την τυχηματική εκκεντρότητα ±2eτzi).

(6)Erz±(επικόμβια φορτία στρεπτικών ροπών που προκύπτουν, από τις επικόμβιες δυνάμεις του σεισμού ZII μετατοπισμένες κατά την τυχηματική εκκεντρότητα ±2etxi.

(7) ΕΥ (κατακόρυφη σεισμική συνιστώσα -σεισμός κατά γ- από δυναμική ανάλυση).

# 1.5 Παρατηρήσεις

Όλες οι εντολές που χρησιμοποιήθηκαν στο συγκεκριμένο παράδειγμα, (αλλά και όλες οι υπόλοιπες εντολές του προγράμματος) εξηγούνται αναλυτικά στο **Εγχειρίδιο Χρήσης** που συνοδεύει το πρόγραμμα.

#### 2. ΕΙΣΑΓΩΓΗ ΔΕΔΟΜΕΝΩΝ - ΜΟΝΤΕΛΟΠΟΙΗΣΗ

#### 2.1 Πώς να ξεκινήσετε μια νέα μελέτη:

To SCADA Pro προσφέρει ποικίλους τρόπους για ξεκινήσετε μία νέα μελέτη. Μερικά κριτήρια για την επιλογή εκκίνησης είναι: τα υλικά κατασκευής, τα αρχεία που διαθέτει ο μελετητής σε συνεργασία με τον αρχιτέκτονα, το σχήμα της κάτοψης, η επιλογή χρήσης γραμμικών ή/και πεπερασμένων στοιχείων, κ.α..

Στο συγκεκριμένο παράδειγμα θα αναλυθεί λεπτομερώς ο τρόπος χρήσης dwg αρχείων για την εισαγωγή δεδομένων και τη μοντελοποίηση ενός μπετονένιου φορέα.

Με το άνοιγμα του προγράμματος, εμφανίζεται στην οθόνη το παράθυρο εκκίνησης που περιλαμβάνει ένα σύνολο εντολών για την εκκίνηση:

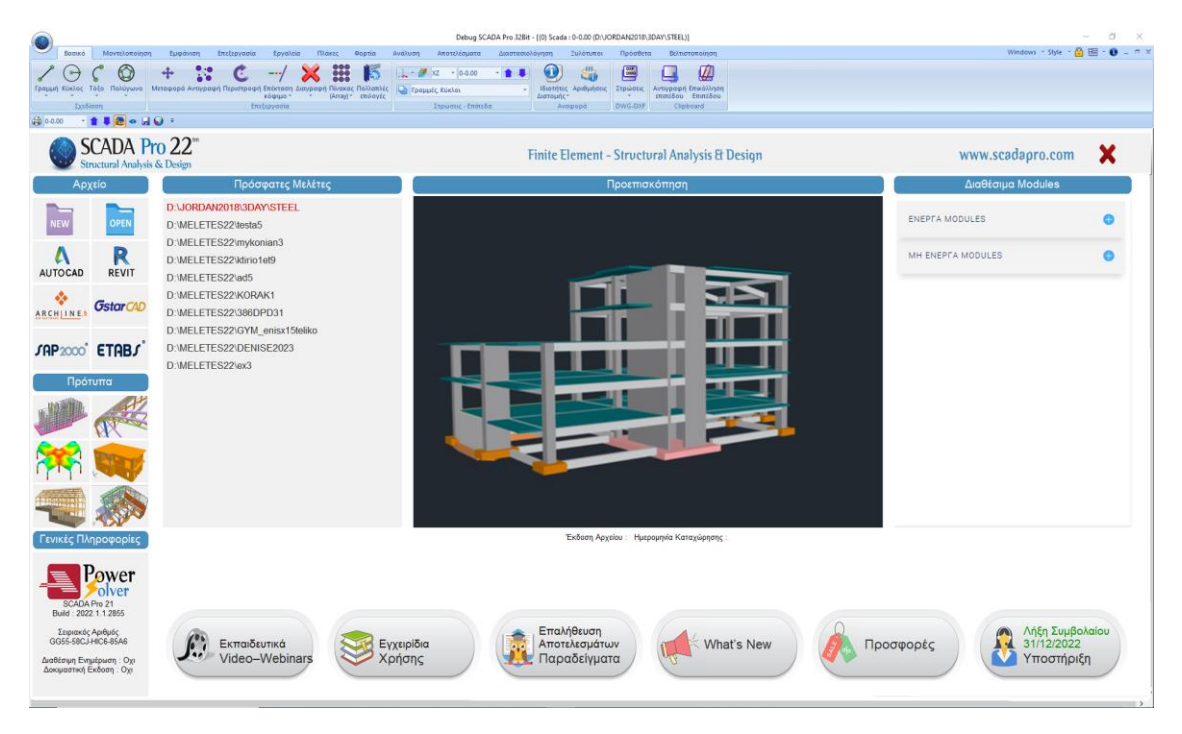

Πιέζοντας το αριστερό πλήκτρο του mouse πάνω στα αντίστοιχα εικονίδια επιτυγχάνεται ένας από τους παρακάτω τρόπους εκκίνησης:

Ανεξάρτητα από τον τρόπο που θα επιλέξετε για να ξεκινήσετε μία νέα μελέτη, ανοίγει πάντα το ίδιο παράθυρο όπου καθορίζετε μία Ονομασία και τη διαδρομή για την καταχώρηση του αρχείου, διαδικασία απαραίτητη για τη λειτουργία των εντολών του προγράμματος.

| Νέα Μελέτη                                                                          | × |
|-------------------------------------------------------------------------------------|---|
| Μελέτη           Ονομασ         ΕΧΑΜΡLΕ1           Info         Νεα Μελέτη από Ο Σ. |   |
| Oćan<br>                                                                            |   |
| С:<br>МЕLETES<br>010817<br>0217044<br>0416086<br>071614_1                           |   |
| Cancel                                                                              |   |

#### **Δ** ΣΗΜΑΝΤΙΚΗ ΣΗΜΕΙΩΣΗ:

Το όνομα του αρχείου πρέπει να αποτελείται από <u>το πολύ 8 λατινικούς χαρακτήρες ή/και</u> αριθμούς, χωρίς κενά και χωρίς τη χρήση των ειδικών χαρακτήρων (/, -, \_) (π.χ. ARXEIO1). Το πρόγραμμα δημιουργεί αυτόματα ένα φάκελο όπου καταχωρεί όλα τα στοιχεία της μελέτης σας. Η "Θέση" του φακέλου, δηλαδή το σημείο που θα αποθηκευτεί ο φάκελος της μελέτης, θα πρέπει να βρίσκεται στο τοπικό δίσκο C, εκεί ακριβώς όπου βρίσκεται και ο φάκελος τους προγράμματος "Scada19", αλλά έξω από αυτόν.

Προτείνεται να δημιουργήσετε έναν φάκελο στο C (π.χ. MELETES), όπου θα βρίσκονται όλες οι μελέτες του SCADA (π.χ. **C:\MELETES\ARXEIO1**)

Εάν επιθυμείτε, γράψτε στο πεδίο "Info" κάποιες γενικές πληροφορίες για τη μελέτη.

#### ΕΠΙΠΛΕΟΝ ΠΛΗΡΟΦΟΡΙΕΣ:

**new**": Χρησιμοποιείται συνήθως όταν δεν υπάρχει κανένα βοηθητικό αρχείο σε ηλεκτρονική μορφή. Η εκκίνηση γίνεται σε ένα κενό περιβάλλον εργασίας. Ο μελετητής ξεκινάει με τον ορισμό των σταθμών και την εισαγωγή των διατομών, με τη χρήση των εντολών της μοντελοποίησης και με τη βοήθεια των έλξεων του κανάβου.

**REVIT** "**REVIT**": Διάβασμα αρχείων ifc από το πρόγραμμα Revit της Autodesk.

Με τη χρήση κατάλληλων βιβλιοθηκών, αναγνωρίζει αυτόματα όλα τα δομικά στοιχεία, (στύλοι, δοκοί, πλάκες κλπ) με τις αντίστοιχες ιδιότητές τους έτσι ώστε ο φορέας να είναι έτοιμος για ανάλυση.

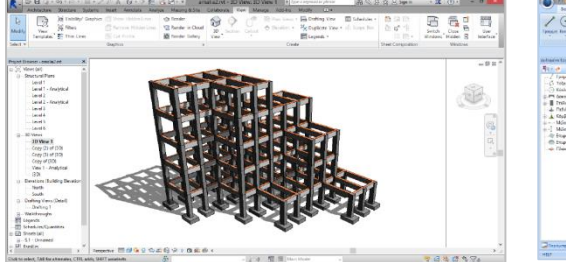

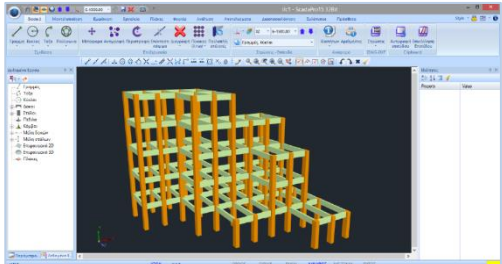

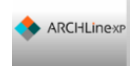

"ArchlineXP": Διάβασμα αρχείων xml από το αρχιτεκτονικό πρόγραμμα ArchlineXP.

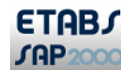

"**ETABS, SAP2000**": Διάβασμα αρχείων .edb & .sdb από τα στατικά προγράμματα ETABS & SAP2000 .

Η νέα αμφίδρομη επικοινωνία των SAP2000 και ETABS με το SCADA Pro, επιτρέπει την εισαγωγή και εξαγωγή οποιουδήποτε έργου στο SCADA Pro και SAP2000 / ETABS, αντίστοιχα.

| Open            |                |                                                                       |   |                                    | ×                   |
|-----------------|----------------|-----------------------------------------------------------------------|---|------------------------------------|---------------------|
| Look in:        | 2.dwg          |                                                                       | ~ | G 🌶 🖻 🛄 -                          |                     |
| Quick access    | Name           | ^                                                                     |   | Date modified<br>5/12/2016 9:27 πμ | Type<br>File folder |
| Desktop         |                |                                                                       |   |                                    |                     |
| Libraries       |                |                                                                       |   |                                    |                     |
| This PC         |                |                                                                       |   |                                    |                     |
| ۲               | <              |                                                                       |   |                                    | >                   |
| Network         | File name:     |                                                                       |   | ~                                  | Open                |
| Μονάδες Αρχείοι | Files of type: | SAP2000 files (*.sdb)<br>SAP2000 files (*.sdb)<br>ETABS files (*.edb) | 6 | ~                                  | Cancel              |

**"Τυπικές Κατασκευές"**: Το SCADA Pro διαθέτει μία πλούσια βιβλιοθήκη τυπικών κατασκευών για όλα τα υλικά. Η εισαγωγή στο εργαλείο των τυπικών κατασκευών μπορεί να γίνει με 2 τρόπους: είτε με αριστερό κλικ σε ένα από τα εικονίδια της αρχικής οθόνης, είτε με την εντολή MONTEΛΟΠΟΙΗΣΗ>ΠΡΟΣΘΕΤΑ>ΤΥΠΙΚΕΣ ΚΑΤΑΣΚΕΥΕΣ. Αναλυτική περιγραφή θα βρείτε στο αντίστοιχο κεφάλαιο του εγχειριδίου χρήσης (Κεφάλαιο 2. Μοντελοποίηση)

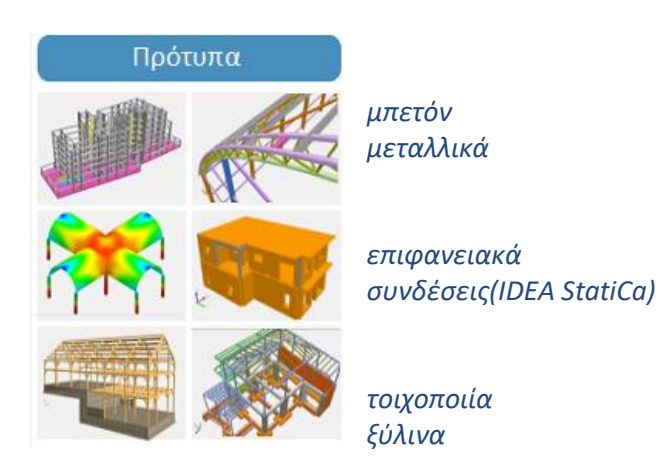

Συνήθως πριν από τη στατική μελέτη ενός κτιρίου από σκυρόδεμα προβλέπεται μία αρχιτεκτονική μελέτη που συχνά συνοδεύεται από dwg ή dxf αρχεία. Τα αρχεία αυτά μπορούν να διαβαστούν και να χρησιμοποιηθούν από το SCADA Pro με ποικίλους τρόπους. Εισαγωγή dwg ή dxf αρχείου ως βοηθητικό αρχείο για την εισαγωγή των διατομών των στατικών στοιχείων είτε με χειροκίνητο είτε με ημιαυτόματο ή και με πλήρως αυτόματο τρόπο.

| ) i i i i i i i i i i i i i i i i i i i | 🔰 0-0.00 🔹 💽 🐷 ) 🔻                             |                 |                        |                   |           |                                    |              |
|-----------------------------------------|------------------------------------------------|-----------------|------------------------|-------------------|-----------|------------------------------------|--------------|
|                                         | Recent Documents                               | •               |                        | Open              |           | ×                                  |              |
| New                                     | 1 C:\SCADA_15\Example1                         | Look in:        | 👢 1.dwg                |                   | v G 🖻 🖻 🖩 | •                                  |              |
| Open                                    | 2 C:\SCADA_15\XXXX                             | e.              | Name                   | ^                 | Da        | ate modified                       |              |
| Save                                    | 3 C:\SCADA_15\MyProjecIUG<br>4 C:\MyProjectEEE | Recent places   | 📄 1.plan1<br>🌅 1.plan2 |                   | 26<br>26  | /5/2015 4:08 μμ<br>/5/2015 4:09 μμ |              |
| Save As                                 |                                                | Desktop         |                        |                   |           |                                    |              |
| Close Project                           |                                                |                 |                        |                   |           |                                    |              |
| - Εισαγωγή                              |                                                | Libraries       |                        |                   |           |                                    |              |
| Εξαι <b>Γ΄</b> Εισαγώ                   | γή Αρχείου                                     | This PC         |                        |                   |           |                                    |              |
| Print                                   |                                                | Network         | <                      |                   |           | ><br>Open                          |              |
| Αρχική Οθόνη                            |                                                |                 | Files of type:         | Dwg Files (*.DWG) |           | Dwg Files (*.DV                    | VG)          |
|                                         |                                                | Μονάδες Αρχείου | m                      | Old Version       |           | All Drawing File                   | s (*.dwg;*.d |
|                                         |                                                |                 |                        |                   |           | IFC files (*.ifc)                  | )            |
|                                         |                                                |                 | m                      |                   |           | SAP2000 files (                    | *.sdb)       |

Θυμηθείτε να επιλέξετε από τη λίστα 🖾 τη σωστή μονάδα μέτρησης, δηλαδή αυτή που χρησιμοποιήθηκε κατά τη δημιουργία του .dwg, .dxf αρχείου.

- Επιπλέον, εκτός από αρχεία cad, μπορείτε να εισάγετε και αρχεία Revit, SAP2000 κλπ στο περιβάλλον εργασίας του SCADA Pro.
- Η συνεργασία του SCADA Pro με το Revit είναι ακόμα πιο ολοκληρωμένη, αφού δεν αρκείται μόνο στην εισαγωγή σχεδιαστικών βοηθητικών αρχείων, αλλά και ολόκληρου του φορέα.
- Η συνεργασία του νέου SCADA Pro με το SAP2000 προσφέρει τη δυνατότητα εισαγωγής οποιουδήποτε φορέα στο SCADA Pro για τη διαστασιολόγηση φορέων από οπλισμένο σκυρόδεμα, μεταλλικών, και φορέων από φέρουσα τοιχοποιία και ξύλινων με βάση τους αντίστοιχους Ευρωκώδικες και τα Ελληνικά Εθνικά προσαρτήματα.

**Δ Αυτο CAD** *"dwg-dxf"*: Άλλος τρόπος είναι με εισαγωγή ενός βοηθητικού αρχείου dwg ή dxf, που όμως στο νέο SCADA Pro δεν πρόκειται απλά για ένα υπόβαθρο που προσφέρει έλξεις στις γραμμές σχεδίασης, ούτε καν για έναν ημιαυτόματο τρόπο

εισαγωγής στοιχείων με χειροκίνητη επιλογή. Πρόκειται για ένα τελείως αυτοματοποιημένο εργαλείο που επιτρέπει την αναπαραγωγή μίας κάτοψης στους επιλεγμένους ορόφους και την αυτόματη δημιουργία του φορέα.

Η εντολή χρησιμοποιείται για το συγκεκριμένο παράδειγμα και περιγράφεται αναλυτικά στη συνέχεια.

# 2.2 Αυτόματη Αναγνώριση Διατομών από dwg αρχείο:

Επιλέξτε το σχετικό εικονίδιο και στο παράθυρο διαλόγου: Αυτοcad

Ορίστε την Ονομασία και τη θέση του αρχείου. Αν επιθυμείτε, γράψτε στο πεδίο "Info" κάποιες πληροφορίες που αφορούν τη μελέτη και ΟΚ.

|                                                                         | Νέα Μελέτη                                                                                    | × |
|-------------------------------------------------------------------------|-----------------------------------------------------------------------------------------------|---|
| Μελέτη<br>Ονομασί<br>Info                                               | n Example1 NEA MEAETH KTIPIOY ATIO OFIAIZMENO XKYPOΔEMA                                       |   |
| Θέση<br><u>E</u> olders:<br>Dri <u>v</u> es:                            | c c\scada_15                                                                                  |   |
| C:\<br>SCAI<br>32B<br>64BI<br>Dire<br>INCI<br>LIBF<br>MAN<br>PAF<br>Rep | ADA, 15<br>2BIT<br>BIT<br>riecKV<br>CILUDE<br>BRARES<br>ANNAL<br>ARAMETERS<br>epots<br>Cancel |   |

Στο επόμενο παράθυρο που ανοίγει, επιλέξτε το βοηθητικό αρχείο και Open.

| ۲       |              |                | 0               | pen  |     |          |           | × |
|---------|--------------|----------------|-----------------|------|-----|----------|-----------|---|
|         | Look in:     | 📜 1.dwg        |                 |      | - G | ۇ 🕫 🛄 ▾  |           |   |
| 6       | Ba           | Name           | <b>^</b>        |      |     | Date mo  | dified    |   |
|         |              | 🚬 1.plan1      |                 |      |     | 26/5/201 | 5 4:08 μμ |   |
| Rece    | nt places    | 🚍 1.plan2      |                 |      |     | 26/5/201 | 5 4:09 μμ |   |
|         |              |                |                 |      |     |          |           |   |
| De      | esktop       |                |                 |      |     |          |           |   |
|         |              |                |                 |      |     |          |           |   |
| Lit     | oraries      |                |                 |      |     |          |           |   |
| 1<br>Tr | Nis PC       |                |                 |      |     |          |           |   |
|         |              |                |                 |      |     |          |           |   |
| •       |              | 1              |                 |      |     |          |           | > |
| Ne      | etwork       |                |                 |      |     |          |           | _ |
|         |              | File name:     |                 |      |     | ~        | Open      |   |
|         |              | Files of type: | Dwg Files (*.DW | G)   |     | ~        | Cancel    |   |
| Μονάδ   | ες Αρχείου : | m              | Old Vers        | sion |     |          |           |   |

- Στις περιπτώσεις φορέων χωρίς τυπικό όροφο, ή με περισσότερους τυπικούς ορόφους, ή και με τελείως διαφορετικές κατόψεις καθ' ύψος, δημιουργείται η ανάγκη για εισαγωγή περισσότερων βοηθητικών αρχείων. Το SCADA Pro δίνει τη δυνατότητα στο μελετητή να εισάγει όσα αρχεία dwg/dxf επιθυμεί. Αυτά αποθηκεύονται στο αρχείο της μελέτης και μπορούν να χρησιμοποιηθούν για τη δημιουργία του στατικού μοντέλου, συνδυάζοντας τον πλήρως αυτόματο τρόπο, με τον ημιαυτόματο και τον χειροκίνητο.
- Σε κάθε Νέο αρχείο που δημιουργείτε, στο περιβάλλον εργασίας εμφανίζεται το παράθυρο των Γενικών Παραμέτρων όπου μπορείτε να δηλώσετε εξαρχής τα Υλικά και τον Κανονισμό που θα χρησιμοποιήσετε, καθώς και Γενικά Στοιχεία του Έργου και λοιπές παραμέτρους.

|                       |               | 0.01   |       |              | 5        |        |           |  |  |
|-----------------------|---------------|--------|-------|--------------|----------|--------|-----------|--|--|
| Αλλες Παρα            | μετροι        | 000    | νη    | 2XE010       | <u> </u> | Ar     | τεικονιση |  |  |
| Τενικά Στοιχεία Εργού |               |        |       |              |          |        |           |  |  |
| Κανονισμός            | EC            |        |       |              |          |        | ~         |  |  |
| Προσάρτημο            | Greek         |        |       |              |          |        | ~         |  |  |
| Βιβλιοθήκη Σιδ        | ίηρών Διατομά | ών [   | Euro  | ~            | Μ        | letric | ~         |  |  |
| Σκυρόδεμα             |               |        | Мет   | αλλικά       |          |        |           |  |  |
| Θεμελίωση             | C20/25        | $\sim$ | Μελη  | ι - Στοιχεία |          | S275(  | Fe430) 🗸  |  |  |
| Ανωδομή               | C20/25        | $\sim$ | Μετα  | αλλική Πλάκ  | α        | S275(  | Fe430) 🗸  |  |  |
|                       |               |        | Κοχλ  | ίες          |          | 4.8    | ~         |  |  |
| Χάλυβας               |               |        | Συγκ  | όλληση       |          | S275(  | Fe430) 🗸  |  |  |
| Κύριος                | S400s         | ~      |       |              |          |        |           |  |  |
| Συνδετήρες            | S400s         | $\sim$ | Ξύλιν | α            |          | C14    | ~         |  |  |
| Συντελεστές           | ; Ασφάλειας – |        | VM0   | √M1          |          | /M2    | vM3       |  |  |
| Αστοχίας              | Λειτουργικ.   | 1      | 1     | 1            | 1        | 25     | 1.25      |  |  |
| үс 1.5                | 1             | Ľ      | vM4   | ×M5          |          | /M7    |           |  |  |
| γs 1.15               | 1             | 1      | Tint  | 1            | 1.       | 1      |           |  |  |
|                       |               |        |       | _            |          | _      |           |  |  |

- **ΠΡΟΣΟΧΗ**: Τα υλικά πρέπει να είναι σύμφωνα με τον επιλεγμένο κανονισμό, και κατά την εισαγωγή δεδομένων, όλες οι διατομές να έχουν τις σωστές ποιότητες (C για τους νεότερους κανονισμούς, B για τους Παλαιούς)
  - \* Τα προκαθορισμένα σενάρια δημιουργούνται σύμφωνα με την επιλογή Κανονισμού και Προσαρτήματος που κάνετε στην αρχή, μέσα στο παράθυρο των Γενικών Παραμέτρων που ανοίγει αυτόματα αμέσως μετά τον ορισμό του ονόματος του αρχείου.
- ΟΚ και αυτόματα το σχέδιο ανοίγει μέσα στο περιβάλλον του SCADA Pro, με όλα τα σχεδιαστικά του στοιχεία, σε δύο ξεχωριστά παράθυρα, που αργότερα θα μου προσφέρουν μία 2D και μία 3D απεικόνιση.

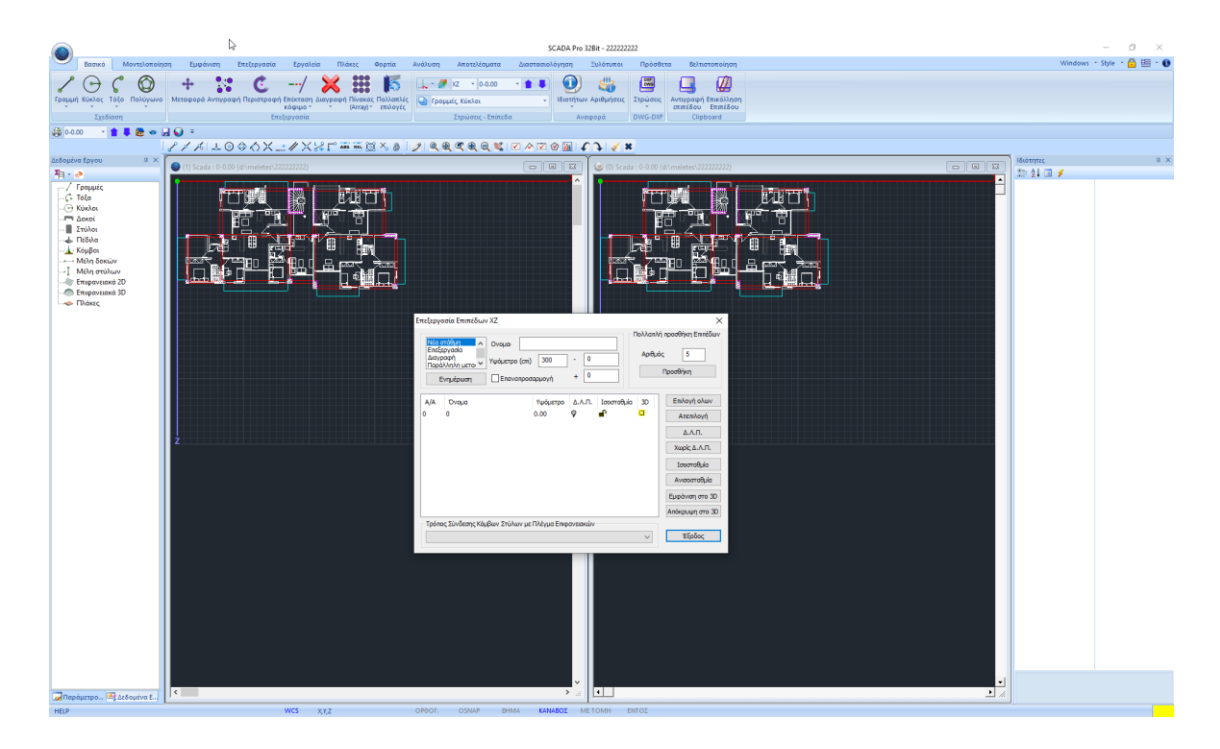

Ταυτόχρονα ανοίγει το παράθυρο "Επεξεργασίας Επιπέδων ΧΖ", για να ορίσετε όλα τα επίπεδα του φορέα. Από default υπάρχει ορισμένη μόνο η στάθμη θεμελίωσης (στάθμη 0) και εσείς ορίζετε τις υπόλοιπες στάθμες όλης τις μελέτης.

Για να δημιουργήσετε νέο επίπεδο, επιλέξτε "**Νέο Επίπεδο**" και γράψτε όνομα και υψόμετρο. Τα πεδία – και + συμπληρώνονται σε περίπτωση που υπάρχουν ανισοσταθμίες ή κλίσεις σε κάποια επίπεδα. Επιλέγοντας "**Επεξεργασία**" και μία στάθμη από τη λίστα μπορείτε να αλλάξετε όνομα και υψόμετρο.

Υπάρχει πλέον και η δυνατότητα αυτόματης δημιουργίας σταθμών, στην ενότητα "Πολλαπλή προσθήκη Επιπέδων".

| πεξεργασία Επιπέδων ΧΖ                                                                                                    |                 |                   |                               | × E                                                                                                  | πεξερ                             | ργασία Επιπέδων ΧΖ                                                       |                                                                      |                                                                                                    |                                                                             |                             | >                                                                                                    |
|----------------------------------------------------------------------------------------------------|-----------------|-------------------|-------------------------------|----------------------------------------------------------------------------------------------------|-----------------------------------|--------------------------------------------------------------------------|----------------------------------------------------------------------|----------------------------------------------------------------------------------------------------|-----------------------------------------------------------------------------|-----------------------------|----------------------------------------------------------------------------------------------------|
| Νέο στάθμη            Επεξεργασία            Διαγραφή         Υψόμετρο (cm)           Γοράλληλη μετας         Υμόμετρο (cm)           Ενημέρωση         Επαναπροσα                                                 | 300 ·<br>µоүń · | 0                 | -Πολλαπλή πρ<br>Αριθμός<br>Πρ | οσθήκη Επιπέδων<br>5<br>οοσθήκη                                                                      | Νέα<br>Επε<br>Δια<br>Παρ          | α στάθμη Ονομα<br>Σξεργασία<br>γγραφή<br>γμόμετας Υψόμετ<br>Ενημέρωση Επ | , 0<br>rpo (cm) 0<br>avanpodapyo                                     | ۰.<br>۱                                                                                                    | - 0<br>+ 0                                                                  | Αρι                         | πλή προσθήκη Επιπέδων<br>θμός Ο<br>Προσθήκη                                                          |
| Α/Α         Ονομα         Υψόμι           0         0         0.00           1         300.00         300.00           2         660.00         3           3         900.00         4           5         1500.00 | po              | iacoraθμia 3<br>e | D                             | Επιλογή ολων<br>Απεπιλογή<br>Δ.Λ.Π.<br>Χωρίς Δ.Λ.Π.<br>Ισοσταθμία<br>Ανισοσταθμία<br>Εμφόνιση στο 3D | A/A<br>0<br>1<br>2<br>3<br>4<br>5 | Ονομα<br>0                                                               | Υψόμετρο<br>0.00<br>300.00<br>600.00<br>900.00<br>1200.00<br>1500.00 | Δ.Λ.Π.<br><sup>2</sup><br><sup>2</sup><br><sup>2</sup><br><sup>2</sup><br><sup>2</sup><br><sup>2</sup><br><sup>2</sup><br><sup>2</sup> | Iσοσταθμία<br>a<br>a<br>a<br>a<br>a<br>a<br>a<br>a<br>a<br>a<br>a<br>a<br>a | 3D<br>Q<br>Q<br>Q<br>Q<br>Q | Επιλογή ολων<br>Απεπιλογή<br>Δ.Λ.Π.<br>Χωρίς Δ.Λ.Π.<br>Ισοσταθμία<br>Ανισοσταθμία<br>Εμφάνιση στο 31 |
| Τρόπος Σύνδεσης Κόμβων Στύλων με Π                                                                                                    | έγμα Επιφαν     | ειακών            |                               | E5oboc                                                                                               | Τρό                               | πος Σύνδεσης Κόμβων Στ                                                   | ύλων με Πλέγμ                                                        | ια Επιφαν                                                                                                    | ειακών                                                                      |                             | E Endor                                                                                              |

Ορίζετε τον Αριθμό των επιπέδων που θα δημιουργηθούν και πιέζετε "Προσθήκη":

#### ΣΗΜΑΝΤΙΚΗ ΣΗΜΕΙΩΣΗ:

- Βεβαιωθείτε ότι έχετε ορίσει «Εξάρτηση στον πλησιέστερο κόμβο του επιφανειακού» για τη στάθμη 0, ώστε οι κόμβοι των μελών των στύλων να εξαρτηθούν αυτόματα από τους κόμβους της κοιτόστρωσης που θα δημιουργήσουμε στη θεμελίωση.
- Στη λίστα εμφανίζονται τα επίπεδα με υψομετρική διαφορά 3m (300cm), επεξεργάσιμα μέσω

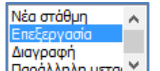

της επιλογής "Επεξεργασία" [Παράλλη μετα] (βλέπε το αντίστοιχο κεφάλαιο του Manual)

Κλείστε το παράθυρο για να εμφανιστεί αυτόματα το επόμενο παράθυρο της "Αναγνώρισης Διατομών από Dxf - Dwg Αρχείο".

| Αναγνώριση Διατομών απο D                                                                                                    | xf - Dwg Αρχείο 🛛 🗙                                                           |
|----------------------------------------------------------------------------------------------------|-------------------------------------------------------------------------------|
| Επιλογές<br>✓ Συνολική Αναγνώριση διατομών (Δοκοί - Στύλοι)<br>Επιλογή στρώσης για αναγνώριση<br>Στύλων<br>Δοκών                                           | Εφαρμογή (Οροφοι)<br>Από 0-0.00 Υ<br>Εως 5-1500.00 Υ                          |
| Προβόλων<br>✓ Αυτόματη Εισαγωγή και Προδιαστασιολόγηση Πεδίλων<br>✓ Αυτόματη Εισαγωγή Συνδετηρίων Δοκών<br>✓ Αυτόματη Δημιουργία Μαθηματικού Μοντέλου - 3D | Αυτόματη Αναγνώριση Διατομών<br>Αναγνώριση Διατομών Επιλεκτικά<br>Ιnfo Εξοδος |

Πρόκειται για έναν αυτοματισμό που αναγνωρίζει συνολικά, δοκούς, υποστυλώματα οποιασδήποτε διατομής (Τ, Π, Γ), πλάκες και προβόλους, πέδιλα και συνδετήρια δοκάρια, ενώ παράλληλα δημιουργεί αυτόματα και το μαθηματικό μοντέλο του φορέα.

Η λίστα με το βέλος δίπλα στην "**Επιλογή στρώσης για αναγνώριση**" Στύλων, Δοκών και Προβόλων, περιλαμβάνει όλα τα Layers (στρώσεις) του .dwg βοηθητικού αρχείου.

#### ΠΑΡΑΤΗΡΗΣΗ:

Η σωστή λειτουργία του αυτοματισμού αναγνώρισης των διατομών εξασφαλίζεται με κάποιες απλές προϋποθέσεις που πρέπει να προβλεφθούν κατά τη σχεδίαση του βοηθητικού αρχείου.

#### ΠΡΟΫΠΟΘΕΣΕΙΣ:

- Η κάθε κάτοψη που θα χρησιμοποιηθεί ως βοηθητικό αρχείο να βρίσκετε σε ξεχωριστό αρχείο το οποίο να μην περιλαμβάνει άλλα σχέδια πέραν της εκάστοτε κάτοψης με όλες τις σχεδιαστικές της οντότητες.
- Οι γραμμές (lines ή/και polylines) που καθορίζουν, τόσο τους στύλους, όσο και τις δοκούς και τους προβόλους, να ανήκουν σε μία και μόνο δική τους ξεχωριστή στρώση (layer).

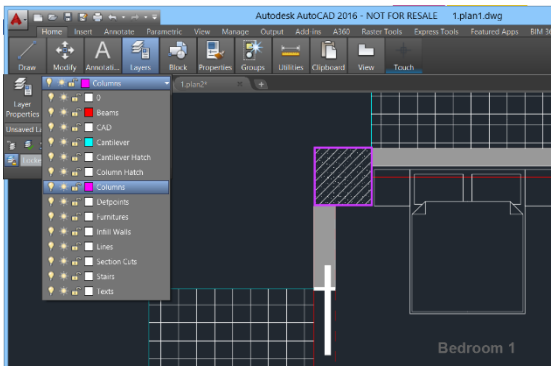

3. Το βοηθητικό αρχείο εισάγεται στο περιβάλλον του SCADA Pro στην ενεργή στάθμη ΧΖ ταυτίζοντα<u>ς την αρχή</u> των αξόνων με

×

την ανώτερη αριστερή προβολή όλων των σημείων του σχεδίου

Αυτό σημαίνει ότι η κάθε κάτοψη που θα εισαχθεί θα πρέπει να είναι καθαρή από τυχαίες γραμμές ή άλλα σημάδια στο περιβάλον του σχεδίου για να μην υπάρχουν μετατοπίσεις. Για να βρεθεί το σημείο εισαγωγής μέσα στο σχέδιο μπορείτε να ορίσετε το περιγεγραμμένο παραλληλόγραμμο του σχεδίου σας και θα ξέρετε ότι η πάνω αριστερη γωνία του θα είναι και το σημείο εισαγωγής του μεσα στο περιβάλον του SCADA Pro.

Κατά την εισαγωγή περισσότερων βοηθητικών σχεδίων καθ' ύψος προσέξτε το σημείο εισαγωγής ώστε να επιτυγχάνεται η σωστή καθ' ύψος συνέχεια των ορόφων.

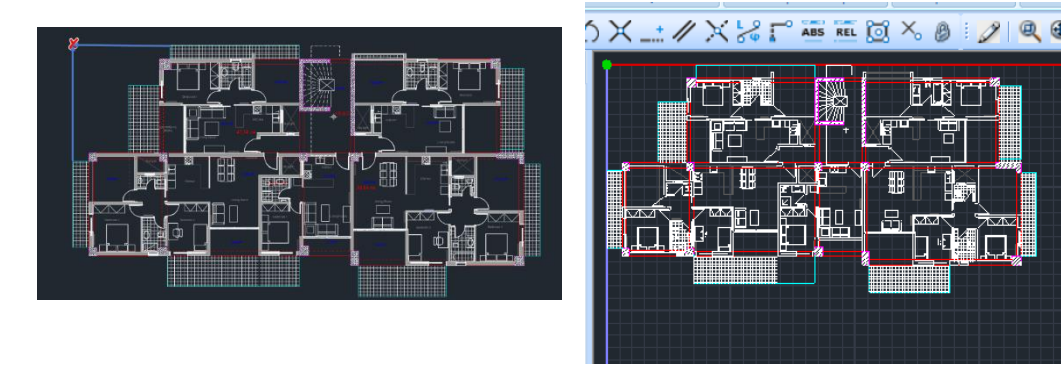

*Κάτοψη* 1 (*dwg*)

Κάτοψη 1 (Scada)

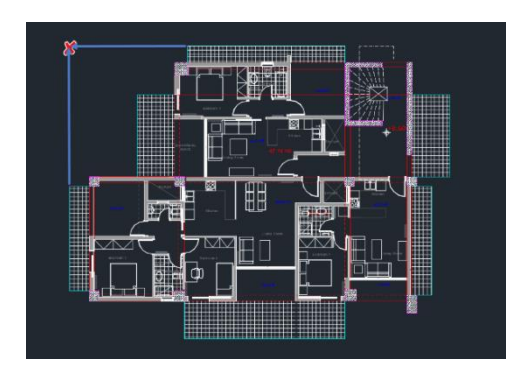

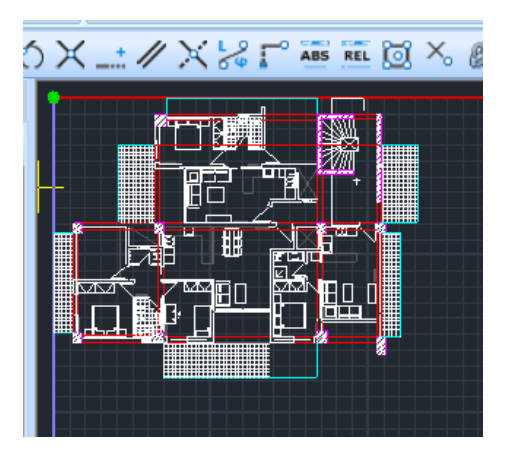

#### Κάτοψη 2 (dwg)

#### Κάτοψη 2 (Scada)

 Το πλήκτρο "Info" προσφέρει τη δυνατότητα κάποιων επιλογών που αφορούν σχεδιαστικές ατέλειες και τα ώστε να μη ληφθούν υπόψη κατά την αυτόματη αναγνώριση.

| Αναγνώριση Διατο                                                                                                    | ομών απο Dxf - Dwg Αρχείο |
|----------------------------------------------------------------------------------------------------|---------------------------|
| Επιλογές<br>Ελόχιστη απόσταση κενού γραμμών a (mm)<br>Απόκλιση παραλληλιάς γραμμών b (mm)<br>Ελάχιστο πλάτος Δοκών (cm)<br>Μέγιστο πλάτος Δοκών (cm)<br>Προκαθορισμένο Υψος Δοκών (cm) | 5<br>5<br>20<br>100<br>60 |
| ОК                                                                                                    | Cancel                    |

| Αυτόματη Αναγ  | ]      |   |
|----------------|--------|---|
| Αναγνώριση Δια | όρια   |   |
| Info           | Εξοδος | ] |

Για την αναγνώριση των δοκών, καθορίζονται οι οριακές αποστάσεις δύο γραμμών στο layer των δοκών, καθώς και το προκαθορισμένο ύψος, δηλαδή η κρέμαση των δοκών που το πρόγραμμα αναγνωρίζει από την κάτοψη και εισάγει πάντα με <u>ορθογωνική</u> διατομή.

Η τροποποίηση των διατομών των δοκών μετά την εισαγωγή τους μπορεί να γίνει με πολλούς τρόπους.

Για παράδειγμα, μπορείτε να τροποποιήσετε μία μέσω των "Ιδιοτήτων" και το "Περισσότερα"

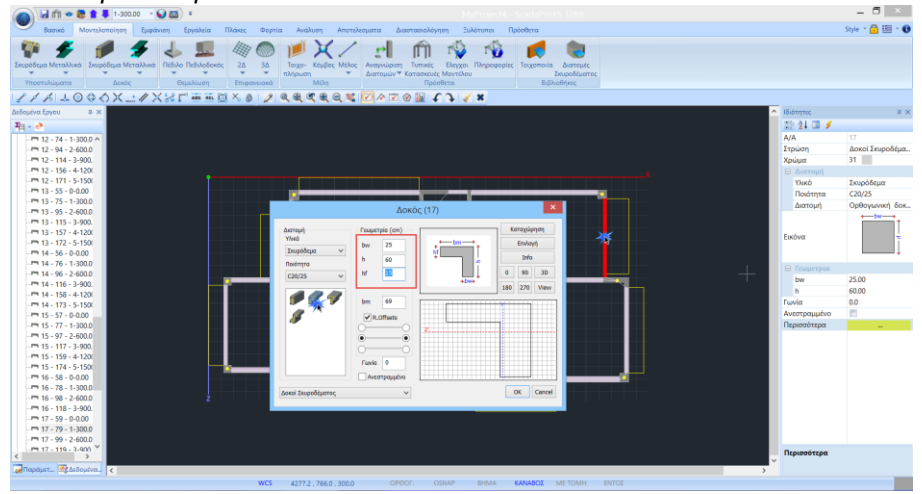

🗹 🔌 🗹 🔮 🔛 🗲 🔪 💉 💌 και κατόπιν με τη χρήση της εντολής "Απόδοση Ιδιοτήτων" 5 J 🔨 🗙 Απόδοση Ιδιοτή... 💌 🎻 Απόδοση Ιδιοτήτων Στρώση Απόδοση Ιδιοτήτων Υλικό Συμετοχη Εδάφους να τροποποιήσετε τις δοκούς που έχουν Αδρανειακά την Ak Ix Asy A Iy Iz ίδια διατομή επιλέγοντάς τες με κάποιο από Asz beta γνωστούς τους τρόπους \_\_\_Ε \_\_\_Ε G ∎ G 🗹 \land 🔽 🕜 🔛 Ελευθερίες Μελών Βαθμοί Ελευθερίας Κόμβα OK Cancel

▲υτόματη Δημιουργία Μαθηματικού Μοντέλου - 3D Με την ενεργοποίηση της αυτόματης δημιουργίας του μαθηματικού μοντέλου, το πρόγραμμα όχι μόνο αναγνωρίζει και εισάγει τις φυσικές διατομές (φυσικό μοντέλο), αλλά παράλληλα υπολογίζει και τα αδρανειακά στοιχεία και δημιουργεί κατευθείαν και το μαθηματικό μοντέλο.

|                    | Αναγνώριση Δ                                               | ιατομών απο                      | o Dx | f - Dv      | vg Αρχείο               |        |
|--------------------|------------------------------------------------------------|----------------------------------|------|-------------|-------------------------|--------|
| Επιλογές<br>Συνολι | κή Αναγνώριση διατομών (Δα                                 | οκοί - Στύλοι)                   |      | Εφαρ<br>Από | μογή (Οροφοι)<br>0-0.00 | )      |
| Στύλων             | Beams                                                      | ώσης για αναγνώριση<br>ams       |      |             | 3-900.00                | ~      |
| Δοκών              | Beams                                                      | 0<br>CAD                         | 6    |             | 1-300.00<br>2-600.00    |        |
| Προβόλων           | Cantilever                                                 | Cantilever Hatch<br>Infill Walls |      | Au          | 3-900.00<br>4-1200.00   |        |
| 🖌 Αυτό             | όματη Εισαγωγή και Προδιαστό<br>όματη Εισαγωγή Συνδετηρίων | Column Hatch<br>Furnitures       | 1    |             | 5-1500.00               | EEnõoc |
| 🖌 Аито́            | ματη Δημιουργία Μαθηματικα                                 | Lines<br>Section Cuts            |      |             | in o                    | 2,000, |
|                    |                                                            | Texts                            |      |             |                         |        |
|                    |                                                            | Defpoints<br>Beams               |      |             |                         |        |
|                    |                                                            | Cantilever                       |      |             |                         |        |

Βασική προϋπόθεση για την αυτόματη αναγνώρισης των πλακών και των προβόλων είναι, να έχουν επιλεχθεί για δημιουργία και οι στύλοι και οι δοκοί, και επιπλέον να είναι ενεργοποιημένη η αυτόματη δημιουργία Μαθ. Μοντέλου, ώστε να υπάρχουν τα μέλη που θα περιβάλουν τις πλάκες.

Η "**Εφαρμογή (Από-Έως)**" επιτρέπει την επιλογή των ορόφων για την αναπαραγωγή του μοντέλου.

| Апó | 0-0.00    | ~ |
|-----|-----------|---|
| Εως | 3-900.00  | ~ |
|     | 0-0.00    |   |
|     | 1-300.00  |   |
| A   | 2-600.00  |   |
| AU  | 3-900.00  |   |
|     | 4-1200.00 |   |
| Ανα | 5-1500.00 |   |

Στο παράδειγμα ορίζονται: Από Ο Έως 3 🔤

Αυτόματη Αναγνώριση Διατομών Επιλέξτε την "Αυτόματη Αναγνώριση Διατομής" εμφανίζεται στην οθόνη η 3D και 2D απεικόνιση του μοντέλου.

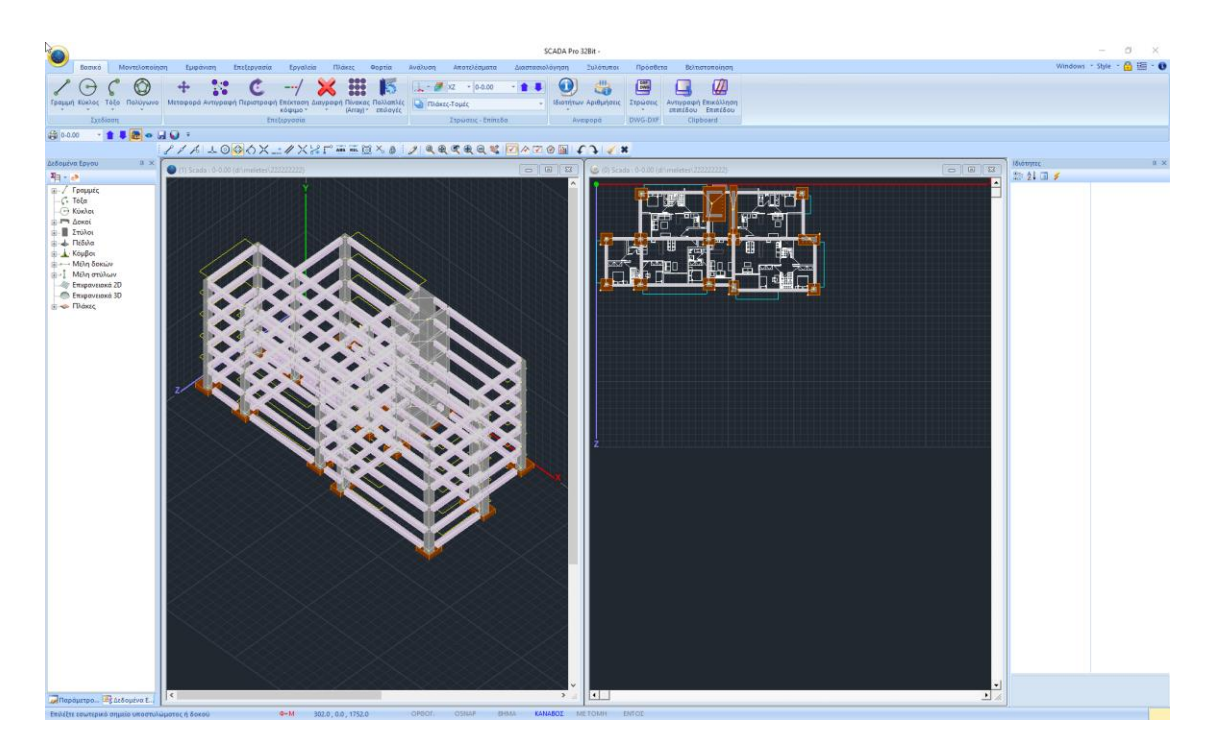

Μπορείτε να διατηρήσετε τα 2 παράθυρα, να προσθέσετε άλλα ή να κλείσετε συνεχίζοντας σε ένα :

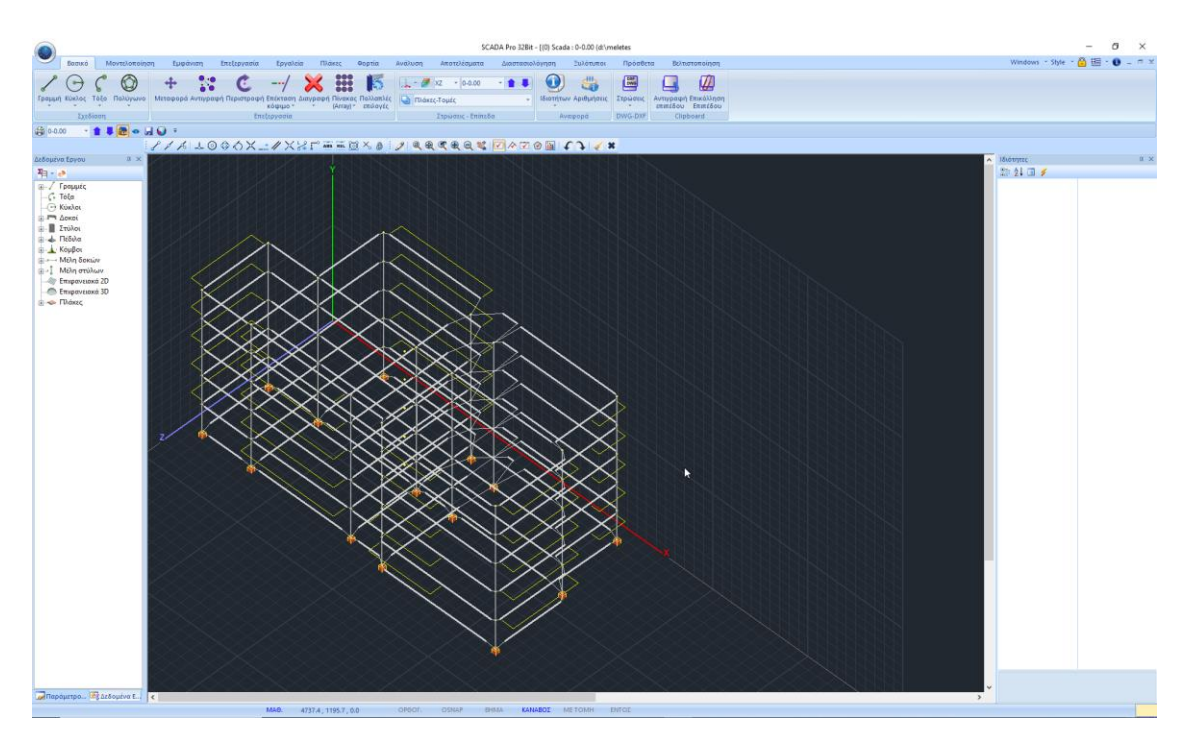

Δ

# 2.3 Εισαγωγή νέας κάτοψης (νέο βοηθητικό dwg αρχείο) στο ήδη υπάρχον μοντέλο για τη δημιουργία των επιπλέον ορόφων:

Μέσω της εντολής Αυτοcad που εμφανίζεται στο αρχικό παράθυρο επιτυγχάνεται η εισαγωγή ενός βοηθητικού αρχείου με ταυτόχρονη δυνατότητα αυτόματης μοντελοποίησης.

Για κάθε επόμενο βοηθητικό αρχείο στην ίδια μελέτη, χρησιμοποιήστε την εντολή "**Εισαγωγή**" και με ενεργή την αντίστοιχη κενή στάθμη XZ του SCADA Pro εισάγετε το σχέδιο.

| 🍙 🖉 🗠 🐿 🖿         | 📮 0-0.00 🔹 💽 🐻 🔹          |                   |                |                   |         |                            |
|-------------------|---------------------------|-------------------|----------------|-------------------|---------|----------------------------|
|                   |                           | ۲                 |                | Open              |         | ×                          |
| New               | Recent Documents          |                   |                |                   |         |                            |
| -                 | 1 C:\SCADA_15\Example1    | Look in:          | 👢 1.dwg        |                   | ✓ Ø Ø Ø | *▼                         |
| Open              | 2 C:\SCADA_15\XXXX        | e.                | Name           | ^                 |         | Date modified              |
| Save              | 3 C:\SCADA_15\MyProjectUG | Percent places    | 🚬 1.plan1      |                   |         | 26/5/2015 4:08 µµ          |
| 2010              | 4 C:\MyProjectEEE         | Recent places     | 🔚 1.plan2      |                   |         | 26/5/2015 4:09 μμ          |
| Save As           |                           |                   |                |                   |         |                            |
|                   |                           | Desktop           |                |                   |         |                            |
| Close Project     |                           |                   |                |                   |         |                            |
| 10.               | $\longrightarrow$         | Libraries         |                |                   |         |                            |
| Εισαγωγη          |                           |                   |                |                   |         |                            |
| Εξαι 🛄 Εισαγωγ    | ri I                      | 100               |                |                   |         |                            |
| Εισαγωγ           | ή Αρχείου                 | Inis PC           |                |                   |         |                            |
| 🖉 Εξαγωγή Scadafw |                           | <b>(</b>          |                |                   | _       |                            |
|                   |                           | Network           | (              |                   |         | ,                          |
| Print •           |                           |                   | File name:     |                   |         | V Open                     |
|                   |                           |                   | Files of type: | Dwg Files (*.DWG) |         | <ul> <li>Cancel</li> </ul> |
| Αρχική Οθονη      |                           | Μονάδες Αρχείου : | m              | Old Version       |         |                            |
|                   |                           |                   |                |                   |         |                            |

Έχοντας επιλέξει την αναπαραγωγή της πρώτης κάτοψης (plan1.dwg) για τους ορόφους από 0 έως 3, οι στάθμες 4 και 5 του μοντέλου δεν περιλαμβάνουν κανένα στοιχείο. Για την αναγνώριση των στοιχείων της δεύτερης κάτοψης (plan2.dwg) στις στάθμες 4 & 5

ακολουθείτε την αυτοματοποιημένη διαδικασία που περιλαμβάνει:

Την "Εισαγωγή" του plan2.dwg στην ενεργή κενή στάθμη ΧΖ του SCADA Pro (στάθμη 4) Εμφανίστε στην επιφάνεια εργασίας την κενή στάθμη 4 και επιλέξτε την εντολή Εισαγωγή και τη 2<sup>η</sup> κάτοψη:

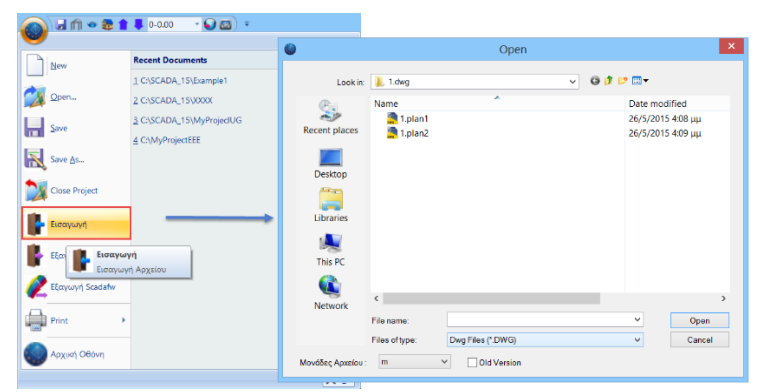

Αυτόματα η κάτοψη εμφανίζεται στο περιβάλλον του SCADA Pro

|                            | » 🏀 👚 📕 4-'                        | 1200.00 🕞 🕥 🖉 | <b>3</b> ) = |                                   |                   |                         |                             |
|----------------------------|------------------------------------|---------------|--------------|-----------------------------------|-------------------|-------------------------|-----------------------------|
| Βασικό                     | Μοντελοποίης                       | η Εμφάνιση    | Εργαλεία     | Πλάκες                            | Φορτία            | Ανάλυση                 | Αποτελε                     |
| Γραμμή Κύκλος Τη<br>Σχεδία | όξο Πολύγωνο<br>χση                | 💠 🖁           | γραφή Περιστ | ροφή Επέκτα<br>κόψι,<br>Επεξεργαα | κση Διαγραφ<br>ιο | ή Πίνακας Γ<br>(Array)▼ | μ5<br>Ιολλαπλές<br>επιλογές |
| 8 1 16 2                   | $\odot$ $\otimes$ $\land$ $\times$ | X X X X       | ABS REL      | ğ × ø                             | 12 🔍              | •                       |                             |
| Δεδομένα Εργου             | 4 × •                              |               |              |                                   |                   |                         | +                           |

|               | Î            | Ĩ  |
|---------------|--------------|----|
| Αναγνώριση    | Τυπικές      | E) |
| Διατομών      | Κατασκευές   | Mo |
| <b>Γ</b> Υπος | πυλώματα     |    |
| На Доко       | οί           |    |
|               | οί Θεμελίωση | ς  |

Την αυτοματοποιημένη μοντελοποίηση μέσω της ενότητας "Μοντελοποίηση" και την εντολή "Αναγνώριση Διατομών".

Επιλέξτε Υποστυλώματα ή Δοκοί και στο παράθυρο διαλόγου ενεργοποιήστε:

|                                 | Αναγνώριση Διατ                                                                | ομών απο D         | xf - D۱      | wg Αρχεία                | ) ×             |
|---------------------------------|--------------------------------------------------------------------------------|--------------------|--------------|--------------------------|-----------------|
| Επιλογές<br>Συνολι<br>Επιλογή σ | κή Αναγνώριση διατομών (Δοκοί -<br>πρώσης για αναγνώριση                       | Στύλοι)            | —Εφαρ<br>Από | μογή (Οροφο<br>4-1200.00 | •)              |
| Στύλων                          | Columns                                                                        | ~                  | εως          | 5-1300.00                | v               |
| Δοκών                           | Beams                                                                          | ~                  |              |                          |                 |
| Προβόλων                        | Cantilever                                                                     | ~                  | Au           | τοματη Αναγνι            | ωριση Διατομων  |
| Аυто                            | ματη Εισαγωγή και Προδιαστασιο)                                                | λόγηση Πεδίλων     | Avo          | αγνώριση Διατ            | ομών Επιλεκτικά |
| Autó                            | ματη Εισαγωγή Συνδετηρίων Δοκά<br>μ <mark>ατη Δημιουργία Μαθηματικού Μα</mark> | ών<br>οντέλου - 3D |              | Info                     | Εξοδος          |

- Τη "Συνολική Αναγνώριση διατομών (Δοκοί Στύλοι)" που ενεργοποιεί με τη σειρά του όλα τα πεδία για την επιλογή των αντίστοιχων layers για την αναγνώριση τόσο των Δοκών όσο και των Στύλων και των Προβόλων.
- Την "Αυτόματη Δημιουργία Μαθηματικού Μοντέλου 3D"
- Την "Εφαρμογή" στις στάθμες 4&5
- Την "Αυτόματη Αναγνώριση Διατομών"

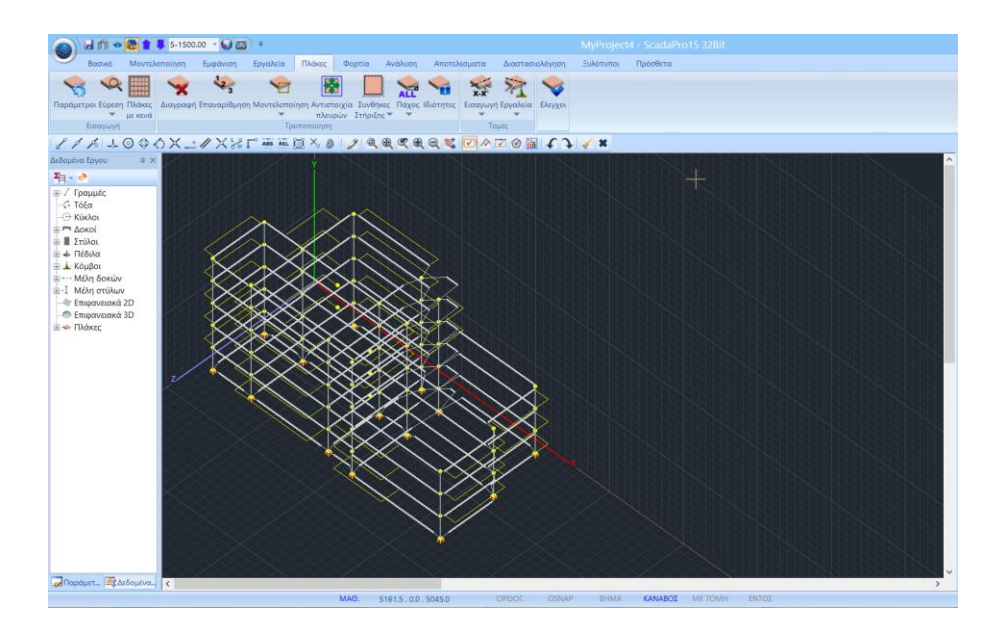

#### 2.4 Μαθηματικό και Φυσικό Μοντέλο:

Όταν αναφερόμαστε στην μοντελοποίηση ενός δομικού στοιχείου εννοούμε την δημιουργία του ΦΥΣΙΚΟΥ και του ΜΑΘΗΜΑΤΙΚΟΥ του μοντέλου.

- Το ΦΥΣΙΚΟ μοντέλο είναι η διατομή, δηλαδή η γεωμετρία και το υλικό ενός δομικού στοιχείου.
- Το ΜΑΘΗΜΑΤΙΚΟ μοντέλο είναι οι μαθηματικές τους ιδιότητες, δηλαδή τα αδρανειακά του, οι ελευθερίες του.

Όταν πραγματοποιούμε αλλαγές στο Φυσικό Μοντέλο ενός υπάρχοντος στοιχείου, αυτές επηρεάζουν ασφαλώς και το Μαθηματικό του Μοντέλο. Μία αλλαγή στις διαστάσεις μίας διατομής ενημερώνει αυτόματα και τα αδρανειακά της και επομένως το Μαθηματικό της Μοντέλο.

Αλλαγές όμως που αλλάζουν καθοριστικά το είδος της διατομής δεν είναι δυνατό να πραγματοποιηθούν όταν προϋπάρχει το Μαθηματικό της Μοντέλο. Αυτές θα πρέπει να πραγματοποιηθούν αρχικά στο Φυσικό Μοντέλο και κατόπιν να υπολογιστεί και το Μαθηματικό Μοντέλο.

Στο παράδειγμά μας επιλέξαμε να δημιουργηθεί το Μαθηματικό Μοντέλο κατά την αυτόματη αναγνώριση των διατομών

| Αναγνώριση Διατομών απο D                                                                                                    | xf - Dwg Αρχείο                                      | × |
|----------------------------------------------------------------------------------------------------|------------------------------------------------------|---|
| Επιλογές<br>✓ Σινολική Αναγνώριση διατομών (Δοκοί - Στύλοι)<br>Επιλογή στρώσης για αναγνώριση<br>Στύλων                                                                  | Εφαρμογή (Οροφοι)<br>Από 0-0.00 Υ<br>Εως 5-1500.00 Υ | , |
| Δοκών<br>Προβόλων                                                                                                    | Αυτόματη Αναγνώριση Διατομών                         |   |
| <ul> <li>Αυτόματη Εισαγωγή και Προδιαστασιολόγηση Πεδίλων</li> <li>Αυτόματη Εισαγωγή Συνδετηρίων Δοκών</li> <li>Αυτόματη Δημιουργία Μαθηματικού Μοντέλου - 3D</li> </ul> | Αναγνώριση Διατομών Επιλεκτικά Info Εξοδος           |   |

Επομένως όλα τα δομικά στοιχεία που δημιουργήσαμε περιλαμβάνουν και το Φυσικό και το Μαθηματικό τους μοντέλο.

Για να αλλάξουμε τις διαστάσεις μίας διατομής ή και τον τύπο της, αρκεί να την επιλέξουμε και να τροποποιήσουμε τις ιδιότητες της μέσω του πεδίου Περισσότερα στις Ιδιότητες, και αυτόματα θα ενημερωθεί τόσο το Φυσικό όσο και το Μαθηματικό μοντέλο της.

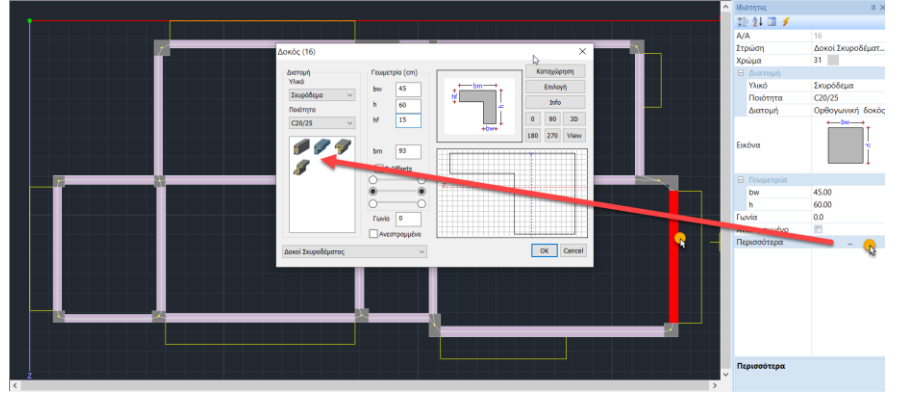

Όταν όμως πρόκειται να κάνουμε αλλαγές στην κατηγορία της διατομής π.χ. Μετατροπή Δοκού σε Υποστυλώματα, στη συνδεσιμότητά της π.χ. Δοκός επί Δοκού, Κατάτμηση Δοκών κλπ. τότε η ύπαρξη το Μαθηματικού Μοντέλου καθιστά αδύνατη την αλλαγή αυτή. Οι αλλαγές αυτές θα πρέπει να πραγματοποιηθούν σε επίπεδο Φυσικού μοντέλου και κατόπιν θα υπολογίσουμε το Μαθηματικό μοντέλο. Εάν το Μαθηματικό μοντέλο προϋπάρχει, τότε θα πρέπει πρώτα να διαγραφεί, να μείνει το Φυσικό, να γίνουν οι αλλαγές και ύστερα να επανυπολογιστεί.

Η διαγραφή του Μαθηματικού μοντέλου γίνετε επιλεκτικά, ανά στάθμη ή συνολικά.

- Επιλεκτικά με Διαγραφή και αριστερό κλικ πάνω στο μέλος του στοιχείου.

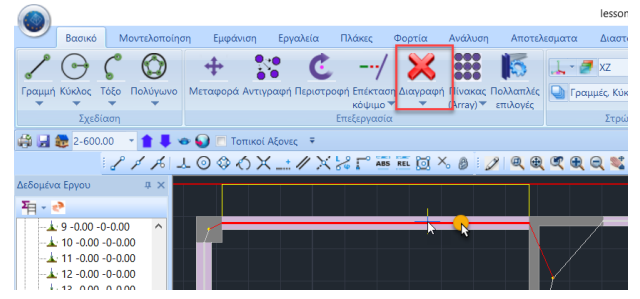

**Ανά στάθμη/Συνολικά**, μέσω της Επεξεργασίας Στρώσεων

|   |        | Βασικό     | N     | Ιοντελοποίησ | η Εμφάνιση    | Εργαλεία      | Πλάκες      | Φορτία     | Ανάλυση | Αποτελ    | εσματα | Διαστασιολόγηση   | Ξυλότυποι |
|---|--------|------------|-------|--------------|---------------|---------------|-------------|------------|---------|-----------|--------|-------------------|-----------|
|   | ~      | $\bigcirc$ | C     | $\bigcirc$   | +             | : C           | /           | ×          |         | 5         | 1.0    | XZ * 2-600.00     | • 🛊 🖡     |
|   | Γραμμή | Κύκλος     | Τόξο  | Πολύγωνο     | Μεταφορά Αντι | γραφή Περιστρ | οφή Επέκτασ | η Διαγραφή | Πίνακας | Πολλαπλες | Γραμ   | μές, Κύκλοι       | *         |
|   |        | Σχεί       | δίαση |              |               |               | Επεξεργασίο |            | (       |           | 15     | Στρώσεις - Επίπεδ | α         |
| ſ |        |            |       |              |               |               |             |            |         |           |        |                   |           |

Το πεδίο "Διαγραφή δεδομένων" επιτρέπει την διαγραφή του μαθηματικού μοντέλου της μελέτης ή μέρος αυτού.

**Ανά στάθμη**, με επιλογή της στρώσης Μαθηματικό Μοντέλο και κλικ στην εντολή Βάσει Επιπέδου ΧΖ

| πεξεργασία Στρώσεων         |       |               |       |        | ×                   |
|-----------------------------|-------|---------------|-------|--------|---------------------|
| Εργασίας Γραμμές, Κύκλ      | 01    |               |       |        | Eninεδα XZ - Οροφοι |
| Νέο Μαθηματικό Μο           | ντέλο |               |       |        | Update              |
| Αριθμός                     | Ορατό | Επεξεργάσιμο  | Χρώμα | ^      | Επιλογή όλων        |
| Δοκοί Σκυροδέματος          | Ø     | <b>₽</b>      | 31    |        |                     |
| Πεδιλοδοκοί                 | Ø     | <b>₽</b>      | 37    |        | Αποεπιλογή όλων     |
| Συνδετήριοι Δοκοί           | Ø     | <b>₽</b>      | 38    |        |                     |
| Πέδιλα                      | ø     | <b>₽</b>      | 12    |        | Ορατό               |
| Μεταλλικα Υπ/τα             | ø     | <b>₽</b>      | 34    |        | Ma oparó            |
| Μεταλλικές Δοκοί            | Ø     | <b>₽</b>      | 34    |        | Mil opuro           |
| Πλέγμα Επιφάνειας           | Ø     | <b>₽</b>      | 7     |        | Επεξεργάσιμο        |
| Μαθηματιχό Μοντέλο          | Ø     | <b>P</b>      | 2     |        |                     |
| Μαθηματικό Επιφανειακό      | Ø     | <b>-</b>      | 35    | $\sim$ | Μη Επεξεργάσιμο     |
| Διαγραφή Δεδομένων          |       | _             | _     |        |                     |
| Μοντέλο Συνολικά Βάσει επιπ | έδο 💦 | Βάσει Στρώσης | Móvo  | Μοντέλ | o OK Cancel         |

Συνολικά, με επιλογή της εντολής Μοντέλο Συνολικά και μόνο.

# 2.5 Αυτόματη εισαγωγή Πεδίλων και Συνδετήριων Δοκών στο επίπεδο της θεμελίωσης:

Κατά την Αυτόματη Αναγνώριση Διατομών από dwg-dxf Αρχείο ο χρήστης έχει τη δυνατότητα να επιλέξει την ταυτόχρονη Αυτόματη Εισαγωγή και Προδιαστασιολόγηση Πεδίλων καθώς και την Αυτόματη Εισαγωγή Συνδετηρίων Δοκών.

|                                                      | Αναγνώριση Διατομών απο                                                                                                    | Dxf - D           | wg Αρχεία                           | ×                         |
|------------------------------------------------------|----------------------------------------------------------------------------------------------------|-------------------|-------------------------------------|---------------------------|
| Επιλογές<br>Συνολι<br>Επιλογή ο<br>Στύλων<br>Δοκών   | κή Αναγνώριση διατομών (Δοκοί - Στύλοι)<br>πρώσης για αναγνώριση<br>Columns v<br>Beams v                                     | Εφα<br>Από<br>Εως | ρμογή (Οροφο<br>0-0.00<br>5-1500.00 | i)<br>~<br>~              |
| Προβόλων                                             | Cantilever 🗸                                                                                                    | A                 | υτόματη Αναγν                       | ώριση Διατομών            |
| <ul> <li>Αυτό</li> <li>Αυτό</li> <li>Αυτό</li> </ul> | ματη Εισαγωγή και Προδιαστασιολόγηση Πεδίλων<br>ματη Εισαγωγή Συνδετηρίων Δοκών<br>ματη Δημιουργία Μαθηματικού Μοντέλου - 3D |                   | /αγνώριση Διατ<br>Info              | ομών Επιλεκτικά<br>Εξοδος |

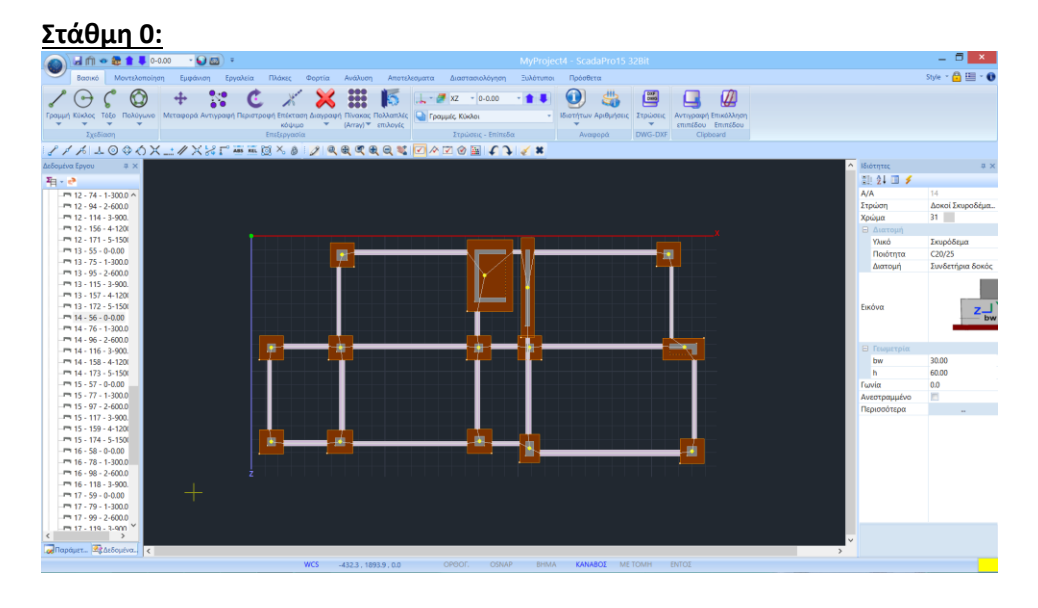

Οι διαστάσεις των πεδίλων προκύπτουν από μία προδιαστασιολόγηση λαμβάνοντας υπόψη μόνο τα βάρη και εισάγονται ως πακτωμένα (με Ks=0). Ο χρήστης καλείτε να επιλέξει όλα τα πέδιλα και μέσω των Πολλαπλών Επιλογών να ορίσει την τιμή του Ks σύμφωνα με το έδαφος.

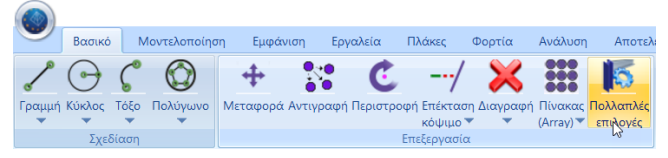

Επιλέγετε την εντολή και με Επιλογή με Παράθυρο 📝 🍳 🍭 🗨 🗨 🔍 🛸 🗹 🔗 🔛 🏈 🖕 🏈 🗲

Επιλέγετε όλη τη στάθμη Ο και δεξί κλικ για να ανοίξει το παράθυρο διαλόγου.

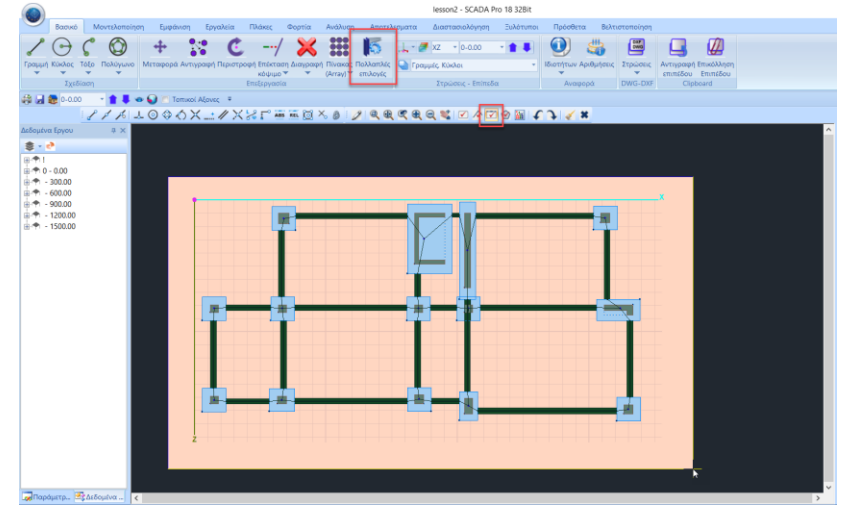

Επιλέγετε τα Στοιχεία Διατομής και το πεδίο Συμμετοχή Εδάφους. Ορίζετε συμμετοχή και τιμή και επιλέγετε Apply και Exit.

|                               |                       | Ιδιότη                             | τες                    |                         | >                              |
|-------------------------------|-----------------------|------------------------------------|------------------------|-------------------------|--------------------------------|
| Ελευθερίες Με<br>Υλικό Διατομ | ελών Ri<br>ή Στοιχεία | igit offsets Μελών<br>Διατομής Κόι | / Σχεδία<br>μβοι Τύπος | ιση Ιστο<br>; Μέλους Ιδ | ρικά στοιχεία<br>πότητες μελών |
| Δοκοί (cm)                    |                       | Πεδιλ/κοι (cm                      | - MPa/cm)              | Πέδιλα (cr              | n-MPa/cm)                      |
| bw                            | 0                     | bw                                 | 0                      | ПН                      | 0                              |
| h                             | 0                     | □h                                 | 0                      | u                       | 0                              |
| Dhf                           | 0                     | hm                                 | 0                      | hs                      | 0                              |
| □ hfo                         | 0                     |                                    | 0                      | Συμμετοχ                | ή Εδάφους                      |
|                               | 0                     |                                    | 0                      | Εδαφος                  | Ναι Υ                          |
|                               | 0                     | Ks                                 | U                      |                         | 0.5                            |
| bm                            | 0                     | R.Offsets                          | Na v                   | <b>✓</b> Ks             | 0.5                            |
|                               |                       | Συνδετήριοι Δ                      | οκοί                   |                         |                                |
| <br>R.Offsets                 | Ναι ∨                 | bw                                 | 0                      |                         |                                |
| Ανεστρ.                       | Ναι ∨                 | h                                  | 0                      |                         |                                |
|                               |                       |                                    |                        |                         | Apply                          |
|                               |                       |                                    |                        |                         | 1469                           |
|                               |                       |                                    |                        | Exit                    | Help                           |
|                               |                       |                                    |                        |                         |                                |

Με αριστερό κλικ επιλέγετε έναν κόμβο πεδίλου και ελέγχετε στις ιδιότητες ότι η αλλαγή πραγματοποιήθηκε.

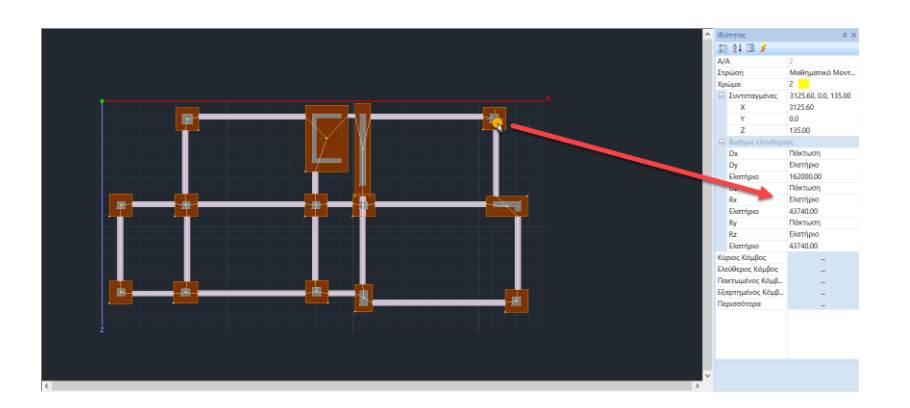

Για λόγους πληρότητας, στο παράδειγμα παρατίθεται και ο χειροκίνητος τρόπος για την εισαγωγή πεδίλων και συνδετήριων δοκών.

# 2.5.1 Πέδιλα

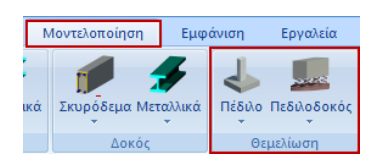

Από την Ενότητα "**Μοντελοποίηση**">"Θεμελίωση" επιλέγετε "Πέδιλο"> "Κώνος":

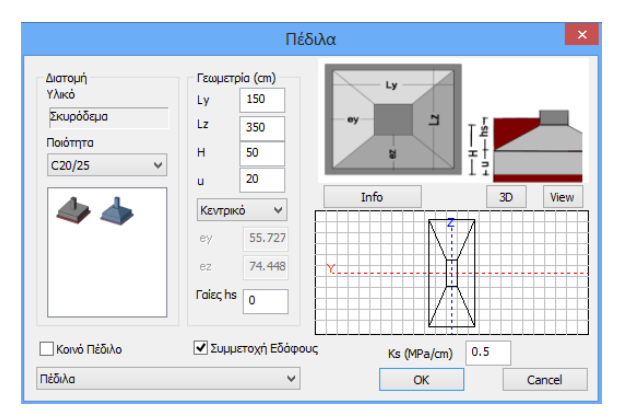

Στο παράθυρο διαλόγου ορίστε τα χαρακτηριστικά του υλικού και της γεωμετρίας του πεδίλου.

Κάντε κλικ στο "**OK**" και τοποθετήστε το πέδιλο στην επιφάνεια εργασίας κάνοντας αριστερό κλικ πάνω σε μια από τις πλευρές του υποστυλώματος της ανωδομής στη στάθμη 0. Επαναλάβετε τη διαδικασία για να τοποθετήσετε και τα υπόλοιπα πέδιλα.

# 2.5.2 Συνδετήρια Δοκάρια

Επιλέξτε "Πεδιλοδοκός"> "Συνδετήρια":

|                                                       | Πεδιλοδοκός - Συ                                              | νδετήρια Δοκός (0) | ×       |
|-------------------------------------------------------|---------------------------------------------------------------|--------------------|---------|
| Διατομή<br>Υλικό<br>Σκυρόδεμα<br>Ποιότητα<br>C20/25 Υ | Γεωμετρία (cm)<br>bw 25<br>h 50                               | Z_JY<br>bw         | 1<br>4  |
|                                                       |                                                               | Info               | 3D View |
|                                                       | <ul> <li>✓ R.Offsets</li> <li>○ — ○</li> <li>○ — ○</li> </ul> | Z                  |         |
| Συνδετήριοι Δοκοί                                     | 00<br>v                                                       | OK                 | Cancel  |

Στο παράθυρο διαλόγου ορίστε τα χαρακτηριστικά του υλικού και της γεωμετρίας της δοκού και την περασιά εισαγωγής<sup>(\*)</sup>.

Κάντε κλικ στο "**ΟΚ**" και τοποθετήστε τη δοκό στη στάθμη Ο κάνοντας αριστερό κλικ στα σημεία αρχής και τέλους. Επαναλάβετε τη διαδικασία για την τοποθέτηση όλων των συνδετήριων δοκών.

<sup>(\*)</sup>Κατά την εισαγωγή ενός μέλους στην επιφάνεια εργασίας, μπορείτε να αλλάξετε την περασιά εισαγωγής αρχής και τέλους, με το πλήκτρο ΤΑΒ καθώς και τη γωνία εισαγωγής των μελών με το SHIFT.

#### 2.6 Πώς να εισάγετε μία κοιτόστρωση:

Επίσης για λόγους πληρότητας, στο παράδειγμα ένα μέρος της θεμελίωσης θα αντικατασταθεί με κοιτόστρωση ώστε να αναλυθούν όλα τα ήδη θεμελίωσης.

Για να μοντελοποίησετε μία κοιτόστρωση χρησιμοποιήστε τα επιφανειακά στοιχεία 2D (αν έχετε προμηθευτεί και τα 3D τότε χρησιμοποιήστε αυτά).

#### ΠΑΡΑΤΗΡΗΣΗ:

Πριν απ' όλα διαγράφετε το Μαθηματικό μοντέλο από τη στάθμη θεμελίωσης και τα πέδιλα που προϋπήρχαν από την αυτόματη εισαγωγή.

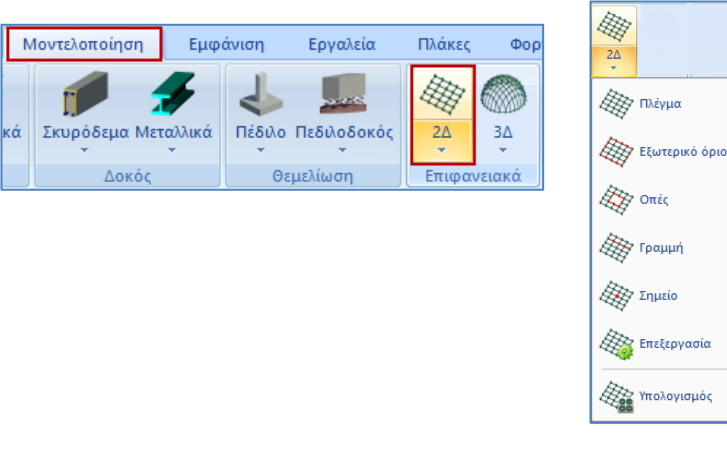

Επιλέξτε "Πλέγμα" για να ορίστε τα χαρακτηριστικά του πλέγματος

| Δημιουργία Ομάδων Πλεγμάτων      |                       | ×                     |  |  |
|----------------------------------|-----------------------|-----------------------|--|--|
| Περιγραφή ΚΟΙΤΟΣΤΡΩΣΗ            | Υλικό Σκυρόδεμα 🗸     | Ποιότητα C20/25 ~     |  |  |
| Στοιχείο Ks (Mpa/cm)             | 💿 Ισοτροπικό 🛛 Ορθοτρ | οσπικό Γωνία Ο        |  |  |
| Plate O.E.F. V 0.5               |                       |                       |  |  |
| Πυκνότητα Πλάτος (cm) Πάχος (cm) | Exx (GPa) 30          | Gxy (GPa) 12.5        |  |  |
| 0.20 v 50 50                     | Eyy (GPa) 30          | ε (kN/m3) 25          |  |  |
| Περιγραφές Επιφάν.Πλέγματος      | Ezz (GPa) 30          | atx*10-5 1            |  |  |
| Ομάδων Πλεγμάτων Επιπεδότητα     | vxy(0.1-0.3) 0.2      | aty*10-5 1            |  |  |
|                                  | vxz(0.1-0.3) 0.2      | atxy*10-5 1           |  |  |
|                                  | vyz(0.1-0.3) 0.2      | Exx * vxz = Eyy * vxy |  |  |
|                                  | Ενημέρωση<br>5500     | ς Οπλισμού            |  |  |
|                                  | Διαγραφή Επικάλυ      | μψη                   |  |  |
|                                  | Nżo 20                | mm Εξοδος             |  |  |

Στο παράθυρο διαλόγου, δώστε μια περιγραφή, το υλικό και την ποιότητα, το είδος του στοιχείου (Plate O.E.F.), την τιμή της σταθεράς Ks, την πυκνότητα και τις διαστάσεις του (το Πλάτος αφορά το πλέγμα και το Πάχος το πάχος της κοιτόστρωσης), καθώς και την ποιότητα του χάλυβα οπλισμού και την επικάλυψη. Κάντε κλικ στο "**Νέο**" και μετά "**ΟK**".

Στη συνέχεια επιλέξτε "Εξωτερικό Όριο".

Ορίστε την περίμετρο της κοιτόστρωσης με αριστερό κλικ στις γωνίες της περιμέτρου. Ολοκληρώστε με δεξί κλικ για να ορίσετε μια κλειστή περίμετρο.

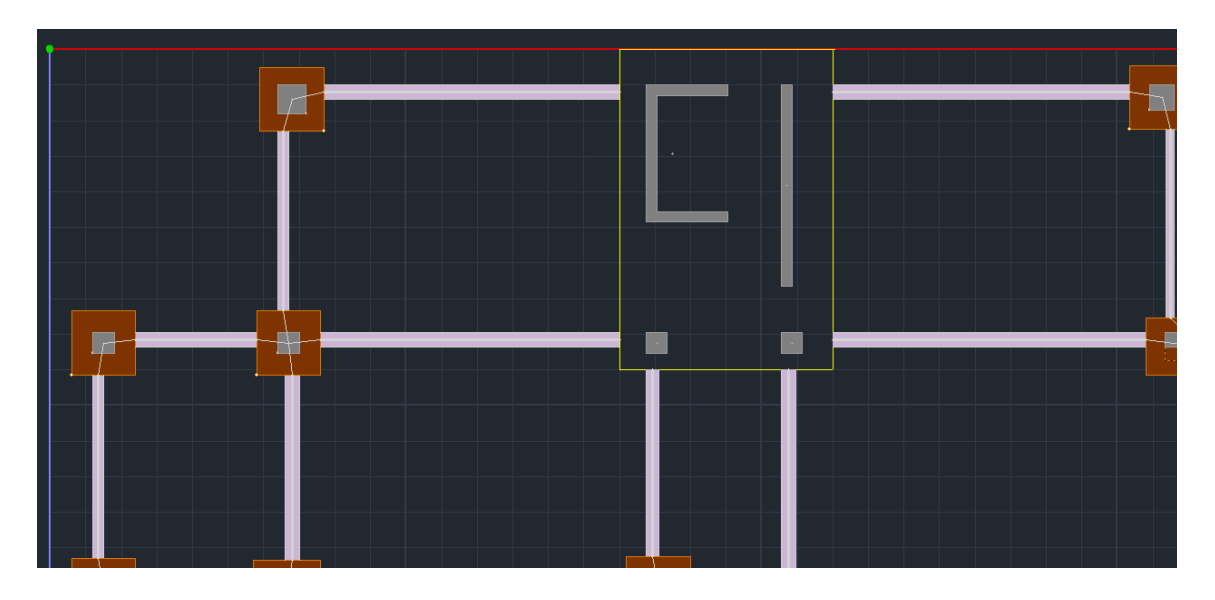

#### Τέλος επιλέξτε "Υπολογισμός".

Στο παράθυρο διαλόγου επιλέξτε το πλέγμα, ώστε να γίνει μπλε, και μετά στο "Υπολογισμός". Το πλέγμα δημιουργείται αυτόματα. Κάντε κλικ στο "Έξοδος" και θα δημιουργηθεί το πλέγμα.

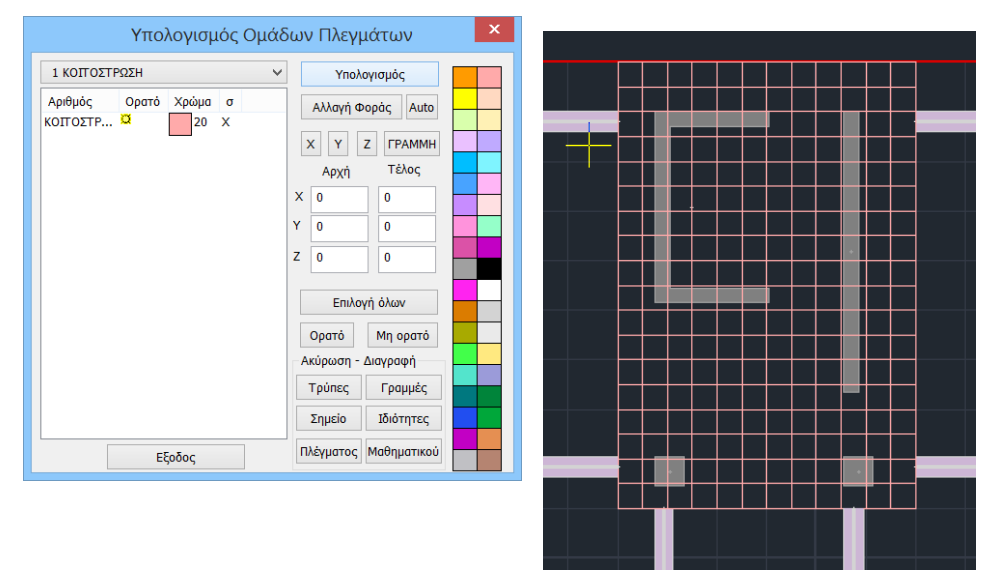

Αφήνετε προς το παρόν το πλέγμα και συνεχίζετε με την εισαγωγή των υπολοίπων στοιχείων της θεμελίωσης. Αφού ολοκληρώσετε την εισαγωγή των στοιχείων του φυσικού μοντέλου, θα δημιουργήσετε και το αντίστοιχο μαθηματικό.

## 2.7 Πώς να προσομοιώσετε τα τοιχία του υπογείου:

Υπάρχουν διάφοροι μέθοδοι για την προσομοίωση των τοιχίων του υπόγειου. Στο συγκεκριμένο παράδειγμα χρησιμοποιήθηκε η μέθοδος "Δοκοί σε Υποστυλώματα".

Βασική προϋπόθεση για ουσιαστικές τροποποιήσεις στο φυσικό μοντέλο είναι η διαγραφή του Μαθηματικού μοντέλου.

Για το 1° επίπεδο (οροφή υπογείου), από την Ενότητα "Εργαλεία" >> "Μοντέλου" επιλέξτε την εντολή "Μετατροπή Δοκών σε υποστυλώματα". Στο παράθυρο διαλόγου επιλέξτε μια από δυο επιλογές και γράψτε τον κατάλληλο αριθμό.

| I 🔏 🔧 🛓                                                                  | Μετατροπή Δοκού σε Στύ                                          |
|--------------------------------------------------------------------------|-----------------------------------------------------------------|
| <u>Δοκοι-&gt;Στύλοι</u> Σπάσιμο Αντικατάσταση Μ<br>Γω                    | <ul> <li>Πλήθος Στύλων</li> <li>Μαχ μήκος στύλων (cm</li> </ul> |
| Μετατροπή Δοκών σε υποστυλώματα<br>Μο Μετατροπή Προσομοίωση με μετατροπή | OK Auto Cancel                                                  |
| δοκών σε στύλους<br>Μοντέλο διαγωνίων ράβδων                             |                                                                 |
| Aλλαγή Rigid offset                                                      |                                                                 |

Αρχικά διαγράφετε το Μαθηματικό μοντέλο των δοκών που θα μετατραπούν σε τοιχία υπογείου. Κατόπιν επιλέγετε την εντολή και με αριστερό κλικ τις δοκούς της στάθμης 1 που θα τροποποιηθούν και αυτόματα το πρόγραμμα τις μετατρέπει σε διαδοχικά υποστυλώματα.

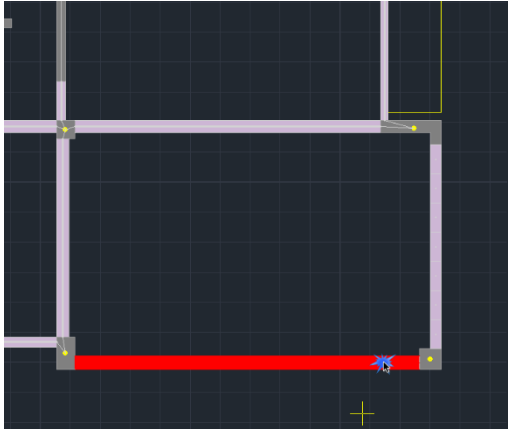

<u>Στάθμη 1:</u>

Μπορείτε να επαναλάβετε την ίδια διαδικασία και στη στάθμη θεμελίωσης ή να αντιγράψτε αυτά τα νέα υποστυλώματα του 1<sup>ου</sup> επίπεδου στο επίπεδο 0 μέσω της εντολής "Αντιγραφή".

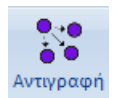

Διαγράφετε πρώτα τα αντίστοιχα συνδετήρια δοκάρια από τη στάθμη 0. Κατόπιν, καλείτε την εντολή και επιλέγετε τα αντικείμενα που θέλετε να αντιγράψετε. Η επιλογή μπορεί να γίνει είτε μεμονωμένα, είτε με παράθυρο, είτε με πολύγωνο κλπ. Στη συνέχεια πιέζετε το δεξιό πλήκτρο του ποντικιού για να δηλώσετε το τέλος της επιλογής και δείχνετε ένα χαρακτηριστικό σημείο (άκρο γραμμής, κορυφή στύλου, άκρο δοκού κλπ). Μεταβείτε στη στάθμη 0 και ορίστε το αντίστοιχο σημείο για την αντιγραφή των αντικειμένων.

Η μοντελοποίηση ολοκληρώνεται με τη δημιουργία του μαθηματικού μοντέλου και τη σύνδεση των κόμβων των στύλων με άκαμπτες ράβδους.

# 2.8 Πώς να εισάγετε πεδιλοδοκούς κάτω από τοιχία υπογείου:

Από την Ενότητα "**Μοντελοποίηση**">"**Θεμελίωση**" επιλέγετε "Πεδιλοδοκός" > "Ορθογωνική ή Ταυ"

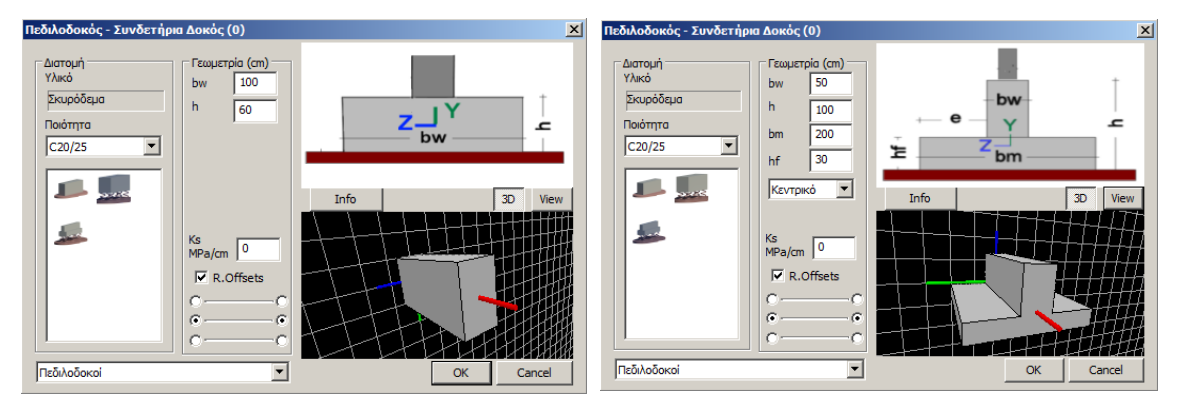

Στο παράθυρο διαλόγου ορίστε τα χαρακτηριστικά του υλικού και της γεωμετρίας της πεδιλοδοκού.

Για να εισάγετε πεδιλοδοκούς κάτω από τα τοιχία του υπογείου, πρώτα απ' όλα, πρέπει να απενεργοποιήσετε:

- "R.Offsets" R.Offsets (μέσα στο παράθυρο διαλόγου) και
- "Autotrim" 🛄 Αυτο Trim (μέσα στην Ενότητα Εμφάνιση>Διακόπτες)

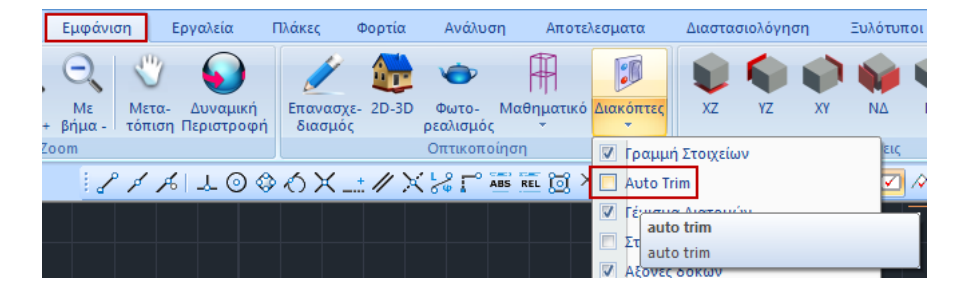

Κατόπιν εισάγετε τις πεδιλοδοκούς κάτω από τα τοιχία του υπογείου, με τη βοήθεια των έλξεων, από κέντρο σε κέντρο.

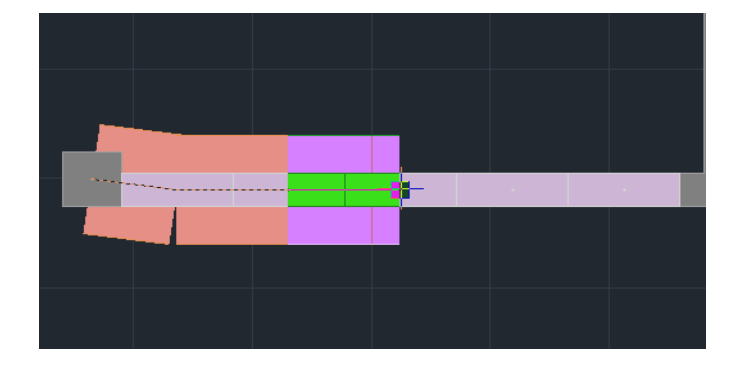

Ολοκληρώστε την εισαγωγή όλων των στοιχείων της θεμελίωσης, σύμφωνα με τα παραπάνω, μέχρι να δημιουργήσετε την κάτοψη του παραδείγματος:

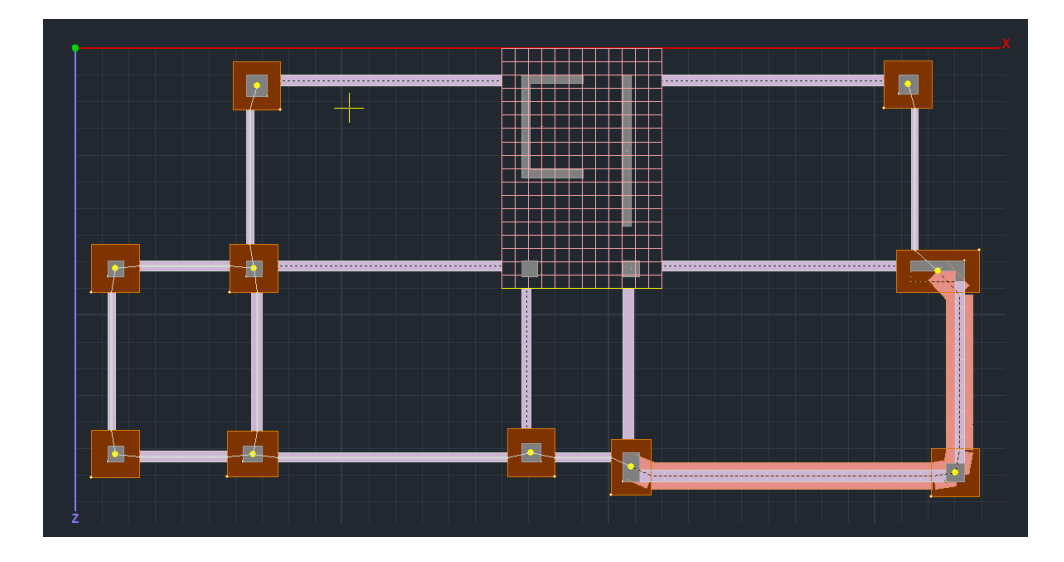

# 2.9 Δημιουργία Μαθηματικού Μοντέλου:

Αφού ολοκληρώσετε τις τροποποιήσεις του φυσικού μοντέλου της μελέτης (αντιγραφές, διαγραφές) και τις εισαγωγές των επιπλέον στοιχείων, προχωράτε στη δημιουργία του Μαθηματικού Μοντέλου της μελέτης.

|         | Denersió    | Marian (and        | European and    | E au coloría | D) évere    | (h         | A         | A               | A          |            | T-0.4-0-0-0-0 | <b>D</b> = 1 = 0 = = = | D-)          |
|---------|-------------|--------------------|-----------------|--------------|-------------|------------|-----------|-----------------|------------|------------|---------------|------------------------|--------------|
|         | Βαοικο      | Νοντελοποιηση      | εμφανιση        | εργαλεία     | ΠΛακες      | φορτια     | Avanuon   | Αποτελεοματά    | Διαστο     | ιοιολογηση | Ξυλοτυποι     | Προσθετά               | DEALLOTOTION |
| 213<br> |             | T 14               | =               | - Jo         | 1           | 1          |           | T\$             | Ţ          | ×          | <b>~</b>      |                        | 1            |
| Επαναρί | - Σταθερά Ι | Κατάτμηση Δοκός ετ | τί Σύνδεση Δοκα | ού Σπάσιμο Ε | Ενοποίηση Γ | Ιροσαρμογή | Ορισμός   | Υπολογισμός Δοκ | οι->Στύλοι | Σπάσιμο    | Αντικατάσταση | Μήκος Περα             | ασιά Απόδοση |
| θμηση   | σημεία      | Δοκών δοκού        | Στύλου 🔻        | δοκού        | Δοκών       | στύλου     | -         | 2               | -          | •          | -             | Γωνία 🔻                | Ιδιοτήτων    |
|         |             | Δα                 | μικά στοιχεία   |              |             |            | UCS - WCS | Μοντέλ          | .0         | Μέλη       | Κόμβοι        | Διά                    | φορα         |
| ÷ 🖬 🕯   | 0-0.00      | - 🛔 🖡 👁 🖗          | 🔵 🔲 Τοπικοί /   | Αξονες Ŧ     |             |            |           |                 |            |            |               |                        |              |

Με την εντολή "Υπολογισμός", το πρόγραμμα υπολογίζει και παράγει το μαθηματικό μοντέλο της μελέτης (κόμβοι και ράβδοι). Γίνεται δηλαδή αυτόματη προσομοίωση του φυσικού μοντέλου (δομικών στοιχεία: υποστυλώματα, δοκοί κλπ) με γραμμικά μέλη τα οποία συνδέονται με κόμβους.

Η επιλογή της εντολής ανοίγει το παράθυρο διαλόγου:

| Μ | Ιαθηματικό Μοντέλο 🛛 🗙 🗙                                                          |  |
|---|-----------------------------------------------------------------------------------|--|
|   | Επιλογή Κανονισμού (Αδρανειακά)                                                   |  |
|   | EC2 ~                                                                             |  |
|   | EC2<br>SBC                                                                        |  |
|   |                                                                                   |  |
|   | Υπολογισμός Αδρανειακών -<br>Επιφανειών με την μέθοδο<br>των συνοριακών στοιχείων |  |
|   | OK Cancel                                                                         |  |

Σε περίπτωση που μετά τη δημιουργία του μαθηματικού μοντέλου αποφασίσετε να αλλάξετε κανονισμό, για να ενημερωθεί το μέτρο ελαστικότητας, επιλέγετε κανονισμό και "Μετατροπή κανονισμού".

Το SCADA Pro επιτρέπει τη συνεργασία γραμμικών και επιφανειακών στοιχείων στο ίδιο περιβάλλον εργασίας. Η σύνδεση των γραμμικών στοιχείων σε αντίστοιχο κόμβο επιφανειακού στοιχείου γίνεται αυτόματα με την παρακάτω εντολή.

#### Σύνδεση Κόμβων Στύλων με Πλέγμα Επιφανειακών

To SCADA Pro επιτρέπει τη συνεργασία γραμμικών και επιφανειακών στοιχείων στο ίδιο περιβάλλον εργασίας. Γεννιέται επομένως η ανάγκη για μεταξύ τους δέσμευση.

| Α/Α Ονομα                       |                                                          |                                                                         |                                     |                             |                                                                                                    |
|---------------------------------|----------------------------------------------------------|-------------------------------------------------------------------------|-------------------------------------|-----------------------------|----------------------------------------------------------------------------------------------------|
| 1 3<br>2 6<br>3 9<br>4 1<br>5 1 | Yuojietpo<br>00.00<br>00.00<br>00.00<br>200.00<br>500.00 | ∆.∧.⊓.<br>♥<br>♥<br>♥<br>♥<br>♥<br>♥<br>♥<br>♥<br>♥<br>♥<br>♥<br>♥<br>♥ | Iσοσταθμία<br>Γ<br>Γ<br>Γ<br>Γ<br>Γ | 3D<br>Q<br>Q<br>Q<br>Q<br>Q | Επιλογή ολων<br>Απεπιλογή<br>Δ.Λ.Π.<br>Χωρίς Δ.Λ.Π.<br>Ισοσταθμία<br>Ανισοσταθμία<br>Εμφάνιση στο 30<br>Απόκρυψη στο 31 |

Στο κάτω μέρος του παραθύρου υπάρχει η επιλογή του Τρόπου Σύνδεσης των Κόμβων των Στύλων με το Πλέγμα των Επιφανειακών, για την επιλεγμένη στάθμη, επιλέγοντας έναν από τους τρείς τρόπους, συνδέοντας τους κόμβους είτε με απλή εξάρτηση, είτε με σύνδεση μέσω δεσμικών ραβδιών.

| Τρόπος Σύνδεσης Κόμβων Στύλων με Πλέγμα Επιφανειακών           |             |
|----------------------------------------------------------------|-------------|
| Εξάρτηση στον πλησιέστερο κόμβο του επιφανειακού               | $\sim$      |
|                                                                |             |
| Εξάρτηση στον πλησιέστερο κόμβο του επιφανειακού               |             |
| Σύνδεση με δεσμικές ράβδους με κόμβους επιφανειακών            |             |
| Σύνδεση με δεσμικές ράβδους με κόμβους επιφανειακών και των πλ | ευρών της δ |

Επιλέξτε τον κόμβο του υποστυλώματος στο εσωτερικό της κοιτόστρωσης (κόμβος 381) και παρατηρήστε την αυτόματη εξάρτησή του από τον πλησιέστερο κόμβο του επιφανειακού (κόμβος 568).

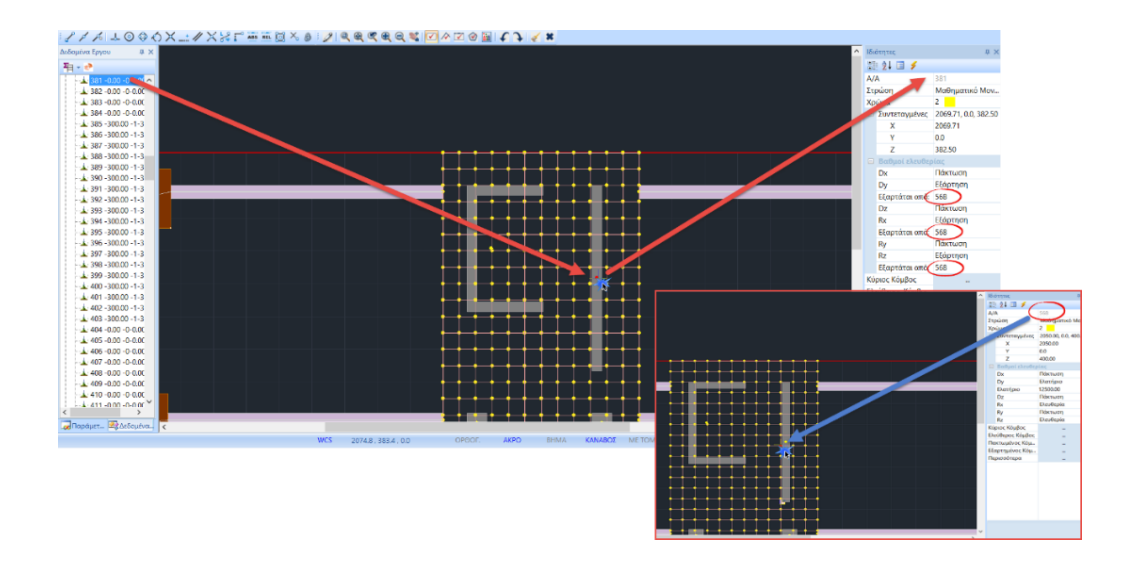

### 2.10 Τρισδιάστατη απεικόνιση:

Μετά τη δημιουργία του μαθηματικού μοντέλου, γίνεται δυνατή και η φωτορεαλιστική απεικόνιση του, ενώ δίνεται η δυνατότητα να πραγματοποιήσετε τροποποιήσεις που αφορούν τα μαθηματικά μέλη και τους κόμβους, μέσα στο περιβάλλον της τρισδιάστατης απεικόνισης

Για παράδειγμα, μπορείτε να δημιουργήσετε μία κλίση ή και μία ανισοσταθμία, καθώς και να εισάγετε μαθηματικά μέλη για να ενώσετε τους ασύνδετους κόμβους των τοιχίων του υπογείου.

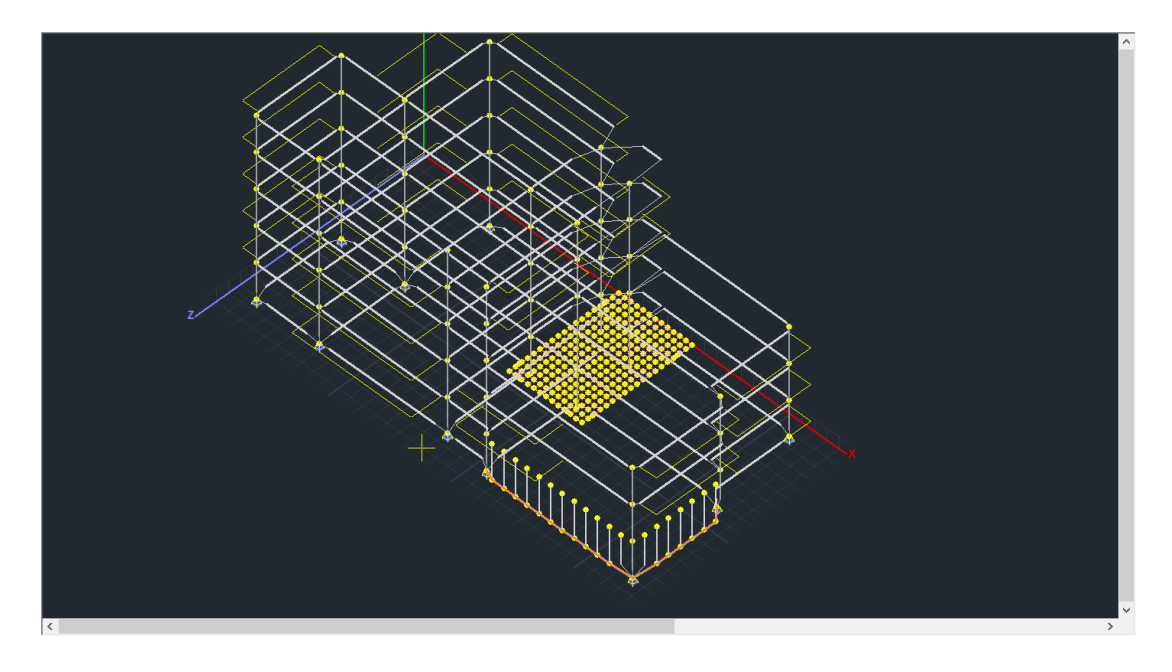

#### 2.11 Σύνδεση κόμβων τοιχίων υπογείου - Μέλος δοκού μεγάλης ακαμψίας:

Η προσομοίωση των τοιχίων του υπογείου μέσω της εντολής "Δοκοί σε υποστυλώματα" ολοκληρώνεται με την σύνδεση των κόμβων των στύλων στη στάθμη 1 (στη στάθμη 0 η σύνδεση έχει ήδη πραγματοποιηθεί με την εισαγωγή των πεδιλοδοκών).

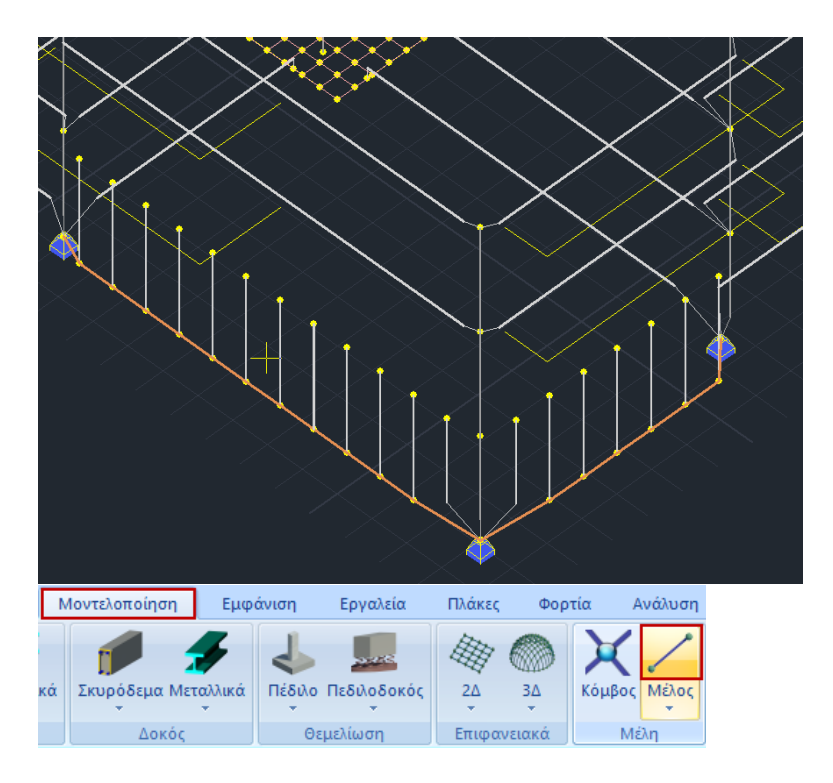

#### Επιλέξτε την εντολή "Μέλος" και στο παράθυρο διαλόγου το πλήκτρο

Μέλος Δοκού Μεγάλης Ακαμψίας. Αυτόματα συμπληρώνεται το πεδίο με τα αδρανειακά στοιχεία μίας δοκού με μεγάλη ακαμψία και μηδενικό ειδικό βάρος που προσομοιώνει το στοιχείο μεγάλης ακαμψίας που απαιτείται για τη σύνδεση των στύλων για τα τοιχία του υπογείου.

|           |              |         |        | Γραμμ | ικό μέλο                      | ς         |           | ×       |  |
|-----------|--------------|---------|--------|-------|-------------------------------|-----------|-----------|---------|--|
| A/A       | 0            | Τύπος   | B-3d   | ~     | A(m^2)                        | 0.75      | Asz(m^2)  | 0.625   |  |
| Κόμβοι ί  | 0            | j       | 0      |       | Ak(m^2)                       | 0.75      | beta      | 0       |  |
| Υλικό     | Σκυρόδεμα    |         |        | ~     | Ix(dm^4)                      | 148.04534 | E(GPa)    | 29      |  |
| Ποιότητα  | C20/25       |         |        | ~     | Iy <b>(</b> dm^4)             | 39.0625   | G(GPa)    | 12.0833 |  |
| Απόδοση   | Διστομής     |         |        |       | Iz(dm^4)                      | 5625      | ε(kN/m^3) | 0       |  |
| Δοκός     | × 🗆          | Δ       | ιστομή |       | Asy(m^2)                      | 0.625     | at*10^-5  | 1       |  |
| 0         | 25/300       | Упоот   | τυλώμα | ~     | Δείκτης Εδάφους Ks (MPa/cm) 0 |           |           |         |  |
| Μέλο      | ς Δοκού Μεγά | άλης Ακ | αμψίας |       |                               |           |           |         |  |
| Rigid Off | sets (cm)    |         |        |       | Ελευθερί                      | ες μελών  |           |         |  |
| A         | ρχή ί        | Τέλο    | ςj     |       |                               | N Vy      | Vz Mx I   | My Mz   |  |
| dx 0      |              | 0       |        |       | Αρχη Ι<br>Τέλος j             |           |           |         |  |
| dy 0      |              | 0       |        |       | Майриати                      |           |           |         |  |
| dz 0      |              | 0       |        |       | OK                            | Can       | cel       | Info    |  |

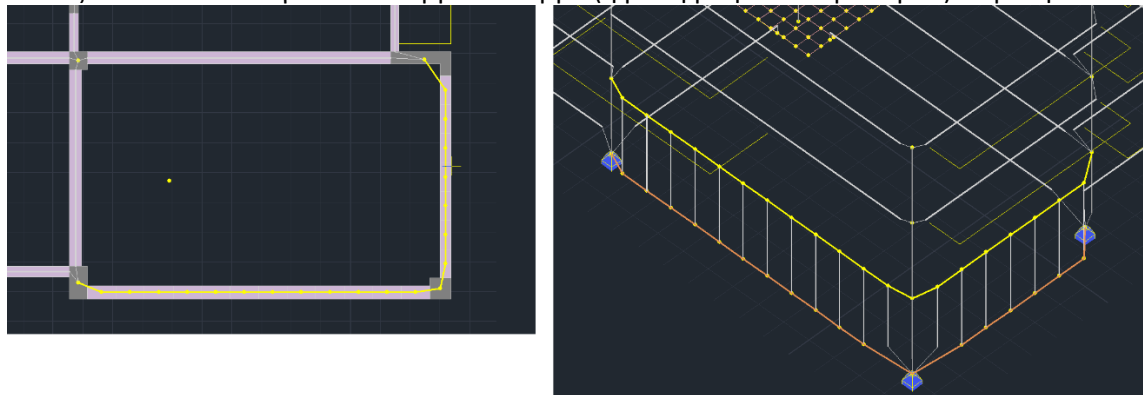

Επιλέξτε "ΟΚ" και εισάγετε από κόμβο σε κόμβο (ή με τη βοήθεια παραθύρου) τα μέλη:

# 2.12 Πώς να δημιουργήσετε μία κλίση:

Για να δημιουργήσετε κλίση με απλό τρόπο, εκμεταλλευτείτε την τρισδιάστατη απεικόνιση του μοντέλου, επιλέγοντας την εντολή .

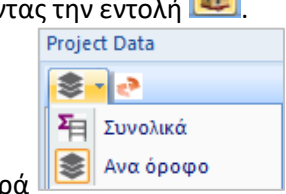

Επίσης, στα αριστερά

επιλέξτε την εμφάνιση "Ανά Όροφο"

Και ανοίξτε την ομάδα Level 3 και την υποομάδα Μέλη Δοκών.

Επιλέξτε το μέλος που του οποίου θα τροποποιήσετε την κλίση:

Το μέλος χρωματίζεται κόκκινο ενώ ταυτόχρονα απομονώνεται η στάθμη 5 διευκολύνοντας τον εντοπισμό και τη γραφική τροποποίηση.
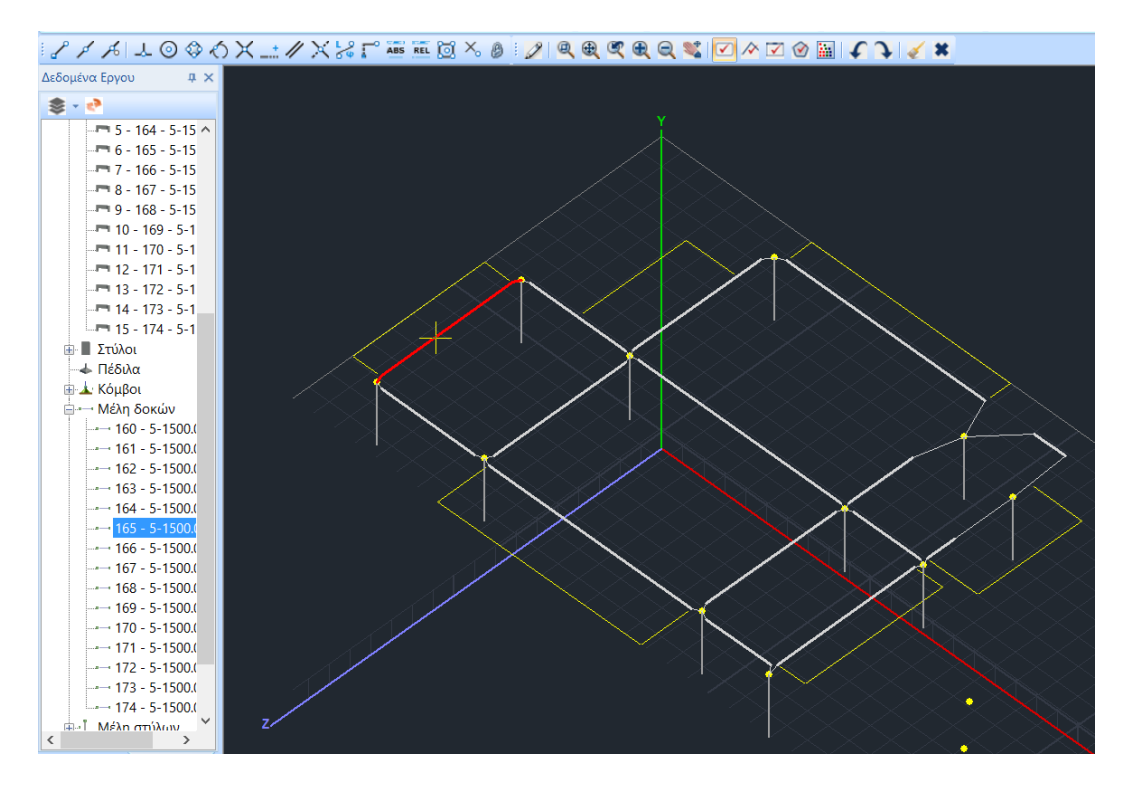

Από την Ενότητα "Εμφάνιση" εμφανίστε την όψη "ΧΥ":

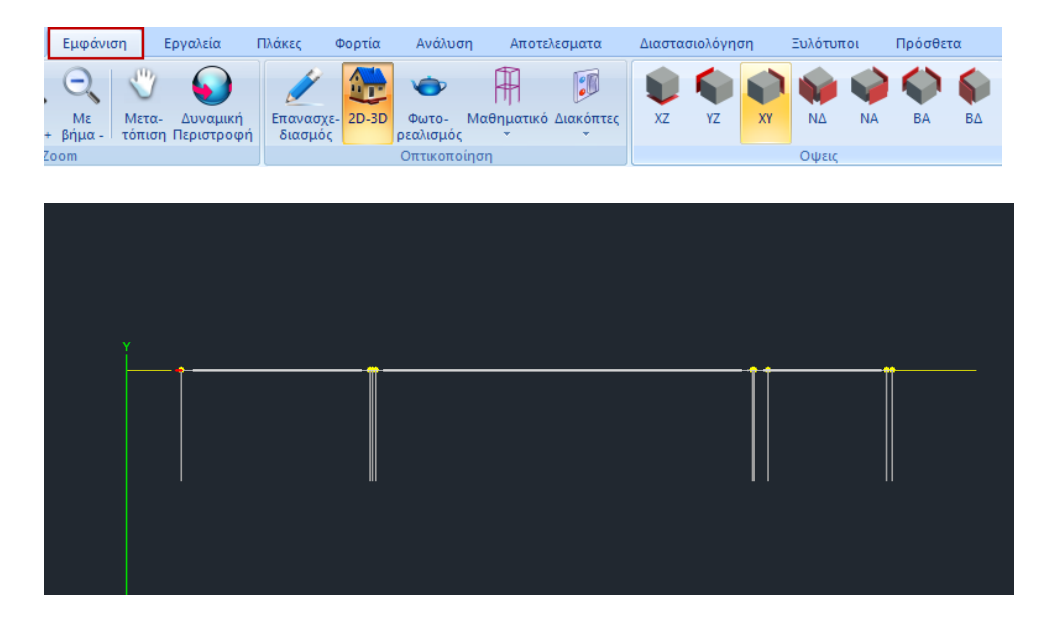

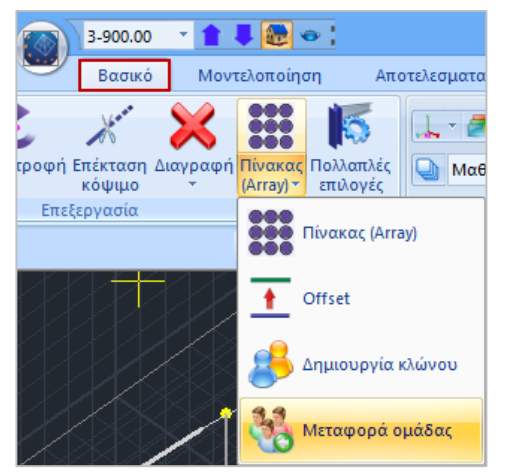

Από την Ενότητα "Βασικό" επιλέξτε την εντολή "Μεταφορά Ομάδας", ενεργοποιήστε την επιλογή "Με παράθυρο" και περικλείστε τον κόμβο και δεξί κλικ.

Με αυτό τον τρόπο επιλέγετε και όλους τους κόμβους που βρίσκονται πίσω από τον επιλεγμένο στο επίπεδο ΧΥ.

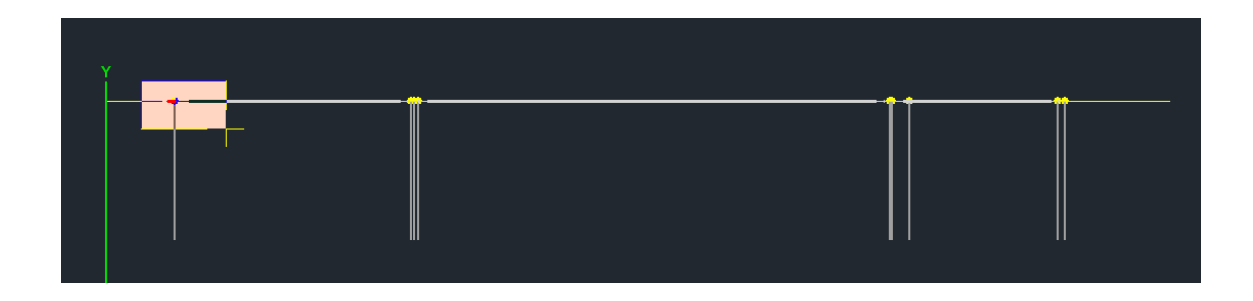

Αριστερό κλικ πάνω στον κόμβο και επιλογή της εντολής 🔳

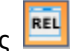

| Σχετικές Συντεταγμένες     |      |        |   |  |  |  |
|----------------------------|------|--------|---|--|--|--|
|                            |      |        |   |  |  |  |
| X (cm)                     | 0    |        | _ |  |  |  |
| Y (cm)                     | -100 | OK     |   |  |  |  |
| 7 (cm)                     |      | Cancel |   |  |  |  |
| 2 (cm)                     | U    | Cancer |   |  |  |  |
| Σχετικά με δεδομένο σημείο |      |        |   |  |  |  |
| 1                          |      |        |   |  |  |  |

Στο παράθυρο των "**Σχετικών Συντεταγμένων**", γράψτε σε cm τη σχετική μετατόπιση και κάντε κλικ στο "**OK**". Αυτόματα οι κόμβοι κατεβαίνουν και δημιουργείται η κλίση.

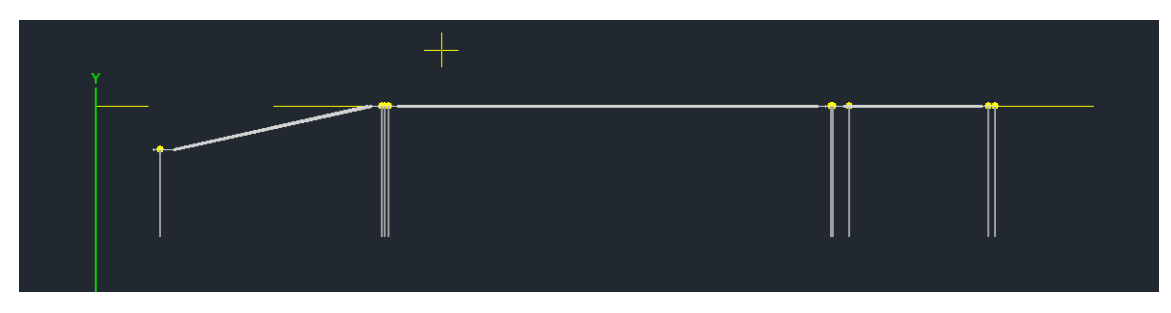

Δεξί κλικ στην επιφάνεια εργασίας και "Εμφάνιση Όλων" για να εμφανίσετε ξανά ολόκληρο τον φορέα.

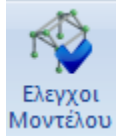

Επιλέξτε τους "Ελέγχους" για τον εντοπισμό πιθανών σφαλμάτων:

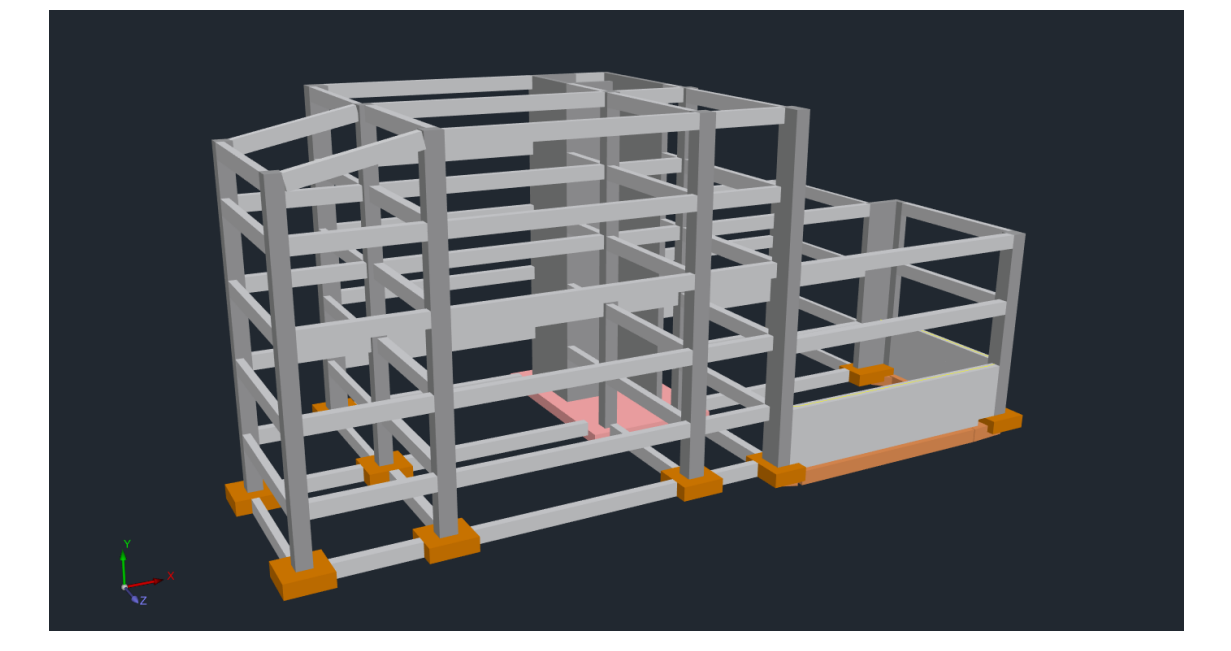

39

Ανοίξτε τον φωτορεαλισμό για να δείτε την τελική μορφή του φορέα σας:

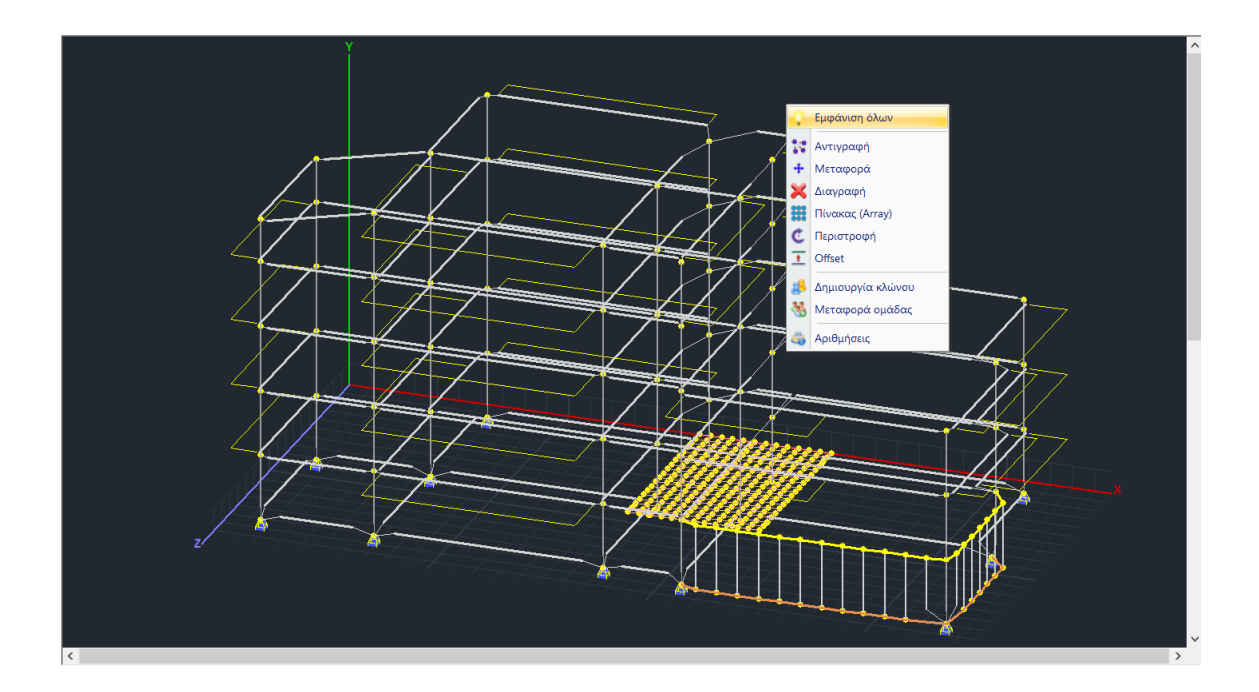

| 0.00 - 1                                 | AMATEST2 - Scada                                                                                                    |           | - 🗇 🗡                                    |
|------------------------------------------|----------------------------------------------------------------------------------------------------|-----------|------------------------------------------|
| Βασικό Ν                                 | Ιοντελοποίηση Εμφάνιση Εργαλεία Πλάκες Φορτία Ανάλυση Αποτελεσματα Διαστασιαλόγηση Ξυλότυποι Πρόσθετα                                                                                                    |           | Style - 🔒 🔚 - 🕕                          |
| το το το το το το το το το το το το το τ | Στυρόδεμα Μεταλλακά Νέδο Πεδύοδοκός 20 3Δ Κόμβος Μάιος Ανηγνώριση Τυπατές, Είχχος Ποροφορίες Τοιχαποιά Διατουτές<br>Στυπρόδεμα Μεταλλακά Πέδυο Πεδύοδοκός 20 3Δ Κόμβος Μάιος Ανηγνώριση Τυπατές, Μάντελου Τοιχοροφορίες Τοιχαποιά Διατουτές<br>Στοπρόδεμα Μεταλλακά Βαραγματίας Γεγιοροφορίας Τοιχαποιά Διατουτές Γεγιοροφορίας Τοιχαποιά Διατουτές Γεγιοροφορίας Γεγιοροφορίας |           |                                          |
| P d d l l O                              | 🖹 check - WordPad – 🗖 🗙                                                                                                    |           |                                          |
| Project Data                             | File Edit View Insert Format Help                                                                                                    | 670776    |                                          |
|                                          |                                                                                                    | : 41 🖂 🖌  |                                          |
|                                          | ANOTEAESMATA TENIKON EAETXON                                                                                                    | A         | 6                                        |
| 💮 🔶 0 - 0.00                             |                                                                                                    | ρώση      | Δοκοί Σκυροδέμα                          |
| 👜 🌪 Level 1 - 300.00                     | Επτίθι7: Η Δοκός 13 (1) στο ακρο της δεν συνδέεται Φυσικά ΟΧΙ Μαθηματικά ΝΑΙ<br>Επτίθι7: Η Δοκός 15 (1) στο ακρο της δεν συνδέεται Φυσικά ΟΧΙ Μαθηματικά ΝΑΙ                                                                                                    | ώμα       | 31                                       |
| 😥 👇 Level 2 - 600.00                     | Επτίοι7: Η Δοκός 13 (2) στο ακρό της δεν συνδέεται Φυσικά ΟΧΙ Μαθηματικά ΝΑΙ                                                                                                    | Διατομή   |                                          |
| E P Level 3 - 900.00                     | Err1017: Η Δοκός 16 (2) στο ακρο της δεν συνδέεται Φυσικά ΟΧΙ Μαθηματικά ΝΑΙ                                                                                                    | Υλικό     | Σκυρόδεμα                                |
| ·····································    | Επτίθι": Η Δοκός 13 (3) στο ακρο της δεν συνδέεται Φυσικά ΟΧΙ Μαθηματικά ΝΑΙ                                                                                                    | Ποιοτητα  | 0-0-0-0-0-0-0-0-0-0-0-0-0-0-0-0-0-0-0-0- |
|                                          | Σετίοι7: Η Δοκός 13 (J) στο ακρο της δεν συνδέται Φοσικά κοϊ Μάδηματικά ΝΑΙ<br>Εττίοι7: Η Δοκός 13 (J) στο ακρο της δεν συνδέται Φοσικά ΟΧΙ Μάδηματικά ΝΑΙ<br>Εττίοι7: Η Δοκός 16 (4) στο ακρο της δεν συνδέται Φυσικά ΟΧΙ Μαδηματικά ΝΑΙ                                                                                                    | τόνα      |                                          |
|                                          |                                                                                                    | Γεωμετρία |                                          |
|                                          |                                                                                                    | bw        | 30.00                                    |
|                                          |                                                                                                    | n         | 60.00                                    |
|                                          |                                                                                                    | ονια      | 0.00                                     |
| 🎮 10 - 110                               |                                                                                                    | οιασότεοα |                                          |
|                                          |                                                                                                    |           |                                          |
| 12 - 112                                 |                                                                                                    |           |                                          |
| 14 - 114                                 |                                                                                                    |           |                                          |
| - 15 - 115                               | For Help, press F1 NUM                                                                                                    |           |                                          |

Στα ΑΠΟΤΕΛΕΣΜΑΤΑ ΓΕΝΙΚΩΝ ΕΛΕΓΧΩΝ εμφανίζονται πιθανά λάθη και προειδοποιήσεις.

Το Error1017 του παραδείγματος είναι η προειδοποίηση για την ύπαρξη δοκού επί δοκό και δεν πρόκειται για λάθος. Σε περίπτωση που προκύψουν λάθη στο μοντέλο, διορθώστε με τη βοήθεια των εργαλείων του προγράμματος πριν προχωρήσετε στα επόμενα στάδια της μελέτης.

# 3. ΠΛΑΚΕΣ

Η επιλογή εισαγωγής δεδομένων μέσω του αυτοματισμού Αυτοcad προβλέπει και την αυτόματη εισαγωγή των πλακών.

Δ

Σε περίπτωση όμως, που για να κάνετε τις απαιτούμενες τροποποιήσεις, διαγράψετε το μαθηματικό μοντέλο, τότε θα διαγραφούν και οι αντίστοιχες πλάκες.

Για να εισάγετε λοιπόν ξανά αυτές που διαγράφηκαν ή και νέες πλάκες χρησιμοποιείτε τις εντολές της Ενότητας "Πλάκες".

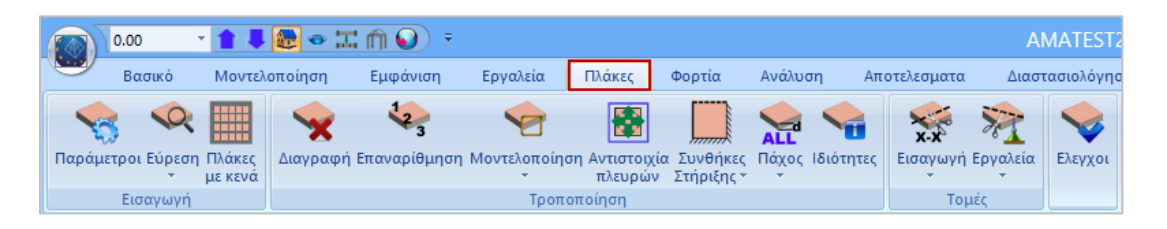

# 3.1 Πώς να εισάγετε συμπαγείς πλάκες:

Για την εισαγωγή των πλακών φέρτε το μοντέλο σε κάτοψη και επιλέξτε, με τα βέλη, ένα επίπεδο κάθε φορά.

Από το πεδίο "Εισαγωγή", επιλέξτε "Παράμετροι", και δώστε σε mm τις τιμές του ελάχιστου πάχους και της επικάλυψης οπλισμού.

| Παράμετροι Πλακών                   | ×           |  |  |  |  |  |  |
|-------------------------------------|-------------|--|--|--|--|--|--|
| Ελάχιστο Πάχος (mm)                 | 140         |  |  |  |  |  |  |
| Zoellner-Sandwitch - Мıктή          |             |  |  |  |  |  |  |
| Πάχος Ανω Πλάκας (mm)               | 80          |  |  |  |  |  |  |
| Πάχος Κάτω Πλάκας (mm)              | 50          |  |  |  |  |  |  |
| Πλάτος Δοκού (mm)                   | 200         |  |  |  |  |  |  |
| Κενό (mm)                           | 500         |  |  |  |  |  |  |
| Επικάλυψη Οπλισμού (mm)             | 20          |  |  |  |  |  |  |
| Σύμμικτες πλάκες                    |             |  |  |  |  |  |  |
| Αυτόματος χαρακτηρισμό<br>σύμμικτες | ς πλακών ως |  |  |  |  |  |  |
| Φάση κατασκευής                     | ~           |  |  |  |  |  |  |
| Χαλυβδόφυλλο                        |             |  |  |  |  |  |  |
| ОК                                  | Cancel      |  |  |  |  |  |  |

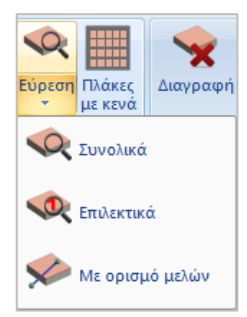

Με την εντολή "Εύρεση">"Συνολικά" το πρόγραμμα εντοπίζει αυτόματα όλα τα κλειστά περιγράμματα που υπάρχουν στη στάθμη και εισάγει αυτόματα όλες τις πλάκες του ορόφου.

Κάθε πλάκα εμφανίζεται με ένα σύμβολο που αναγράφει, τον αριθμό της πλάκας, το πάχος της που προκύπτει από τη μεγαλύτερη από τις τιμές του ελάχιστου πάχους που έχετε καθορίσει στις παραμέτρους και του πάχους που προκύπτει από τον έλεγχο λυγηρότητας, καθώς και τις συνθήκες στήριξης,

Οι συμβολισμοί για τις συνθήκες στήριξης στο σύμβολο της πλάκας είναι :

- Λεπτή γραμμή με κάθετες γραμμούλες που σημαίνει συνέχεια πλακών δηλαδή πάκτωση.
- Παχιά γραμμή που σημαίνει μη συνέχεια δηλαδή άρθρωση.
- Διακεκομμένη γραμμή που σημαίνει ελεύθερο άκρο.

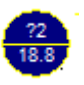

Στην περίπτωση πλάκας τυχαίου σχήματος, παρατηρήστε ότι στο σύμβολο της πλάκας στη θέση του "Π", της πλάκας εμφανίζεται ένα ερωτηματικό "?". Για να επιλυθεί θα πρέπει να κάνετε μοντελοποίηση, δηλαδή να ορίσετε μια άλλη πλάκα, ορθογώνια, ή ορθογώνια υπό κλίση, ή τρίγωνη, ισοδύναμη με την πρώτη.

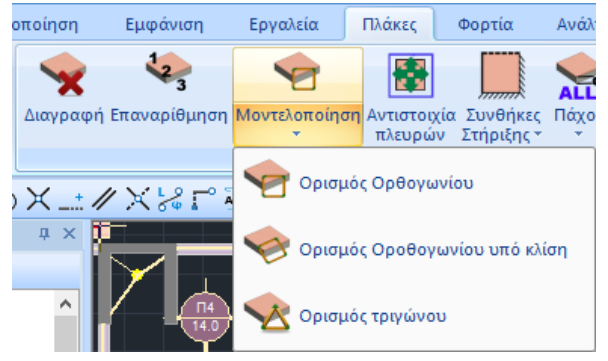

Επιλέξτε την εντολή "**Μοντελοποίηση**" και έναν από τους τρεις ορισμούς.

Με αριστερό κλικ μέσα στην πλάκα τυχαίου σχήματος την επιλέγετε και ορίζετε την ισοδύναμη πλάκα:

- Εάν είναι Ορθογώνια: Κάντε αριστερό κλικ στην πρώτη κορυφή της διαγωνίου, κρατήστε πιεσμένο το πλήκτρο του ποντικιού και πάλι κλικ στη δεύτερη κορυφή της διαγωνίου.
- Εάν είναι Ορθογώνια υπό κλίση: Επιλέξτε μια πλευρά της πλάκας για την παραλληλία.
   Κάντε κλικ στην πρώτη κορυφή της διαγωνίου, κρατήστε πιεσμένο το πλήκτρο του ποντικιού και πάλι κλικ στη δεύτερη κορυφή της διαγωνίου.
- Εάν είναι Τριγωνική: Κάντε αριστερό κλικ στις τρεις γωνίες του τριγώνου.

Τέλος, πρέπει να ορίσετε τις αντιστοιχίες των πλευρών της ισοδύναμης πλάκας με αυτές της πραγματικής. Με την διαδικασία αυτή γίνεται η απόδοση των μελών του φυσικού μοντέλου των πλακών στις πλευρές του μαθηματικού που θα επιλυθεί.

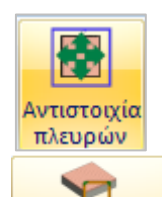

Επιλέξτε "**Αντιστοιχία πλευρών μοντέλου**" και την πλάκα. Το ορθογώνιο ή το τρίγωνο που εμφανίζεται είναι το μαθηματικό μοντέλο της ισοδύναμης πλάκας.

Μοντελοποίηση Επιλέγετε πλευρά του μαθηματικού μοντέλου της πλάκας (εμφανίζεται επάνω της ένα χ χρωματιστό), και στη συνέχεια, τα φυσικά μέλη τα οποία θέλετε να αντιστοιχίσετε σε αυτή την πλευρά του μαθηματικού μοντέλου της πλάκας (εμφανίζεται μια κουκίδα με το ίδιο χρώμα). Ολοκληρώνετε την αντιστοίχιση σε μία πλευρά με δεξί κλικ, και συνεχίζετε τη διαδικασία και για τις υπόλοιπες πλευρές του μαθηματικού μοντέλου. Τέλος αντιστοιχίζετε την κάθε κορυφή του ισοδύναμου ορθογωνίου (η οποία συμβολίζεται με ένα τρίγωνο) σε σημεία του φυσικού μοντέλου ώστε να γίνει και η αναγωγή του μήκους των πλευρών του μαθηματικού στα φυσικά, έτσι ώστε τα φορτία της ισοδύναμης πλάκας θα κατανεμηθούν στα πραγματικά μήκη των φυσικών μελών. Η αντιστοιχία γίνεται επιλέγοντας πρώτα την κορυφή του μαθηματικού μοντέλου και κατόπιν υποδεικνύοντας με το ποντίκι τη νέα του θέση. Η διαδικασία επαναλαμβάνεται και για τις υπόλοιπες 3 κορυφές του μαθηματικού μοντέλου χωρίς να ακυρώσετε με το δεξιό πλήκτρο του ποντικιού.

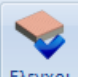

Με την εντολή εμφανίζετε τα αποτελέσματα των γενικών ελέγχων των πλακών. Σε περίπτωση που υπάρχουν λάθη (error), διορθώστε τις πλάκες πριν προχωρήσετε. Επαναλάβετε την εντολή και μετά την απόδοση των φορτίων των πλακών για να σιγουρευτείτε ότι αποδόθηκαν σωστά.

# 3.2 Πώς να δημιουργήσετε μία πλάκα με κενά:

Από το πεδίο "Εύρεση" επιλέξτε "Πλάκες με Κενά" και κάντε κλικ πάνω στην πλάκα.

Στο παράθυρο διαλόγου επιλέξτε τον τύπο και γράψτε το πλάτος της συμπαγούς ζώνης. Κάντε κλικ στην "*Pick*". Για να τοποθετήσετε μία συμπαγή ζώνη, πρώτα επιλέξτε μία πλευρά (τη δοκό στην οποία θα είναι παράλληλη) και μετά την πλάκα. Η γραμμή που εμφανίζεται είναι το εσωτερικό όριο της συμπαγούς ζώνης. Επαναλάβετε για όλες τις συμπαγείς ζώνες.

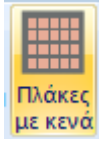

Για να τοποθετήσετε μία συμπαγή ζώνη διαφορετικού πλάτους, κάντε δεξί κλικ και ξανανοίγει το παράθυρο διαλόγου. Τροποποιείστε το πλάτος και συνεχίστε όπως πριν μέχρι να τοποθετήσετε και την τελευταία ζώνη. Δεξί κλικ για να ολοκληρώσετε.

Το παράθυρο ανοίγει ξανά. Συμπληρώστε τα υπόλοιπα πεδία που αφορούν την πλάκα <sup>(\*5)</sup> και τα πλάτη των δοκίδων και των κενών, και επιλέξτε "**ΟΚ**". <sup>(\*6)</sup>

(\*5) hs: συνολικό πάχος της πλάκας

ho: πάχος του πάνω συμπαγούς τμήματος της πλάκας

|                          | Zoel                            | ×                     |
|--------------------------|---------------------------------|-----------------------|
| Τύπος<br>Συμη Μ<br>Λίστα | ίας διεύθι<br>ύο Διευθύ<br>χ 50 | νσης<br>νσεων<br>Pick |
| Πάχος<br>hs<br>16.2      | (cm)<br>ho<br>8                 | hu<br>5               |
| Διευθυν                  | ση Δοκοί                        | Κενά<br>50            |
| 2                        | 20                              | 50                    |
| Ακέρι<br>ΟΚ              | αια κενά                        | Cancel                |

hu: πάχος του κάτω συμπαγούς τμήματος της πλάκας (hu≠0 για πλάκες Sandwich)

(\*6) Επιλέξτε το checkbox πλάι στο "Ακέραια Κενά" για να σχεδιαστούν ακέραια κενά.

Στην οθόνη εμφανίζεται το μαθηματικό μοντέλο της πλάκας και το πρόγραμμα ζητά να ορίσετε την 1<sup>η</sup> κύρια διεύθυνση. Κάντε κλικ στην πλευρά του μαθηματικού μοντέλου που θα ορίσει την 1<sup>η</sup> διεύθυνση της δοκίδας.

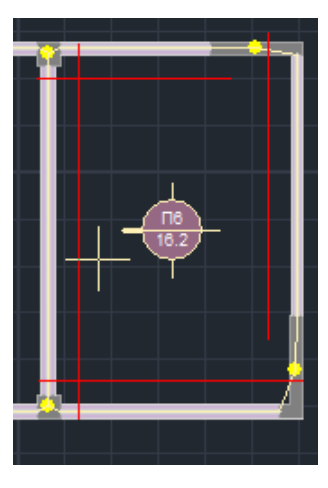

Αυτόματα σχηματίζονται δυο παραλληλόγραμμα, ένα μικρότερο, που είναι το κενό με τις διαστάσεις που ορίσατε, και ένα μεγαλύτερο, που είναι τα εσωτερικά όρια των συμπαγών ζωνών. Επιλέξτε μία κορυφή του κενού (μικρό παρ/μο) και μετά μία κορυφή του μεγάλου, από όπου θα αρχίσει η τοποθέτηση των κενών.

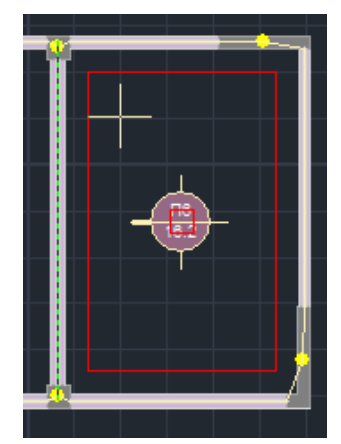

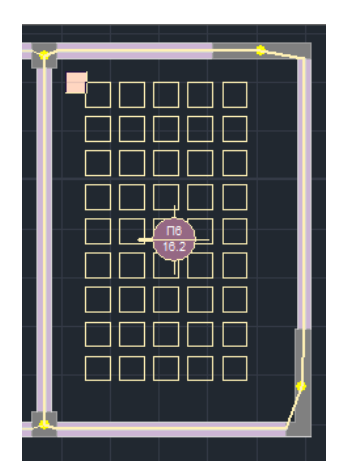

Αριστερά φαίνεται το αποτέλεσμα αυτής της διαδικασίας.

# 3.3 Εισαγωγή τομών πλακών:

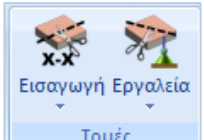

**Τομές** Απαραίτητη προϋπόθεση για την επίλυση και τη διαστασιολόγηση των πλακών είναι η εισαγωγή των τομών. Από το πεδίο "Πλάκες" επιλέξτε "**Εισαγωγή Τομών**" κατά **Χ** ή/και **Ζ** και εισάγετε τις τομές με αριστερό κλικ. Η κατεύθυνση της τομής ορίζει την κατεύθυνση του κύριου οπλισμού.

# 3.4 Σε περίπτωση κεκλιμένης πλάκας:

Όπως στο παράδειγμα που εξετάζεται, στις περιπτώσεις όπου συναντάμε κεκλιμένη πλάκα, για τη σωστή προσομοίωση της απαιτούνται κάποιες διαδικασίες:

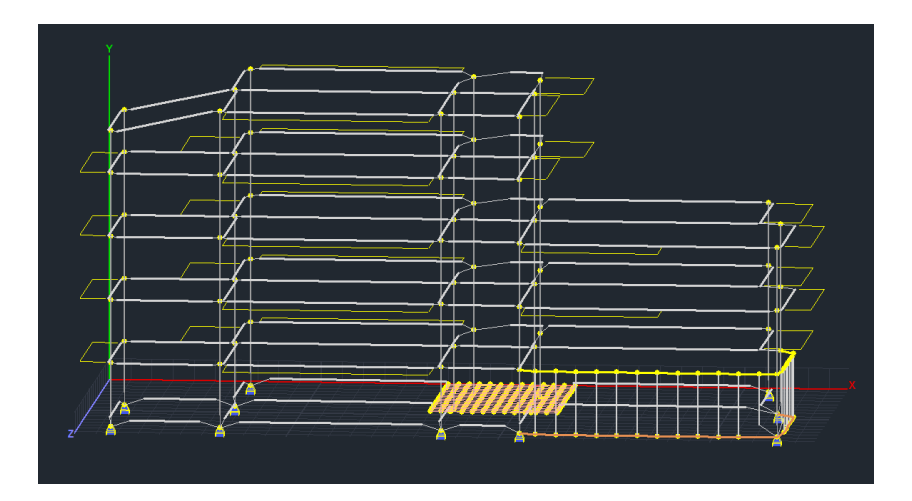

Για να μπορέσετε να εισάγετε τις τομές μίας πλάκας είναι απαραίτητο τα στατικά της στοιχεία (δοκοί-στύλοι) να ανήκουν στην ίδια στάθμη. Έτσι σε περίπτωση κεκλιμένης πλάκας θα πρέπει να ορίσετε την ανισοσταθμία του ορόφου στον οποίο ανήκει:

| Νέα<br>Επε<br>Διαγ<br>Παρ | στάθμη<br><u>ξεργασία</u><br>γραφή<br>άλληλη μετας Υψόμε | <sub>14</sub> Орофή 3<br>тро (ст) 15 | Ορόφου<br>00 |              |        | Τολλαπλή η<br>Αριθμός<br>Π | οσθήκη Επιπέδων<br>0<br>ροσθήκη |
|---------------------------|----------------------------------------------------------|--------------------------------------|--------------|--------------|--------|----------------------------|---------------------------------|
|                           | Ενημέρωση                                                |                                      |              | + 0          |        |                            | Εξοδος                          |
| A/A                       | Ονομα                                                    | Υψόμετρο                             | Δ.Λ.Π.       | Ισοσταθμία   | 3D     |                            | Επιλογή ολων                    |
| 0<br>1                    | Θεμελίωση<br>Οροφή Υπονείου                              | 0.00                                 | ♀<br>≫       | <br>         | a<br>a |                            | Απεπιλογή                       |
| 2                         | Οροφή Ισογείου                                           | 600.00                               | *            | <b>₽</b>     | ø      |                            | Δ.Λ.Π.                          |
| 3                         | Οροφή 1 Ορόφου                                           | 900.00                               | i<br>₩       | <b>₽</b><br> | a<br>a |                            | Χωρίς Δ.Λ.Π.                    |
| 5                         | Οροφή 3 Ορόφου                                           | 1500.00                              | •<br>•       | -            | Ø      |                            | Ισοσταθμία                      |
|                           |                                                          |                                      |              |              |        |                            | Ανισοσταθμία                    |
|                           |                                                          |                                      |              |              |        |                            | Εμφάνιση στο 30                 |

δηλώνοντας την ανισοσταθμία (π.χ. - 100) > Ενημέρωση > Έξοδος.

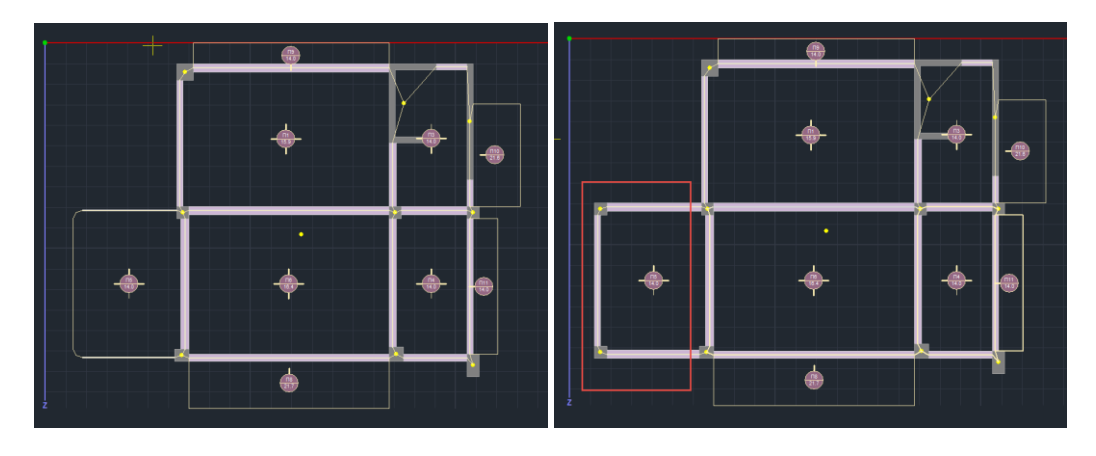

Οι κόμβοι της ανισοσταθμίας θα πρέπει να εξαιρεθούν από τη διαφραγματική λειτουργία. Επιλέξτε έναν ένα τους δύο κόμβους και ελευθερώστε όλες τις εξαρτήσεις τους από τον κόμβο διαφράγματος.

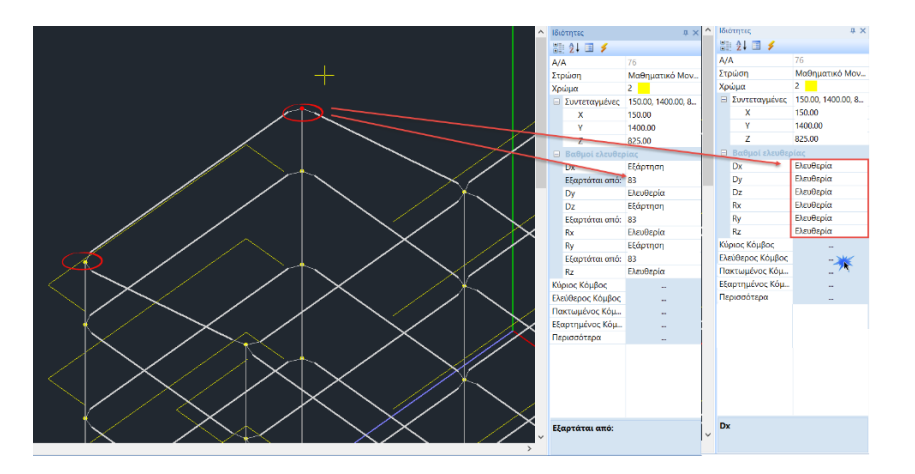

Επιπλέον, για να προσομοιώσετε λειτουργία διαφράγματος κεκλιμένης πλάκας ή πλάκας στέγης, μπορείτε να πολλαπλασιάσετε το Ιγ των περιμετρικών της δοκών επί έναν συντελεστή (50 έως 100).

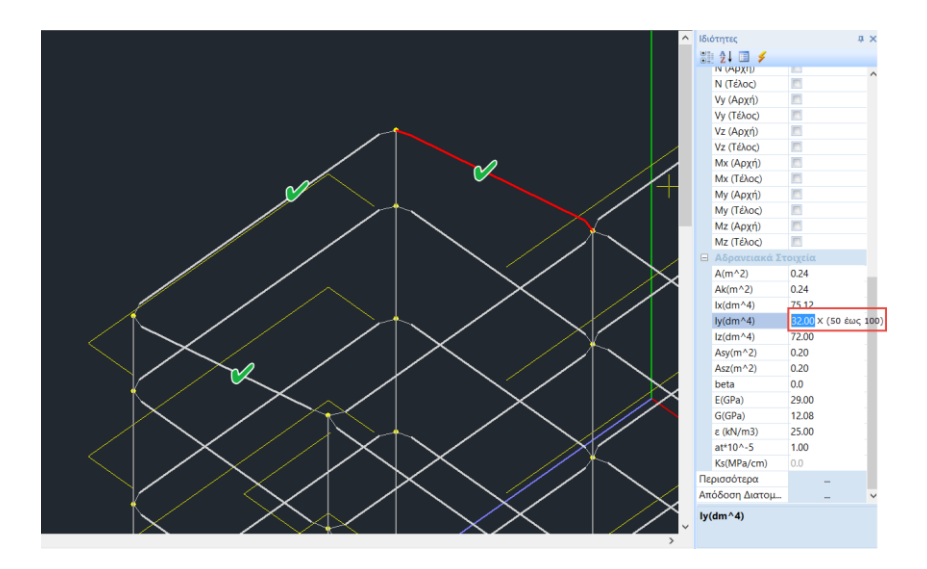

# **Λ** ΠΑΡΑΤΗΡΗΣΗ:

Ανοίγοντας τον φωτορεαλισμό παρατηρήστε ότι η κεκλιμένη πλάκα δεν προσομοιώνεται ως κεκλιμένη από το πρόγραμμα. Σε κάθε περίπτωση η πλάκες θα λαμβάνονται υπόψη ως οριζόντιες. Η κλήση αφορά μόνο στα δοκάρια.

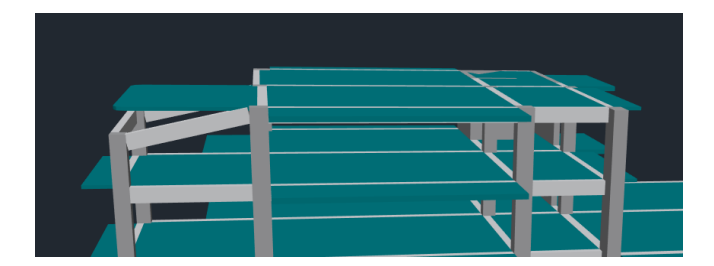

# 4. **ФОРТІА**

Ф

# 4.1 Πώς να ορίσετε φορτίσεις:

Για να εισάγετε τα φορτία πρέπει πρώτα να ορίσετε τις φορτίσεις. Ανοίξτε την Ενότητα "**Φορτία**" και επιλέξτε την εντολή "**Φορτίσεις**".

|    |          | Ορισμός Φόρτισης |   | ×                        |
|----|----------|------------------|---|--------------------------|
|    |          | optopos roptions |   |                          |
| Ιδ | ιον Βάρο | ς Μόνιμα Φορτία  | ž | Εισαγωγή                 |
| LC | I.B.     | Περιγραφή        |   | Διαγραφή                 |
| 1  | Nai      | Μόνιμα Φορτία    |   |                          |
| 2  | Οχι      | Κινητά Φορτία    |   | Augusti                  |
|    |          |                  |   | Μόνιμα Φορτία            |
|    |          |                  |   | Κινητα Φορτια<br>Εκορζη  |
|    |          |                  |   | Ekprijsni<br>Duokavić    |
|    |          |                  |   | Φοοτία Ποόσκοουσης       |
|    |          |                  |   | Βιομηχανικός Εξοπηισμό   |
|    |          |                  |   | Ελαφρά Διαχωριστικά      |
|    |          |                  |   | Ωθηση Γαιών              |
|    |          |                  |   | Ιοιχοποιία               |
|    |          |                  |   | Προενταση<br>Ιδιου Ράορο |
|    |          |                  |   | ιοιον σαρος<br>Καθίζηση  |
|    |          |                  |   | Φορτία Γαιών             |
|    |          |                  |   | Χιόνι                    |
|    |          |                  |   | Θερμοκρασιακή Μεταβοί    |
|    |          |                  |   | Υδροστατική Πίεση        |
|    |          |                  |   | Ανεμοπίεση               |

Το παράθυρο διαλόγου περιλαμβάνει ως default τις δύο βασικές φορτίσεις, Μόνιμα και Κινητά. Ο χρήστης έχει τη δυνατότητα να διαγράψει ("Διαγραφή") ή να εισάγει άλλες <u>φορτίσεις</u> επιλέγοντας από τη λίστα και κάνοντας κλικ στο "Εισαγωγή", καθώς και τα αντίστοιχα <u>φορτία</u> που περιλαμβάνονται σε αυτές.

- Επιλέξτε το checkbox δίπλα στο "Ίδιον Βάρος" εάν η συγκεκριμένη φόρτιση περιλαμβάνει το ίδιον βάρος και στην κολώνα Ι.Β. γράφει "Ναι". Αντίθετα, γράφει "Όχι". (Το ίδιον βάρος να περιληφθεί μόνο σε μια φόρτιση και κατά κανόνα στα μόνιμα)
- "LC" είναι "Load Case" δηλαδή "Φορτίσεις".
- "*ΟΚ*" για καταχώριση και έξοδο.

# 4.2 Πώς να εισάγετε φορτία στις πλάκες:

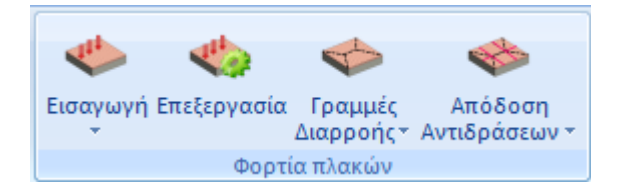

Από το πεδίο "**Φορτία πλακών**" επιλέξτε "**Εισαγωγή**". Έχετε τη δυνατότητα εισαγωγής φορτίων, είτε συνολικά για όλες τις πλάκες του <u>ενεργού ορόφου</u>, είτε επιλεκτικά για μία πλάκα κάθε φορά.

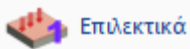

Στο παράθυρο διαλόγου επιλέξτε, φόρτιση, τύπο φορτίου και δώστε μία τιμή σε (KN/m<sup>2</sup>). *"Επιλογή"* και κλικ πάνω στην πλάκα.

| Εισαγι        | ωγή Φορτίω   | ν Πλακών 🛛 🗙             |          |
|---------------|--------------|--------------------------|----------|
| Φόρτιση       | Μόνιμα Φορτί | a 🗸                      |          |
| Φόρτωσε       | Group 1      | Anó                      |          |
| Τύπος Φοοτίου | Ομοιόμορι Υ  |                          | Περ      |
| Load(kN/m2)   | 2            | Προκαθορισμένο<br>Φορτίο | Φο       |
| ,             |              |                          | Υψ<br>Φο |
| Επιλο         | γń           | Cancel                   |          |

| Προκαθορισμένα Φορτία 🛛 🗙    |         |                  |  |  |  |  |  |  |
|------------------------------|---------|------------------|--|--|--|--|--|--|
| Από Βιβλιοθήκη               | ΜΩΣΑΙΚΟ | ~                |  |  |  |  |  |  |
| Περιγραφή                    | ΜΩΣΑΙΚΟ |                  |  |  |  |  |  |  |
| Φορτίο <mark>(</mark> kN/m2) | 1.8     | Ενημ.Βιβλιοθήκης |  |  |  |  |  |  |
| Υψος (m)                     | 0       | OK               |  |  |  |  |  |  |
| Φορτίο (kN/m)                | 0       | Cancel           |  |  |  |  |  |  |

Το πλήκτρο "Προκαθορισμένο φορτίο", περιλαμβάνει μία βιβλιοθήκη υλικών επικάλυψης, που ενημερώνει αυτόματα την τιμή του επιβαλλόμενου φορτίου. Ο χρήστης μπορεί να ενημερώνει τη βιβλιοθήκη με νέα υλικά ορίζοντας τις αντίστοιχες τιμές των φορτίων.

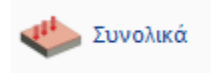

| Ομοιόμορφα κατανεμημένα φορτία 📘 |                   |          |                |   |  |  |  |
|----------------------------------|-------------------|----------|----------------|---|--|--|--|
| Φόρτιση                          | Μόνιμα Φορτία     |          |                |   |  |  |  |
| Ομάδα                            | Group             | 1        |                | ~ |  |  |  |
| Φορτία<br>1                      | Г                 | ενικά    | Προκαθορισμένα | α |  |  |  |
| Τύπος Πλάκα                      | ς                 | Συμπαγής | Zoellner       |   |  |  |  |
| Πρόβολα                          | ος                | 1        | 1              |   |  |  |  |
| Διέρειστη υπ                     | ο γωνία           | 1        | 1              |   |  |  |  |
| Αμφιέρει                         | στη               | 1        | 1              |   |  |  |  |
| Τριέρεισ                         | τη                | 1        | 1              |   |  |  |  |
| Τετραέρει                        | ιστη              | 1        | 1              |   |  |  |  |
| Τριγωνι                          | κή                | 1        | 1              |   |  |  |  |
|                                  |                   |          |                |   |  |  |  |
| Lc=1/Lg=1                        | ¥                 | Εισαγωγή | Προσθήκη       |   |  |  |  |
| Εφαρμογ                          | Εφαρμογή Διαγραφή |          |                |   |  |  |  |
| Αντικατάστ                       | αση               |          | Εξοδος         |   |  |  |  |

Στο παράθυρο διαλόγου επιλέξτε, φόρτιση, δώστε μία τιμή σε (KN/m<sup>2</sup>) και κάντε κλικ στο *"Γενικά"* για να αναγραφεί η τιμή αυτή στις πλάκες όλων των τύπων.

Η εντολή "Εισαγωγή" δημιουργεί τη φόρτιση αλλά δεν την εφαρμόζει οριστικά. Η οριστική εφαρμογή γίνεται με το πλήκτρο "Εφαρμογή".

Επιλέξτε μία άλλη φόρτιση και επαναλάβετε τη διαδικασία.

Για να εφαρμόσετε στις πλάκες τα φορτία που μόλις ορίσατε, επιλέξτε "Εφαρμογή". Αυτόματα τα φορτία κατανέμονται ομοιόμορφα στην επιφάνεια των πλακών του ορόφου.

Την πρώτη φορά που εισάγετε ένα φορτίο (πχ μόνιμο) μετά την εντολή "Εισαγωγή" επιλέγετε την εντολή "Εφαρμογή". Στη συνέχεια, εάν θέλετε να εισάγετε κινητό φορτίο, το ορίζετε και επιλέγετε "Προσθήκη".

Στο συγκεκριμένο παράδειγμα δόθηκε 1KN/m2 μόνιμο και 2KN/m2 κινητό φορτίο σε όλες τις πλάκες.

# 4.3 Πώς να κατανείμετε τα φορτία των πλακών:

Αφού εισάγετε τα φορτία στις πλάκες, επιλέξτε:

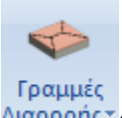

Διαρροής "Γραμμές Διαρροής": Για να υπολογιστούν οι επιφάνειες φόρτισης που προκύπτουν από γεωμετρικό μερισμό της επιφάνειας της κάτοψης, και που στη συνέχεια, χρησιμοποιούνται για τον υπολογισμό των δράσεων σχεδιασμού των δοκών (επιφάνειες τα φορτία των οποίων θα επιβληθούν στις δοκούς),

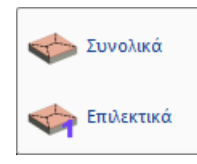

Ο υπολογισμός γίνεται αυτόματα από το πρόγραμμα σύμφωνα με τις συνθήκες στήριξης, είτε *Συνολικά* ανά στάθμη, επιλέγοντας απλά την εντολή, είτε *Επιλεκτικά*, επιλέγοντας μία προς μία τις πλάκες.

και

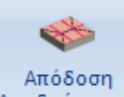

Αντιδράσεων "Απόδοση Αντιδράσεων": Για να αποδοθούν τα φορτία των πλακών σαν αντιδράσεις στα μέλη που ορίζουν τις πλάκες. Πιο συγκεκριμένα, αποδίδονται τα φορτία από τις πλάκες σε δοκούς και κόμβους, με βάση τον γεωμετρικό μερισμό που έγινε προηγουμένως (γραμμές διαρροής).

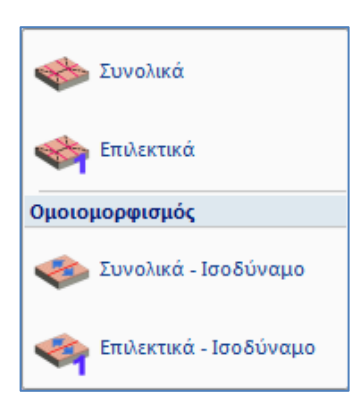

*Συνολικά:* για να αποδίδονται τα φορτία όλων των πλακών του ενεργού ορόφου.

*Επιλεκτικά:* για να αποδίδονται τα φορτία των πλακών που επιλέγετε, με αριστερό κλικ μέσα στην επιφάνειά του.

Ομοιομορφισμός : Με την επιλογή αυτή γίνεται η απόδοση (συνολικά ή επιλεκτικά, αντίστοιχα) των φορτίων των πλακών στα μέλη, χωρίς όμως τον γεωμετρικό μερισμό των γραμμών διαρροής σε ορθογώνια και τρίγωνα, αλλά με την <u>αναγωγή</u> <u>όλης της επιφάνειας</u>, που αντιστοιχεί στο μέλος, <u>σε ένα</u> <u>ισοδύναμο ορθογώνιο.</u>

# 4.4 Πώς να εισάγετε φορτία μελών:

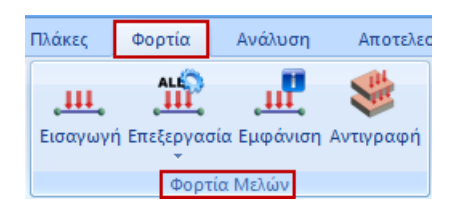

|                      | Εισαγωγή φορτίων                           |                          |
|----------------------|--------------------------------------------|--------------------------|
| Φόρτιση              | Μόνιμα Φορτία 🗸 Ομάδα                      | Group 1                  |
| Ιδιότητα Φο<br>Τύπος | ρτίου<br>Είδος                             | 777                      |
| Μέλος                | Ομοιόμορφα κατανεμημένα φορτία 🗸 🗸 🗸 🗸 🗸 🗸 | i Della i su solia i D   |
| Περιγραφή            | ΜΠ.ΕΛΑΦΡ.                                  | ->αis.i-> ->αis.i><br>ΥΛ |
| Tιμή i (kN/m)        | 8.4 Τιμή į (kN/m) 8.4                      |                          |
| Апоот. і (ст         | 0 Αποστ. j (cm) 0                          | $\gamma$ $\gamma$ $(+)$  |
| Γωνία                | Ο                                          |                          |
| Εφαρμογή             | Τοπικό χγ 🗸 Φορτίο                         | Vz Č                     |
| LC LG                | Περιγραφή                                  | Εισαγωγή                 |
| 1 1                  | U.D.F. MIT.EAA P. 8.40/8.40/0.00/0.00/0.00 | Καθάρισμα                |
|                      |                                            | Καθαρ.Επιλεκτικ          |
|                      |                                            | ОК                       |
| <                    |                                            | > Cancel                 |

Με την επιλογή του πλήκτρου "Εισαγωγή" το ορισμένο φορτίο αυτό εμφανίζεται στον πίνακα με όλα του τα στοιχεία και με ΟΚ εφαρμόζεται στα επιλεγμένα μέλη.

#### ΠΑΡΑΤΗΡΗΣΗ:

Στη νέα έκδοση του προγράμματος, επιλέγοντας την εντολή Επεξεργασία (Επιλεκτικά ή Συνολικά) και ένα φορτίο μέσα στη λίστα, αυτόματα, στην τρισδιάστατη απεικόνιση του φορέα, κοκκινίζουν όλα τα φορτία που ανήκουν στην ίδια φόρτιση και έχουν την ίδια τιμή.

| The second second second second second second second second second second second second second second second se | τητες Φορτίω                 | vu                                                                 |                                       | Στρώση<br>Χρώμα<br>Η Διατομ |
|----------------------------------------------------------------------------------------------------|------------------------------|--------------------------------------------------------------------|---------------------------------------|-----------------------------|
|                                                                                                    | Φόρτιση                      | Μόνιμα Φορτία 🗸 Ομάδα                                              | Group 1                               | ~ "                         |
|                                                                                                    | ιότητα Φορτί<br>ύπος Φορτίου | ου<br>Είδος                                                        | ¥ /77                                 |                             |
|                                                                                                    | Λέλος 🗸 🗸                    | Ομοιόμορφα κατανεμημένα φορτία 🛛 🗸 🗸                               | i⊡<br>⊸dis.i⊸ ∞o                      | lis.i∞                      |
|                                                                                                    | εριγραφή                     |                                                                    | ΥŢ                                    |                             |
|                                                                                                    | μμήi <mark>(kN</mark> /m)    | 8 Τιμή į (kN/m) 8                                                  |                                       |                             |
|                                                                                                    | ποστ.i(cm)                   | 0 Апоот. j (сm) 0                                                  | <b>v</b> (+)                          |                             |
|                                                                                                    | ωνία                         | 0                                                                  | 1                                     | 🖵 j                         |
|                                                                                                    | φαρμογή                      | Τοπικό χγ ν Φορτίο                                                 |                                       | 2 Lt                        |
|                                                                                                    | Orter                        | Desucersé                                                          |                                       |                             |
|                                                                                                    | 6 Status                     | S.R. П3(1) -0.76/-8.70/0.00/153.68/0.00                            |                                       | λιανοαιού                   |
|                                                                                                    | 0                            | S.R. П3(1) -15.06/-15.06/166.18/0.00/0.00                          |                                       | αταγραφή                    |
|                                                                                                    | 2                            | S.R. П3(1) -1.25/-15.06/0.00/323.82/0.00                           | Καθαρ                                 | Επιλεκτικά                  |
|                                                                                                    | 0                            | U.D.F. 8.00/8.00/0.00/0.00/0.00<br>U.D.F. 8.00/8.00/0.00/0.00/0.00 |                                       | φαρμογή                     |
|                                                                                                    |                              |                                                                    | > `                                   | Έξοδος                      |
|                                                                                                    |                              |                                                                    |                                       | -,,                         |
|                                                                                                    |                              |                                                                    | $\sim N \rightarrow$                  |                             |
|                                                                                                    |                              |                                                                    | $\times$ $\sim$                       |                             |
|                                                                                                    |                              |                                                                    | $\langle   \rangle \langle 1 \rangle$ |                             |
|                                                                                                    |                              |                                                                    |                                       |                             |

Με αυτό τον τρόπο, σας δίνεται η δυνατότητα να ελέγχετε καλύτερα τα φορτία που έχουν εφαρμοστεί στα στοιχεία του φορέα και που θα επηρεαστούν από μία ενδεχόμενη συνολική τροποποίηση.

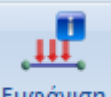

Με την εντολή Εμφάνιση μπορείτε να εμφανίσετε όλα τα φορτία πάνω στοιχεία της μελέτης σε 3Δ απεικόνιση, συνολικά ή ανά φόρτιση και στάθμη, για οπτική εποπτεία.

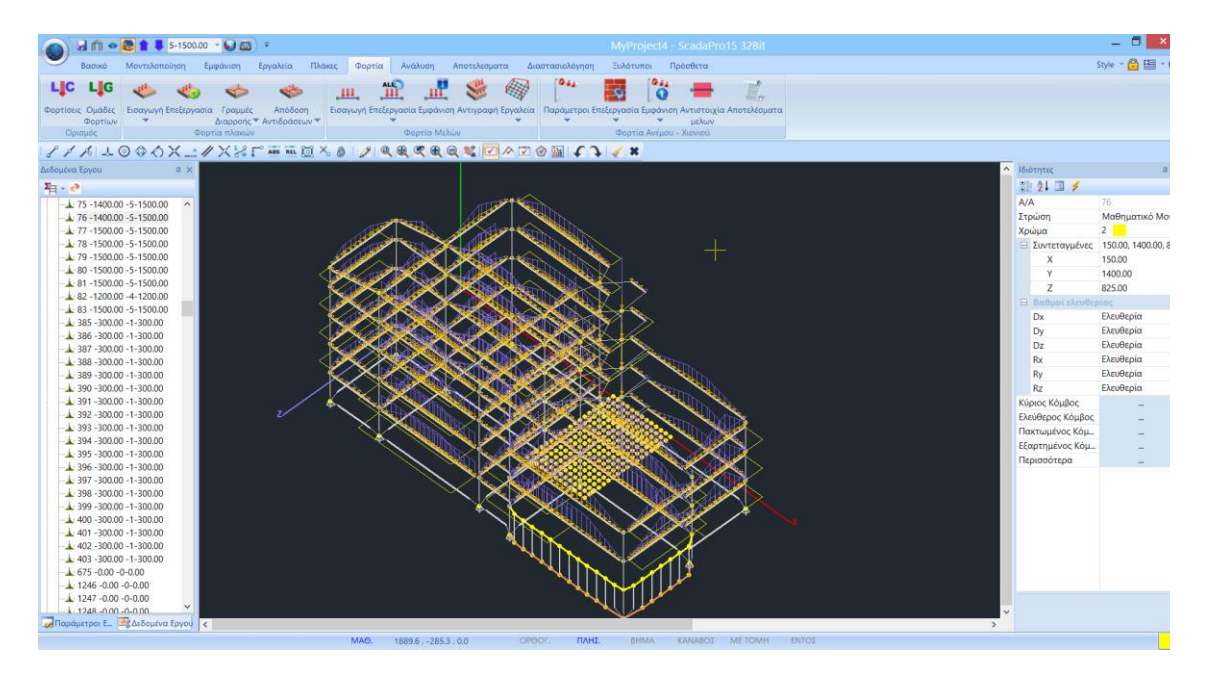

Μπορείτε να επιλέξετε να εμφανίζονται άνυσμα ή αριθμός. Το άνυσμα εμφανίζεται μόνο στο τρισδιάστατο μαθηματικό μοντέλο. Εάν τσεκάρετε και την επιλογή "Τιμή" τότε εμφανίζονται και τιμές στην γραφική παράσταση των φορτίων με τα ανύσματα.

| 🗹 Κόμβος    | ✓ Plate |   | 🗹 Πλακες |
|-------------|---------|---|----------|
| Εμφάνιση ως | Αριθμός | ~ | 🗹 Τιμή   |

Επιπλέον, επιλέγοντας πλακών, στην 2D απεικόνιση, εμφανίζονται οι τιμές των φορτίων των πλακών.

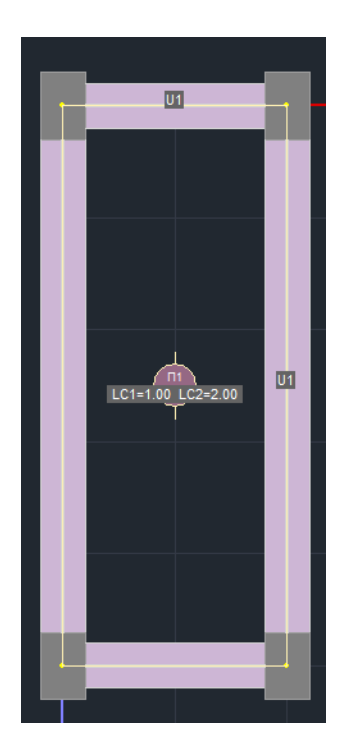

Αντίστοιχα για τα μέλη, με επιλεγμένο το B-3d, τον Αριθμό και την τιμή,

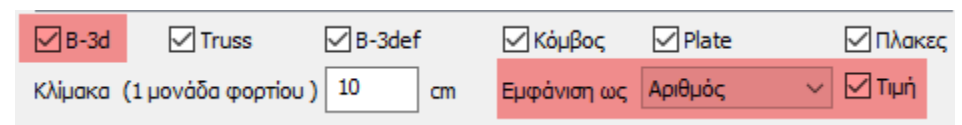

εμφανίζεται πάνω στο μέλος η ένδειξη παρουσίας φορτίων με γράμματα και αριθμούς,

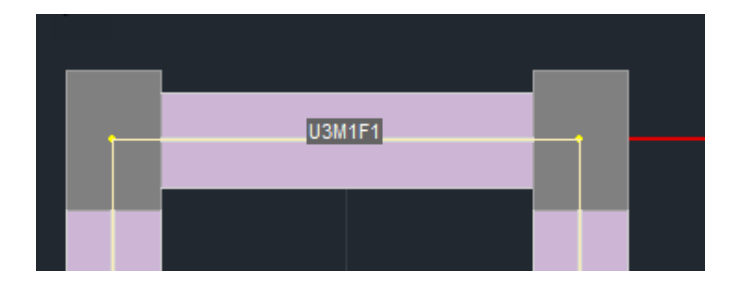

~

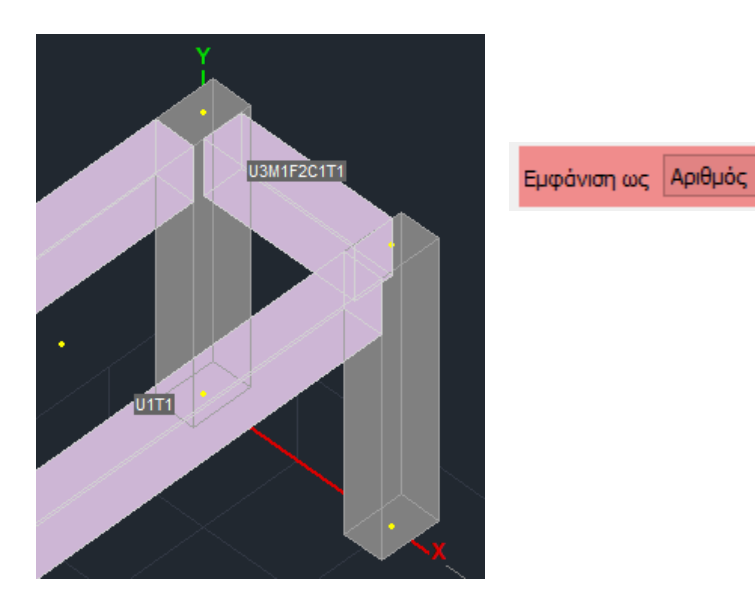

ανάλογα με το είδος του φορτίου (U,M,F,C,T) :

| Ιδιότητα Φορτί | ou                                                                          |
|----------------|-----------------------------------------------------------------------------|
| Τύπος          | Είδος                                                                       |
| Μέλος 🗸 🗸 🗸    | Ομοιόμορφα κατανεμημένα φορτία 🛛 🗸 🗸 🗸 🗸 🗸                                  |
| Περιγραφή      | Ομοιόμορφα κατανεμημένα φορτία<br>Στρεπτικές Ροπές<br>Τραπεζοειδής δυνάμεις |
| Tιμήi(kN/m)    | Συγκεντρωμένες δυνάμεις                                                     |
| Anoστ.i (cm)   | Αντιδράσεις πλακών<br>θερμοκρασία Μέλους                                    |
| Γωνία          | 0                                                                           |
| Εφαρμογή       | Τοπικό χγ 🗸 Φορτίο                                                          |

Και ο αριθμός που δηλώνει πόσα φορτία από το συγκεκριμένο είδος υπάρχουν.

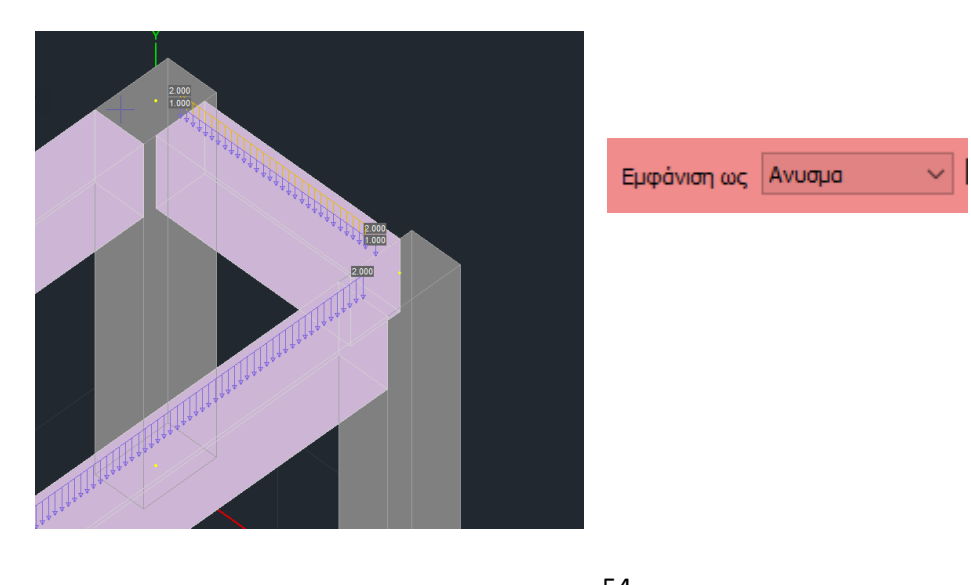

Τέλος, στην επιλογή Φίλτρο Φίλτρο Εως Γ έχετε τη δυνατότητα να καθορίσετε ένα εύρος τιμών για τα φορτία που θέλετε να εμφανίζονται.

Στο συγκεκριμένο παράδειγμα δόθηκε 8,4KN/m μόνιμο φορτίο σε όλα τα περιμετρικά δοκάρια της στάθμης 1,2,3 και 4.

Μία επιπλέον δυνατότητα που μπορεί να χρησιμοποιηθεί όταν έχετε τυπικό όροφο όταν δηλαδή οι όροφοι είναι ακριβώς ίδιοι είναι η *Αντιγραφή Φορτίων και Πλακών* 

| Αντιγρα                            | φή Φα   | ορτίων   | ν - Πλο | ικών  |         |      |         |     | ×      |
|------------------------------------|---------|----------|---------|-------|---------|------|---------|-----|--------|
| Πλακε                              | ς       |          |         |       |         |      |         |     |        |
| ΠΛΑΚΕΣ Υπάρχουσα Στάθμη 1-300.00 ~ |         |          |         |       |         |      |         |     |        |
| Να αντιγραφεί στίς στάθμες         |         |          |         |       |         |      |         |     |        |
| Апо́                               | 1-300   | .00      | ~       |       | Εως κα  | n 3  | -900.00 | )   | $\sim$ |
| Av                                 | τιγραφι | ί Φορτ   | ίων Πλα | ακών  |         |      |         |     |        |
| Φορτία                             | 1       |          |         |       |         |      |         |     |        |
|                                    | PTIA    | <u>۸</u> | /τικατά | σταση |         | Συνο | λικά    | Ναι | $\sim$ |
| Dead                               | Load    |          |         | 0     | Group 1 |      |         |     |        |
| LC                                 | LG1     | LG2      | LG3     | LG4   | LG5     | LG6  | LG7     | LG8 | LG9    |
| LC1                                | ON      |          |         |       |         |      |         |     |        |
| LC2                                | ON      |          |         |       |         |      |         |     |        |
|                                    |         |          |         |       |         |      |         |     |        |
|                                    |         |          |         |       |         |      |         |     |        |
| <                                  |         |          |         |       |         |      |         |     | >      |
|                                    |         |          |         |       |         |      |         | _   |        |
|                                    |         | Apply    | ,       |       |         | Eξ   | οδος    |     |        |

Το επάνω μέρος του πλαισίου διαλόγου αφορά τις πλάκες και τα φορτία τους. Συγκεκριμένα τσεκάρετε την επιλογή "ΠΛΑΚΕΣ" εάν θέλετε να γίνει η αντιγραφή των πλακών από τη μια στάθμη στην άλλη. Ορίζετε επίσης τη στάθμη την οποία θέλετε να αντιγράψετε ("Υπάρχουσα Στάθμη"), καθώς επίσης και τη στάθμη ή τις στάθμες στις οποίες θα γίνει η αντιγραφή. Η επιλογή "Αντιγραφή Φορτίων Πλακών" σας επιτρέπει να αντιγράψετε και τα φορτία των πλακών.

Το κάτω μέρος του πλαισίου διαλόγου αφορά τα επιπλέον φορτία που έχετε εισάγει (τοιχοποιίες, γραμμικά, συγκεντρωμένα κλπ). Τσεκάρετε την επιλογή "Φορτία" εάν θέλετε να γίνει η αντιγραφή των φορτίων και επιλέγετε ΟΝ στις φορτίσεις που θέλετε να αντιγραφούν.

LC LG1 LC1 ON

Ster.

LC2 ON

Με τη χρήση της επιλογής "Αντικατάσταση" θα γίνει αντικατάσταση των φορτίων, εάν υπάρχουν, στους άλλους ορόφους.

Εάν δεν το επιλέξετε θα γίνει προσθήκη των φορτίων της στάθμης στα υπάρχοντα.

Με την επιλογή "ΣΥΝΟΛΙΚΑ ΝΑΙ Ή ΟΧΙ" αντιγράφετε συνολικά ή επιλεκτικά ανά Group και ανά φόρτιση (LC) τα φορτία της στάθμης.

# 5. **ΑΝΑΛΥΣΗ**

Μετά την ολοκλήρωση της μοντελοποίησης του φορέα, τη δημιουργία του μαθηματικού μοντέλου, την εισαγωγή των πλακών και την απόδοση όλων των φορτίων στα αντίστοιχα μέλη, ακολουθεί η Ανάλυση της μελέτης βάση του κανονισμού που θα ορίσετε, η δημιουργία των συνδυασμών των φορτίσεων και τα αποτελέσματα των ελέγχων που θα προκύψουν.

# 5.1 Πώς να δημιουργήσετε ένα σενάριο ανάλυσης

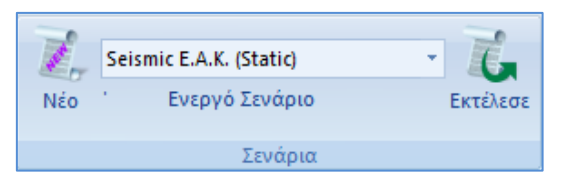

Οι εντολές τις ομάδας "Σενάρια" επιτρέπουν τη δημιουργία των σεναρίων της ανάλυσης (επιλογή κανονισμού και τύπου ανάλυσης) και την εκτέλεσή τους.

Επιλέξτε "Νέο" για να δημιουργήσετε το σενάριο της ανάλυσης. Στο παράθυρο διαλόγου, που συνοδεύει την επιλογή της εντολής Νέο, δίνεται η δυνατότητα δημιουργίας πολλών σεναρίων ανάλυσης, πέραν των 2 προκαθορισμένων του ισχύοντα Ελληνικού κανονισμού (Seismic EAK Static, Seismic EAK Dynamic-eti)

\* Τα προκαθορισμένα σενάρια δημιουργούνται σύμφωνα με την επιλογή Κανονισμού και Προσαρτήματος που κάνετε στην αρχή, μέσα στο παράθυρο των Γενικών Παραμέτρων που ανοίγει αυτόματα αμέσως μετά τον ορισμό του ονόματος του αρχείου.

|                                                                                                    | Ανάλυση                                         | Seismic 🗸                                                                                                    |
|----------------------------------------------------------------------------------------------------|-------------------------------------------------|----------------------------------------------------------------------------------------------------|
|                                                                                                    | Τύπος                                           | Static<br>Dynamic                                                                                                    |
| Scenario                                                                                                    | Ιδιότητες                                       | Seismic<br>EC-8_Greek<br>NTC 2008                                                                                                    |
| Επαναρίθμηση<br>Κόμβων Cuthill-McKee(II) ν                                                                                                    | Φορτίσ                                          | EC8_Italia<br>EC8_Cyprus<br>EC8_Austrian<br>EC8_General                                                                                                    |
| Ακύρωση Ονομα                                                                                                    | Néo                                             | SBC Saudi                                                                                                    |
| Seismic E.A.K. (Static)         Seismic E.A.K. (Dynamic-eti)         EC-8_Greek Static         EC-8_Greek Static         EC-8_Greek Dynamic         EC-8_Greek Avɛλαστική         EC-8_Greek Eλαστική Static         EC-8_Greek Ελαστική Static         EC-8_Greek Προέλεγχος Static         EC-8_Greek Προέλεγχος Static         EC-8_Greek Προέλεγχος Dynamic         Φορτίσεις         Νέο | Ανάλυση<br>Τύπος<br>Ιδιότητες<br>Μέλη<br>Φοοτία | Seismic         Υ           E.A.K. (Static)         Υ           E.A.K. (Static)         Ε.Α.Κ. (Dynamic-eτī)           E.A.K. (Dynamic)         Παλαιός 1959-84           Παλαιός 1984-93         Γ |
| Εξοδος                                                                                                    |                                                 |                                                                                                    |

| Ανάλυση       | EC8_General             | ¥ |
|---------------|-------------------------|---|
| Τύπος         | Static                  | ~ |
| - Ιδιότητες - | Static                  |   |
| ioto tiptos   | Dynamic                 |   |
| Μέλι          | Ανελαστική              |   |
|               | Ελαστική Static         |   |
| (Decerie      | Ελαστική Dynamic        |   |
| φορτιο        | Προέλεγχος Static       |   |
|               | Προέλεγχος Dynamic      |   |
| NIÁn          | Time History Linear     |   |
| INEO          | Time History Non Linear | r |

Επιλέξτε από τη λίστα "Ανάλυση" και την αντίστοιχη λίστα "Τύπος" και δημιουργήστε Νέο για να δημιουργήσετε ένα νέο σενάριο. Προαιρετικά, πληκτρολογήστε ένα όνομα.

Το SCADA Pro σας δίνει τη δυνατότητα να επιλέξετε μεταξύ των παρακάτω σεναρίων ανάλυσης:

#### <u>Για την Ελλάδα:</u> ΕΛΑΣΤΙΚΗ -ΑΝΕΛΑΣΤΙΚΗ

| - EAK Static                         | Απλοποιημένη φασματική ανάλυση       |
|--------------------------------------|--------------------------------------|
| - EAK Dynamic-eti                    | Δυναμική φασματική ανάλυση με        |
|                                      | ομόσημα στρεπτικά ζεύγη              |
| - EAK Dynamic                        | Δυναμική φασματική ανάλυση με        |
|                                      | μετατόπιση των μαζών                 |
| - Παλαιός 1959-84                    | Σεισμική ανάλυση με βάση τον         |
|                                      | κανονισμό του 1959                   |
| - Παλαιός 1984-93                    | Σεισμική ανάλυση με βάση τον         |
|                                      | κανονισμό του 1984                   |
| - Static                             | Ανάλυση χωρίς τη συμμετοχή σεισμικών |
|                                      | δράσεων                              |
| - EC 8 Greek static                  | Στατική ανάλυση με βάση τον          |
|                                      | ευρωκώδικα 8 και το Ελληνικό         |
|                                      | προσάρτημα                           |
| - EC8 Greek dynamic                  | Δυναμική ανάλυση με βάση τον         |
|                                      | ευρωκώδικα 8 και το Ελληνικό         |
|                                      | προσάρτημα                           |
| - EC 8 Greek Προέλεγχος Static       | Προέλεγχος με βάση τον ΚΑΝ.ΕΠΕ       |
| - EC8 Greek Προέλεγχος Dynamic       | Προέλεγχος με βάση τον ΚΑΝ.ΕΠΕ       |
| - EC 8 Greek Time History Linear     | Στατική ανάλυση με βάση τον          |
|                                      | Ευρωκώδικα 8                         |
| - EC 8 Greek Time History Non Linear | Δυναμική ανάλυση με βάση τον         |
|                                      | Ευρωκώδικα 8                         |
| - EC 8 Greek Ανελαστική              | Ανελαστική σεισμική ανάλυση με βάση  |
|                                      | τον Ευρωκώδικα 8 ή τον ΚΑΝ.ΕΠΕ.      |

<u>Για το εξωτερικό:</u> ΕΛΑΣΤΙΚΗ -ΑΝΕΛΑΣΤΙΚΗ

| - NTC 2008                | Σεισμική ανάλυση με βάση τον Ιταλικό    |  |  |  |  |  |
|---------------------------|-----------------------------------------|--|--|--|--|--|
|                           | κανονισμό του 2008                      |  |  |  |  |  |
| - EC8 Italia              | Σεισμική ανάλυση με βάση τον Ευρωκώδικα |  |  |  |  |  |
|                           | 8 και το Ιταλικό προσάρτημα             |  |  |  |  |  |
| - EC8 Cyprus              | Σεισμική ανάλυση με βάση τον Ευρωκώδικα |  |  |  |  |  |
|                           | 8 και το Κυπριακό προσάρτημα            |  |  |  |  |  |
| - EC8 Austrian            | Σεισμική ανάλυση με βάση τον ευρωκώδικα |  |  |  |  |  |
|                           | 8 και το Αυστριακό προσάρτημα           |  |  |  |  |  |
| - EC8 General             | Σεισμική ανάλυση με βάση τον ευρωκώδικα |  |  |  |  |  |
|                           | 8 χωρίς προσαρτήματα (με δυνατότητα     |  |  |  |  |  |
|                           | πληκτρολόγησης τιμών και συντελεστών)   |  |  |  |  |  |
| - EC 8 General Ανελαστική | Ανελαστική σεισμική ανάλυση με βάση τον |  |  |  |  |  |
|                           | ευρωκώδικα 8                            |  |  |  |  |  |
| - SBC 301                 | Σεισμική ανάλυση με βάση τον κώδικα της |  |  |  |  |  |
|                           | Σαουδικής Αραβίας (SBC 301)             |  |  |  |  |  |

😻 🛛 Για το συγκεκριμένο παράδειγμα επιλέχθηκε ένα σενάριο του Ευρωκώδικα 8 με Δυναμική.

| Scenario                                                   |           | ×                                 |
|------------------------------------------------------------|-----------|-----------------------------------|
| Επαναρίθμηση<br>Κόμβων Cuthill-McKee(II)                   | ~         | Advanced<br>Multi-Threaded Solver |
| Ακύρωση                                                    | Ονομα     |                                   |
| Seismic E.A.K. (Static)<br>Seismic E.A.K (Dynamic-eti)     | Ανάλυση   | EC8_General $\sim$                |
| EC-8_Greek Static                                          | Τύπος     | Static $\sim$                     |
| EC-8 Greek Dynamic<br>EC-8 Greek Ανελαστική                | Ιδιότητες |                                   |
| EC-8_Greek Ελαστική Static                                 | Μέλι      | η Κόμβοι                          |
| EC-8_Greek Προέλεγχος Static<br>EC-8_Greek Προέλεγχος Dyna | Фортіс    | <b>σεις</b> Μάζες                 |
|                                                            | Nέo       | Ενημέρωση                         |
|                                                            | Εκτέλεο   | ση ολων των αναλύσεων             |
|                                                            |           | Εξοδος                            |

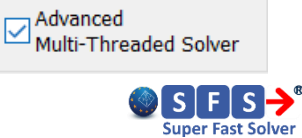

Το πρόγραμμα έχει πλέον ενσωματώσει νέους αλγόριθμους ταχείας ανάλυσης, χρησιμοποιώντας περισσότερες πηγές, όπως η κάρτα γραφικών, με αποτέλεσμα την ταχύτερη υλοποίησή της (Parallel Processing). Η ενεργοποίηση γίνεται μέσω της δημιουργίας σεναρίων.

Το πεδίο **"Επαναρίθμηση Κόμβων"** περιλαμβάνει μία λίστα επιλογών:

Η επιλογή επηρεάζει τον χρόνο επίλυσης.

- ✓ Προκαθορισμένη είναι η επιλογή, επαναρίθμηση με "Cuthill-Mckee(II)".
- ✓ Οι επαναριθμήσεις με "Cuthill-Mckee" και "Αύξουσα Σειρά" δίνουν αναλύσεις πιο αργές, ενώ η επιλογή "Όχι" δε συστήνεται.

| Επαναρίθμηση |                                       |   |  |  |  |  |
|--------------|---------------------------------------|---|--|--|--|--|
| Κόμβων       | Cuthill-McKee(II)                     | ~ |  |  |  |  |
| Ακύρωση      | Οχι<br>Αύξουσα Σειρά<br>Cuthill-McKee |   |  |  |  |  |
| Seismic F.A  | Cuthill-McKee(II)                     |   |  |  |  |  |

| Επιλέξτε την εντολή   | Εξοδος | για ν | α | αποθηκεύσετε | τα | σενάρια | και | να |
|-----------------------|--------|-------|---|--------------|----|---------|-----|----|
| προχωρήσετε στην ανάλ | \υση.  |       |   |              |    |         |     |    |

| (MENA)                                          |          |       |    |     |     |    |     |        |     |        |
|-------------------------------------------------|----------|-------|----|-----|-----|----|-----|--------|-----|--------|
| Πολλαπλασιαστές Τιμ                             | ιών Ιδιο | τήτων |    |     |     |    |     |        |     | Х      |
| EC-8_Greek Dynamic                              |          |       |    |     |     |    |     |        |     | $\sim$ |
| Πολλαπλασιαστές Τιμών Ιδιοτήτων Γραμμικών Μελών |          |       |    |     |     |    |     |        | _   |        |
| Σκυρόδεμα 🗸 🗸                                   | Е        | G     | Ak | Asy | Asz | з  | Ix  | Iy     | Iz  |        |
| ΔOKOI - B3D                                     | 1        | 1     | 1  | 1   | 1   | 1  | 0.1 | 0.5    | 0.5 |        |
| AOKOI - TRUSS                                   | 1        | 1     | 1  | 1   | 1   | 1  | 0.1 | 0.5    | 0.5 |        |
| ∆OKOI - B3Def                                   | 1        | 1     | 1  | 1   | 1   | 1  | 0.1 | 0.5    | 0.5 |        |
| ΣΤΥΛΟΙ - B3D                                    | 1        | 1     | 1  | 1   | 1   | 1  | 0.1 | 0.5    | 0.5 |        |
| ΣΤΥΛΟΙ - TRUSS                                  | 1        | 1     | 1  | 1   | 1   | 1  | 0.1 | 0.5    | 0.5 |        |
| TOIXEIA - B3D                                   | 1        | 1     | 1  | 1   | 1   | 1  | 0.1 | 0.5    | 0.5 |        |
| TOIXEIA - TRUSS                                 | 1        | 1     | 1  | 1   | 1   | 1  | 0.1 | 0.5    | 0.5 |        |
| Τοιχεία (Lmax/Lmin) >                           | 4        | ł     |    |     | (   | ОК |     | Cancel |     |        |

Επιλέξτε το σενάριο και με την επιλογή "Μέλη" εμφανίζεται το παρακάτω πλαίσιο διαλόγου:

Το πρόγραμμα επιλέγει αυτόματα, ανάλογα με τον κανονισμό του σεναρίου, τους αντίστοιχους πολλαπλασιαστές των αδρανειακών οπότε η οποιαδήποτε τροποποίηση είναι προαιρετική.

Αν, παραδείγματος χάρη, επιλέξετε "ΕC" ενημερώνονται οι πολλαπλασιαστές για τα αδρανειακά των γραμμικών δομικών στοιχείων που θα ληφθούν υπόψη στην ανάλυση με βάση τις διατάξεις του Ευρωκώδικα.

Επίσης, εδώ μπορείτε να ορίσετε τον λόγο των διαστάσεων για τα κάθετα στοιχεία προκειμένου να χαρακτηριστούν "Τοιχία".

Τοιχεία (Lmax/Lmin) >

Με την επιλογή "Κόμβοι" εμφανίζεται το παρακάτω πλαίσιο διαλόγου:

| κομμοι        |         |         |
|---------------|---------|---------|
| Κόμβοι        |         | ×       |
| EC-8_Greek Dy | namic   |         |
| Κύριοι Κόμβοι | Ναι     | $\sim$  |
| Ελατήρια      |         |         |
| Dx            | Dy      | Dz      |
| Nai 🗸 🗸       | Nai 🗸 🗸 | Nai 🗸 🗸 |
| Rx            | Ry      | Rz      |
| Nai 🗸 🗸       | Nai 🗸 🗸 | Nai 🗸 🗸 |
|               |         |         |
| ОК            | (       | Cancel  |

όπου επιλέγετε να ληφθεί υπόψη η διαφραγματική λειτουργία των πλακών (F.S.R) ("Ναί" default) ή όχι ("Όχι")

Επιπλέον, με τρόπο ανάλογο, επιλέγετε εάν θα επιτρέπονται ή όχι οι σχετικές μετακινήσεις για τα ελατήρια της θεμελίωσης, δηλαδή εάν θέλετε το κτίριο να λυθεί πακτωμένο ("Όχι") ή αν θέλετε να ληφθεί υπόψη η επιρροή της θεμελίωσης που έχετε εισάγει.

Επιλέξτε την εντολή Ενημέρωση για να ενημερωθεί το σενάριο και να καταχωρηθούν οι αλλαγές.

Με την επιλογή "Φορτίσεις" εμφανίζεται το παρακάτω πλαίσιο διαλόγου:

| Φορτίσεις                              |                    |      |     |       |         |         |          |         |       |     |      |
|----------------------------------------|--------------------|------|-----|-------|---------|---------|----------|---------|-------|-----|------|
|                                        |                    |      | Συμ | μετοχ | ή Φορ   | τίσεω   | v        |         |       |     | ×    |
| EC-8_Greek Dy<br>Φορτίσεις<br>Σεναρίου | namic<br>g(m/sec2) | 9.81 |     | Διαθέ | σιμες Φ | ορτίσει | ς και Ομ | άδες φο | ρτίων |     |      |
| G(1) +                                 | LC                 | LG1  | LG2 | LG3   | LG4     | LG5     | LG6      | LG7     | LG8   | LG9 | LG10 |
| G(2) +                                 | LC1                | 1.00 |     |       |         |         |          |         |       |     |      |
|                                        | LC2                | 0.00 |     |       |         |         |          |         |       |     |      |
|                                        |                    |      |     |       |         |         |          |         |       |     |      |
|                                        |                    |      |     |       |         |         |          |         |       |     |      |
|                                        |                    |      |     |       |         |         |          |         |       |     |      |
|                                        |                    |      |     |       |         |         |          |         |       |     |      |
|                                        |                    |      |     |       |         |         |          |         |       |     |      |
|                                        |                    |      |     |       |         |         |          |         |       |     |      |
|                                        |                    |      |     |       |         |         |          |         |       |     | /    |
|                                        |                    |      |     | OK    |         |         | Cano     | el      |       |     |      |

όπου, για κάθε φόρτιση του σεναρίου, ορίζετε το αντίστοιχο φορτίο (LC) συμπεριλαμβανομένων των ομάδων του (βλέπε "Φορτία">>"Ομάδες Φορτίων") με τους αντίστοιχους πολλαπλασιαστές.

- Για τα σενάρια που συμμετέχει ο σεισμός,
  - πρώτα επιλέξετε την κατηγορία "Μόνιμα Φορτία" G(1), που χρωματίζεται μπλε, και ορίστε για LC1 τιμή 1.00 σε όλες τις υποομάδες και
  - κατόπιν επιλέξετε την κατηγορία "Κινητά Φορτία" Q(2), που χρωματίζεται μπλε, και ορίστε για LC2 τιμή 1.00 σε όλες τις υποομάδες.

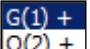

- Το "+" πλάι στην κατηγορία φόρτισης Q(2) + δείχνει ότι για τη συγκεκριμένη φόρτιση υπάρχει συμμετοχή φορτίου, δηλαδή μη μηδενικός πολλαπλασιαστής.
- Στα σενάρια που δεν συμμετέχει ο σεισμός (απλή στατική, π.χ. παρουσία ανέμου), οι φορτίσεις εμφανίζονται με αριθμούς και σε κάθε φόρτιση ορίζετε, με συντελεστή 1, την παρουσία του αντίστοιχου φορτίου.
- Το κάθε σενάριο μπορεί να περιλαμβάνει μέχρι 4 φορτίσεις.

| μορτισεις<br>Σεναρίου | g | (m/sec2) | 9.81 |     | Διαθέ | σιμες Φ | ορτίσει | ς και Ομι | άδες φο | ρτίων |     |    |
|-----------------------|---|----------|------|-----|-------|---------|---------|-----------|---------|-------|-----|----|
| +                     |   | LC       | LG1  | LG2 | LG3   | LG4     | LG5     | LG6       | LG7     | LG8   | LG9 | LG |
| 2+                    |   | LC1      | 0.00 |     |       |         |         |           |         |       |     |    |
| )+<br>[+              |   | LC2      | 0.00 |     |       |         |         |           |         |       |     |    |
|                       |   | LC3      | 1.00 |     |       |         |         |           |         |       |     |    |
|                       |   | LC4      | 0.00 |     |       |         |         |           |         |       |     |    |
|                       |   | LC5      | 0.00 |     |       |         |         |           |         |       |     |    |
|                       |   | LC6      | 0.00 |     |       |         |         |           |         |       |     |    |
| 0                     |   | LC7      | 0.00 |     |       |         |         |           |         |       |     |    |
| 1                     |   | LC8      | 0.00 |     |       |         |         |           |         |       |     |    |
| 2                     |   | 109      | 0.00 |     |       |         |         |           |         |       |     |    |
| 4                     |   | 1C10     | 0.00 |     |       |         |         |           |         |       |     |    |
| 5<br>6                | • | •        | 0.00 |     |       |         |         |           |         |       |     | Þ  |

📶 για να ενημερωθεί το σενάριο και να καταχωρηθούν οι αλλαγές.

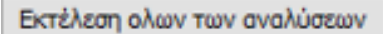

Η νέα εντολή Εκτέλεση όλων των αναλύσεων σας επιτρέπει να εκτελέσετε όλα τα σενάρια της λίστας με ένα κλικ.

# 5.2 Πώς να εκτελέσετε ένα σενάριο ανάλυσης

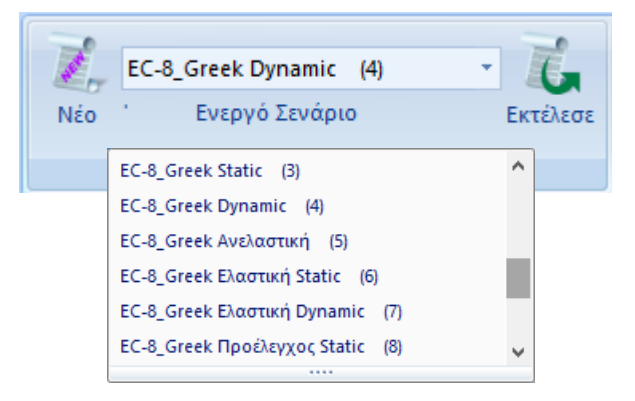

επιλέξτε από τη λίστα των σεναρίων, το Ενεργό Σενάριο, δηλαδή αυτό που θα χρησιμοποιηθεί για την ανάλυση της μελέτης.

Μέσα στη λίστα των σεναρίων, εκτός από τα δύο προκαθορισμένα, βρίσκετε τώρα και όλα τα άλλα σενάρια που δημιουργήσατε προηγουμένως. Επιλέξτε ένα σενάριο κάθε φορά και συνεχίστε ορίζοντας τις παραμέτρους της αντίστοιχης ανάλυσης

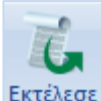

Η επιλογή του πλήκτρου "Εκτέλεσε", ανάλογα με το "Ενεργό Σενάριο", ανοίγει το αντίστοιχο πλαίσιο διαλόγου, που διαφέρει για:

- ✓ τα σενάρια του ΕΑΚ
- τα σενάρια των Ευρωκωδίκων και
- τα σενάρια της Ανελαστικής ανάλυσης

| Πρώτα απ' όλα, επιλε<br>ενεργού σεναρίου. | εγετε Ενημέρωση Δεδομένων για να ενημερωθούν οι παράμετροι του |
|-------------------------------------------|----------------------------------------------------------------|
| Έπειτα, επιλέγετε<br>μελέτης.             | Παράμετροι για να ορίσετε τις παραμέτρους της συγκεκριμένης    |
| 🛕 ΠΑΡΑΤΗΡΗΣΗ                              | Ενημέρωση Δεδομένων                                            |
| Μετά την Ενημέρωση Δ                      | Δεδομένων οι Παράμετροι που ορίσατε προηγουμένως διατηρούνται. |
| Θα πρέπει όμως να ο                       | ρίζετε κάθε φορά τα Επίπεδα ΧΖ εφαρμογής της Σεισμικής Δράσης  |

| Κατω 0 - 0.00 V Ανω 5 - 1500.00 V |
|-----------------------------------|
|-----------------------------------|

Ανάλογα με το σενάριο που επιλέγετε, το πλαίσιο διάλογου των παραμέτρων διαφοροποιείται.

Στο συγκεκριμένο παράδειγμα, έχοντας επιλέξει το σενάριο του Ευρωκώδικα 8, το παράθυρο διαλόγου θα έχει την παρακάτω μορφή:

| Παράμετροι EC8                                                                                                    | Ν                                                                                                    | ×                                                                                                    |
|----------------------------------------------------------------------------------------------------|----------------------------------------------------------------------------------------------------|----------------------------------------------------------------------------------------------------|
| Σεισμική Περιοχή<br>Σεισμικές Περιοχές<br>Ζώνη Ι ν a 0.16 *g<br>Σπουδαιότητα<br>Ζώνη ΙΙ ν γi 1                                                          | Χαρακτηριστικές Περίοδοι         Ly           Τύπος Φάσματος         Οριζόντιο         Kar           Τύπος 1         S,avg         1.2         (           Εδαφος         TB(S)         0.15         (           Β         TC(S)         0.5         (           TD(S)         2.5         (         ( | Επίπεδα XZ εφαρμογής της σεισμικής δύναμης           Κάτω         0 - 0.00         Ανω         3 - 1050.00         Δυναμική Ανάλυση           0.05         Ιδιοτιμές         10         Ακρίβεια         0.001         CQC            1         ΡΕγ         0         ΡΕγ         0         ΡΕγ         0         9 |
| Φάσμα<br>Φάσμα Απόκρισης Σχεδίασμ<br>ζ(%) 5 Οριζ<br>Φάσμα Απόκρισης Ενη<br>Είδος Κατασκευής q<br>Σκυρόδεμα qx<br>Τύπος Κατασκεύης<br>Χ Σύστημα Πλαισίων | ιού ∨ Κλάση Πλασημότητος DCM<br>ϳόνπο b0 2.5 Κατακόρυφο b0 [<br>μέρωση Φάσματος Sd(T) >= 0.2<br>3.5 qy 3.5 qz 3<br>z Σύστημα Πλαισίων                                                                                                    | Κακεντρότητες       Sd (T)         α*g       0.05         Α*g       0.05         Ανοίγματα       Εσοχές         Χ       Σα         Ανοίγματα       Εσοχές         Χ       Ολες οι άλλες περιπτώσεις         Ζ       Ολες οι άλλες περιπτώσεις                                                                       |
| Ιδιοπερίοδοι Κτιρίου<br>Μέθοδος Υπολογισμού<br>ΕC8-1 παρ. 4.3.3.2.2 (3)<br>Οριο Σχετικής Μετακίνησης ορό<br>Είδος Κατανομής Τριγωνι                     | х<br>~ Z<br>фои 0.005<br>кή ~                                                                                                    | Δύσκαμπτα χωρικά πλαίσια από Σκυρόδεμα<br>Δύσκαμπτα χωρικά πλαίσια από Σκυρόδεμα<br>Τοιχεία ΚΑΝΕΠΕ Default ΟΚ Cancel<br>ΚΡΙΤΗΡΙΑ ΑΠΑΛΛΑΓΗΣ ΣΤΑΤΙΚΗΣ ΕΠΑΡΚΕΙΑΣ                                                                                                    |

Εισάγετε τις απαραίτητες πληροφορίες σχετικά με τη σεισμική περιοχή, το έδαφος και το κτίριο, καθώς και τους συντελεστές και τα επίπεδα εφαρμογής του σεισμού:

Επιλέξτε τη *Σεισμική Περιοχή* για τον καθορισμό της Ζώνης και άρα της Σεισμικής επιτάχυνσης a:

| Σεισμική Περιοχή   | Περιοχές         | ×      |
|--------------------|------------------|--------|
|                    | ΝΟΜΟΣ ΗΛΕΙΑΣ     | ~      |
| Σεισμικες Περιοχες | Δ. ΖΑΧΑΡΩΣ       | ~      |
| Zώνη I ∨ a 0.16 *g | Ζώνη 1 a 0.24 ΟΚ | Cancel |

Επιλέξτε τον *Τύπο του Φάσματος* και την *Κατηγορία* του εδάφους για τον καθορισμό των *Χαρακτηριστικών Περιόδων*:

| - Характղріотін | κές Πε | ρίοδοι — |           |          |                    |   |
|-----------------|--------|----------|-----------|----------|--------------------|---|
| ζτύπος Φάσμ     | ατος   | C        | Οριζόντιο | Κατακόρ. | Τύπος 1 τ          | < |
| Τύπος 1         | $\sim$ | S,avg    | 1.2       | 0.9      | Τύπος 1<br>Τύπος 2 | ð |
| Εδαφος          |        | TB(S)    | 0.15      | 0.05     | 10105,2            |   |
| В               | $\sim$ | TC(S)    | 0.5       | 0.15     | A<br>B             |   |
|                 |        | TD(S)    | 2         | 1        | C                  |   |
|                 |        |          |           |          | E                  |   |

#### Επιλέξτε τον *Τύπο του Φάσματος* και την *Κλάση Πλαστιμότητας*

| Φάσμα           |                      |               |      |     |
|-----------------|----------------------|---------------|------|-----|
| Φάσμα Απόκρισης | Σχεδιασμού 🗸 Κλάση Π | Ιλαστιμότητος | DCM  | ~   |
| ζ(%) 5          | Οριζόντιο b0 2.5     | Κατακόρυφο Ι  | b0 3 |     |
| Φάσμα Απόκρισης | Ενημέρωση Φάσματος   | Sd(T) >=      | 0.2  | a*g |

# Επιλέξτε τον *Είδος της Κατασκευής*

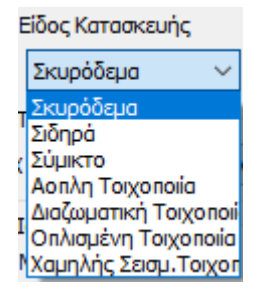

Η επιλογή του *Σεισμικού Συντελεστή q* και του *Τύπου Κατασκευής* προϋποθέτει σύνθετους υπολογισμούς.

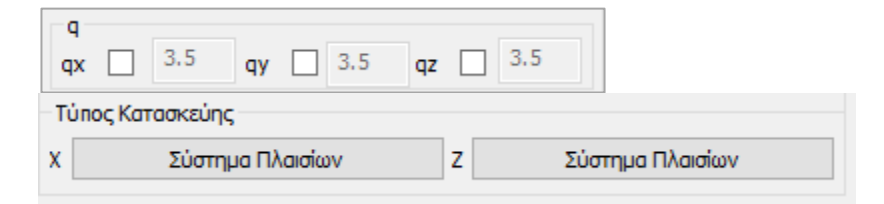

To ScadaPro δίνει στον μελετητή τη δυνατότητα να απαλλαγεί από αυτούς και να ακολουθήσει τη διαδικασία που περιγράφεται στο επόμενο κεφάλαιο: "**§ Τρόπος υπολογισμού του** *σεισμικού συντελεστή q*"

#### Στο πεδίο *Ιδιοπερίοδοι Κτιρίου*:

Εκεί που σε προηγούμενες εκδόσεις υπήρχε το πεδίο **Τύπος Κτιρίου** κατά Χ και Ζ για τον υπολογισμό της βασικής ιδιοπεριόδου, αντικαταστάθηκε από την ενότητα:

| Ιδιοπερίοδοι Κτιρίου<br>Μέθοδος Υπολογισμού | x | Δύσκαμπτα χωρικά πλαίσια από Σκυρόδεμα | $\sim$ |
|---------------------------------------------|---|----------------------------------------|--------|
| EC8-1 nap. 4.3.3.2.2 (3) 🗸                  | z | Δύσκαμπτα χωρικά πλαίσια από Σκυρόδεμα | $\sim$ |

Υπάρχει πλέον παντού η δυνατότητα επιλογής υπολογισμού της ιδιοπεριόδου με τρεις τρόπους.

|   | ίδιοπερίοδοι Κτιρίου       |  |
|---|----------------------------|--|
|   | Μέθοδος Υπολογισμού        |  |
|   | EC8-1 nap. 4.3.3.2.2 (3) ~ |  |
|   | EC8-1 nap. 4.3.3.2.2 (3)   |  |
| f | EC8-1 nap. 4.3.3.2.2 (5)   |  |
|   | Ιδιομορφική Ανάλυση        |  |

Οι δύο πρώτες είναι οι προσεγγιστικές μέθοδοι του ΕC8-1.

 Στην πρώτη ΕC8-1 пар. 4.3.3.2.2 (3) είναι απαραίτητο: να επιλεγεί, ανά κατεύθυνση, ο τύπος κτιρίου που βρίσκεται δεξιά

| X | Δύσκαμπτα χωρικά πλαίσια από Σκυρόδεμα 🛛 🗸                                                                                                  |
|---|----------------------------------------------------------------------------------------------------|
| Z | Δύσκαμπτα χωρικά πλαίσια από Σκυρόδεμα 🛛 🗸                                                                                                  |
|   | Δύσκαμητα χωρικά μεταλλικά ηλαίσια<br>Δύσκαμητα χωρικά ηλαίσια από Σκυρόδεμα                                                                |
|   | Μεταλλικά πλάισια με έκκεντρους συνδέσμους<br>Κατασκευές από σκυρόδεμα ή φέρουσα τοιχοποιία με διατμητικά τοιχι<br>Ολες οι άλλες κατασκευές |

(σε περίπτωση που κατά Χ ή/και Ζ η κατασκευή αποτελείται από ένα μόνο πλαίσιο

Χ 🗌 ενα

ενεργοποιείται το αντίστοιχο checkbox στο πλαίσιο "Ανοίγματα"

Κατόπιν, επιλέξτε την εντολή "Τοιχεία" Τοιχεία για να ορίσετε βάσει ενός ελάχιστου μήκους ποια από τα κάθετα στοιχεία ορίζονται ως "Τοιχεία".

| min Μήκος    | Στύλου (cm) >= | 200  |    |        |
|--------------|----------------|------|----|--------|
| Column       | Element        | Vy   | Vz | hw ^   |
| 1            | 1              |      |    | 0.0    |
| 2            | 2              |      |    | 0.0    |
| 3            | 3              |      |    | 0.0    |
| 4            | 4              |      |    | 0.0    |
| 5            | 5              |      |    | 0.0    |
| 6            | 6              |      |    | 0.0    |
| 7            | 7              |      |    | 0.0    |
| 8            | 8              |      |    | 0.0    |
| 9            | 9              |      |    | 0.0    |
| 10           | 10             |      |    | 0.0    |
| <br><        |                |      |    | >      |
| Πρόσθεση Ολι | ων Καθάρισμα   | Ολων | OK | Cancel |

Πληκτρολογήστε το min Μήκος (cm) και πιέστε την εντολή "min Μήκος Στύλου" για τον αυτόματο καθορισμό των τοιχείων ανά κατεύθυνση, ώστε ο υπολογισμός του T1 να γίνει βάσει της παρ.4.3.3.2.2.

2. Η δεύτερη προσεγγιστική μέθοδος <sup>EC8-1 παρ. 4.3.3.2.2 (5)</sup>, αρκεί να επιλεχθεί και δεν προϋποθέτει κάποια επιπλέον ενέργεια.

3. Η τρίτη δυνατότητα είναι να υπολογιστούν οι ιδιοπερίοδοι από Ιδιομορφική Ανάλυση.

Το πρόγραμμα λαμβάνει ανά κατεύθυνση σαν ιδιοπερίοδο του κτιρίου την ιδιοπερίοδο που αντιστοιχεί στην δεσπόζουσα ιδιομορφή (την ιδιομορφή με το μεγαλύτερο ποσοστό ενεργοποιημένης μάζας).

Ο χρήστης μπορεί να αυξήσει ή να ελαττώσει τον αριθμό των Ιδιοτιμών, σε περίπτωση δυναμικής ανάλυσης, <u>αλλά και Στατικής, σε περίπτωση που επιλεχθεί να υπολογιστούν οι</u> ιδιοπερίοδοι από Ιδιομορφική Ανάλυση, και το ποσοστό ακρίβειας.

| -Δυναμική Ανάλυσ | η                 |            |                                |
|------------------|-------------------|------------|--------------------------------|
| Ιδιοτιμές 10     | Ακρίβεια          | 0.001      | CQC (10% 🖂                     |
| Συντελεστές Συμ  | μετοχής Φά<br>PFy | άσματος Απ | CQC<br>CQC (10%)<br>SRSS<br>FZ |

Δίνεται επιπλέον η δυνατότητα επιλογής του τρόπου επαλληλίας ιδιομορφικών αποκρίσεων είτε σύμφωνα με τον κανόνα της Πλήρους Τετραγωνικής Επαλληλίας CQC και CQC(10%) (3.6 EAK), είτε με τον κανόνα της Απλής Τετραγωνικής Επαλληλίας SRSS.

Επίσης, στα αποτελέσματα της Σεισμικής Δράσης περιλαμβάνονται πλέον και για τα στατικά σενάρια, τα αποτελέσματα της ιδιομορφικής ανάλυσης.

Για να τροποποιήσετε τους συντελεστές για τις *Εκκεντρότητες*, επιλέξτε το αντίστοιχο checkbox και πληκτρολογήστε δεξιά τη νέα τιμή.

| Εκκεν | Εκκεντρότητες |      |     |  |  |  |  |  |
|-------|---------------|------|-----|--|--|--|--|--|
| е тіх |               | 0.05 | *Lx |  |  |  |  |  |
| етіz  |               | 0.05 | *Lz |  |  |  |  |  |

Με τον ίδιο τρόπο, ο μελετητής μπορεί να τροποποιήσει τα φάσματα κατά Χ,Υ και Ζ πληκτρολογώντας δικές του τιμές στα αντίστοιχα πεδία,

| Sd (T)<br>Sd (TX) | 1 |
|-------------------|---|
| Sd (TY)           | 1 |
| Sd (TZ)           | 1 |

καθώς και τους Συντελεστές Συμμετοχής στο Φάσμα Απόκρισης

| 2011 | <br> | bei eV.12 + 66 | 100.00 | , month | 1.1.2 |   |  |
|------|------|----------------|--------|---------|-------|---|--|
| PFx  | 0    | PFy 🗌          | 0      | PFz     |       | 0 |  |

Στο πεδίο *Εσοχές* επιλέξτε για κάθε κατεύθυνση την περίπτωση που αρμόζει στη συγκεκριμένη μελέτη και που ορίζει ο Ευρωκώδικας.

| αρμοζει στη συγι | κεκριμενή μελειή κ | αι που ορις | ει ο ευρωκωσικάς.      | Βαθμιαίες με αξονική συμμετρία<br>Μία εσοχά χομολότερη του 0.15H    |
|------------------|--------------------|-------------|------------------------|---------------------------------------------------------------------|
|                  |                    | Εσοχές      |                        | Μία εσοχή χαρηκοτερή του 0.15Η<br>Βαθμιαίες χωρίς αξονική συμμετρία |
|                  |                    | Χ Ολες      | ; οι άλλες περιπτώσεις |                                                                     |
|                  |                    | Ζ Ολες      | ; οι άλλες περιπτώσεις |                                                                     |
|                  |                    |             |                        |                                                                     |
|                  |                    |             |                        | OK                                                                  |
| Είδος Κατανομής  | Τριγωνική          | $\sim$      |                        |                                                                     |
|                  |                    |             | Ορθογωνική             |                                                                     |

ΔΙΕΥΘΥΝΣΗ Χ

 $\checkmark$ 

Ολες οι άλλες περιπτώσεις

Είδος Κατανομής της σεισμικής δύναμης ανάμεσα σε Τριγωνική

# Τρόπος υπολογισμού του σεισμικού συντελεστή q

Σύμφωνα με τον Ευρωκώδικα ο " Συντελεστή σεισμικής συμπεριφοράς q" προκύπτει από υπολογισμό και ο "Τύπος Κατασκευής" από συγκεκριμένα κριτήρια.

Το SCADA Pro υπολογίζει αυτόματα το q και τον τύπο της κατασκευής. Η διαδικασία που προυποθέτει ο αυτόματος υπολογισμός είναι η εξής:

Αφού συμπληρώσετε όλα τα προηγούμενα πεδία, αφήνετε:

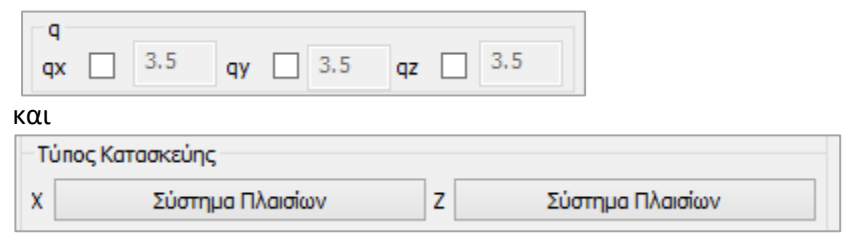

ως έχουν.

Επιλέξτε "ΟΚ" και με την "Αυτόματη Διαδικασία" εκτελέστε μία πρώτη ανάλυση.

|     | Παράμετροι            | Κέντρα Μάζας | (cm)    |         |         | ~ |
|-----|-----------------------|--------------|---------|---------|---------|---|
|     | Αυτόματη Διαδικασία   | Level        | x       | v       | 7       | ~ |
| αδı | kadia                 | 0 - 0.00     | 0.00    | 0.00    | 0.00    |   |
| 1   | Μάζες-Ακαμψίες        | 1 - 300.00   | 1374.17 | 300.00  | 1138.44 |   |
| 1   | Κανονικότητα          | 2 - 600.00   | 1377.28 | 600.00  | 1139.98 |   |
|     | Κανονικό              | 3 - 900.00   | 1391.58 | 900.00  | 1131.47 |   |
|     | Σε κατοψη<br>Καθ΄υψος | 4 - 1200.00  | 1340.11 | 1200.00 | 1114.94 |   |
|     | Δυναμική              |              |         |         |         |   |
| 1   | Ανάλυση               |              |         |         |         | ~ |
|     | Ενημέρωση Δεδομένων   |              | Εξα     | οδος    |         |   |

Επιλέξτε την εντολή "Ελεγχοι εντολή "ΟΚ".

Επιλέξτε την εντολή "Ελεγχοι" και στο πλαίσιο διαλόγου που εμφανίζεται την

| min Μήκος Στύλου (cm) >= 200                                      | Γωνιακή                       | Παραμόρφω | יץ הסט                      | op 0.0              | 05<br>)         |      |
|-------------------------------------------------------------------|-------------------------------|-----------|-----------------------------|---------------------|-----------------|------|
| ορίζετε το ελάγιστο μήκος ποι                                     |                               |           | 7, 210/100 (0               |                     |                 |      |
|                                                                   | Πιέζουπας το πλάκτοο          | Column    | Element                     | Vy                  | Vz              | ^    |
|                                                                   | πεςονίας το πληκιρο           | 1         | 1                           |                     |                 | -    |
| min Μηκος Στυλου (cm) >=                                          |                               | 3         | 3                           |                     | -<br>-          | -    |
| στη λίστα των στύλων τσεκά                                        | ουνται αυτόματα τα τοιχία ανά | 4         | 4                           | Ē                   |                 | -    |
| κατευθυνση.                                                       |                               | 5         | 5                           | •                   |                 | -    |
|                                                                   |                               | 6         | 6                           |                     |                 |      |
| Επιπλέον, ενεργοποιώντας τα                                       | heckbox                       | 7         | 7                           |                     |                 | _    |
| 🗹 Διερεύνηση επάρκειας τοιχωμάτων (nv)                            |                               | 8         | 8                           |                     |                 | _    |
| Δημιουργία Αρχείου Εντατικών από<br>συνδυασμούς (combin.txt)      |                               | 9<br>10   | 9<br>10                     |                     |                 | ~    |
| δηλώνετε τη δημιουονία των                                        | αυτίστοινων τχι αρχείων που   | Πρόσθεση  | Ολων                        | Καθάρ               | ισμα Ολ         | ων   |
|                                                                   |                               | Ορια Μαζ  | ών - Ακαμψι                 | ώv                  |                 |      |
|                                                                   | φακέλο της μελετής και είναι  | Μάζες     | 0.5                         | Акаµ                | ιψίες<br>σο Ο Ε | -    |
|                                                                   |                               |           | 0.25                        | Αύξη                | on 0.3          | 5    |
|                                                                   |                               | Audioil   | 0.35                        | 4091                | 01 0.3          |      |
| Η διερευνήση επαρκείας τοιχ                                       | ματών περιλαμρανεί αναλυτικά  | Διερεύν   | ηση επάρκεια                | ας τοιχα            | ωμάτων          | (nv) |
| για καθε σταθμη και για καθ                                       | ε συνδυασμο την τεμνουσα που  | Δημιουρ   | ιγία Αρχείου<br>πιούς (comb | Evranie<br>pin.txt) | κών από         | )    |
| παραλαμβάνει το κάθε τοιχίο                                       |                               |           |                             | (                   | Cancel          |      |
|                                                                   |                               |           |                             |                     | Juncer          |      |
| Ορια Μαζών - Ακαμψιών                                             |                               |           |                             |                     |                 |      |
| Μάζες Ακαμψίες                                                    | Στο πεδίο των ορίων, και      | λόγο το   | ου μη                       | κα                  | θορι            | .σμ  |
| Maiwan 0.5 Maiwan 0.                                              | συγκεκριμένων ορίων α         | τό τον    | Ευρω                        | ικώ                 | δικα            |      |
|                                                                   | αντίθεση με τον ΕΑΚ),         | έχετε τ   | η δυν                       | νατά                | στητα           | α    |
| Αύξηση 0.35 Αύξηση 0.35 τροποποιήσετε τα όρια μαζών και ακαμψιών. |                               |           |                             |                     |                 |      |

Στο αρχείο των ελέγχων και στον υπολογισμό της τέμνουσας τοιχωμάτων, το πρόγραμμα "καθορίζει" το στατικό σύστημα του κτιρίου με βάση τον έλεγχο της σεισμικής τέμνουσας τοιχωμάτων.

|                                                                       |                               |                   |                   |                   |                |                     |                    |                       |                 |                                |                |                             |               | Σε                    | \ίδα : 1 |  |
|-----------------------------------------------------------------------|-------------------------------|-------------------|-------------------|-------------------|----------------|---------------------|--------------------|-----------------------|-----------------|--------------------------------|----------------|-----------------------------|---------------|-----------------------|----------|--|
|                                                                       | ΑΠΟΤΕΛΕΣΜΑΤΑ ΕΛΕΓΧΩΝ          |                   |                   |                   |                |                     |                    |                       |                 |                                |                |                             |               |                       |          |  |
| ΣΕΝΑΡΙΟ : ΔΥΝΑΜΙΚΗ ΦΑΣΜΑΤΙΚΗ ΜΕΘΟΔΟΣ ΜΕ ΟΜΟΣΗΜΑ ΣΤΡΕΠΤΙΚΑ ΖΕΥΓΗ (ΕC8) |                               |                   |                   |                   |                |                     |                    |                       |                 |                                |                |                             |               |                       |          |  |
| Έλεγχος Διαφοράς Μαζών και Ακαμψιών Σταθμών Κτιρίου (παρ.4.2.3        |                               |                   |                   |                   |                |                     |                    |                       |                 |                                |                | .2.3.3.)                    |               |                       |          |  |
| α/α<br>Στάθμης                                                        | Υų                            | Ξυν/κο<br>νός (m) | Συν.Μά<br>KN/g    | ίζα               | Σuv<br>k       | ολικες /<br>(i*10^3 | Ακαμμ<br>(KNm)     | ιες                   |                 | Δ                              | ιαφορ<br>(Mi+1 | ές Μαζών -<br>-Mi)/Mi - (Ki | Ак<br>i+1-    | Ακαμψιων<br>∙1-Ki)/Ki |          |  |
|                                                                       |                               |                   |                   |                   | (Ki-X          | )                   | (K                 | i-Z)                  |                 | (ΔMi                           | )              | (∆Ki-X)                     |               | (Δł                   | (i-Z)    |  |
| 1                                                                     | 3.0                           | 00                | 123.750           | 4867              | 7.198          | 2                   | 2168.95            | i4                    |                 |                                |                |                             |               |                       |          |  |
| 2                                                                     | 6.0                           | 00                | 57.199            | 3893              | 3.758          | 1                   | 1735.16            | 3                     | ελ.             | 0.53                           |                | ελ. 0.19                    |               | ελ. 0.2               | 20       |  |
| Ο Έλεννος                                                             | - IKON                        | οποιεί τα         | Κοιτήρια          | Kavovik           | ÓTRT           | ac                  |                    |                       |                 |                                |                | NAI                         |               |                       |          |  |
| O EVERYOU                                                             | , ikuv                        | onoiar iu         | Rpinipio          | - Kuvovii         | Comp           | us                  |                    |                       |                 |                                |                | OXI                         |               |                       |          |  |
| ΣΗΜΕΙΩΣΕ                                                              | Ξ/Σ:                          |                   | Μάζες :<br>Ακαμψί | ΗΑύ<br>ες:ΗΑι     | ίξηση<br>ύξησι | πρέπε<br>η πρέπ     | sı <= 0<br>ει <= ( | .35 - H I<br>).35 - H | Ελάττι<br>Ελάτι | ωση 1<br>ωση                   | τρέπε<br>πρέπι | ει <= 0.50<br>ει <= 0.50    |               |                       |          |  |
|                                                                       |                               |                   |                   | Κέντ              | ρο Ε           | βάρου               | ς - Κέ             | ντρο Α                | καμι            | νίας                           |                |                             |               |                       |          |  |
| α/α                                                                   |                               | Συν/κο            |                   | Κέντρο            | Βάρ            | ους                 |                    |                       | Κέντ            | ρο Αι                          | ταμψία         | ας                          | Απόσταση      |                       |          |  |
| Στάθμης                                                               | Y                             | ψός (m)           | Χ Σι              | vт.(m)            | Z              | Συντ.(ι             | m)                 | Χ Συ                  | vт.(m           | <ol> <li>Ζ Συντ.(m)</li> </ol> |                |                             | K.B - K.A (m) |                       |          |  |
| 1                                                                     |                               | 3.000             |                   | 5.4309            |                | 6.                  | 0895               |                       | 6.              | 2884                           |                | 5.6797                      |               |                       | 0.9503   |  |
| 2                                                                     |                               | 6.000             |                   | 5.3788            |                | 5.                  | 6738               |                       | 6.              | 7783                           |                | 5.4379                      |               | 1.4192                |          |  |
|                                                                       |                               | Σε                | ισμική            | Τέμνου            | σα ]           | Γοιχωι              | μάτω               | /                     |                 |                                |                |                             |               | Παρ                   | . 5.1.2. |  |
|                                                                       |                               | Σεισμικι          | ή Τέμνοι          | ισα Τοιχ          | ωμά            | των                 |                    |                       |                 | Στάθ                           | μη Αν          | /αφοράς                     |               | 0 0.0                 | 00(m)    |  |
| ~/~                                                                   | 37                            | Τέμνου            | ισα Τοιχ./        | Συνολική          | Τέμν.          | = nvx               |                    | Z7                    | Τέ              | μνουσ                          | α Τοιχ.        | /Συνολική Τέ                | μν.:          | = nvz                 |          |  |
| α/α<br>Στάθμη ς                                                       | 2000<br>/μος                  | Τ έμνα<br>Τοιχωμ  | ουσα<br>ιάτων     | Συνολιι<br>Τέμνου | κή<br>σα       | nvx                 | AΠ.                | 2000<br>/μος          | Τέ<br>Τοι       | μνου<br>χωμά                   | σα<br>των      | Συνολική<br>Τέμνουσα        | i<br>x        | nvz                   | П.       |  |
| 1 ***                                                                 | 0                             |                   | 0.000             | 0.                | 000            | 0.00                | ) AΠ.              | 0                     |                 | (                              | 0.000          | 0.0                         | 00            | 0.00                  | АΠ.      |  |
| 2                                                                     | 0                             |                   | 0.000             | 0.                | 000            | 0.00                | ) AΠ.              | 0                     |                 | (                              | 0.000          | 0.0                         | 00            | 0.00                  | АΠ.      |  |
| ΣΗΜΕΙΩΣΙ                                                              | Ξ/Σ:                          | *** = Στα         | άθμη ελέ          | γχου ην α         | πό κ           | ανονισμ             | μó                 |                       |                 |                                |                |                             |               |                       |          |  |
|                                                                       |                               | Καθ               | ορισμα            | ός Συστ           | ήμα            | τος Κτ              | τιρίου             |                       |                 |                                |                |                             |               |                       |          |  |
| Διεύθυνση                                                             | X:                            | Σύστημ            | α Πλαισ           | ίων               |                |                     |                    |                       |                 |                                |                |                             |               |                       |          |  |
| Διεύθυνση                                                             | Διεύθυνση Ζ: Σύστημα Πλαισίων |                   |                   |                   |                |                     |                    |                       |                 |                                |                |                             |               |                       |          |  |

Γνωρίζοντας τον "*Τύπο Κατασκευής*" και όλες τις προηγούμενες παραμέτρους, το πρόγραμμα μπορεί να υπολογίσει το "*Σεισμικό Συντελεστή q*". Εισάγετε στις παραμέτρους την τελευταία πληροφορία, δηλαδή τον "*Τύπο Κατασκευής*", εκτελείτε για δεύτερη φορά την ανάλυση και μπαίνετε για μια ακόμα φόρα στο πλαίσιο διάλογου των παραμέτρων.

Στο πεδίο του "**q**" διαβάζετε τις προτεινόμενες από το πρόγραμμα τιμές.

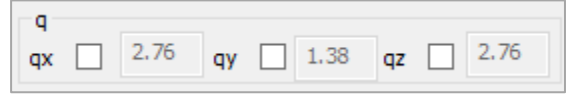

Μπορείτε να προχωρήσετε κρατώντας τις τιμές αυτές ή να τις τροποποιήσετε ενεργοποιώντας τα αντίστοιχα checkbox και πληκτρολογώντας τις δικές σας τιμές (κάτι που θα μπορούσατε να έχετε κάνει εξαρχής, αλλά τότε το πρόγραμμα θα λάμβανε τις δικές σας τιμές χωρίς να σας προτείνει τις δικές του).

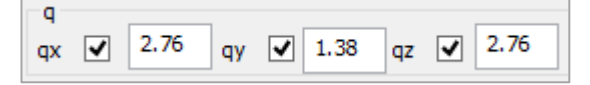

#### ΠΑΡΑΤΗΡΗΣΗ:

Στις περιπτώσεις που ο τύπος κτιρίου περιλαμβάνει τη λέξη «τοιχεία»

| ΔΙΕΥΘΥΝΣΗ Χ                                                                                                    |
|----------------------------------------------------------------------------------------------------|
| Μικτό Σύστημα με Ισοδύναμα Τοιχεία 🛛 🗸                                                                                                    |
| Σύστημα Πλαισίων<br>Μικτό Σύστημα με Ισοδύναμα Πλαίσια<br>Μικτό Σύστημα με Ισοδύναμα Τοιχεία<br>Πλάσημο Σύστημα Συζευγμένων Γιοχείων<br>Πλάσημο Σύστημα μη Συζευγμένων Γιοχείων<br>Σύστημα μεγάλων, ελαφρώς οπλισμένων Τοι<br>Σύστημα Ανεστραμμένου Εκκρεμούς<br>Στρεπτικά Εύκαμπτο Σύστημα |
| OK Cancel                                                                                                    |

τότε για τον υπολογισμό του συντελεστή α0 και τελικά του q θα πρέπει να επιλέξετε την εντολή

"Τοιχεία" για να ορίσετε βάσει ενός ελάχιστου μήκους ποια από τα κάθετα στοιχεία ορίζονται ως "Τοιχεία".

| Ιροσδιορισμός | Τοιχείων EC_8 - | SBC301 |    | ×      |
|---------------|-----------------|--------|----|--------|
| min Μήκος     | Στύχου (cm) >=  | 200    |    |        |
| Column        | Element         | Vy     | Vz | hw ^   |
| 1             | 1               |        |    | 0.0    |
| 2             | 2               |        |    | 0.0    |
| 3             | 3               |        |    | 0.0    |
| 4             | 4               |        |    | 0.0    |
| 5             | 5               |        |    | 0.0    |
| 6             | 6               |        |    | 0.0    |
| 7             | 7               |        |    | 0.0    |
| 8             | 8               |        |    | 0.0    |
| 9             | 9               |        |    | 0.0    |
| 10            | 10              |        |    | 0.0    |
| <br><         |                 |        |    | >      |
| Πρόσθεση Ολα  | ων Καθάρισμα    | Ολων   | OK | Cancel |

Πληκτρολογήστε το min Μήκος (cm) και πιέστε την εντολή "min Μήκος Στύλου" για τον αυτόματο καθορισμό των τοιχίων ανά κατεύθυνση, ώστε να υπολογιστεί ο συντελεστής α0.

Στο πεδίο του "q" διαβάζετε τις προτεινόμενες από το πρόγραμμα τιμές.

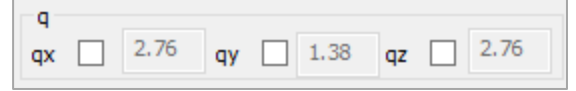

| Επιλέξτε Ενη    | ιέρωση Φάσματος | για να ενημερωθεί το φάσμα με τις τιμές του Σ | Σεισμικού |
|-----------------|-----------------|-----------------------------------------------|-----------|
| Συντελεστή q κα | Φάσμα Απόκρισης | για να το δείτε.                              |           |

| άσμα Α         | Απόκριση                                | ς Επιταχύ                         | νσεων                     |                   | 6               | :                                             |
|----------------|-----------------------------------------|-----------------------------------|---------------------------|-------------------|-----------------|-----------------------------------------------|
| A/A            | T(s                                     | RdTx                              | RdTy                      | RdTz              | ^               |                                               |
| 1              | 0.000                                   | 1.570                             | 1.099                     | 1.570             |                 |                                               |
| 2              | 0.050                                   | 1.345                             | 1.334                     | 1.345             |                 |                                               |
| 3              | 0.100                                   | 1.121                             | 1.570                     | 1.121             |                 |                                               |
| 4              | 0.150                                   | 1.121                             | 1.570                     | 1.121             |                 |                                               |
| 5              | 0.200                                   | 1.121                             | 1.570                     | 1.121             |                 | W                                             |
| 6              | 0.250                                   | 1.121                             | 1.570                     | 1.121             |                 |                                               |
| 7              | 0.300                                   | 1.121                             | 1.570                     | 1.121             |                 |                                               |
| 8              | 0.350                                   | 1.121                             | 1.570                     | 1.121             |                 |                                               |
| 9              | 0.400                                   | 1.121                             | 1.570                     | 1.121             |                 |                                               |
| 10             | 0.450                                   | 1.036                             | 1.451                     | 1.036             | ~               |                                               |
| Def            | fault<br>HITXT                          | Write                             | TXT                       | OK<br>Canc        | el              |                                               |
| Κατηγ<br>Συντε | Ελεγχος Σ<br>ορία κτιρίω<br>:λεστής σει | εισμοπλήκ<br>ν Ι ~<br>σμικής επιβ | των<br>Περίο<br>Βαρύνσεωα | δος κατασι<br>; 0 | κευής η<br>α*/g | οίν το 1985 ΕΑΚ ???<br>Ο Υπολογισμός Φάσματος |

Επιλέξτε "ΟΚ" και με την "Αυτόματη Διαδικασία" εκτελέστε την <u>ανάλυση για δεύτερη φορά,</u> ώστε να ληφθούν υπόψη οι νέες παράμετροι.

# 5.3 Πώς να ελέγξετε τα αποτελέσματα της ανάλυσης και να δημιουργήσετε του συνδυασμούς

Αμέσως μετά την εκτέλεση του επιλεγμένου σεναρίου ανάλυσης, με τη χρήση των εντολών του πεδίου "Αποτελέσματα", δημιουργείτε τους συνδυασμούς (για τους ελέγχους του ΕC8 και τη διαστασιολόγηση) και εμφανίζετε τα αποτελέσματα των ελέγχων της ανάλυσης:

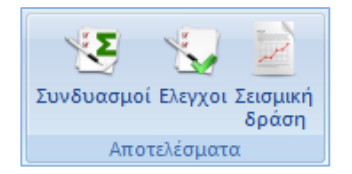

Η επιλογή της εντολής "Συνδυασμοί", ανοίγει το πλαίσιο διαλόγου "Συνδυασμοί σετ φορτίσεων" όπου μπορείτε να δημιουργήσετε τους δικούς σας συνδυασμούς ή να καλέσετε τους προκαθορισμένους που περιλαμβάνει το πρόγραμμα.

| Συνδυασμοί Σετ Φορτίσεων |             |                   |      |       |          |              |            |              |            |                                                             |                                                  |                           |                              | ×      |   |
|--------------------------|-------------|-------------------|------|-------|----------|--------------|------------|--------------|------------|-------------------------------------------------------------|--------------------------------------------------|---------------------------|------------------------------|--------|---|
| YG<br>YQ                 | 1.35<br>1.5 | γE 1<br>γE0.3 0.3 |      | γGE 1 |          | ψ2 0.3<br>Αν |            | εμος - Χιονι |            | Αστοχίας<br>2 ΣγG+γQ+Σγψ0Q<br>2 ΣG+ψ1Q+Σψ2Q<br>2 SG+E+Σγψ2Q | Λειτουργικότη<br>ΣG+Q+Σψ0<br>ΣG+ψ1Q+Σ<br>ΣG+Σψ2Q | τας<br>)Q Υπ<br>Ξψ2Q Διαγ | Υπολογισμός<br>Διαγραφή Ολων |        |   |
|                          |             | Είδος             |      |       | Διεύθυνσ | n            | LC1        |              | LC2        |                                                             | LC3                                              | LC4                       | LC5                          | LC6    | ^ |
| Σενάριο                  |             |                   |      |       |          |              | EC-8_Gree  | k 💌          | EC-8_Greek | •                                                           | EC-8_Greek 💌                                     | EC-8_Greek 💌              | EC-8_Greek                   | EC-8   |   |
| Φόρτιση                  |             |                   |      |       |          |              | 1          |              | 2          |                                                             | 3                                                | 4                         | 5                            | 6      |   |
| Τύπ                      | Τύπος       |                   |      |       |          |              | G          | -            | Q          | •                                                           | Ex                                               | Ez 💌                      | Erx                          | Erx    |   |
| Δράσεις                  |             |                   |      |       |          |              |            | -            | Κατηγορία  | •                                                           | -                                                |                           |                              | -      |   |
| Περιγραφή                |             |                   |      |       |          |              |            |              |            |                                                             |                                                  |                           |                              |        |   |
|                          |             |                   |      |       |          |              |            |              |            |                                                             |                                                  |                           |                              |        |   |
|                          |             |                   |      |       |          |              |            |              |            |                                                             |                                                  |                           |                              |        |   |
| Συνδ.:1                  |             | Αστο              | χίας | •     | Οχι      | -            | 1.35       |              | 1.50       |                                                             |                                                  |                           |                              |        |   |
| Συν                      | δ.:2        | Αστοχ             | χίας | •     | Οχι      | -            | 1.00       |              | 0.50       |                                                             |                                                  |                           |                              |        |   |
| Συν                      | Συνδ.:3     |                   | χίας | •     | Κατά +Χ  | -            | 1.00       |              | 0.30       |                                                             | 1.00                                             | 0.30                      | 1.00                         |        |   |
| Συνδ.:4                  |             | Αστο              | χίας | •     | Κατά +Χ  | -            | 1.00       |              | 0.30       |                                                             | 1.00                                             | 0.30                      | 1.00                         |        |   |
| Συνδ.:5                  |             | Αστο              | χίας | •     | Κατά +Χ  | -            | 1.00       |              | 0.30       |                                                             | 1.00                                             | -0.30                     | 1.00                         |        |   |
| Συνδ.:6                  |             | Αστο              | χίας | •     | Κατά +Χ  | -            | 1.00       |              | 0.30       |                                                             | 1.00                                             | -0.30                     | 1.00                         |        |   |
| Συνδ.:7                  |             | Αστο              | χίας | •     | Κατά -Χ  | -            | 1.00       |              | 0.30       |                                                             | -1.00                                            | 0.30                      | -1.00                        |        |   |
| Συν                      | Συνδ.:8     |                   | χίας | •     | Κατά -Χ  | -            | 1.00       |              | 0.30       |                                                             | -1.00                                            | 0.30                      | -1.00                        |        |   |
| Συνδ.:9                  |             | Αστο              | χίας | •     | Κατά -Χ  | -            | 1.00       |              | 0.30       |                                                             | -1.00                                            | -0.30                     | -1.00                        |        |   |
| Συν                      | Συνδ.:10    |                   | χίας | •     | Κατά -Χ  | •            | 1.00       |              | 0.30       |                                                             | -1.00                                            | -0.30                     | -1.00                        |        | ~ |
| <                        |             |                   |      |       | 1        |              |            |              |            |                                                             |                                                  |                           |                              | >      |   |
| Πρ                       | οσθήκη      | Αφαίρεσ           | η    |       | Διάβο    | ισμα         | Καταχώρηση | ТХТ          | Про        | κаθ                                                         | ορισμένοι Συνδυασμ                               | oi                        | ОК                           | Cancel |   |

Μετά την εκτέλεση ενός σεναρίου ανάλυσης, οι συνδυασμοί του δημιουργούνται αυτόματα από το πρόγραμμα. Καλώντας την εντολή "Συνδυασμοί" ανοίγει ο πίνακας με τους συνδυασμούς του ενεργού σεναρίου.

- Το ίδιο επιτυγχάνεται επιλέγοντας την εντολή "Προκαθορισμένοι Συνδυασμοί", καθώς το πρόγραμμα θα εισάγει τους συνδυασμούς που αφορούν στο ενεργό σενάριο ανάλυσης.
- Οι προκαθορισμένοι συνδυασμοί των "τρεγμένων" σεναρίων της ανάλυσης, καταχωρούνται αυτόματα από το πρόγραμμα.
- Πέραν των προκαθορισμένων συνδυασμών ο μελετητής έχει τη δυνατότητα να δημιουργεί δικά του αρχεία συνδυασμών, είτε τροποποιώντας τα προκαθορισμένα, είτε διαγράφοντας όλα "Διαγραφή Όλων" και εισάγοντας τις δικές του τιμές. Το εργαλείο "Συνδυασμοί σετ φορτίσεων" δουλεύει σαν σελίδα του Excel προσφέροντας δυνατότητες αντιγραφής, συνολικής διαγραφής με τους κλασικούς τρόπους, Ctrl+C, Ctrl+V, Shift και με δεξί κλικ.
- Οι προκαθορισμένοι συνδυασμοί αφορούν σεισμικά σενάρια. Για να δημιουργήσετε συνδυασμούς σεναρίων που δεν περιέχουν σεισμό υπάρχουν τόσο ο αυτόματος όσο και ο χειροκίνητος τρόπος.
## 5.4 Έλεγχοι

Επιλέξτε την εντολή "Ελεγχοι" και στο πλαίσιο διαλόγου:

- πληκτρολογείτε το ελάχιστο μήκος για τον καθορισμό των τοιχίων και κλικάρετε το αντίστοιχο πλήκτρο,
- ορίζετε τα όρια μαζών και ακαμψιών για τις συνθήκες κανονικότητας του κτιρίου,
- Ενεργοποιείτε τη δημιουργία των δύο αρχείων .txt
- ✓ "OK"

\_

Αυτόματα ανοίγει ένα αρχείο που, για την "ενεργή ανάλυσή". περιλαμβάνει τα αποτελέσματα των ελέγχων:

- Κανονικότητας
- Επιρροών 2ας τάξεως
- Αμεταθετότητας Πλαισίων
- Γωνιακής Παραμόρφωσης ορόφου
- Επάρκειας Τοιχωμάτων
- Στρεπτικής Ευαισθησίας Κτιρίου
- Υπολογισμός Σεισμικού Αρμού

| Γωνιακή Γ                                          | Ταραμόρφω                                               | ση γο                                             | 0.00                                   | 5   |  |  |  |  |
|----------------------------------------------------|---------------------------------------------------------|---------------------------------------------------|----------------------------------------|-----|--|--|--|--|
| min Μήκος Στύλου (cm) >= 200                       |                                                         |                                                   |                                        |     |  |  |  |  |
| Column                                             | Element                                                 | Vy                                                | Vz                                     | ^   |  |  |  |  |
| 1                                                  | 495                                                     |                                                   |                                        |     |  |  |  |  |
| 2                                                  | 496                                                     |                                                   |                                        |     |  |  |  |  |
| 3                                                  | 497                                                     |                                                   | <b>V</b>                               |     |  |  |  |  |
| 4                                                  | 498                                                     |                                                   |                                        |     |  |  |  |  |
| 5                                                  | 499                                                     |                                                   |                                        |     |  |  |  |  |
| 6                                                  | 500                                                     |                                                   |                                        |     |  |  |  |  |
| 7                                                  | 501                                                     |                                                   |                                        |     |  |  |  |  |
| 8                                                  | 502                                                     |                                                   |                                        |     |  |  |  |  |
| 9                                                  | 503                                                     | Γ                                                 | <b>v</b>                               | ~   |  |  |  |  |
| Πρόσθεση                                           | Ολων                                                    | Καθάρι                                            | σμα Ολα                                | οv  |  |  |  |  |
| Ορια Μαζα                                          | ών - Ακαμψιά                                            | ώv                                                |                                        |     |  |  |  |  |
| Μάζες                                              |                                                         | Акарф                                             | ίες                                    |     |  |  |  |  |
|                                                    |                                                         |                                                   |                                        |     |  |  |  |  |
| Μείωση                                             | 0.5                                                     | Μείωσ                                             | η 0.5                                  |     |  |  |  |  |
| Μείωση<br>Αύξηση                                   | 0.5<br>0.35                                             | Μείωα<br>Αύξησ                                    | ιη 0.5<br>ιη 0.35                      |     |  |  |  |  |
| Μείωση<br>Αύξηση<br>Διερεύνι                       | 0.5<br>0.35<br>ηση επάρκει                              | Μείωα<br>Αύξηα<br>ας τοιχα                        | ιη 0.5<br>ιη 0.35<br>ωμάτων            | (m  |  |  |  |  |
| Μείωση<br>Αύξηση<br>Διερεύνι<br>Δημιουρ<br>συνδυαά | 0.5<br>0.35<br>ηση επάρκει<br>γία Αρχείου<br>σμούς (com | Μείωα<br>Αύξηα<br>ας τοιχα<br>Εντατικ<br>bin.txt) | rη 0.5<br>rη 0.35<br>ομάτων<br>κών από | (nv |  |  |  |  |

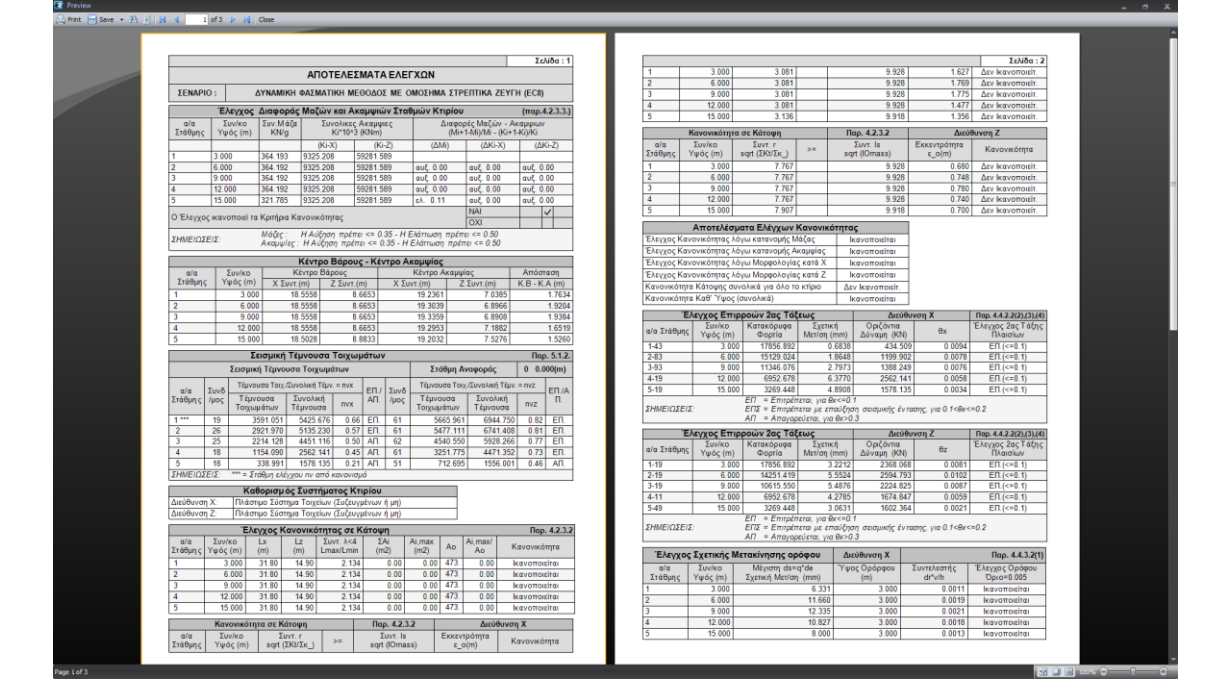

# 5.5 Σεισμική δράση

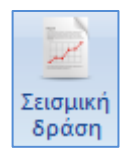

Επιλέξτε την εντολή "Σεισμική Δράση" και αυτόματα ανοίγει ένα .txt αρχείο που περιλαμβάνει τις Παραμέτρους Υπολογισμού για τη σεισμική δράση, και τα αποτελέσματα του υπολογισμού για τα παρακάτω μεγέθη:

- 🗸 Ιδιοπερίοδοι Κτιρίου
- Εκκεντρότητες Σχεδιασμού Σταθμών ως προς τον Πλασματικό Άξονα
- 🖌 Καθύψος Κατανομή της Ισοδύναμης Στατικής Φόρτισης (Τέμνουσα-Ροπή)
- Τιμές του φάσματος απόκρισης

Όταν το σενάριο της ανάλυσης είναι Δυναμική ανάλυση, περιλαμβάνονται στο αρχείο αυτό και οι παρακάτω ενότητες:

- Ιδιοπερίοδοι Κτιρίου απο Δυναμική Ανάλυση
- Συντελεστές Συμμετοχής Ιδιομορφών
- 🗸 Συντελεστές Συμμετοχής Μαζών / Διεύθυνση
- Δρώσες Ιδιομορφικές Μάζες

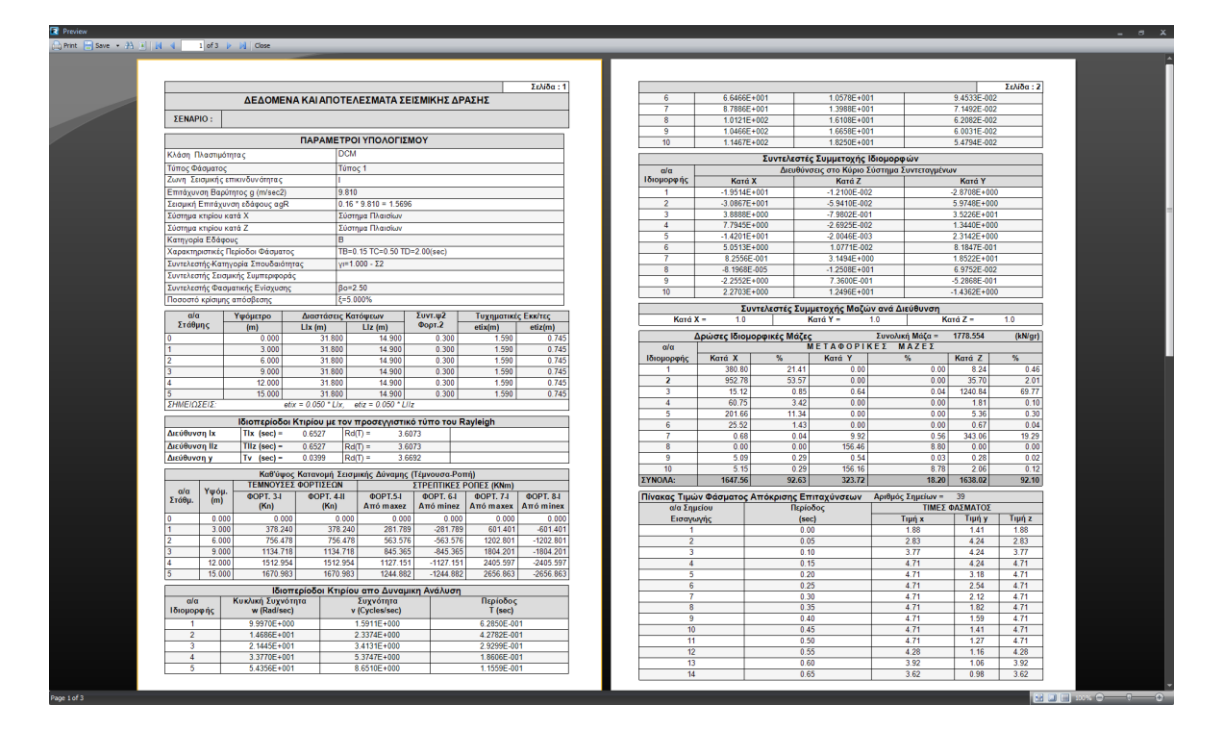

Για περισσότερες διευκρινήσεις και λεπτομέρειες βλ. Εγχειρίδιο Χρήσης § 8Α. ΑΝΑΛΥΣΗ

## 6. **ΑΠΟΤΕΛΕΣΜΑΤΑ**

## 6.1 Πώς να δείτε διαγράμματα και παραμορφώσεις, καθώς και τον οπλισμό της κοιτόστρωσης :

Μεταβείτε στην Ενότητα "Αποτελέσματα" για να δείτε τις παραμορφώσεις του φορέα από κάθε φόρτιση ή συνδυασμό υπό κλίμακα καθώς και τα διαγράμματα M,V,N για κάθε μέλος αυτού.

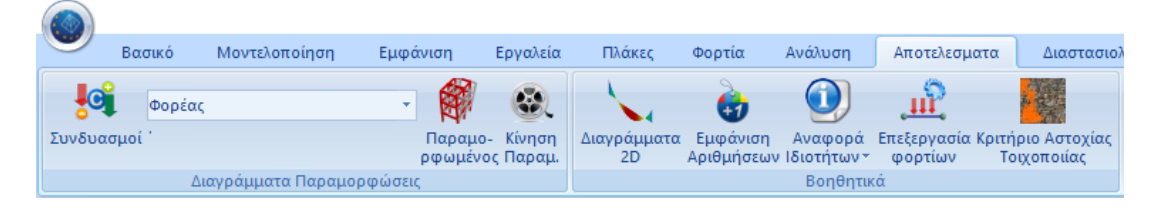

Ανάλογα με τα αποτελέσματα που θέλετε να δείτε, από την εντολή "Συνδυασμοί" και μέσα στο πλαίσιο διαλόγου:

| Συνδυασμοί 🛛 🗙                                                    |                            |
|-------------------------------------------------------------------|----------------------------|
| C:\IO\Jesson2\scaanal\EC8_Genera<br>Φορτίσεις 7<br>Συνδυασμοί 101 | - Ει<br>περιλί<br>«τρεγ    |
| EC8_General Dynamic (4).cmb ~<br>Επιλογή Συνδυσσμών               | ολοκλ                      |
| Υπολογισμός                                                       | - πι<br>επιλέ <sup>ξ</sup> |
| OK Cancel                                                         | φάκε <i>)</i><br>"Υπολ     |

 Επιλέξτε συνδυασμό <u>από τη λίστα</u> που περιλαμβάνει τους συνδυασμούς όλων των «τρεγμένων» αναλύσεων, και αφήστε να ολοκληρωθεί ο υπολογισμός τους αυτόματα, ή

- πιέστε το πλήκτρο "<u>Επιλογή Αρχείου</u>", επιλέξτε το αρχείο των συνδυασμών από το φάκελο της μελέτης και πιέστε το πλήκτρο "Υπολογισμός".

Για να δείτε παραμορφώσεις του φορέα από ιδιομορφές της δυναμικής ανάλυσης επιλέξτε αρχείο συνδυασμών δυναμικής ανάλυσης.

| Φορέας                 | - |
|------------------------|---|
| Φορέας                 |   |
| Διαγράμματα-Ισοτασικές |   |
|                        |   |

Από τη λίστα δεξιά, ανάλογα με τα αποτελέσματα που θέλετε να δείτε, επιλέγετε:

Φορέας ή

✓

Διαγράμματα-Ισοτασικές

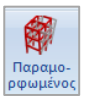

# 6.1.1 Φορέας + "Παραμορφωμένος Φορέας"

|                | 👚 📮 5-1500.00 🔹 💽 🖾 🔍 🖛                          |                    |                 |                 |           |                                        |     |
|----------------|--------------------------------------------------|--------------------|-----------------|-----------------|-----------|----------------------------------------|-----|
| Βασικό Ν       | Ιοντελοποίηση Εμφάνιση Εργαλεία Πλάκες Φ         | ορτία Ανάλυση      | Αποτελεσματα    | Διαστασιολόγηση | Ξυλότυποι | Πρόσθετα                               |     |
|                |                                                  | 2 0                | 0 0             |                 |           |                                        |     |
| Φορέας         |                                                  | 🐨 🔮                | , <u> </u>      |                 |           |                                        |     |
| Συνδυασμοί *   | Παραμο- Κίνηση Διαγράμματα                       | Εμφάνιση Αναφά     | ορά Επεξεργασία |                 |           |                                        |     |
| Aum            | ρφωμένος Παραμ. 2D                               | Αριθμήσεων Ιδιοτήτ | ων 👻 φορτίων    |                 |           |                                        |     |
|                |                                                  |                    |                 |                 |           |                                        |     |
| 87A 10         | QOXXXX AND ALL Q & D                             | ~ ~ ~ ~ ~          |                 |                 | 1 N       |                                        |     |
| Δεδομένα Εργου | a X                                              |                    |                 |                 |           |                                        |     |
| 看 - 👌          | Παραμορφωμένος Φορέας                            |                    |                 |                 |           |                                        | ļ . |
| 69 - 1-300.00  | (Dásma) a                                        |                    |                 |                 |           |                                        |     |
| 70 - 1-300.00  | (+obrioil                                        |                    |                 |                 |           |                                        |     |
| 71 - 1-300.00  | Φόρτιση No:3 As:3 Lc=3                           |                    |                 |                 |           |                                        |     |
| 72 - 1-300.00  |                                                  |                    |                 |                 |           |                                        |     |
| /3 - 1-300.00  | 1                                                |                    |                 |                 |           |                                        |     |
| 74 - 1-300.00  | Φόρτιση Νο:1 As:3 Lc=1                           |                    |                 |                 |           |                                        |     |
| 76 - 1-300.00  | Φόρτιση No:2 As:3 Lc=2<br>Φόρτιση No:3 As:3 Lc=3 |                    |                 |                 |           |                                        |     |
| 79 - 1-300.00  | Φόρτιση Νο:4 As:3 Lc=4                           |                    |                 |                 |           | <b>21</b>                              |     |
| 80 - 1-300.00  | Φορτίση Νο 5 AS 3 LC=5<br>Φόστιση Νο 6 Δε 31 c=6 |                    |                 |                 |           |                                        |     |
| 81 - 1-300.00  | Σευτόριο Είδος Διαντιμικός                       | 1 th               |                 |                 |           |                                        |     |
| 82 - 1-300.00  | Long Longing                                     |                    |                 |                 |           |                                        |     |
| 83 - 2-600.00  | Seismic E.A.K. (Static) V Δυναμική V             |                    |                 |                 |           |                                        |     |
|                | Ιδιομορφές 3 🗸                                   |                    |                 |                 |           |                                        |     |
| 85 - 2-600.00  |                                                  |                    |                 |                 |           |                                        |     |
| 87 - 2-600.00  | Χρωματική Διαβάθμιση                             | H                  |                 |                 |           |                                        |     |
|                | Μεγένθυση 1mm= 10 m ΟΚ                           |                    |                 |                 |           |                                        |     |
| 89 - 2-600.00  | Κατεύθυνση Βήμα Κίνησης (%)                      |                    |                 |                 |           |                                        |     |
| 90 - 2-600.00  | 10 Cascal                                        |                    |                 |                 |           |                                        | l l |
| 91 - 2-600.00  | Cancer                                           |                    |                 |                 |           |                                        |     |
| 92 - 2-600.00  | AVI                                              |                    |                 |                 | -         |                                        |     |
| 93 - 2-600.00  |                                                  |                    | 3 2             |                 |           |                                        |     |
| 94 - 2-600.00  |                                                  |                    |                 |                 |           |                                        |     |
| 96 - 2-600.00  |                                                  | F                  | SP -            |                 |           |                                        |     |
| 97 - 2-600.00  |                                                  |                    |                 |                 |           |                                        |     |
| 98 - 2-600.00  |                                                  |                    |                 |                 |           |                                        |     |
| 99 - 2-600.00  |                                                  |                    |                 |                 |           |                                        |     |
| 100 - 2-600.00 |                                                  |                    |                 |                 |           |                                        |     |
| 101 - 2-600.00 | V                                                |                    |                 |                 |           |                                        |     |
|                | Δεδομένα Εσγού                                   |                    |                 |                 |           |                                        |     |
|                |                                                  |                    | 27.00           | FEOM DADAN      |           | MYT DAD ALAM (SOLA ALAM DADAM)         |     |
|                | ABC                                              | 1545,6,+138        | 57.7.0.0        | TELEM TIAPAM    | 4472-1612 | TTTTTTTTTTTTTTTTTTTTTTTTTTTTTTTTTTTTTT |     |

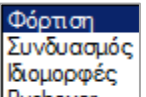

Επιλέξτε από τη λίστα Pushover το είδος της φόρτισης για την οποία θέλετε να δείτε την παραμορφωσιακή εικόνα του φορέα και από την επόμενη λίστα καθορίστε τον αριθμό της.

Ενεργοποιήστε 🔽 Χρωματική Διαβάθμιση, τροποποιήστε την "Κλίμακα" και το "Βήμα Κίνησης", ώστε να δείτε την καλύτερη και εποπτικότερη απεικόνιση.

Στη "Γραμμή Κατάστασης" επιλέξτε με διπλό κλικ (μπλε = ενεργό, γκρι = ανενεργό) τον τρόπο απεικόνισης του παραμορφωμένου φορέα.

ΓΕΩΜ ΠΑΡΑΜ ΦΥΣ-ΓΕΩ ΦΥΣ-ΠΑΡ ΔΙΑΦ.ΓΕΩΜ ΔΙΑΦ.ΠΑΡΑΜ

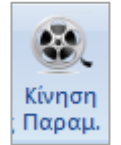

Η εντολή "Κίνηση" είναι ο διακόπτης που ενεργοποιεί και απενεργοποιεί την κίνηση του παραμορφωμένου φορέα, σύμφωνα με τις επιλογές που κάνατε στο πλαίσιο διαλόγου της προηγούμενης εντολής.

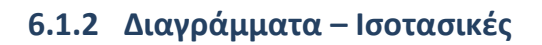

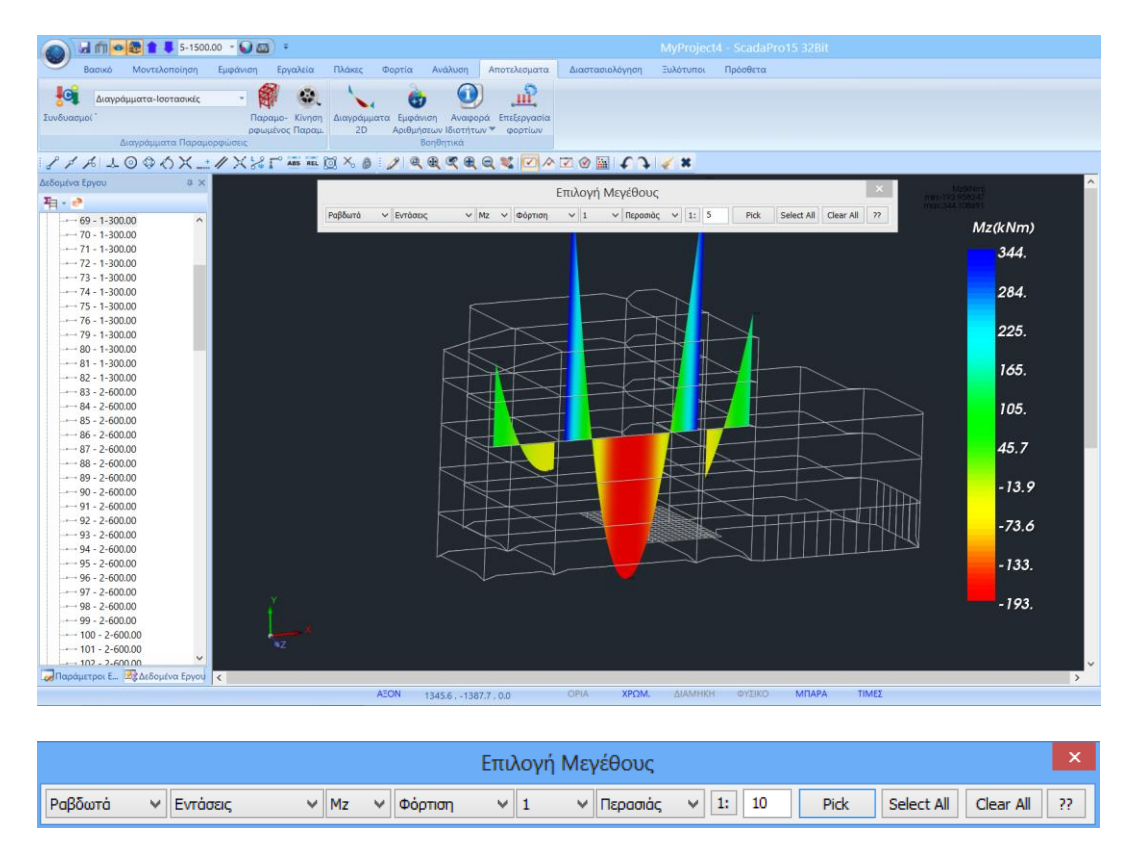

Στην ενότητα αυτή βλέπετε πάνω στα μέλη του φορέα τα διαγράμματα των εντατικών μεγεθών για τα γραμμικά μέλη, και τις ισοτασικές καμπύλες εντάσεων, παραμορφώσεων και οπλισμών για τα πεπερασμένα επιφανειακά στοιχεία. Πιο συγκεκριμένα, για να δείτε για τα Ραβδωτά στοιχεία τα διαγράμματα εντατικών μεγεθών επιλέγετε από τη λίστα το εντατικό μέγεθος

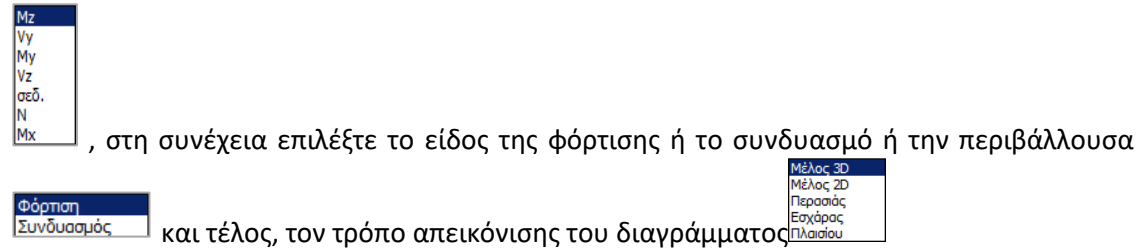

Αντίστοιχα για τα Επιφανειακά στοιχεία επιλέξτε αν θέλετε να απεικονίσετε ισοτασικές καμπύλες για εντάσεις, παραμορφώσεις ή οπλισμό As καθώς και τη φόρτιση ή το συνδυασμό:

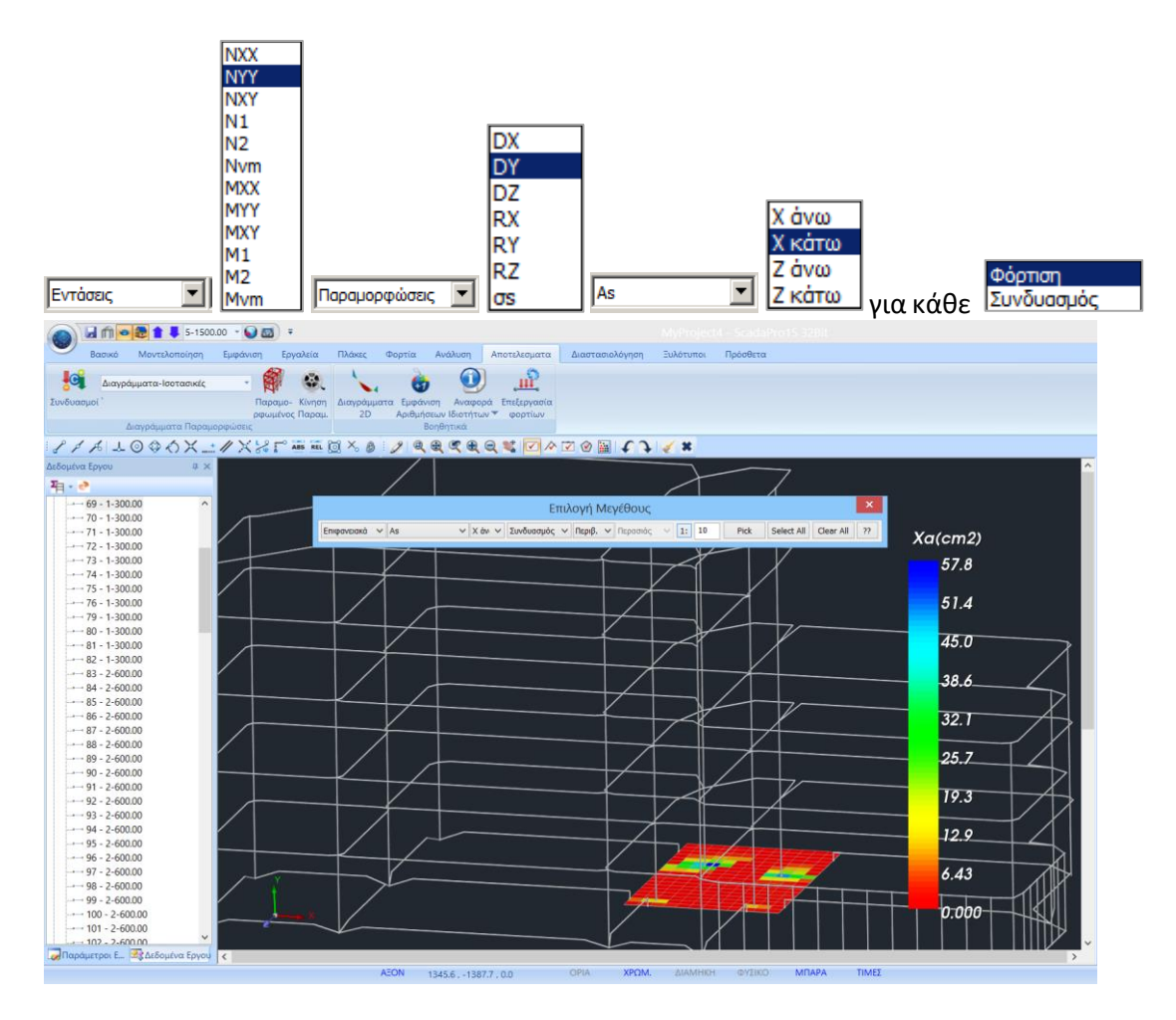

Για να δείτε τον οπλισμό της κοιτόστρωσης κατά x και z, άνω και κάτω, επιλέξτε:

| Επιφανειακά 🗸 As | ✓ X ávc ✓ | Συνδυασμός | ✓ Περιβ. ✓ Περασιάς | v <b>1:</b> 10 | Pick Select All Clear All ?? |
|------------------|-----------|------------|---------------------|----------------|------------------------------|
|                  | Χανω      |            |                     |                |                              |
|                  | Χ κάτω    |            |                     |                |                              |
|                  | Ζάνω      |            |                     |                |                              |
|                  | 7 κάτω    |            |                     |                |                              |

Η χρωματική απεικόνιση και η μπάρα στα δεξιά εμφανίζει με χρωματική διαβάθμιση το εμβαδό οπλισμού που απαιτείται ανα κατεύθυνση και πλευρά.

Ενεργοποιώντας το "ΤΙΜΕΣ" στην κάτω οριζόντια γραμμή, μπορείτε να δείτε τις τιμές του επιλεγμένου μεγέθους στην επιφάνεια του στοιχείου επιφάνειας.

|      |       |      |      |      |      |      |      |      |      |      |      | 1         |
|------|-------|------|------|------|------|------|------|------|------|------|------|-----------|
| 0.09 |       | 0.00 | 0.04 | 0.00 |      |      |      |      |      |      |      |           |
| 0.40 |       | 0.00 | 0.00 | 0.00 |      |      |      |      | 0.05 |      |      |           |
| 0.44 | 0.00  | 0.00 | 0.00 | 0.00 | 0.60 |      |      |      |      |      | 0.33 | Valom2/m) |
| 0.00 | 0.00  | 0.00 | 0.00 | 0.00 |      |      |      | 0.45 |      |      |      |           |
| 0.00 | 0.00  | 0.00 | 0.00 | 0.00 |      |      |      |      |      | 0.47 |      | 12.2      |
| 0.00 | 0.00  | 0.00 | 0.00 | 0.00 |      |      |      |      | 0.47 | 0.00 | 0.00 | 10.9      |
|      | 0.00  | 0.00 | 0.00 |      |      |      |      | 0.00 | 0.00 | 0.00 | 0.00 | 10.7      |
| 0.00 | 0.00  | 0.00 | 0.00 | 0.00 |      |      |      | 0.00 | 0.00 | 0.00 | 0.00 | 9.50      |
| 0.00 | 0.00  | 0.00 | 0.00 | 0.00 |      |      |      | 0.00 | 0.00 | 0.00 |      |           |
| 0.00 | 0.00  |      |      |      |      |      |      | 0.00 | 0.00 | 0.00 | 0.00 | 8.14      |
|      |       |      |      |      |      |      |      | 0.00 | 0.05 |      | 0.00 | 6 70      |
|      | 11.48 |      |      |      |      |      |      |      | 0.00 | 0.00 | 0.00 | 0.79      |
|      |       |      |      |      |      |      |      |      | 9.76 |      | 7.09 | 5.43      |
| 0.00 | 0.00  |      |      |      |      |      |      |      |      |      |      |           |
| 0.00 | 0.00  | 0.00 |      |      |      |      |      |      |      |      |      | 4.07      |
| 0.00 | 0.00  | 0.00 | 0.00 |      |      |      |      |      |      | 0.00 | 0.00 | 0.71      |
| 0.00 | 0.00  | 0.00 | 0.00 | 0.10 |      |      |      |      | 0.05 | 0.00 |      | 2.71      |
| 0.00 | 0.00  | 0.00 | 0.00 |      | 0.00 | 0.82 | 0.06 |      | 0.00 | 0.00 | 0.84 | 1.36      |
| 0.00 | 0.00  | 0.00 |      |      |      |      |      |      | 0.00 | 0.60 |      |           |
| 0.00 | 0.00  | 0.00 | 0.23 |      | 0.02 | 0.02 | 0.09 |      | 0.00 |      | 0.16 | 0.000     |
|      | 1     |      |      |      |      |      |      |      | 1    |      |      |           |

Για περισσότερες διευκρινήσεις και λεπτομέρειες βλ. Εγχειρίδιο Χρήσης § 8. ΑΠΟΤΕΛΕΣΜΑΤΑ

### ΔΙΑΣΤΑΣΙΟΛΟΓΗΣΗ

Αφού ολοκληρώσετε την ανάλυση του φορέα, ελέγξετε τα αποτελέσματα και τις παραμορφώσεις, το επόμενο στάδιο για την ολοκλήρωση της μελέτης είναι η διαστασιολόγηση των δομικών στοιχείων.

## 7.1 Πώς να δημιουργήσετε σενάρια διαστασιολόγησης :

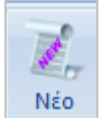

Μεταβείτε στην Ενότητα "Διαστασιολόγηση" και επιλέξτε το πλήκτρο "Νέο" για να δημιουργήσετε το σενάριο που επιθυμείτε επιλέγοντας τον κανονισμό (ΕΚΩΣ, ΕΥΡΩΚΩΔΙΚΕΣ, Παλαιοί κανονισμοί, για την Ελλάδα).

\* Τα προκαθορισμένα σενάρια δημιουργούνται σύμφωνα με την επιλογή Κανονισμού και Προσαρτήματος που κάνετε στην αρχή, μέσα στο παράθυρο των Γενικών Παραμέτρων που ανοίγει αυτόματα αμέσως μετά τον ορισμό του ονόματος του αρχείου.

| Scenario | ×                                                            |
|----------|--------------------------------------------------------------|
| 1        | Ονομα 1 ΕΚΩΣ 2000-ΕΑΚ                                        |
|          | Tύπος EC2-EC3                                                |
|          | Nέο Ενημέρωση EC2_Italia<br>EC2_Cyprus                       |
|          | Παλαιός 1959-84<br>Διαγραφή Διαστασιολόγησης Παλαιός 1984-93 |
|          | Σκυρόδεμο Συνδέσεις SBC304-306                               |
| Εξοδος   | Σιδηρά Εφαρμογή ΕC5<br>EC6-EC8(3)<br>EC2-W/O EC8             |

Πληκτρολογήστε ένα όνομα, επιλέξτε έναν τύπο και Νέο, για να συμπληρώσετε τη λίστα των σεναρίων.

😻 Στο συγκεκριμένο παράδειγμα χρησιμοποιήθηκε σενάριο του Ευρωκώδικα.

Στο πεδίο "Διαγραφή Διαστασιολόγησης" ενεργοποιήστε το αντίστοιχο checkbox και "Εφαρμογή", για να διαγράψετε τα αποτελέσματα μίας προηγούμενης διαστασιολόγησης (για τα στοιχεία από σκυρόδεμα, τις σιδηρές διατομές, ή τις συνδέσεις αντίστοιχα), προκειμένου να διαστασιολογήσετε από την αρχή χρησιμοποιώντας άλλους συνδυασμούς, ή παραμέτρους, ή σενάριο, κλπ.

| Διαγραφή Διαστ | ασιολόγησης |
|----------------|-------------|
| 🔲 Σκυρόδεμα    | 🗌 Συνδέσεις |
| 🔲 Σιδηρά       | Εφαρμογή    |

# 7.2 Πώς να καθορίσετε τις παραμέτρους της διαστασιολόγησης, ανά δομικό στοιχείο :

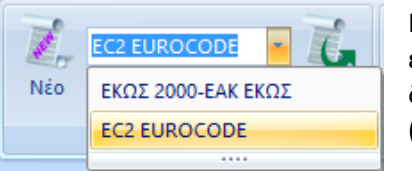

Μέσα από τη λίστα των σεναρίων που έχετε δημιουργήσει, επιλέγετε το σενάριο που θα χρησιμοποιήσετε για τη διαστασιολόγηση.

(Βλ. Εγχ. Χρήσης Κεφ.9 "Διαστασιολόγηση")

|           | EC2 EUROCODE   | Ŧ |
|-----------|----------------|---|
| Με ενερνό | Ενεργό Σενάριο |   |

το επιλεγμένο σενάριο, ανοίγετε τις Παραμέτρους

| Συνδυασμοί         Πλάκες         Δοκοί         Στύλοι         Πέδιλα         Οι           υνδυασμοί Σετ Φορτίσεων         (101)         Αστ.         Λεπ.         +X        X         +Z        Z           Συνδυασμοί         Σετ Φορτίσεων         (101)         Αστ.         Λεπ.         +X        X         +Z        Z           Συνδυασμοί         Λ/Α         Κατ.         +X        X         +Z        Z           Συνδυασμοί         Λ/Α         Κατ.         +X        X         +Z        Z           Συνδυασμοί         Λ         Λ         Κατ.         +X        X         +Z        Z           Συνδυασμοί         Λ         Κατ.         Α         Α         Α         Α           2(1) +1.00Lc1+0.50Lc2         Α         Α         Α         Α         Α           3(2) +1.00Lc1+0.30Lc2+1.00Lc3+0.30Lc4+1.00Lc5+0.30Lc6-0.30Lc7         Α         +X         Α         Α           5(2) +1.00Lc1+0.30Lc2+1.00Lc3+0.30Lc4+1.00Lc5+0.30Lc6+0.30Lc7         Α         +X         Α         Α           9(2) +1.00Lc1+0.30Lc2+1.00Lc3+0.30Lc4+1.00Lc5+0.30Lc6+0.30Lc7         Α         +X         9(2) +1.00Lc1+0.30Lc2+1.00Lc3+0.30Lc4+1.00Lc5+0.30Lc6+0.30Lc7         A         +X                                                                                                    | No<br>No        |
|----------------------------------------------------------------------------------------------------|-----------------|
| υνδυασμοί Σετ Φορτίσεων       (101)       Αστ.       Λεπ.       +X      X       +Z      Z         Συνδυασμοί       Λ/Α       Κατ.       Λ/Α       Κατ.         1(5) +1.35Lc1+1.50Lc2       Α       Α         2(1) +1.00Lc1+0.50Lc2       Α       Α         3(2) +1.00Lc1+0.30Lc2+1.00Lc3+0.30Lc4+1.00Lc5+0.30Lc6+0.30Lc7       Α       +X         4(2) +1.00Lc1+0.30Lc2+1.00Lc3+0.30Lc4+1.00Lc5+0.30Lc6-0.30Lc7       Α       +X         5(2) +1.00Lc1+0.30Lc2+1.00Lc3+0.30Lc4+1.00Lc5-0.30Lc6+0.30Lc7       Α       +X         6(2) +1.00Lc1+0.30Lc2+1.00Lc3+0.30Lc4+1.00Lc5-0.30Lc6+0.30Lc7       Α       +X         7(2) +1.00Lc1+0.30Lc2+1.00Lc3+0.30Lc4-1.00Lc5+0.30Lc6+0.30Lc7       Α       +X         9(2) +1.00Lc1+0.30Lc2+1.00Lc3+0.30Lc4-1.00Lc5+0.30Lc6+0.30Lc7       Α       +X         9(2) +1.00Lc1+0.30Lc2+1.00Lc3+0.30Lc4-1.00Lc5-0.30Lc6+0.30Lc7       Α       +X         9(2) +1.00Lc1+0.30Lc2+1.00Lc3+0.30Lc4-1.00Lc5-0.30Lc6+0.30Lc7       Α       +X         9(2) +1.00Lc1+0.30Lc2+1.00Lc3+0.30Lc4-1.00Lc5-0.30Lc6+0.30Lc7       Α       +X         9(2) +1.00Lc1+0.30Lc2+1.00Lc3+0.30Lc4-1.00Lc5-0.30Lc6+0.30Lc7       Α       +X         9(2) +1.00Lc1+0.30Lc2+1.00Lc3+0.30Lc4-1.00Lc5-0.30Lc6+0.30Lc7       Α       +X         9(2) +1.00Lc1+0.30Lc2+1.00Lc3+0.30Lc4-1.00Lc5-0.30Lc6+0.30Lc7                                                                                                    | No              |
| Συνδυασμοί       Λ/Α       Κατ         1(5) +1.35Lc1+1.50Lc2       Α         2(1) +1.00Lc1+0.50Lc2       Α         3(2) +1.00Lc1+0.30Lc2+1.00Lc3+0.30Lc4+1.00Lc5+0.30Lc6-0.30Lc7       Α         4(2) +1.00Lc1+0.30Lc2+1.00Lc3+0.30Lc4+1.00Lc5+0.30Lc6-0.30Lc7       Α         5(2) +1.00Lc1+0.30Lc2+1.00Lc3+0.30Lc4+1.00Lc5-0.30Lc6-0.30Lc7       Α         5(2) +1.00Lc1+0.30Lc2+1.00Lc3+0.30Lc4+1.00Lc5-0.30Lc6+0.30Lc7       Α         7(2) +1.00Lc1+0.30Lc2+1.00Lc3+0.30Lc4+1.00Lc5+0.30Lc6+0.30Lc7       Α         8(2) +1.00Lc1+0.30Lc2+1.00Lc3+0.30Lc4-1.00Lc5+0.30Lc6+0.30Lc7       Α         8(2) +1.00Lc1+0.30Lc2+1.00Lc3+0.30Lc4-1.00Lc5+0.30Lc6+0.30Lc7       Α         9(2) +1.00Lc1+0.30Lc2+1.00Lc3+0.30Lc4+1.00Lc5-0.30Lc6+0.30Lc7       Α         9(2) +1.00Lc1+0.30Lc2+1.00Lc3+0.30Lc4+1.00Lc5-0.30Lc6+0.30Lc7       Α         9(2) +1.00Lc1+0.30Lc2+1.00Lc3+0.30Lc4+1.00Lc5-0.30Lc6+0.30Lc7       Α         (       Δ       Δ         (2) +1.00Lc1+0.30Lc2+1.00Lc3+0.30Lc4+1.00Lc5-0.30Lc6+0.30Lc7       Α         (2) +1.00Lc1+0.30Lc2+1.00Lc3+0.30Lc4+1.00Lc5-0.30Lc6+0.30Lc7       Α         (2) +1.00Lc1+0.30Lc2+1.00Lc3+0.30Lc4+1.00Lc5-0.30Lc6+0.30Lc7       Α         (2) +1.00Lc1+0.30Lc2+1.00Lc3+0.30Lc4+1.00Lc5+0.30Lc6+0.30Lc7       Α         (2) +1.00Lc1+0.30Lc2+1.00Lc3+0.30Lc4+1.00Lc5+0.30Lc6+0.30Lc7       Α         (2) +1.00Lc1+0.30Lc2+1.0                                                                                                    | î               |
| 1(5) $+1.35Lc1+1.50Lc2$ A2(1) $+1.00Lc1+0.50Lc2$ A3(2) $+1.00Lc1+0.30Lc2+1.00Lc3+0.30Lc4+1.00Lc5+0.30Lc6+0.30Lc7$ A $+X$ $+X$ $+(2) +1.00Lc1+0.30Lc2+1.00Lc3+0.30Lc4+1.00Lc5+0.30Lc6-0.30Lc7$ A $+X$ $5(2) +1.00Lc1+0.30Lc2+1.00Lc3+0.30Lc4+1.00Lc5-0.30Lc6+0.30Lc7$ A $+X$ $6(2) +1.00Lc1+0.30Lc2+1.00Lc3+0.30Lc4+1.00Lc5-0.30Lc6+0.30Lc7$ A $+X$ $7(2) +1.00Lc1+0.30Lc2+1.00Lc3+0.30Lc4-1.00Lc5+0.30Lc6+0.30Lc7$ A $+X$ $9(2) +1.00Lc1+0.30Lc2+1.00Lc3+0.30Lc4-1.00Lc5+0.30Lc6-0.30Lc7$ A $+X$ $9(2) +1.00Lc1+0.30Lc2+1.00Lc3+0.30Lc4-1.00Lc5-0.30Lc6-0.30Lc7$ A $+X$ $9(2) +1.00Lc1+0.30Lc2+1.00Lc3+0.30Lc4-1.00Lc5-0.30Lc6-0.30Lc7$ A $+X$ $9(2) +1.00Lc1+0.30Lc2+1.00Lc3+0.30Lc4-1.00Lc5-0.30Lc6-0.30Lc7$ A $+X$ $9(2) +1.00Lc1+0.30Lc2+1.00Lc3+0.30Lc4-1.00Lc5-0.30Lc6-0.30Lc7$ A $+X$ $9(2) +1.00Lc1+0.30Lc2+1.00Lc3+0.30Lc4-1.00Lc5-0.30Lc6-0.30Lc7$ A $+X$ $9(2) +1.00Lc1+0.30Lc2+1.00Lc3+0.30Lc4-1.00Lc5-0.30Lc6-0.30Lc7$ A $+X$ $9(2) +1.00Lc1+0.30Lc2+1.00Lc3+0.30Lc4-1.00Lc5-0.30Lc6-0.30Lc7$ A $+X$ $9(2) +1.00Lc1+0.30Lc2+1.00Lc3+0.30Lc4-1.000Lc5-0.30Lc6-0.30Lc7$ A $+X$ $9(2) +1.00Lc1+0.30Lc2+1.00Lc3+0.30Lc4-1.00Lc5-0.30Lc6-0.30Lc7$ A $+X$ $9(2) +1.00Lc1+0.30Lc2+1.00Lc3+0.30Lc4-1.00Lc5-0.30Lc6-0.30Lc7$ A $+X$ $1/(1-\theta)$ $EC-8_Greek Dynamic (1).cmb$ $2 c 600.00$ $1.000$ $1.000$ $1.000$ $1 - 300.00$ $1.000$ $1.000$ $1.000$ $2 - 600.00$ <t< td=""><td>1</td></t<>                                                                                                    | 1               |
| 2(1) +1.00Lc1+0.50Lc2       A         3(2) +1.00Lc1+0.30Lc2+1.00Lc3+0.30Lc4+1.00Lc5+0.30Lc6+0.30Lc7       A       +X         4(2) +1.00Lc1+0.30Lc2+1.00Lc3+0.30Lc4+1.00Lc5+0.30Lc6-0.30Lc7       A       +X         5(2) +1.00Lc1+0.30Lc2+1.00Lc3+0.30Lc4+1.00Lc5-0.30Lc6+0.30Lc7       A       +X         6(2) +1.00Lc1+0.30Lc2+1.00Lc3+0.30Lc4+1.00Lc5-0.30Lc6-0.30Lc7       A       +X         7(2) +1.00Lc1+0.30Lc2+1.00Lc3+0.30Lc4+-1.00Lc5+0.30Lc6+0.30Lc7       A       +X         8(2) +1.00Lc1+0.30Lc2+1.00Lc3+0.30Lc4+-1.00Lc5+0.30Lc6-0.30Lc7       A       +X         9(2) +1.00Lc1+0.30Lc2+1.00Lc3+0.30Lc4+-1.00Lc5+0.30Lc6-0.30Lc7       A       +X         9(2) +1.00Lc1+0.30Lc2+1.00Lc3+0.30Lc4+-1.00Lc5-0.30Lc6+0.30Lc7       A       +X         10(2) +1.00Lc1+0.30Lc2+1.00Lc3+0.30Lc4+-1.00Lc5-0.30Lc6+0.30Lc7       A       +X         (v)Trakeoric S Tràθµης       1 / (1-θ)       EC-8_Greek Dynamic (1).cmb       X         V       Y       Z       Eiσαγωγή Συνδυασμών       Y       X       Y       Z       Image: Suvðuaσμώς Suvðuaσμών       Y       1       300.00       1.000       1.000       1.000       India       X       Y       Z       Image: Suvðuaσμώς G+ψ2Q       101       101         2       600.00       1.000       1.000       1.000       1.000       Auróμα                                                                                                    |                 |
| $ \begin{array}{cccccccccccccccccccccccccccccccccccc$                                                                                                    |                 |
| 4(2) +1.00Lc1+0.30Lc2+1.00Lc3+0.30Lc4+1.00Lc5+0.30Lc60.30Lc7       A       +X         5(2) +1.00Lc1+0.30Lc2+1.00Lc3+0.30Lc4+1.00Lc50.30Lc6+0.30Lc7       A       +X         6(2) +1.00Lc1+0.30Lc2+1.00Lc3+0.30Lc4+1.00Lc50.30Lc60.30Lc7       A       +X         7(2) +1.00Lc1+0.30Lc2+1.00Lc3+0.30Lc41.00Lc5+0.30Lc6+0.30Lc7       A       +X         8(2) +1.00Lc1+0.30Lc2+1.00Lc3+0.30Lc41.00Lc5+0.30Lc60.30Lc7       A       +X         9(2) +1.00Lc1+0.30Lc2+1.00Lc3+0.30Lc41.00Lc5-0.30Lc6+0.30Lc7       A       +X         9(2) +1.00Lc1+0.30Lc2+1.00Lc3+0.30Lc41.00Lc5-0.30Lc6-0.30Lc7       A       +X         9(2) +1.00Lc1+0.30Lc2+1.00Lc3+0.30Lc41.00Lc5-0.30Lc6-0.30Lc7       A       +X         9(2) +1.00Lc1+0.30Lc2+1.00Lc3+0.30Lc41.00Lc5-0.30Lc6-0.30Lc7       A       +X         9(2) +1.00Lc1+0.30Lc2+1.00Lc3+0.30Lc41.00Lc5-0.30Lc6-0.30Lc7       A       +X         9(2) +1.00Lc1+0.30Lc2+1.00Lc3+0.30Lc41.00Lc5-0.30Lc6-0.30Lc7       A       +X         9(2) +1.00Lc1+0.30Lc2+1.00Lc3+0.30Lc41.00Lc5-0.30Lc6-0.30Lc7       A       +X         9(2) +1.00Lc1+0.30Lc2+1.00Lc3+0.30Lc41.00Lc5-0.30Lc6-0.30Lc7       A       +X         9(2) +1.00Lc1+0.30Lc2+1.00Lc3+0.30Lc41.000Lc5-0.30Lc6-0.30Lc7       A       +X         9(2) -1.000       1.000       1.000       1.000       Y       Y       Z       Eiσaγωγή Συνδυασμών </td <td></td>                                                                                                    |                 |
| $ \begin{aligned} & 5(2) +1.00Lc1+0.30Lc2+1.00Lc3+0.30Lc4+1.00Lc5-0.30Lc6+0.30Lc7 & A & +X \\ & 6(2) +1.00Lc1+0.30Lc2+1.00Lc3+0.30Lc4+1.00Lc5-0.30Lc6-0.30Lc7 & A & +X \\ & 7(2) +1.00Lc1+0.30Lc2+1.00Lc3+0.30Lc4-1.00Lc5+0.30Lc6-0.30Lc7 & A & +X \\ & 8(2) +1.00Lc1+0.30Lc2+1.00Lc3+0.30Lc4-1.00Lc5-0.30Lc6+0.30Lc7 & A & +X \\ & 9(2) +1.00Lc1+0.30Lc2+1.00Lc3+0.30Lc4-1.00Lc5-0.30Lc6-0.30Lc7 & A & +X \\ & 10(2) +1.00Lc1+0.30Lc2+1.00Lc3+0.30Lc4-1.00Lc5-0.30Lc6-0.30Lc7 & A & +X \\ & 10(2) +1.00Lc1+0.30Lc2+1.00Lc3+0.30Lc4-1.00Lc5-0.30Lc6-0.30Lc7 & A & +X \\ & 10(2) +1.00Lc1+0.30Lc2+1.00Lc3+0.30Lc4-1.00Lc5-0.30Lc6-0.30Lc7 & A & +X \\ & 10(2) +1.00Lc1+0.30Lc2+1.00Lc3+0.30Lc4-1.00Lc5-0.30Lc6-0.30Lc7 & A & +X \\ & & & & & & & & & & & & & & & & & & $                                                                                                    |                 |
| 6(2) +1.00Lc1+0.30Lc2+1.00Lc3+0.30Lc4+1.00Lc50.30Lc60.30Lc7       A       +X         7(2) +1.00Lc1+0.30Lc2+1.00Lc3+0.30Lc41.00Lc5+0.30Lc6+0.30Lc7       A       +X         8(2) +1.00Lc1+0.30Lc2+1.00Lc3+0.30Lc41.00Lc5+0.30Lc60.30Lc7       A       +X         9(2) +1.00Lc1+0.30Lc2+1.00Lc3+0.30Lc41.00Lc50.30Lc6+0.30Lc7       A       +X         9(2) +1.00Lc1+0.30Lc2+1.00Lc3+0.30Lc41.00Lc50.30Lc6+0.30Lc7       A       +X         9(2) +1.00Lc1+0.30Lc2+1.00Lc3+0.30Lc41.00Lc50.30Lc60.30Lc7       A       +X         9(2) +1.00Lc1+0.30Lc2+1.00Lc3+0.30Lc41.00Lc50.30Lc60.30Lc7       A       +X         () (2) +1.00Lc1+0.30Lc2+1.00Lc3+0.30Lc41.00Lc50.30Lc60.30Lc7       A       +X         () (2) +1.00Lc1+0.30Lc2+1.00Lc3+0.30Lc41.00Lc50.30Lc60.30Lc7       A       +X         () (2) +1.00Lc1+0.30Lc2+1.00Lc3+0.30Lc41.00Lc50.30Lc60.30Lc7       A       +X         () (2) +1.00Lc1+0.30Lc2+1.00Lc3+0.30Lc41.00Lc50.30Lc50.30Lc7       A       +X         () (2) +1.000L1+0.00       1.000       1.000       Yraphysic Yraphysic |                 |
| γ(2) +1.00Lc1+0.30Lc2+1.00Lc3+0.30Lc4-1.00Lc5+0.30Lc6+0.30Lc7       A       +x         8(2) +1.00Lc1+0.30Lc2+1.00Lc3+0.30Lc4-1.00Lc5+0.30Lc6-0.30Lc7       A       +X         9(2) +1.00Lc1+0.30Lc2+1.00Lc3+0.30Lc4-1.00Lc5-0.30Lc6+0.30Lc7       A       +X         10(2) +1.00Lc1+0.30Lc2+1.00Lc3+0.30Lc4-1.00Lc5-0.30Lc6-0.30Lc7       A       +X         10(2) +1.00Lc1+0.30Lc2+1.00Lc3+0.30Lc4-1.00Lc5-0.30Lc6-0.30Lc7       A       +X         (v) τελεστές Στάθμης       1 / (1-θ)       EC-8_Greek Dynamic (1).cmb         Στάθμη       X       Y       Z         (0) 0.00       1.000       1.000       1.000         1 - 300.00       1.000       1.000       End Calc         2 - 600.00       1.000       1.000       1.000         3 - 900.00       1.000       1.000       1.000         4 - 1200.00       1.000       1.000       1.000                                                                                                    |                 |
| 8(2) +1.00LC1+0.30LC2+1.00LC3+0.30LC4-1.00LC3+0.30LC5-0.30LC7       A       +X         9(2) +1.00Lc1+0.30Lc2+1.00Lc3+0.30Lc4-1.00Lc5-0.30Lc6+0.30Lc7       A       +X         10(2) +1.00Lc1+0.30Lc2+1.00Lc3+0.30Lc4-1.00Lc5-0.30Lc6-0.30Lc7       A       +X         10(2) +1.00Lc1+0.30Lc2+1.00Lc3+0.30Lc4-1.00Lc5-0.30Lc6-0.30Lc7       A       +X         10(2) +1.00Lc1+0.30Lc2+1.00Lc3+0.30Lc4-1.00Lc5-0.30Lc6-0.30Lc7       A       +X         10(2) +1.00Lc1+0.30Lc2+1.00Lc3+0.30Lc4-1.00Lc5-0.30Lc6-0.30Lc7       A       +X         10(2) +1.00Lc1+0.30Lc2+1.00Lc3+0.30Lc4-1.00Lc5-0.30Lc6-0.30Lc7       A       +X         10(2) +1.00Lc1+0.30Lc2+1.00Lc3+0.30Lc4-1.00Lc5-0.30Lc6-0.30Lc7       A       +X         10(2) +1.00Lc1+0.30Lc2+1.00Lc3+0.30Lc4-1.00Lc5-0.30Lc6-0.30Lc7       A       +X         10(2) +1.00Lc1+0.30Lc2+1.00Lc3+0.30Lc4-1.00Lc5-0.30Lc6-0.30Lc7       A       +X         10(2) +1.00Lc1+0.30Lc2+1.00Lc3+0.30Lc4-1.00Lc5-0.30Lc6-0.30Lc7       A       +X         10(2) +1.00Lc1+0.30Lc2+1.00Lc3+0.30Lc4-1.00Lc3+0.30Lc4-1.00Lc5-0.30Lc7       A       +X         10(2) +1.00Lc1+0.30Lc2+1.00Lc3+0.30Lc4-1.00Lc3+0.30Lc4-1.00Lc5-0.30Lc7       A       +X         10(2) +1.000       1.000       1.000       EC-8_Greek Dynamic (1).cmb       Elσαγωγή Συνδυασμών         1 - 300.00       1.000       1.000       1.000       Elσαγωγή Συνδυασμών                                                                                                    |                 |
| 9(2) +1.00Lc1+0.30Lc2+1.00Lc3+0.30Lc4-1.00Lc3-0.30Lc0+0.30Lc7       A       +X         10(2) +1.00Lc1+0.30Lc2+1.00Lc3+0.30Lc4-1.00Lc5-0.30Lc7       A       +X            EC-8_Greek Dynamic (1).cmb         Στάθμη       X       Y       Z       Εσαγωγή Συνδυασμών         0 - 0.00       1.000       1.000       1.000       Ynoλoγισμός Συνδυασμών         1 - 300.00       1.000       1.000       1.000       End Calc         2 - 600.00       1.000       1.000       1.000       Auτόματη Διαστασιολόγηση Μελ         4 - 1200.00       1.000       1.000       1.000       Auτόματη Διαστασιολόγηση Μελ                                                                                                    |                 |
| 1/(1-θ)       EC-8_Greek Dynamic (1).cmb         Στάθμη       X       Y       Z         0 - 0.00       1.000       1.000       1.000         1 - 300.00       1.000       1.000       1.000         2 - 600.00       1.000       1.000       1.000         3 - 900.00       1.000       1.000       1.000         4 - 1200.00       1.000       1.000       1.000                                                                                                    | ~               |
| Σταθμη         X         Y         Z         Ειστγωγη 20100000000000000000000000000000000000                                                                                                    | ~               |
| 0 - 0.00 1.000 1.000 1.000 Υπολογισμός Συνδυασμών<br>1 - 300.00 1.000 1.000 1.000 End Calc<br>2 - 600.00 1.000 1.000 1.000<br>3 - 900.00 1.000 1.000 1.000<br>4 - 1200.00 1.000 1.000 1.000                                                                                                    |                 |
| 1 - 300.00         1.000         1.000         1.000         End Calc           2 - 600.00         1.000         1.000         1.000         Συνδυασμός G+ψ2Q         101           3 - 900.00         1.000         1.000         1.000         1.000         Διαστασιολόγηση Μελ                                                                                                    |                 |
| 2 - 600.00 1.000 1.000 1.000<br>3 - 900.00 1.000 1.000 1.000<br>4 - 1200.00 1.000 1.000 1.000                                                                                                    |                 |
| 3 - 900.00         1.000         1.000         1.000           4 - 1200.00         1.000         1.000         1.000                                                                                                    |                 |
| 4 - 1200.00 1.000 1.000 1.000 Αυτόματη Διαστασιολόγηση Μελ                                                                                                    |                 |
|                                                                                                    |                 |
| 5 - 1500.00 1.000 1.000 1.000 Επαναυπολογισμός μεγεθών ΚΑΝ                                                                                                    | της             |
| Ενεργό Υλικό Διαστασιολόγηση                                                                                                    | ΠE.             |
| Nέo                                                                                                    | <br>Της<br>ΞΠΕ. |
|                                                                                                    | ΠΕ.<br>5        |
| Καταχώρηση Διάβασμα ΟΚ                                                                                                    | Πς<br>ΞΠΕ.<br>5 |

Δύο νέες εντολές που αφορούν στον στην αποθήκευση των παραμέτρων της διαστασιολόγησης του ενεργού σεναρίου.

| Καταχώρηση |  | Διάβασμα |
|------------|--|----------|
|------------|--|----------|

Αφού διαμορφώσετε τις παραμέτρους της διαστασιολόγησης, έχετε πλέον τη δυνατότητα να τις αποθηκεύσετε σε ένα αρχείο για να τις χρησιμοποιήσετε σε επόμενη μελέτη σας. Πιέζοντας το πλήκτρο «Καταχώρηση» ανοίγει το πλαίσιο αποθήκευσης

| → ↑ ↑ → This PC → BOOTCAMP (C:) → meletes →                                                                                                    | 1dokos > scaanal >                                                           |                                                         | ~ O       | Search scaanal | Q,    |
|----------------------------------------------------------------------------------------------------|------------------------------------------------------------------------------|---------------------------------------------------------|-----------|----------------|-------|
| Drganize - New folder                                                                                                    |                                                                              |                                                         |           |                | <br>0 |
| O neDrive<br>■ This PC<br>■ Desktop<br>■ Documents<br>■ Documents<br>■ Documents<br>■ Documents<br>■ Documents<br>■ Documents<br>■ Documents<br>■ Documents<br>■ Documents<br>■ Scen002<br>▲ sbc.dp<br>■ Scen02<br>▲ sbc.dp | Date modified<br>10/5/2017 1:18 μμ<br>10/5/2017 1:43 μμ<br>10/5/2017 3:53 μμ | Type<br>File folder<br>File folder<br>VLC media file (s | Size<br>9 | 5 KB           |       |
| File name: test.sdp                                                                                                    |                                                                              |                                                         |           |                |       |
| Save as type: Design Parameter(*.sdp)                                                                                                    |                                                                              |                                                         |           |                |       |

όπου πληκτρολογείτε ένα όνομα (καλό είναι να είναι σχετικό με το σενάριο διαστασιολόγησης).

Η επέκταση των αρχείων αυτών είναι sdp scenery design parameters.

Αντίστοιχα, με την επιλογή «Διάβασμα», μπορείτε να φορτώσετε σε μία μελέτη σας ένα αρχείο παραμέτρων που έχετε ήδη αποθηκεύσει.

| D Open                              |                              |                      |                    |      |                         | )   |
|-------------------------------------|------------------------------|----------------------|--------------------|------|-------------------------|-----|
| $ ightarrow \uparrow ightarrow his$ | PC > BOOTCAMP (C:) > meletes | > 1dokos > scaanal > |                    | ~ Ö  | Search scaanal          | P   |
| Organize 👻 New folder               |                              |                      |                    |      | Bii • 🔲                 | 0   |
| 💿 iCloud Drive 🖈 ^                  | Name                         | Date modified        | Туре               | Size |                         |     |
| 😂 Dropbox                           | Scen000                      | 10/5/2017 1:18 µµ    | File folder        |      |                         |     |
|                                     | Scen002                      | 10/5/2017 1:43 µµ    | File folder        |      |                         |     |
| ConeDrive                           | 🛓 sbc.sdp                    | 10/5/2017-3:53 µµ    | VLC media file (.s | 96   | KB                      |     |
| This PC                             |                              |                      |                    |      |                         |     |
| Desktop                             |                              |                      |                    |      |                         |     |
| Documents                           |                              |                      |                    |      |                         |     |
| Downloads                           |                              |                      |                    |      |                         |     |
| 👌 Music                             |                              |                      |                    |      |                         |     |
| E Pictures                          |                              |                      |                    |      |                         |     |
| Wideos                              |                              |                      |                    |      |                         |     |
| BOOTCAMP (C:)                       |                              |                      |                    |      |                         |     |
| New Volume (D:                      |                              |                      |                    |      |                         |     |
| INTENSO (F:)                        |                              |                      |                    |      |                         |     |
| INTENSO (F:)                        |                              |                      |                    |      |                         |     |
| File nam                            | e: sbc.sdp                   |                      |                    | ~    | Design Parameter(*.sdp) | ~   |
|                                     |                              |                      |                    |      | Onen                    | al. |
|                                     |                              |                      |                    |      | Canc                    | .ei |

#### Λ ΠΡΟΣΟΧΗ

Απαραίτητη προϋπόθεση για να καλέσετε ένα αρχείο παραμέτρων είναι το τρέχων σενάριο διαστασιολόγησης να είναι ίδιο με το σενάριο των παραμέτρων που καλείτε. Διαφορετικά θα δείτε το μήνυμα

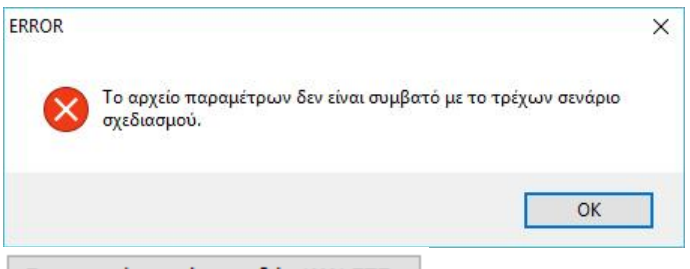

#### Επαναυπολογισμός μεγεθών ΚΑΝ.ΕΠΕ.

Μία νέα εντολή που επιτρέπει τον επανυπολογισμό όλων των μεγεθών που προβλέπονται από τον ΚΑΝ.ΕΠΕ για όλα τα μέλη της μελέτης και χρησημοποιείται στις περιπτώσεις που γίνεται αλλαγή της αντοχής των υλικών ενώ έχει προηγηθεί η τοποθέτηση του οπλισμού σύμφωνα με την υπάρχουσα κατάσταση.

#### Συνδυασμοί

Ανεξαρτήτως υλικού, προϋπόθεση για τη διαστασιολόγηση είναι ο υπολογισμός των συνδυασμών.

Συνδυασμοί

Η επιλογή του αρχείου .cmb των καταχωρημένων από την ανάλυση συνδυασμών γίνεται είτε:

default.cmb EC-8\_Greek Dynamic (2).cmb EC-8\_Greek Dynamic (3).cmb EC-8\_Greek Static (2).cmb EC-8\_Greek Ανελαστική ME (1).cmb EC-8\_Greek Ανελαστική ΧΩΡΙΣ (0).cmb - από τη λίστα EC-8\_Greek Προέλεγχος Dynamic ΧΩΡΙΣ (4). με αυτόματο υπολογισμό

| - μέσω της εντολής                                                     | Εισαγωγή Συνδυασ  | πμών     | όπο | ου. μέσα από το φάκελο της μελέτη |    |    |       |    |
|------------------------------------------------------------------------|-------------------|----------|-----|-----------------------------------|----|----|-------|----|
| επιλέγετε από το                                                       | ι καταχωρημένα το | αρχείο τ | των | συνδυασμών                        | με | το | οποίο | θα |
| διαστασιολογήσετε και κατόπιν μέσω του πλήκτοου Υπολογισμός Συνδυασμών |                   |          |     |                                   |    |    |       |    |
| κάνετε τον υπολογια                                                    | σμό.              |          |     |                                   |    |    |       |    |

Ανάλογα με την περίπτωση και τις συνθήκες που ικανοποιούνται, μπορείτε να χρησιμοποιήσετε είτε τους συνδυασμούς της στατικής, είτε της δυναμικής για να διαστασιολογήσετε την ανωδομή (αρκεί στην ανάλυση να έχετε "ανοίξει" τα ελατήρια, (όχι πάκτωση)). Επίσης μπορείτε να έχετε εκτελέσει αναλύσεις με σενάρια διαφορετικών κανονισμών (π.χ. ΕΑΚ και ΕC8) και διαστασιολογώντας με τους αντίστοιχους συνδυασμούς να δείτε τις διαφορές που προκύπτουν.

Στο πεδίο "Συνδυασμοί" εμφανίζεται η λίστα με όλους τους συνδυασμούς.

Στο πεδίο "Συντελεστές Στάθμης"

| Συντελεστές Σ | 1     | / <b>(1-θ)</b> |     |       |   |
|---------------|-------|----------------|-----|-------|---|
| Level         | х     | Y              |     | Z     |   |
| 0 - 0.00      | 1.000 | 1.0            | 000 | 1.000 |   |
| 1 - 400.00    | 1.000 | 1.0            | 000 | 1.000 |   |
| 2 - 700.00    | 1.000 | 1.0            | 000 | 1.000 |   |
| 3 - 1000.00   | 1.000 | 1.0            | 000 | 1.000 |   |
| 4 - 1300.00   | 1.000 | 1.0            | 000 | 1.000 |   |
| 5 - 1600.00   | 1.000 | 1.0            | 000 | 1.000 | - |

Μπορείτε να αυξήσετε ή να ελαττώσετε, πληκτρολογώντας χειροκίνητα συντελεστές διαφόρους του 1, τις σεισμικές δράσεις ανά κατεύθυνση και στάθμη.

Το πλήκτρο <u>1/(1-θ</u>) εφόσον το επιλέξετε, θα κάνει τον έλεγχο επιρροών 2ας τάξεως, <u>με αυτόματη επαύξηση των εντατικών μεγεθών όταν 0.1 < θ < 0.2</u>, στις στάθμες που απαιτείται.

## 🚹 ΠΡΟΣΟΧΗ:

Για να ληφθούν υπόψη οι ενδεχόμενες τροποποιήσεις στους συνδυασμούς επιλέξτε ξανά την

| εντολή              | Υπολογισμός Συνδυα | οσμών |                                                 |
|---------------------|--------------------|-------|-------------------------------------------------|
| Το πεδία<br>(ΕΚΩΣ). | Συνδυασμός G+ψ2Q   | 99    | αφορά μόνο στα σενάρια του Ελληνικού κανονισμού |

## **Ι** ΠΑΡΑΤΗΡΗΣΗ:

Η εντολή

Αυτόματη Διαστασιολόγηση Μελέτης

Αυτοματη Διαστασιολογήση Μελετής είναι ένας αυτοματισμός που αφορά τις μελέτες

από **Σκυρόδεμα** και επιτρέπει να διαστασιολογήσετε όλη την μελέτη με ένα απλό "κλικ". Ορίστε τις παραμέτρους στα πεδία που ακολουθούν και επιλέξτε "Αυτόματη Διαστασιολόγηση Μελέτης". Το πρόγραμμα θα πραγματοποιήσει αυτόματα όλη τη διαδικασία της διαστασιολόγησης που περιλαμβάνετε στις επόμενες ομάδες και που διαφορετικά ακολουθείται "Βήμα Βήμα".

Όλες οι παράμετροι της διαστσιολόγησης ανάλογα με το δομικό στοιχείο και το υλικό του φορέα βρίσκονται μέσα στις αντίστοιχες καρτέλες και εξηγούνται αναλυτικά στο **Εγχ. Χρήσης Κεφ.10Α "Διαστασιολόγηση".** 

| Ικανοτικό  | ς Κόμβων |       | Σιδηρών |        | Ξύλινα   |  |  |
|------------|----------|-------|---------|--------|----------|--|--|
| Συνδυασμοί | Πλάκες   | Δοκοί | Στύλοι  | Πέδιλα | Οπλισμοί |  |  |

## 7.3 Πώς να διαστασιολογήσετε τις δοκούς:

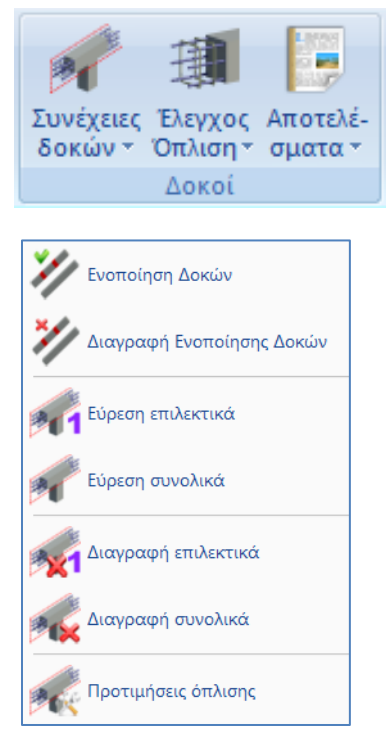

Το πεδίο "Δοκοί" περιλαμβάνει τις εντολές για την εύρεση Συνέχειας Δοκών, τη Διαστασιολόγηση, τον Έλεγχο Οπλισμού και τα Αποτελέσματα συνέχειας δοκών.

Επιλέξτε την εντολή "Συνέχειες Δοκών>Εύρεση Συνολικά"

| Συνέχειες Δοκ | ιών Συνολι | × |
|---------------|------------|---|
| 🔿 Ορόφου      | 🖲 Κτιρίου  |   |
| ОК            | Cancel     |   |

για να καθοριστούν αυτόματα οι συνέχειες των δοκών όλου του κτιρίου.

Το πρόγραμμα δημιουργεί αυτόματα όλες τις περασιές των δοκών.

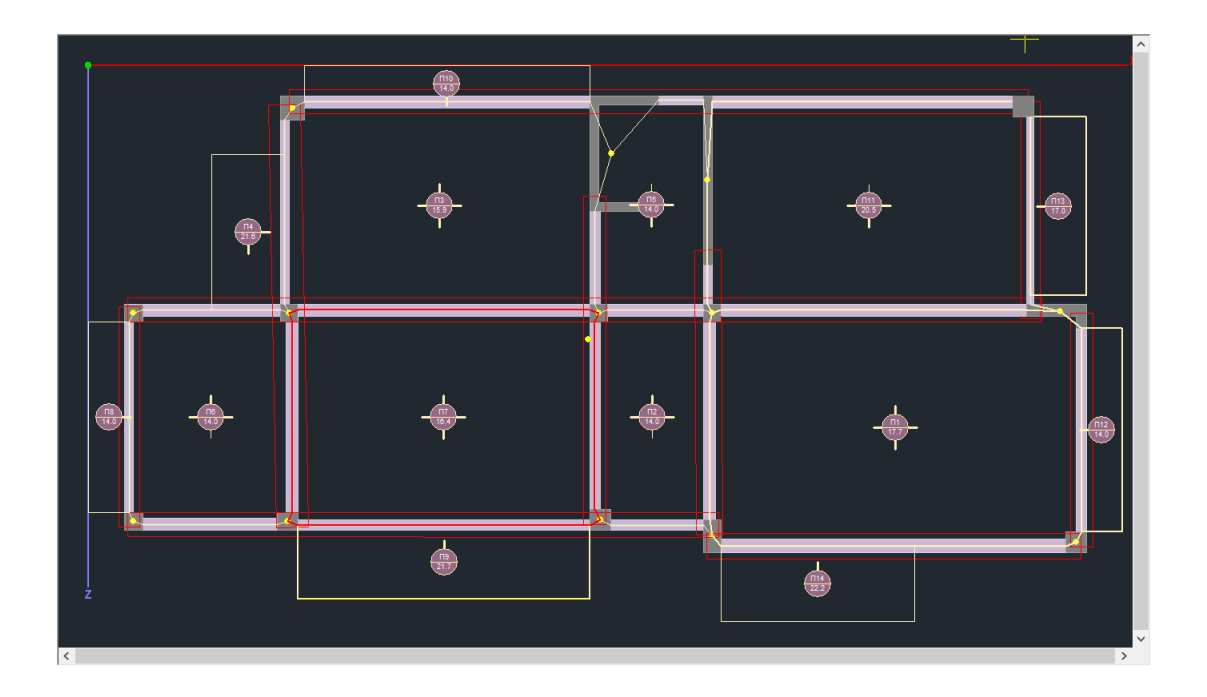

Στις "Προτιμήσεις Όπλισης" καθορίζετε το αν θα τοποθετηθούν ένας ή δύο ράβδοι οπλισμού σαν κοινός οπλισμός στήριξης στις δοκούς, εάν επιθυμείτε να λαμβάνονται υπόψη οι ράβδοι και των δύο ανοιγμάτων στον οπλισμό της στήριξης, καθώς επίσης και το μήκος αγκύρωσης μεταβάλλοντας, εάν το επιθυμείτε, το πλάτος στήριξης της δοκού.

Επιλέξτε την εντολή *"Έλεγχος Όπλισης>Συνολικά"* για να κάνετε διαστασιολόγηση των δοκών συνολικά σε όλο το κτίριο.

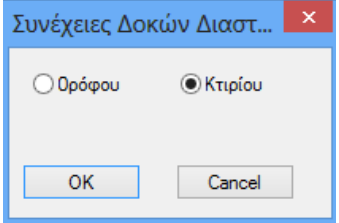

Οι δοκοί χρωματίζονται με το αντίστοιχο χρώμα που δηλώνει το είδος της αστοχίας και πάνω στον άξονά τους αναγράφονται τα αρχικά Κ, Δ, Σ, d, pmax τα οποία χαρακτηρίζουν το είδος της αστοχίας (Κ: Κάμψη, Δ: Διάτμηση/Στρέψη, Σ: Συνδετήρες).

- Κόκκινο. Αστοχία από κάμψη. Υπέρβαση του μέγιστου ποσοστού οπλισμού pmax. Πυκνοί Συνδετήρες.
- **Ροζ**. Αστοχία από Διάτμηση/Στρέψη ..
- Κυανό. Η δοκός διαστασιολογήθηκε χωρίς πρόβλημα.

Επάνω στη δοκό εμφανίζονται επίσης αρχικά που δηλώνουν το είδος της αστοχίας.

Για το συγκεκριμένο παράδειγμα η διαστασιολόγηση των δοκών παρουσίασε κάποιες αστοχίες για υπέρβαση του μέγιστου ποσοστού οπλισμού στις στηρίξεις με χαρακτηρισμό "ρ".

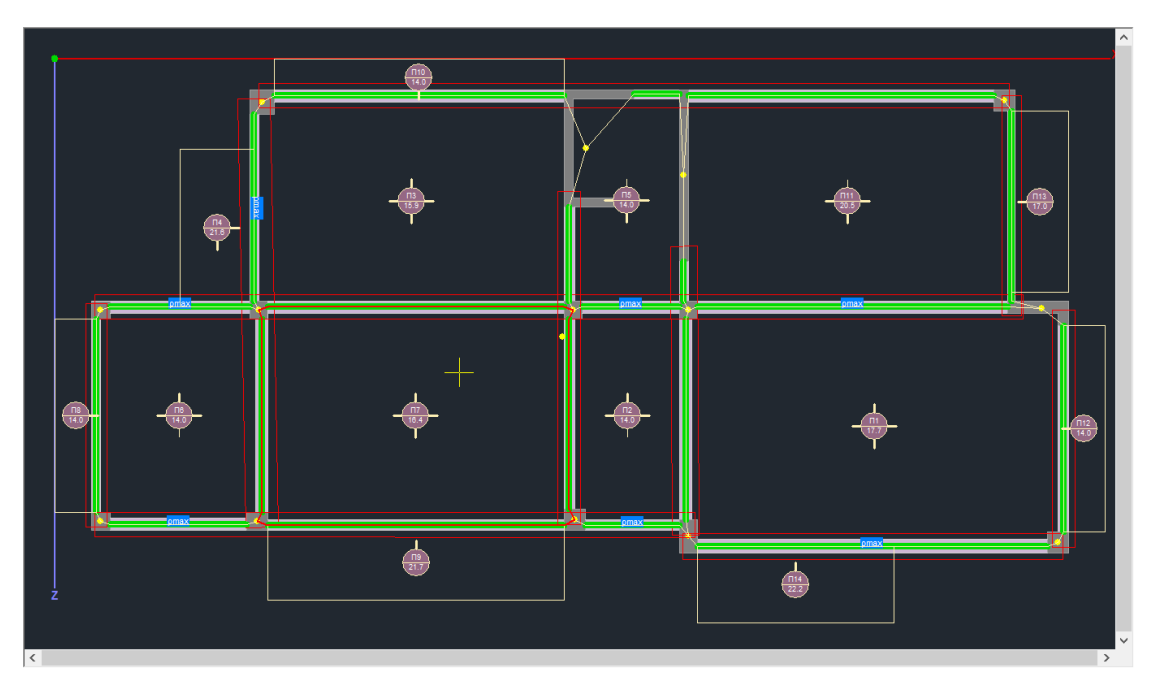

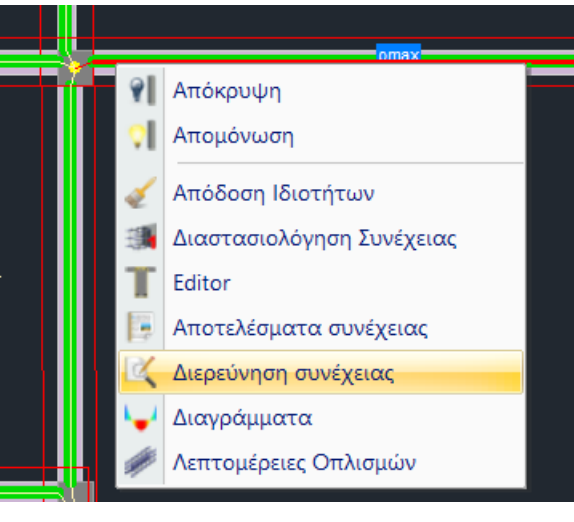

Με δεξί κλικ στο μέλος της δοκού που αστοχεί, ανοίγει μία λίστα εντολών που αφορούν στη διαστασιολόγηση της συνέχειας.

Επιλέξτε "**Διερεύνηση Συνέχειας**" για να ελέγξετε την αστοχία από το αρχείο των αναλυτικών αποτελεσμάτων που ανοίγει:

| Ĩ                                                      | B00021 - WordPad                      | _ 🗆 🗾    |
|--------------------------------------------------------|---------------------------------------|----------|
| File Edit View Insert Format H                         | elp                                   |          |
|                                                        |                                       |          |
|                                                        |                                       |          |
| 99 318.408 -0.000                                      | 0.13998                               | ^        |
| 99 -257.526 -0.000                                     | 0.11157                               |          |
| 100 297.675 -0.000                                     | 0.13030                               |          |
| 100 -240.640 -0.000                                    | 0.10369                               |          |
| 101 289.382 -0.000                                     | 0.12643                               |          |
| 101 -233.886 -0.000                                    | 0.10054                               |          |
| τελος                                                  |                                       |          |
| 99 462.982 -0.000                                      | 0.14921                               |          |
| 100 432.889 -0.000                                     | 0.13909                               |          |
| 101 420.852 -0.000                                     | 0.13505                               |          |
|                                                        |                                       |          |
| EAEFXOE pmax                                           |                                       |          |
| BEAM 1 36 D=0.400 n=0.600                              | C=0.025 d=0.575 hI=0.000              |          |
| pmax Apiotepa = $0.01/45$ (                            | //IYd)=0.01610                        |          |
| pmax Aptotepa (EC0) = 0.000                            | vd)=0.01610                           |          |
| $p_{\text{max}} \Delta z \xi_1 \alpha = 0.01100 (771)$ | yd)=0.01010                           |          |
| YUEPBASH pmax (As grhous                               | c = 23.405 > Lemax=21.576             |          |
| pmax Mégoy = $0.01610$ (7/f                            | vd)=0.01610                           |          |
| pmax Mégov (EC8) = 0.04000                             | 34, 0.01010                           |          |
| BEAM 2 37 b=0.400 h=0.600                              | c=0.025 d=0.575 hf=0.000              |          |
| pmax Αριστερά = 0.01667 (                              | 7/fvd)=0.01610                        |          |
| pmax Αριστερά (EC8) = 0.01                             | 173                                   |          |
| pmax Δεξιά = 0.01677 (7/f                              | yd)=0.01610                           |          |
| pmax Δεξιά (EC8)= 0.01128                              |                                       |          |
| pmax Μέσον = 0.01610 (7/f                              | yd)=0.01610                           |          |
| pmax Μέσον (EC8)= 0.04000                              |                                       |          |
| BEAM 3 35 b=0.400 h=0.600                              | c=0.025 d=0.575 hf=0.000              |          |
| pmax Αριστερά = 0.01078 (                              | 7/fyd)=0.01610                        |          |
| pmax Αριστερά (EC8)= 0.00                              | 854                                   |          |
| ΥΠΕΡΒΑΣΗ pmax (As στήριξη                              | q = 21.865 > Asmax=20.508)            |          |
| pmax Δεξιά = 0.01172 (7/f                              | yd)=0.01610                           |          |
| pmax Δεξιά (EC8) = 0.01106                             |                                       |          |
| ΥΠΕΡΒΑΣΗ pmax (As στήριξη                              | $\varsigma = 31.604 > Asmax=26.540$ ) |          |
| pmax Megov = 0.01610 (7/f                              | yd)=0.01610                           |          |
| pmax MEGOV (EC8) = 0.04000                             |                                       |          |
| DEAM 4 50 D=0.400 n=0.600                              | C-0.025 G=0.575 NI=0.000              |          |
| pmax Aptotepa = $0.01852$ (                            | //1/4/-0.01010                        |          |
| $p_{max}$ Aptotepu (ECo) = 0.01                        | vd)=0.01610                           |          |
| $p_{max} \Delta c_{F}(\alpha = 0.01102) (7/1)$         | 34, 0.01010                           |          |
| YITEPBACH DMax (As graduate                            | c = 35.469 > Asmax=27.262             |          |
| pmax Mégov = $0.01610$ (7/f                            | vd)=0.01610                           |          |
|                                                        |                                       | •        |
|                                                        |                                       | <u> </u> |
| For Help, press F1                                     |                                       | NUM //   |

ΣΗΜΕΙΩΣΗ: πληροφορίες σχετικά με τις περισσότερες μορφές αστοχίας τις λαμβάνετε μέσω του αρχείου "Αποτελέσματα Συνέχειας"

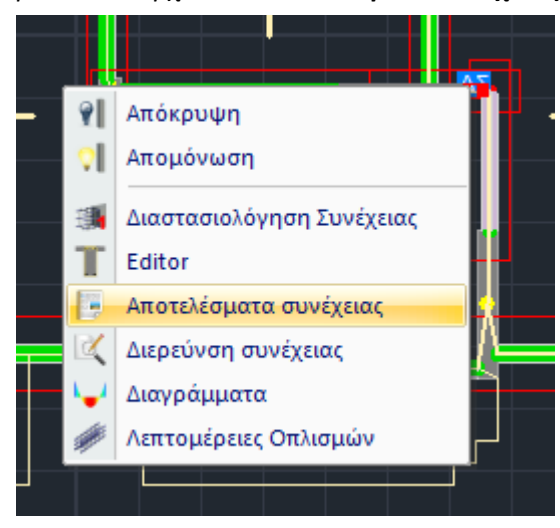

Για παράδειγμα, για μία αστοχία με χαρακτηρισμό "**Δ**":

Επιλέξτε **"Αποτελέσματα Συνέχειας"** για να ελέγξετε την αστοχία από το αρχείο των συνοπτικών αποτελεσμάτων που ανοίγει:

| Δ1 | 4 | Δ1 | 1 |
|----|---|----|---|

Σελίδα : 1

|                           |              |                     |                |                      | X         | APA  | ктн               | ΡΙΣΤ                    | IKA /   | 0۵          | KO        | Y                        |       |                        |             |       |                 |        |
|---------------------------|--------------|---------------------|----------------|----------------------|-----------|------|-------------------|-------------------------|---------|-------------|-----------|--------------------------|-------|------------------------|-------------|-------|-----------------|--------|
| Δοκός                     | Μέλο         | s –                 | K              | (όμβος               | έλους     |      | Μήκο<br>L(m)      | 5                       | Είδος   |             | П         | Ιλάτος Ύ                 |       | ′ψος<br>(m)            | Πάχος       |       | П               | λάτος  |
| 14                        | 124          |                     | 31             | -                    | 32        |      | 1.30              | -                       | οθον    | /63/        | 0.45      |                          |       | 60                     |             |       |                 | m(m)   |
|                           |              |                     |                | _                    |           |      |                   |                         |         |             |           | 0.10                     |       |                        |             | _     |                 |        |
|                           |              |                     |                |                      |           |      | ΣΚΥΙ              |                         | EMA     | •           |           |                          |       |                        |             |       |                 |        |
| Ποιότη                    | τα           | f <sub>ck</sub> (N  | MPa)           | Y                    | ли Үсв    |      | св                | max ε <sub>c</sub> (N,N |         | N,M         | l) r      | ) max ε <sub>c</sub> (N) |       | f <sub>ctm</sub> (MPa) |             | a)    | T <sub>rd</sub> | (MPa)  |
| C20/2                     | 5            | 20.                 | 00             | 1.5                  | 50        | 1.   | 00                |                         | 0.003   | 5           |           | 0.00                     | )2    |                        | 2.20        |       | 0               | .25    |
|                           |              | sm                  |                |                      |           | YAA  | VBA               | 5 0                     |         | MC          | ١V        |                          |       |                        |             |       |                 |        |
|                           |              | $\overline{\nabla}$ |                |                      |           |      |                   | 2 0                     | 11/112  | . WIX       |           |                          |       | 1                      |             | F     | πικά            | λιμμο  |
|                           |              |                     | Ποιότ          | τητα                 | Е₅((      | GPa) | f <sub>yk</sub> ( | MPa)                    |         | Ysu         |           | Y                        | 88    | m                      | ax ɛ₅       |       | c(m             | m)     |
| Οπιλσμός κ                | <b>άμψης</b> |                     | B50            | 0C                   | 200       | .00  | 5                 | 00                      |         | 1.15        | ,         | 1.                       | 00    | (                      | ).02        | _     | 25              | 5      |
| Συνδετήρες                |              |                     | B50            | 0C                   | 200       | .00  | 5                 | 00                      |         | 1.15        |           | 1.                       | 00    | (                      | ).02        |       |                 |        |
| ΕΛΕΓΧΟΣΣΕ ΚΑΜΨΗΜΕ ΑΞΟΝΙΚΗ |              |                     |                |                      |           |      |                   |                         |         |             |           |                          |       |                        |             |       |                 |        |
|                           |              |                     |                | ΣTH                  | IPIEH     | APX  | (ΗΣ               | Τ                       |         |             | MA        |                          | ΣTH   | IPIEH                  | I TE/       | ΙΟΥΣ  |                 |        |
|                           |              |                     | Άνω            |                      | Kć        | άτω  |                   | Άv                      | ω       | Κάτ         | τω Άνω    |                          | ω     | K                      | ίάτω        |       |                 |        |
| Συνεργαζόμ                | ιενο Πλά     | ίτος                | k              | b <sub>eff</sub> (m) | 1)        |      | 0.45              |                         | 0.45    |             |           | 0.4                      | 5     | 0                      |             | ).45  | 45 0.45         |        |
| Αξονική Υπ                | ολογισμ      | ού                  | 1              | N <sub>sd</sub> (kl  | N)        |      |                   |                         |         |             |           |                          |       |                        |             |       |                 |        |
| Ροπή Υπολ                 | \ογισμού     | j                   | 1              | M <sub>sd</sub>      | 6         |      | 79.90 -5          |                         | 68.60   |             | 163.04    |                          | -12   | 6.33                   | 403         | 3.47  | -               | 441.68 |
| Καθοριστκα                | οί Συνδυ     | ασμοί               |                |                      | 39        |      | 9(A)              | 6                       | 64(A)   |             | 39(A)     |                          | 64(A) |                        | 37(A)       |       |                 | 62(A)  |
| Απαίτηση                  | Οπλισμ       | ού                  | ł              | A <sub>s</sub> (cr   | n²) 35.94 |      | 5.94              | 2                       | 29.27 6 |             | 6.93 5.32 |                          | 5.32  | 18.84                  |             |       | 21.04           |        |
| ανά Παρειά                | /Καθορι      | στ.Συν              | δ (            | (cm <sup>2</sup> )   |           |      |                   |                         |         |             |           |                          |       |                        |             |       |                 |        |
|                           |              |                     |                |                      | F         | ΕΛΕΓ | τχοΣ              | ΣE                      | ΔΙΑΤ    | 'MH         | IΣH       |                          |       |                        |             |       |                 |        |
| ΧΩΡΙΣ ΙΚ                  | ANOTIK       | h Mei               | ΓΕΝΘ           | γΣΗ Τ                | EMN       | ΟΥΣΑ | Σ                 |                         |         | Αρ          | χή        |                          |       |                        |             | Τέλο  | ς               |        |
|                           | Τέμνα        | ουσα Σ              | Σεισμο         | oú (kN)              |           |      |                   | minV                    | sd      | ma          | xV s      | d                        | ζ     | min                    | V sd        | max   | V <sub>sd</sub> | ζ      |
|                           |              |                     |                |                      |           |      |                   | 3                       | 0.3     |             | 872       | .6 (                     | 0.03  |                        | 18.5        | 8     | 60.8            | 0.02   |
|                           |              |                     |                |                      |           |      |                   | 1.023                   |         |             |           | ANC                      |       |                        | Т           | 204   | 073             | >      |
| Τμήματα Δοκού I(m)        |              |                     |                | -                    | APAF      | 0.60 | ιοιμο)            |                         |         | ANC<br>0.   | .10       |                          |       | 02                     | (Kpi<br>.60 | οιμο) |                 |        |
|                           | Συμμετ       | οχή Σ               | εισμοι         | Ú                    |           |      | Όχι               |                         | Ναι     |             | 1         | Οχι                      | 1     | Ιαι                    | Ű           | χı    |                 | Ναι    |
| Τέμνουσα \                | πολογι       | σμού                | V E            | d (kN)               |           |      |                   |                         | 872     | 2.6         |           |                          | 8     | 362.3                  |             |       |                 | 860.8  |
| Στρ. Ροπή                 | Υπολογι      | ισμού               | T E            | d (kNm               | 1)        |      |                   |                         | 7       | <b>'</b> .0 |           |                          |       | 7.0                    |             |       |                 | 7.0    |
| Αντοχή ΧΩ                 | ΡΙΣ οπλ      | ισμό                | V <sub>R</sub> | <sub>td,c</sub> (kN) | )         |      |                   |                         | 151     | .6          |           |                          |       | 95.0                   |             |       |                 | 121.8  |
| Αντοχή θλι<br>διαγώνιων   | βόμενων      |                     | V R            | <sub>tomax</sub> (kl | N)        |      |                   |                         | 857     | <b>.</b> 0  |           |                          | 8     | 357.0                  |             |       |                 | 857.0  |

| T <sub>Rdmax</sub> (kNm)               |                                                                                                    | 143.4                                                                                                    |                                                                                                    | 143.4                                                                                                    |                                                                       | 143.4                                                      |
|----------------------------------------|----------------------------------------------------------------------------------------------------|----------------------------------------------------------------------------------------------------|----------------------------------------------------------------------------------------------------|----------------------------------------------------------------------------------------------------|-----------------------------------------------------------------------|------------------------------------------------------------|
| T Ed / T Rdmax + V Ed / V Rdmax <= 1.0 |                                                                                                    |                                                                                                    |                                                                                                    | 1.1                                                                                                    |                                                                       | 1.1                                                        |
| Καθοριστικοί Συνδυασμοί                |                                                                                                    |                                                                                                    |                                                                                                    | 39(A)                                                                                                    |                                                                       | 39(A)                                                      |
| ατομη                                  |                                                                                                    |                                                                                                    |                                                                                                    |                                                                                                    |                                                                       |                                                            |
| A <sub>sw</sub> /s (cm²/m)             | к39.31                                                                                                    |                                                                                                    | к38.85                                                                                                    |                                                                                                    | к38.79                                                                |                                                            |
| (cm <sup>2</sup> )                     |                                                                                                    |                                                                                                    |                                                                                                    |                                                                                                    |                                                                       |                                                            |
|                                        | T <sub>Rdmax</sub> (kNm)<br><= 1.0<br>ατομη<br>A <sub>sw</sub> /s (cm <sup>2</sup> /m)<br>(cm <sup>2</sup> ) | T <sub>Rdmax</sub> (kNm)<br><= 1.0<br>ατομη<br>A <sub>sw</sub> /s (cm <sup>2</sup> /m) κ39.31<br>(cm <sup>2</sup> ) | T <sub>Rdmax</sub> (kNm) 143.4<br><= 1.0 1.1<br>39(A)<br>ατομη<br>A <sub>sw</sub> /s (cm <sup>2</sup> /m) κ39.31<br>(cm <sup>2</sup> ) | T <sub>Rdmax</sub> (kNm) 143.4<br><= 1.0 1.1<br>ατομη<br>A sw/s (cm <sup>2</sup> /m) κ39.31 κ38.85<br>(cm <sup>2</sup> ) | T <sub>Rdmax</sub> (kNm)         143.4         143.4           <= 1.0 | T Rdmax (kNm)         143.4         143.4           <= 1.0 |

Έχοντας εντοπίσει τις αστοχίες, θα πρέπει να πραγματοποιήσετε τις απαιτούμενες τροποποιήσεις.

Επιλέξτε τη δοκό με το αριστερό πλήκτρο του ποντικιού στην κάτοψη. Αριστερά ανοίγει η λίστα με τις "Ιδιότητες" και το "Περισσότερα" ανοίγει τη γεωμετρία της διατομής.

|                          |                | ^ | Ιδιότητες    | ά ×              |
|--------------------------|----------------|---|--------------|------------------|
|                          |                |   | 🗄 2↓ 💷 🗲     |                  |
|                          |                |   | A/A          | 18               |
|                          |                |   | Στρώση       | Δοκοί Σκυροδέμα… |
|                          |                |   | Χρώμα        | 31               |
|                          |                |   | 🖃 Διατομή    |                  |
|                          |                |   | Υλικό        | Σκυρόδεμα        |
|                          | ⊾              |   | Ποιότητα     | C20/25           |
|                          |                |   | Διατομή      | Ορθογωνική δοκ   |
|                          | r 📃            |   | Εικόνα       | -bw              |
|                          |                |   | 🛛 Γεωμετρία  |                  |
|                          |                |   | bw           | 40.00            |
| Δοκό                     | ; (18)         |   | h            | 60.00            |
| Armania (Serversia (ser) | Katawiyangn    |   | Γωνία        | 0.0              |
| Υλικό                    |                |   | Ανεστραμμένο |                  |
| Σκυρόδευα Υ bw 40        | Επιλογη        |   | Περισσότερα  |                  |
| h 60                     | - Info         |   |              |                  |
| C20/25                   | 0 90 3D        |   |              |                  |
| C20/25 V                 | + 100 230 View |   |              |                  |
|                          | 100 270 View   |   |              |                  |
| Contracts                | z              |   |              |                  |
| Ανεστραμμένο             |                | ~ | Περισσότερα  |                  |
| Δοκοί Σκυροδέματος 🗸 🗸   | OK Cancel >    |   |              |                  |
| OSNAP                    |                |   |              |                  |

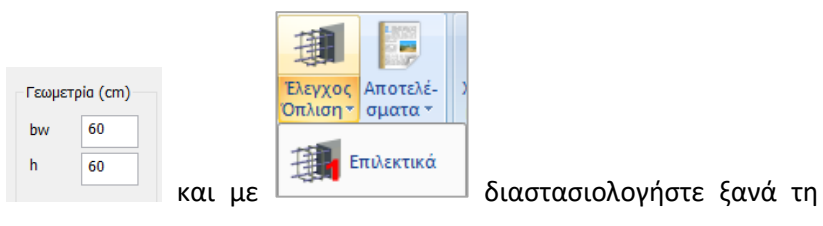

Μεγαλώστε τη διατομή συνέχεια.

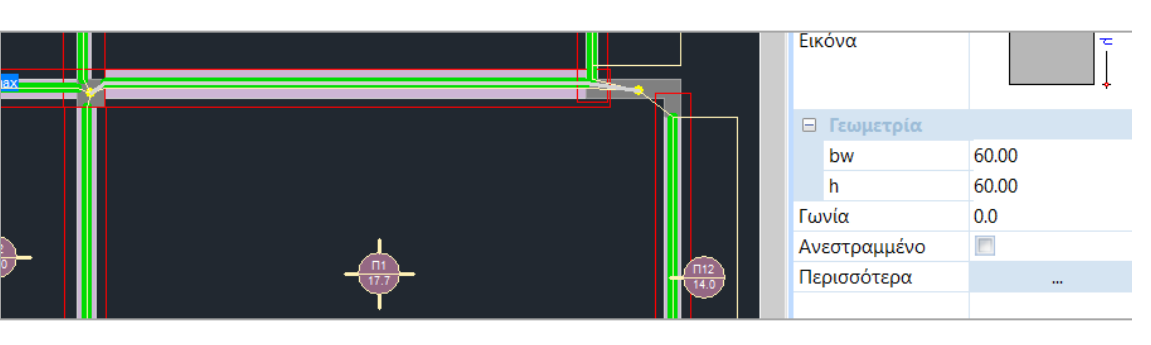

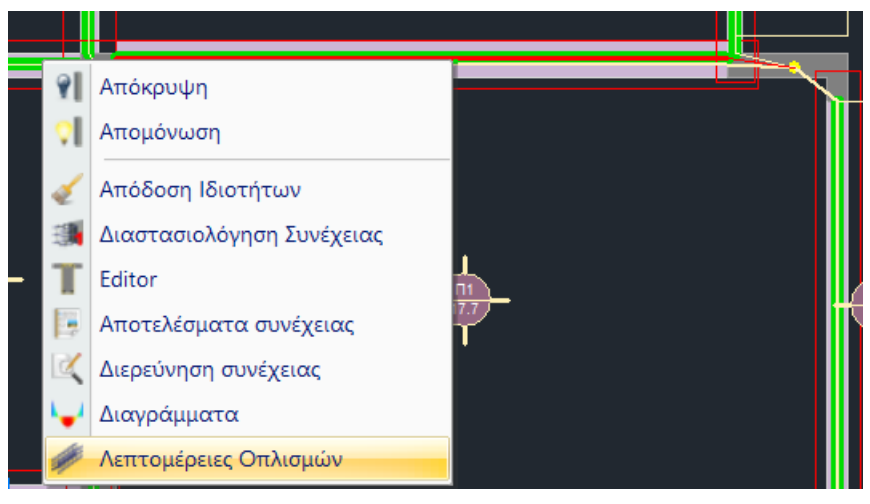

Με δεξί κλικ στο μέλος της δοκού και επιλογή "**Λεπτομέρειες Οπλισμών**", ανοίγει το παράθυρο των λεπτομερειών που αφορά στην όπλιση της συνέχειας όπως προκύπτει από τη διαστασιολόγηση, απεικονίζοντας τη συνέχεια σύμφωνα με τους τοπικούς άξονες.

|                                               |                                      | Editor Περασιάς Δοκών                                                            |                             | _ 🗆 🗙                                  |
|-----------------------------------------------|--------------------------------------|----------------------------------------------------------------------------------|-----------------------------|----------------------------------------|
| <table-of-contents> 🗨 🗨 🔮</table-of-contents> |                                      | 专 🛃                                                                              |                             | OK Cancel                              |
| 7248/10                                       | <b>A4</b><br>332+8/10                | 7268/10 7268/10<br>}                                                             | <b>∆5</b><br>85248/10       |                                        |
| - 60                                          | 3.40<br>4.60                         | + 0.60 + 0.60 +                                                                  | 8 . 55                      |                                        |
| a. 0.52                                       |                                      | 0.60 0.60                                                                        |                             |                                        |
| e <sup>0.52</sup>                             |                                      | 0,60 0.40                                                                        |                             |                                        |
|                                               |                                      | 0.52 0.60                                                                        | 9.75<br>⑦ 5018 L=11.99      |                                        |
| Γεωμετρία Κύριος Οπλισμός Ανοίγμι             | ατος Οπλισμός Στηρίξεων Σ<br>Ανοιγμα | Συνδετήρες Προσθετα Ρηγμάτωση Διαγρά                                             | μματα Ενίσχυση              | Στηρίξεις                              |
| Αριθμός Ανοιγμάτων 4<br>Επικάλυψη (mm) 25     | Αριθμός 1 Μήκα<br>Ονομασία 4 Lav.    | <ul> <li>4.60 Κρίσιμο Μήκος Αριστερά</li> <li>(cm) 460 Τρόπος Οπλισης</li> </ul> | 0.6 Κρίσιμο Μήκος Δεξιά 0.6 | Πλατος (cm)<br>Αριστερά 60<br>Δεξιά 60 |
|                                               | b(cm) 40 h0(c<br>h(cm) 60 h1(c       | cm 0                                                                             | Δ4 (88) 0.80m               |                                        |

🔺 Προσοχή, δοκοί που ανήκουν στην ίδια συνέχεια να έχουν την ίδια φορά.

Εδώ μπορείτε να πραγματοποιήσετε όλες τις αλλαγές στον κύριο και δευτερεύοντα οπλισμό.

Αναλυτικές οδηγίες για τον τρόπο χρήσης της εντολής αυτής θα βρείτε στο αντίστοιχο εγχειρίδιο χρήσης. (Βλ. Εγχ. Χρήσης Κεφ.Α "Λεπτομέρειες Οπλισμών Δοκών")

# 7.4 Πώς να κάνετε τον ικανοτικό έλεγχο:

Έχοντας ορίσει στην ενότητα "Ικανοτικός Κόμβων" των Παραμέτρων

Ικανοτικός Κόμβων

| αράμετροι Δομικ                                                | κών Στοιχείων                           |       |                 |                                                       |                                                                                                    | ×                     |
|----------------------------------------------------------------|-----------------------------------------|-------|-----------------|-------------------------------------------------------|----------------------------------------------------------------------------------------------------|-----------------------|
| Συνδυασμοί<br>Ικανοτικ                                         | Πλάκες<br>κός Κόμβων                    | Δокоі | Στύ.<br>Σιδηρών | λοι                                                   | Πέδιλα                                                                                                    | Οπλισμοί<br>Ξύλινα    |
| Διεύθυνση y -<br>Ακραία (<br>Μεσαία (<br>Πάκτωση (<br>Ελεύθερο | = acd <=<br>3.5<br>3.5<br>√ 1.35<br>3.5 | _     |                 | -Διεύθυνστ<br>Ακραία<br>Μεσαία<br>Πάκτωση<br>Ελεύθερο | = a<br>3.<br>3.<br>2.<br>3.<br>1.<br>3.<br>3.<br>3.<br>3.<br>3.<br>3.<br>3.<br>3.<br>3.<br>3.<br>3.<br>3.<br>3. | cd <=<br>5<br>35<br>5 |
| Στάθμη<br>0 - 0.00<br>1 - 300.00<br>2 - 600.00                 | Y Z<br>V V<br>V V<br>V                  |       |                 |                                                       |                                                                                                    |                       |
|                                                                |                                         |       |                 |                                                       |                                                                                                    |                       |
| Καταχώρηση                                                     | Διάβασμ                                 | DO    |                 | E                                                     | ОК                                                                                                    | Cancel                |

καθορίζετε κατά x και κατά z τις παραμέτρους που θα χρησιμοποιηθούν κατά τον ικανοτικό έλεγχο.

Στο κάτω μέρος

| Στάθμη     | γ                                                                                                    | Z |
|------------|----------------------------------------------------------------------------------------------------|---|
| 0 - 0.00   |                                                                                                    |   |
| 1 - 300.00 | <ul> <li>Image: A start of the start of the start of</li></ul> |   |
| 2 - 600.00 | <b>~</b>                                                                                                    |   |

επιλέγετε τη στάθμη ή τις στάθμες καθώς και την κατεύθυνση όπου επιθυμείτε να γίνει ο Ικανοτικός Έλεγχος.

Καθορίζετε το άνω όριο του συντελεστή ικανοτικής μεγέθυνσης κόμβου acd.

Γενικά η τιμή του a<sub>cd</sub> ορίζεται ότι πρέπει να είναι μικρότερη ή ίση της τιμής του συντελεστή σεισμικής συμπεριφοράς q.

Για τις θέσεις πάκτωσης των υποστυλωμάτων λαμβάνεται  $\alpha_{cd}$ ίσο με 1,35.

Τσεκάρετε την αντίστοιχη επιλογή και πληκτρολογείτε την τιμή που εσείς επιθυμείτε.

Εάν δεν τσεκάρετε καμία επιλογή, το πρόγραμμα θα λάβει υπόψη την τιμή του acd που θα υπολογίσει.

#### ΠΑΡΑΤΗΡΗΣΗ:

Διερεύνηση

Ο καθορισμός του είδους του κόμβου θα γίνει στη συνέχεια με την επιλογή "Χαρακτηρισμός κόμβου".

Ο μη "Χαρακτηρισμός κόμβου" από τον χρήστη σημαίνει ότι όλοι οι κόμβοι λαμβάνονται ως ελεύθεροι και στις δύο κατευθύνσεις, εκτός από τους πακτωμένους.

Με την επιλογή "Χαρακτηρισμός κόμβου", καθορίζετε το είδους του κόμβου ανά κατεύθυνση.

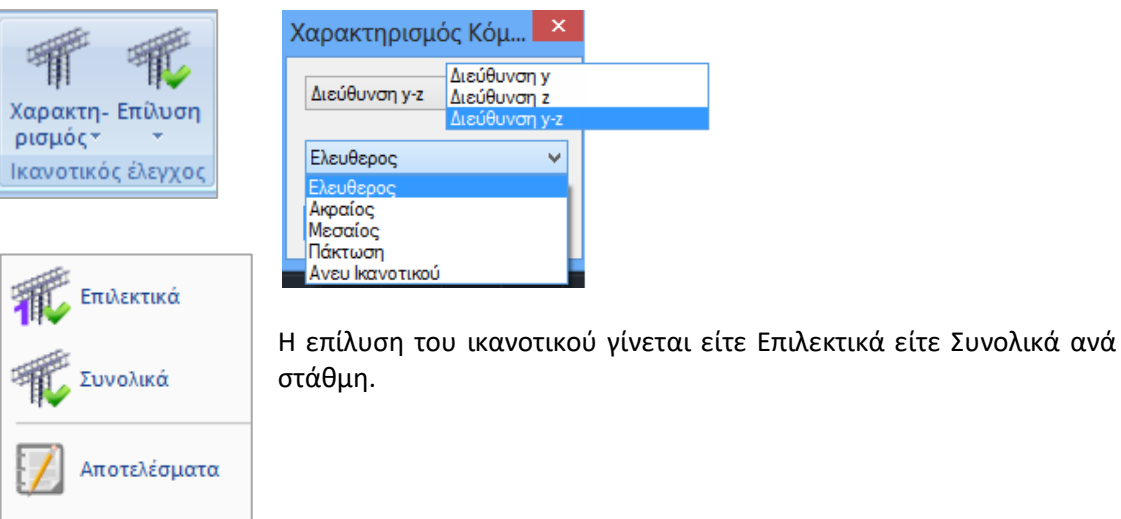

Επιλέξτε την εντολή **Αποτελέσματα** και έναν κόμβο στύλου ή τοιχίου για να ανοίξετε το αρχείο των αποτελεσμάτων του ελέγχου για τον συγκεκριμένο κόμβο για κάθε σεισμικό συνδυασμό και κατεύθυνση.

| Κόμβο               | ς = 33     | _       |       |       |         |        |         |       |
|---------------------|------------|---------|-------|-------|---------|--------|---------|-------|
| Στύλο               | ς Κάτω = 1 | .9      |       |       |         |        |         |       |
| Στύλο               | ς Πάνω = 3 | 3       |       |       |         |        |         |       |
| $\Sigma YN\Delta$ . | SMRby      | SMEby   | acdy  | acdy  | SMRbz   | SMEbz  | acdz    | acdz  |
|                     |            |         | calc  |       |         |        | calc    |       |
| 3                   | 142.500    | 177.826 | 1.042 | 1.042 | 140.600 | 24.609 | 7.427   | 3.500 |
| 4                   | 142.500    | 104.563 | 1.772 | 1.772 | 140.600 | 18.346 | 9.963   | 3.500 |
| 5                   | 142.500    | 176.740 | 1.048 | 1.048 | 140.600 | 23.446 | 7.796   | 3.500 |
| 6                   | 142.500    | 103.477 | 1.790 | 1.790 | 140.600 | 17.183 | 10.637  | 3.500 |
| 7                   | 142.500    | 181.446 | 1.021 | 1.021 | 140.600 | 28.486 | 6.416   | 3.500 |
| 8                   | 142.500    | 108.183 | 1.712 | 1.712 | 140.600 | 22.223 | 8.225   | 3.500 |
| 9                   | 142.500    | 180.360 | 1.027 | 1.027 | 140.600 | 27.323 | 6.690   | 3.500 |
| 10                  | 142.500    | 107.097 | 1.730 | 1.730 | 140.600 | 21.060 | 8.679   | 3.500 |
| 11                  | 142.500    | 121.847 | 1.520 | 1.520 | 107.600 | 1.066  | 131.240 | 3.500 |
| 12                  | 142.500    | 48.584  | 3.813 | 3.500 | 107.600 | 7.094  | 19.718  | 3.500 |
| 13                  | 142.500    | 122.933 | 1.507 | 1.507 | 107.600 | 0.905  | 154.592 | 3.500 |
| 14                  | 142.500    | 49.670  | 3.730 | 3.500 | 107.600 | 5.931  | 23.585  | 3.500 |
| 15                  | 142.500    | 125.467 | 1.476 | 1.476 | 107.600 | 3.046  | 45.921  | 3.500 |
| 16                  | 142.500    | 52.204  | 3.549 | 3.500 | 107.600 | 3.217  | 43.483  | 3.500 |
| 17                  | 142.500    | 126.553 | 1.464 | 1.464 | 107.600 | 4.209  | 33.232  | 3.500 |
| 18                  | 142.500    | 53.290  | 3.476 | 3.476 | 107.600 | 2.054  | 68.107  | 3.500 |
| 19                  | 108.600    | 48.584  | 2.906 | 2.906 | 140.600 | 7.094  | 25.766  | 3.500 |
| 20                  | 108.600    | 121.847 | 1.159 | 1.159 | 140.600 | 1.066  | 171.490 | 3.500 |
| 21                  | 108.600    | 49.670  | 2.842 | 2.842 | 140.600 | 5.931  | 30.819  | 3.500 |
| 22                  | 108.600    | 122.933 | 1.148 | 1.148 | 140.600 | 0.905  | 202.005 | 3.500 |
| 23                  | 108.600    | 52.204  | 2.704 | 2.704 | 140.600 | 3.217  | 56.818  | 3.500 |
| 24                  | 108.600    | 125.467 | 1.125 | 1.125 | 140.600 | 3.046  | 60.004  | 3.500 |
| 25                  | 108.600    | 53.290  | 2.649 | 2.649 | 140.600 | 2.054  | 88.995  | 3.500 |
| 26                  | 108.600    | 126.553 | 1.116 | 1.116 | 140.600 | 4.209  | 43.424  | 3.500 |
| 27                  | 108.600    | 104.563 | 1.350 | 1.350 | 107.600 | 18.346 | 7.624   | 3.500 |

## 7.5 Πώς να διαστασιολογήσετε στύλους και τοιχία:

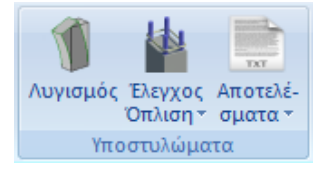

Το πεδίο "Υποστυλώματα" περιλαμβάνει τις εντολές για τη Διαστασιολόγηση, τον Έλεγχο Οπλισμού και τα Αποτελέσματα στύλων και τοιχίων.

(Βλ. Εγχ. Χρήσης Κεφ.9 "Διαστασιολόγηση")

Επιλέξτε την εντολή *"Ελεγχος Όπλισης> Συνολικά"* για να κάνετε συνολική διαστασιολόγηση των στύλων ή/και των τοιχείων της μελέτης, ανά όροφο ή σε όλο το κτίριο. Με την επιλογή της εντολής εμφανίζεται το παρακάτω πλαίσιο διαλόγου:

| Διαστασιολόγ | γηση Συνο | × |
|--------------|-----------|---|
| 🖲 Ορόφου     | 🔾 Κτιρίου |   |
| 🖌 Στύλοι     | ✓ Τοιχεία |   |
| ОК           | Cancel    |   |

όπου επιλέγετε αν θα διαστασιολογήσετε συνολικά τους στύλους ή/και τα τοιχία του ορόφου ή και όλου του κτιρίου.

Μετά τη διαστασιολόγηση εμφανίζονται χρωματιστές κουκίδες στα κέντρα των στύλων. Το χρώμα αλλάζει ανάλογα με το <u>είδος της αστοχίας</u> ως εξής:

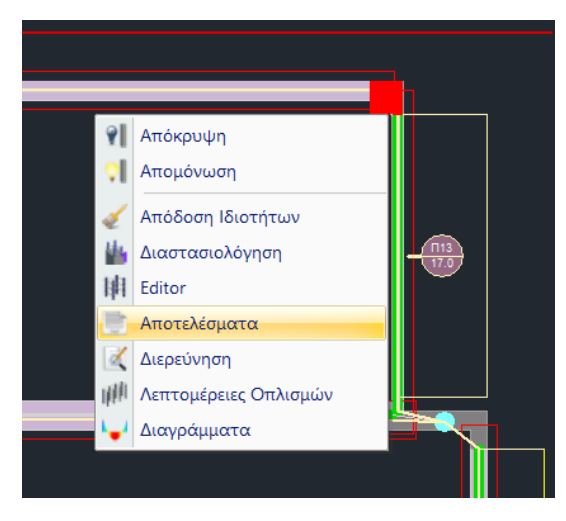

Κόκκινο. Αστοχία από διαξονική κάμψη. Υπέρβαση του μέγιστου ποσοστού οπλισμού 4%. Πυκνοί Συνδετήρες.

• Ροζ. Αστοχία από Διάτμηση/Στρέψη ή από υπέρβαση του ορίου πλαστιμότητας. Στα αποτελέσματα μπορείτε να δείτε το λόγο αστοχίας.

 Κυανό. Ο στύλος διαστασιολογήθηκε χωρίς πρόβλημα.

Επάνω στο στύλο εμφανίζονται επίσης αρχικά που δηλώνουν το <u>είδος της αστοχίας</u>.

Για το συγκεκριμένο παράδειγμα η διαστασιολόγηση των στύλων/τοιχίων δεν παρουσίασε κάποια αστοχία.

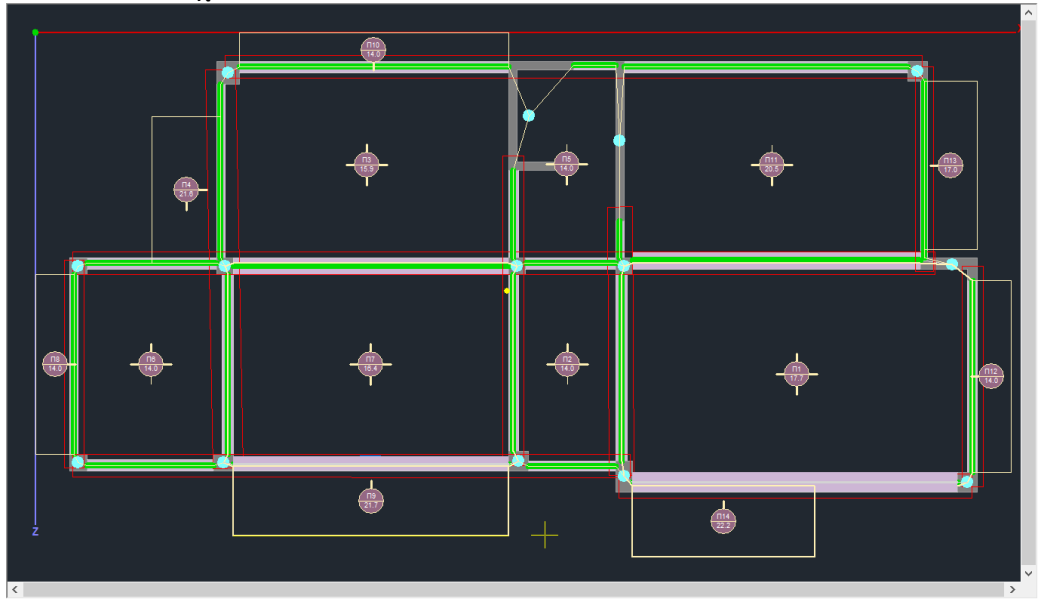

Με δεξί κλικ στη διατομή του στύλου, ανοίγει μία λίστα εντολών που αφορούν στη διαστασιολόγησή του.

Επιλέξτε "Αποτελέσματα" για να διαβάσετε τους ελέγχους από το αρχείο των συνοπτικών αποτελεσμάτων που ανοίγει:

| 1 1 of 2  > 11 Co                                      | lose                                                      |                                     |                          |                               |                           |
|--------------------------------------------------------|-----------------------------------------------------------|-------------------------------------|--------------------------|-------------------------------|---------------------------|
|                                                        |                                                           |                                     |                          |                               |                           |
|                                                        |                                                           | Σελίδα : 1                          |                          |                               | Σελίδα : 2                |
|                                                        | XAPAKT                                                    | ΙΡΙΣΤΙΚΑ ΔΙΑΤΟΜΗΣ                   | Στρεπτική Αντοχή         | T menuer (kNm) 505.0 146.7 5  | 05.0 146.7 505.0 146.7    |
| t oy t                                                 | Tumor Api- Million                                        | Κόμβος Ύψος Ύψος Η <sub>α</sub> Όλο | T sr / T sram + V sr / V | (mark = 10 0.41 0.55 0        | 38 0.48 0.40 0.58         |
| 4 L                                                    | θμος πιστος αρχ                                           | ής τέλους Η(m) (m) κρίσιμο          | Καθοριστικοί Συνδι       | υασμοί 32 / -1 5 / -1 3       | 2/-1 5/-1 32/-1 5/-1      |
|                                                        | TOIXEIO T9 23 23                                          | 37 3.00 2.50                        | Απαίτηση Διατμητικών     | A <sub>11</sub> /s 44 52      | 20 40 40 62               |
|                                                        | Furvig b.                                                 | de de be                            | Συνδετήρων               | (cm²/m) 4.1 5.2               | 3.9 4.9 4.0 5.3           |
| +dv+                                                   | Τύπος τοποθ. (cm)                                         | (cm) (cm) (cm)                      | Ροπές Αντοχής (k         | INm) BAEH                     | KOPYOH                    |
|                                                        | FAMA 0.0 221                                              | 45 45 80                            | Διεύθυνση Ανύσμα         | ατος +y -y +z                 | -z +y -y +z -z            |
|                                                        | ΚΡΥΦΟΚΟΛΩΝΕΣ ΤΟ                                           | XEION                               | (min) Ροπή Αντοχής Μ     | /Rd (kNm) 0 -190 2041 -       | -936 993 -309 394 -734    |
|                                                        | Πλευρά b.,                                                | Πλευρά b z                          | (max) Ροττή Αντοχής Μ    | ika (kivim) 1114 -1019 3800 - | 3595 1137 -575 4260 -1038 |
| Ιυπος                                                  | La La                                                     |                                     | ΤΕΛΙΚΟΣ ΟΠΛΙΣΜΟΣ (       | (0)                           |                           |
| FAMA                                                   | 67.50 90.00                                               | 1000 0000                           | Κυριος Οπλιάμος          | whenever by                   | 30016 mikrupé hr          |
|                                                        | ΣΚΥΡΟΔΕΜΑ                                                 |                                     | Κάθετες                  | Φ 5Φ10                        | 1000pt 02                 |
| Destroya d dd                                          | (Da)                                                      | 115                                 | Οριζόντιες               | Φ/(cm) Φ8/10.0                |                           |
| Tiolomita T <sub>ek</sub> (M                           | ara) γ <sub>ev</sub> γ <sub>es</sub> max ε <sub>ε</sub> ( | v, m) max e (m) r (mPa) T (MPa)     | Κατεύθυνση               | у                             | Z                         |
| C20/25 20.0                                            | 0 1.50 1.00 0.003                                         | 0.002 2.20 0.25                     | Μανδιες Φ / Η            | Φ/(cm) Φ8/10.00               | Ø8/10.00                  |
|                                                        | ΧΑΛΥΒΑΣ ΟΠΛΙΣ                                             | MOY                                 |                          |                               |                           |
|                                                        | Ποιότητα E <sub>+</sub> (GPa) f <sub>1*</sub> (MPa)       | (w V max s, Επικάλυψη               |                          |                               |                           |
| Οπιλαμός κάμμης                                        | B500C 200.00 500                                          | 15 1.00 0.02                        |                          |                               |                           |
| Συνδετήρες                                             | B500C 200.00 500                                          | 15 1.00 0.02 25                     |                          |                               |                           |
|                                                        | ΕΛΕΓΧΩΣ ΣΕ ΚΑΜΨΗ ΜΕ Ω                                     |                                     |                          |                               |                           |
|                                                        | Entrix of LE To Mittin Le o                               |                                     |                          |                               |                           |
|                                                        | Συνδυασμός                                                | ΒΑΣΗ ΚΟΡΥΦΗ                         |                          |                               |                           |
| Μαχ Ανηγμένη Αξονική                                   | v <sub>1</sub> 5 5                                        | 0.10 0.04                           |                          |                               |                           |
| Αξονική Υπολογισμου                                    | N at (KN) 30                                              | 1511.05 1425.45                     |                          |                               |                           |
| Ροπη Υπολογισμου                                       | M st (kNm)                                                | 212.01 -2660.90 300.23 -332.60      |                          |                               |                           |
| DEPIBA                                                 | ΛΛΟΥΣΑ ΒΡΑΧΥΝΣΕΟΝ ΣΚΥΡΟΛ                                  | ΕΜΑΤΩΣ (0/000)                      |                          |                               |                           |
| Βάση Υπο                                               | οστυλώματος                                               | Κορυφή Υποστυλώματος                |                          |                               |                           |
| Κορ. Συνδ. Βραχ/ση                                     | Κορ. Συνδ. Βραχ/ση Κορ.                                   | Συνδ. Βραχ/ση Κορ. Συνδ. Βραχ/ση    |                          |                               |                           |
| 1 4 -1.8620                                            | 2 49 -0.2032 1                                            | 6 -0.7743 2 37 -0.1018              |                          |                               |                           |
| 3 4 -0.8420<br>5 20 -1.0501                            | 4 39 -0.4402 3                                            | 6 -0.5180 4 7 -0.3294               |                          |                               |                           |
| 3 23 -1.3301                                           | 0 10 0.4155 5                                             | 51 -0.7203 0 01 -0.2703             |                          |                               |                           |
|                                                        | EAEL XOZ ZE ΔIA T                                         | MH2H                                |                          |                               |                           |
| Τέμνουσα Σεισμ                                         | μού (KN) V του                                            | V few Z                             |                          |                               |                           |
| ×                                                      | Apxn -32.79                                               | 839.07 -0.04                        |                          |                               |                           |
|                                                        | Τέλος -32.79                                              | 839.07 -0.04                        |                          |                               |                           |
| Z                                                      | Appr 0.01                                                 | 371.73 0.00                         |                          |                               |                           |
|                                                        | ΒΑΣΗ (Κρίσμο)                                             | ANOITMA KOPYOH (Kojawo)             |                          |                               |                           |
| Διεύθυνση Σε                                           | ασμού Υ Ζ                                                 | Y Z Y Z                             |                          |                               |                           |
| Τέμνουσα Υπολογισμού                                   | V 50 (kN) 839.1 371.                                      | 839.1 371.7 839.1 371.7             |                          |                               |                           |
| Στρ. Ροπή Υπολογισμού                                  | T Ba (kNm) 16.6 12.8                                      | 1.9 1.9 12.8 16.6                   |                          |                               |                           |
| A read VODE and                                        | V R40 (KN) 401.7 213.                                     | 940.2 211.4 411.5 182.1             |                          |                               |                           |
| Αντοχή ΧΩΡΙΣ οπλισμό                                   |                                                           |                                     | -                        |                               |                           |
| Αντοχή ΧΩΡΙΣ οπλισμό<br>Αντοχή θλιβόμενων<br>διαγώνιων | V mamax (kN) 2245.8 796.                                  | 3 2245.8 796.6 2245.8 796.6         |                          |                               |                           |
| Αντοχή ΧΩΡΙΣ οπλισμό<br>Αντοχή θλιβόμενων<br>διαγώνιων | V name (kN) 2245.8 796.                                   | 3 2245.8 796.6 2245.8 796.6         |                          |                               |                           |

Επιλέξτε "**Λεπτομέρειες Οπλισμών**" για να ανοίξετε το παράθυρο των λεπτομερειών που αφορά στην όπλιση του στύλου/τοιχίου όπως προκύπτει από τη διαστασιολόγηση:

| 🔳 Editor Υποστυλ | λωμάτων               |                              | — D X |
|------------------|-----------------------|------------------------------|-------|
| 🗶 Γεωμετρία      |                       |                              |       |
| 🚦 🖁 Κύριος Οπλισ |                       | N ( )                        |       |
| Συνδετήρες       | Επικάλυψη 25 m        |                              |       |
| Μ Διαγράμματα    | Τοποθέτηση Διαστάσεων | h1 0 H                       |       |
| Εντατικά         | X Y XYZ               | h2 0                         |       |
| Αποτελέσματ      | Ανάπτυγμα             | 🗹 Σχεδιασμός Αναπτύγματος    |       |
| Διερεύνηση       | Πάνω                  | Κάτω                         |       |
|                  | Συνέχεια              | <ul> <li>Συνέχεια</li> </ul> |       |
| 🚺 Παραμορφώα     | Πάχος (cm) 60         | Πάχος (cm) 60                |       |
| Ελεγχοι          | Επικάλυψη (mm) 25     | Επικάλυψη (mm) 25            |       |
|                  | Κλίμακες Σχεδίασης    |                              |       |
| < >              | Λεπτομέρεια 1: 50     | Ανάπτυγμα 1: 20              |       |
| Επαναυπολογισμός | Oveneria              | K0 - 23                      |       |
|                  | Túnoc                 | TOIXEIO                      |       |
| Ελεγχος Κόμβου   | Διαστάσεις (cm)       | 221 /45 /45 /80              |       |
| Y = 600.00       | Κολωνακια (cm)        | by:68 90                     |       |
| + M-N -          | H - Hcr (cm)          | 300 /250                     |       |
|                  | Εμβαδόν (cm^2)        | 11520.00 / 11520.00          |       |
| Сору             | pmax % - cm^2         | 4.0 - 460.80                 |       |
| Paste            | pcalc % - cm^2        | 0.59 - 68.17                 |       |
| Δομητική         | Ράβδοι                |                              |       |
| Αξιολόγηση       | 10Φ10+30Φ16           |                              |       |
| ОК               |                       |                              |       |
| Cancel           |                       |                              |       |
|                  |                       |                              |       |
|                  |                       |                              |       |
|                  |                       |                              |       |

Με την επιλογή αυτή μπορείτε να επεξεργαστείτε τον οπλισμό του στύλου ή του τοιχίου, να κάνετε τους τοπικούς ελέγχους και να επαναϋπολογίσετε τα διαγράμματα αλληλεπίδρασης, μέσα σε ένα ολοκληρωμένο περιβάλλον υπολογισμού και σχεδίασης.

#### ΠΑΡΑΤΗΡΗΣΗ:

Τώρα υπάρχει πλέον η δυνατότητα αλλαγής των κατακόρυφων και των οριζόντιων ράβδων κορμού στα τοιχεία, μία λειτουργία πολύ χρήσιμη ειδικά στις αποτιμήσεις υπαρχόντων κτηρίων.

Για τις κατακόρυφες ράβδους η αλλαγή γίνεται στις Λεπτομέρειες Οπλισμού των υποστυλωμάτων με το γνωστό εργαλείο διόρθωσης των ράβδων. Με τις αλλαγές αυτές ενημερώνονται αυτόματα και τα αποτελέσματα στο τεύχος μελέτης και προφανώς οι ράβδοι αυτοί λαμβάνονται υπόψη και στην συνολική αντοχή του τοιχείου.

Οι κάθετες ράβδοι αναγράφονται στα αποτελέσματα ανά διεύθυνση y και z. Υπάρχει η δυνατότητα δύο αναγραφών ανά κατεύθυνση όπως είναι στο παρακάτω Ταυ

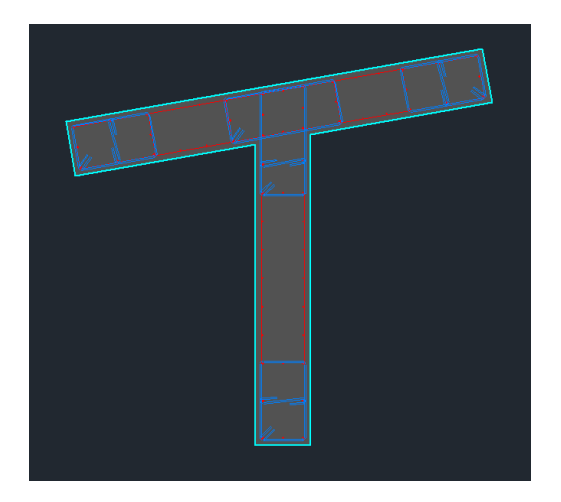

Όπου κατά y μπορούμε να έχουμε διαφοροποίηση των κάθετων ράβδων κορμού

|   | KIPIOZ UMIZ  | PIO2          | 1 404TA          |               |                  |     |
|---|--------------|---------------|------------------|---------------|------------------|-----|
|   | ΚΑΘΕΤΕΣ ΕΣΧΑ | ΡΕΣ ΡΑΒΔΩΝ ΚΟ | PMOY   2Φ10+ 2Φ1 | 0 (πλευρα by) | 5Φ10 (πλευρα     | bz) |
| 1 | OPIZONT.EXXA | ΡΕΣ ΡΑΒΔΩΝ ΚΟ | ) 0.0118 ¢  YOMY | πλευρα by) 🧃  | ₽ 8/10.0 (πλευρα | bz) |
|   | Μανδυες Φ /  | Hcr. (cm)     | (y)∳ 8/10.       | 00            | (z)∲ 8/10.00     |     |

Όσον αφορά την τροποποίηση του οριζόντιου οπλισμού, για την αλλαγή του προστέθηκε ένα νέο πεδίο στον editor στην ενότητα «Κύριος Οπλισμός».

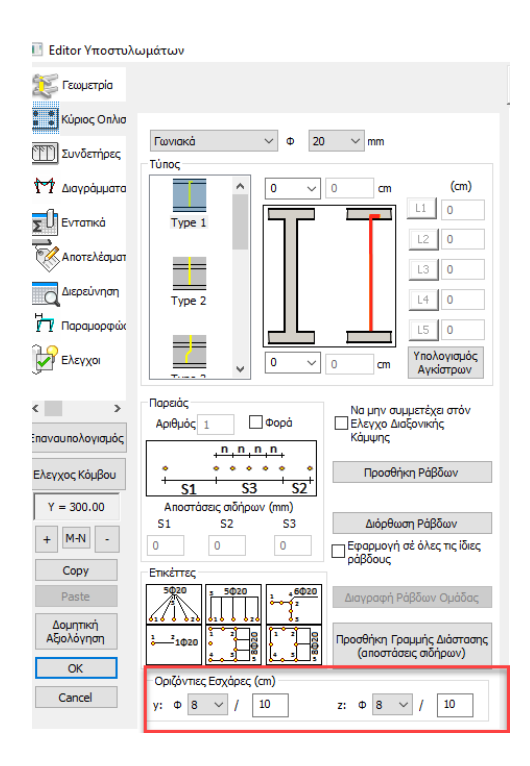

Ο ορισμός των οριζόντιων ράβδων γίνεται ανά κατεύθυνση y και z. Οι κατευθύνσεις έχουν νόημα μόνο όταν υπάρχουν υποστυλώματα μορφής T ή Γ. Για ορθογωνικό υποστύλωμα ορίζετε κατά y ή z ανάλογα με την διεύθυνση του τοιχίου.

|                              |                            | I                      |
|------------------------------|----------------------------|------------------------|
| ΙΚΥΡΙΟΣ ΟΠΛΙΣΜΟΣ             | 43 <b>Φ</b> 14             |                        |
| ΙΚΑΘΕΤΕΣ ΕΣΧΑΡΕΣ ΡΑΒΔΩΝ ΚΟΡΜ | ΟΥ   2Φ10+ 2Φ10 (πλευρα by | ) 5Φ10 (πλευρα bz)     |
| ΟΡΙΖΟΝΤ.ΕΣΧΑΡΕΣ ΡΑΒΔΩΝ ΚΟΡΜ  | ΟΥ  Φ 8/10.0 (πλευρα by)   | Φ 8/10.0 (πλευρα bz)   |
| Μανδυες Φ / Hcr. (cm)        | (y)Φ 8/10.00               | (z) • 8/10.00          |
| Περισφιγξη ωwd               | (y)απ.: 0.08 υπ.: 0.17     | (z)απ.: 0.08 υπ.: 0.17 |

#### ΠΑΡΑΤΗΡΗΣΗ:

Υπενθυμίζεται ότι οι οριζόντιες ράβδοι κορμού προκύπτουν από τον έλεγχο του κορμού σε διάτμηση. Αν προκύψει ανάγκη πυκνότερων ράβδων από τους συνδετήρες των κολωνακίων αναγράφονται οι ράβδοι αυτοί. Αλλιώς οι οριζόντιες ράβδοι τοποθετούνται ίδιες με τους συνδετήρες των κολωνακίων.

Αναλυτικές οδηγίες για τον τρόπο χρήσης της εντολής αυτής θα βρείτε στο αντίστοιχο εγχειρίδιο χρήσης. (Βλ. Εγχ. Χρήσης Κεφ.Β "Λεπτομέρειες Οπλισμών Στύλων")

## 7.6 Πώς να διαστασιολογήσετε τις πλάκες:

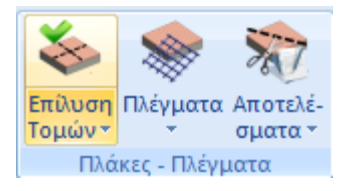

Το πεδίο "Πλάκες-Πλέγματα" περιλαμβάνει τις εντολές για τη Διαστασιολόγηση, τον Έλεγχο Οπλισμού και τα Αποτελέσματα πλακών.

Επιλέξτε την εντολή "Επίλυση Τομών> Συνολικά" για συνολική επίλυση όλων των τομών της συγκεκριμένης στάθμης.

Με την επίλυση των τομών υπολογίζονται τα εντατικά μεγέθη και διαστασιολογούνται οι πλάκες. Το πρόγραμμα υπολογίζει <u>εφελκυόμενο</u> (Ε) οπλισμό (Fe), <u>θλιβόμενο</u> (Θ) οπλισμό (Fe') σε cm<sup>2</sup>. Αντίστοιχα υπολογίζει ράβδους οπλισμού στα ανοίγματα, οπλισμό <u>διανομής</u> στις αμφιέρειστες πλάκες, οπλισμό <u>απόσχισης</u>, <u>πρόσθετα</u> στις στηρίξεις καθώς και <u>συνδετήρες</u> αν πρόκειται για δοκίδες πλακών με νευρώσεις.

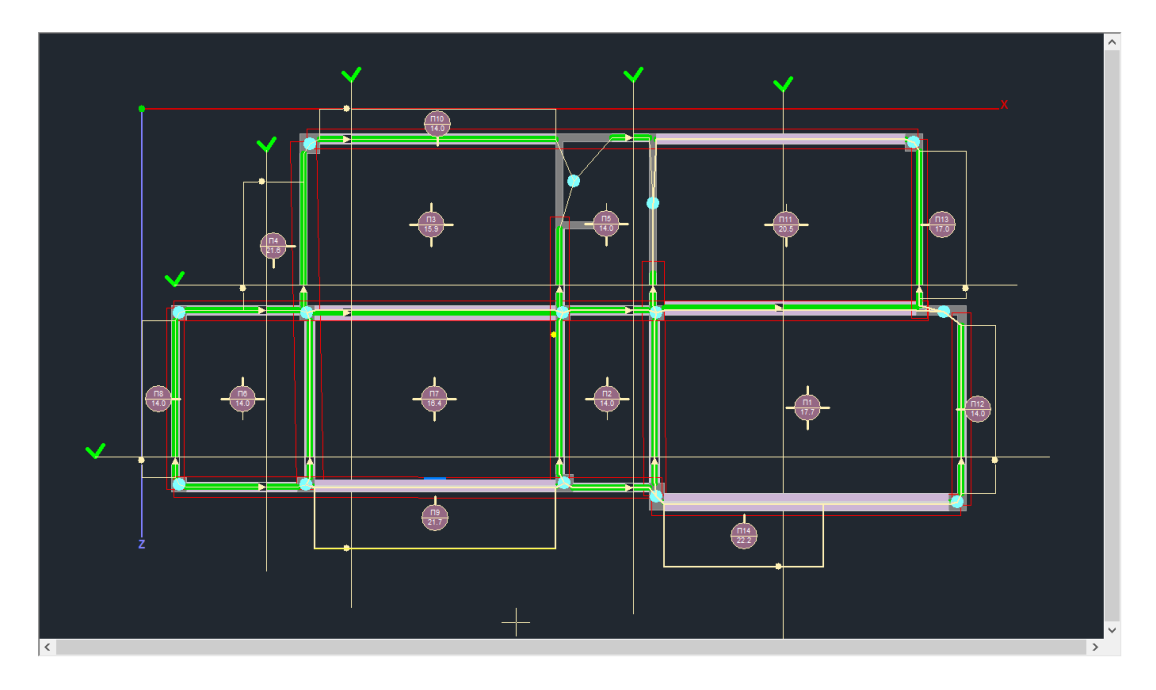

#### ΠΑΡΑΤΗΡΗΣΗ:

Στις νέες εκδόσεις του SCADA Pro έχει προστεθεί και ο Έλεγχος Παραμορφώσεων στις πλάκες.

Ο έλεγχος των παραμορφώσεων γίνεται με βάση την 7.4.2 και 7.4.3 του EC2 και παρουσιάζεται στο τέλος των αποτελεσμάτων της κάθε πλάκας και εφόσον το σενάριο δεν είναι του ΕΚΩΣ. Τα αποτελέσματα των δύο ελέγχων εμφανίζονται ξεχωριστά.

| +-<br>+- |       | УПОЛ           | ΟΓΙΣΜΟΣ         | ПАРАМО             | +<br>ΡΦΩΣΕΩΝ    | (EC2 | 2 παρ.         | 7.4 | 4.2 &       | пαρ | .7.4 | 3)      |                 |                |
|----------|-------|----------------|-----------------|--------------------|-----------------|------|----------------|-----|-------------|-----|------|---------|-----------------|----------------|
| ļ        | 1/d   | 1/d<br> επιτρ. | Επάρ Π<br> κεια | ροτειν.<br>πάχος h | ελάχ. <br>s(mm) | Ma   | ax. M<br>(kNm) | ŀ   | du1<br>(mm) | 1   | a    | 1/a<br> | (επιτρ)<br>(mm) | Επάρ <br> κεια |
| 1        | 34.59 | 80.10          | NAI             | 77                 | i               | 1    | -7.64          | i   | 0.42        | i   | 250  | i       | 18.40           | NAI            |

Στο πρώτο έλεγχο προκύπτει και ένα ελάχιστο προτεινόμενο πάχος, το οποίο όμως δεν μπορεί να προταθεί στην αρχική αναγνώριση της πλάκας γιατί για τον υπολογισμό του απαιτούνται οι οπλισμοί της.

Στον υπολογισμό των μεγεθών του πρώτου ελέγχου δεν υπεισέρχονται εντατικά μεγέθη ενώ ο δεύτερος έλεγχος γίνεται με τον ή τους συνδυασμούς λειτουργικότητας.

## 7.7 Πώς να διαστασιολογήσετε τα πέδιλα:

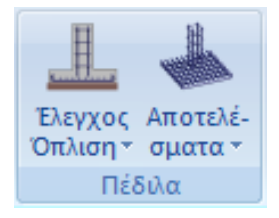

Το πεδίο "Πέδιλα" περιλαμβάνει τις εντολές τις εντολές που αφορούν στη διαστασιολόγηση των πεδίλων και τα αντίστοιχα αποτελέσματα.

Επιλέξτε την εντολή **Έλεγχος Όπλισης>Συνολικά**" για να κάνετε συνολική διαστασιολόγηση των πεδίλων της στάθμης. Επιλέγετε την εντολή και γίνεται διαστασιολόγηση όλων των πεδίλων της στάθμης.

Ο κόμβος του πεδίλου, ανάλογα με το είδος της αστοχίας βάφεται στο αντίστοιχο χρώμα σύμφωνα με τα παρακάτω

Το πέδιλο διαστασιολογήθηκε και οπλίστηκε χωρίς κανένα πρόβλημα.

Το πέδιλο αστόχησε. Το είδος της αστοχίας αναφέρεται και σαν σύμβολο πάνω από την ένδειξη της αστοχίας. Οι ενδείξεις αστοχίας είναι αντίστοιχα το γράμμα "Ζ" όπου σημαίνει αστοχία σε οριακό φορτίο, το γράμμα "e" όπου σημαίνει αστοχία λόγω εκκεντρότητας του φορτίου και το "σ" όπου σημαίνει υπέρβαση της αναπτυσσόμενης τάσης.

Απαραίτητη προϋπόθεση για τη διαστασιολόγηση των πεδίλων είναι να προηγηθεί η διαστασιολόγηση των στύλων της στάθμης 1.

#### ΠΑΡΑΤΗΡΗΣΗ:

Σε κάποιες περιπτώσεις προτείνεται η διαστασιολόγηση των πεδίλων να γίνετε με συνδυασμούς Στατικής διότι τα μεγέθη της δυναμικής είναι απροσήμαστα και όχι κατάλληλα για τη διαστασιολόγηση της θεμελίωσης.

Ως γνωστόν, τα σεισμικά εντατικά μεγέθη που προέρχονται από δυναμική ανάλυση είναι απροσήμαστα γιατί προκύπτουν από την επαλληλία των ιδιομορφικών αποκρίσεων. Στα διαγράμματα αλλά και όπου υπάρχει αναγκαιότητα επαλληλίας τους, χρησιμοποιούνται πάντα με θετικές τιμές. Και για μεν την διαστασιολόγηση των στοιχείων δεν υπάρχει πρόβλημα γιατί οι συνδυασμοί τα περιλαμβάνουν και με τα δύο πρόσημα αλλά σε περιπτώσεις όπως η διαστασιολόγηση του πεδίλου όπου χρησιμοποιούνται μεγέθη για κάθε συνδυασμό από το κάθε στοιχείο η κατάσταση μπορεί να προκύψει δυσμενής. Για το λόγω αυτό και σας συνέστησα να λύσετε τα πέδιλα με συνδυασμούς στατικής.

## 8. ΞΥΛΟΤΥΠΟΙ

Μετά την ολοκλήρωση της διαστασιολόγησης του φορέα και των τροποποιήσεων του οπλισμού μέσω των εντολών "Editor" και "Λεπτομέρειες οπλισμών" για τις μελέτες από σκυρόδεμα, ή τη δημιουργία των συνδέσεων για τις μεταλλικές, μέσα στην Ενότητα Ξυλότυποι εισάγετε, τροποποιείτε και τελικά δημιουργείτε τα σχέδια των ξυλοτύπων και των λεπτομερειών τους.

Με την επιλογή της Ενότητας "Ξυλότυποι", στην επιφάνεια εργασίας εμφανίζετε το πλαίσιο του χαρτιού σχεδίασης.

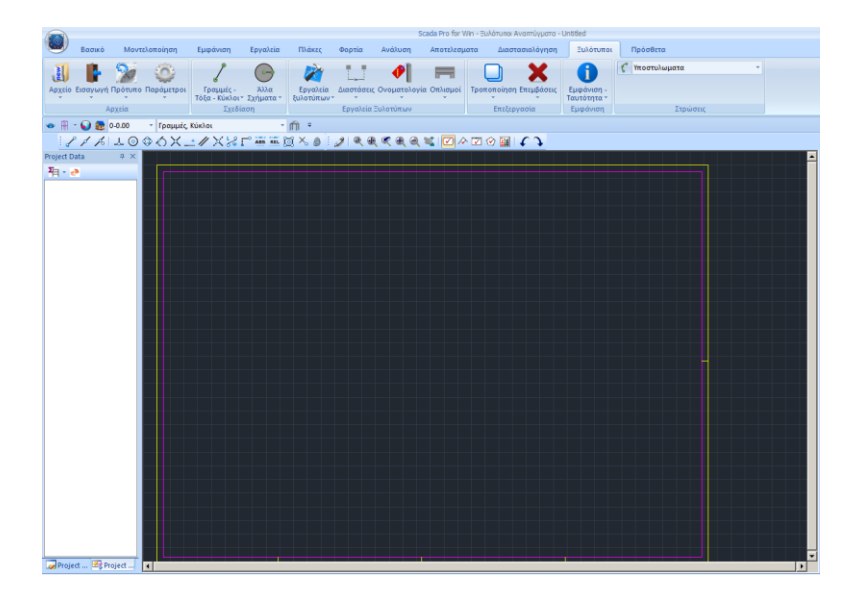

# 8.1 Πώς να εισάγετε ξυλοτύπους και αναπτύγματα δοκών στο περιβάλλον σχεδίασης:

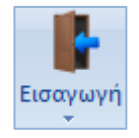

Η εντολή Εισαγωγή ανοίγει το παράθυρο για την επιλογή του φακέλου της μελέτης.

Επιλέγετε:

- τον τύπο του σχεδίου από το Files of Type
- τον αριθμό του ορόφου και
- τον συντελεστή

πιέζετε την εντολή **Find**.

|                   |                                                                                                    | ×                                                                                                    |
|-------------------|----------------------------------------------------------------------------------------------------|----------------------------------------------------------------------------------------------------|
| E 6tixplir        | ✓ 🥝 🌶 📂 🖽 🗸                                                                                                    |                                                                                                    |
| Name              | Date modified                                                                                                    | Туре ^                                                                                                    |
| 📕 postpro         | 22/3/2016 10:48 πμ                                                                                                    | File folder                                                                                                    |
| 📕 scaanal         | 22/3/2016 10:50 πμ                                                                                                    | File folder                                                                                                    |
| ScadaLibDataPath  | 22/5/2015 11:46 πμ                                                                                                    | File folder                                                                                                    |
| scades_c          | 22/3/2016 10:50 πμ                                                                                                    | File folder                                                                                                    |
| scades_FlatSlab   | 4/4/2016 10:52 πμ                                                                                                    | File folder                                                                                                    |
| scades_Jylina     | 22/3/2016 10:50 πμ                                                                                                    | File folder                                                                                                    |
| scades_Sid        | 26/5/2016 2:36 µµ                                                                                                    | File folder                                                                                                    |
| scades_Synd       | 22/3/2016 10:50 πμ                                                                                                    | File folder                                                                                                    |
| scades_Toixo      | 22/3/2016 10:50 πμ                                                                                                    | File folder                                                                                                    |
| scainp            | 22/3/2016 10:50 πμ                                                                                                    | File folder                                                                                                    |
| scamel            | 1/11/2013 3:45 µµ                                                                                                    | File folder                                                                                                    |
| scaPush           | 23/5/2013 11:44 πμ                                                                                                    | File folder                                                                                                    |
| 1 tmp             | 26/5/2016 A-00                                                                                                    | Eilo foldor                                                                                                    |
|                   |                                                                                                    | >                                                                                                    |
| ile name:         | Σχεδιου (*.SPD)                                                                                                    |                                                                                                    |
| ilaa afkiraa      | Block (*.SPG)                                                                                                    |                                                                                                    |
| Scada Pro( .ini)  | Elock 32BIT (*.SPJ.)                                                                                                    | SCB)                                                                                                    |
|                   | Ascii Apxɛιou Win(*.*)                                                                                                    |                                                                                                    |
| 1.0 Οροφος 1 Find | Autocad Files (*.DXF, *                                                                                                    | *.DWG)<br>(per)                                                                                                    |
|                   | Scada Pro(*.inf)                                                                                                    |                                                                                                    |
|                   | Scada connection(*.co                                                                                                    | on)                                                                                                    |
|                   | 6tixplir         Name         postpro         scaanal         ScadaLibDataPath         scades_c         scades_FlatSlab         scades_Jylina         scades_Sid         scades_Toixo         scanel         scaPush         tmm         ile name:         iles of type:       Scada Pro(*.inf)         1.0       Οροφος       1 | 6tixplir       Control Control Contro |

Στο παράθυρο που ανοίγει επιλέγετε το path και ΟΚ

| earch Files X                   |  |
|---------------------------------|--|
| C:\MELETES\6tixplir\project.inf |  |
|                                 |  |
|                                 |  |
|                                 |  |
|                                 |  |
|                                 |  |
|                                 |  |
|                                 |  |
|                                 |  |
|                                 |  |
|                                 |  |
|                                 |  |
|                                 |  |
|                                 |  |
|                                 |  |
|                                 |  |
|                                 |  |
|                                 |  |
| ОК                              |  |

Εμφανίζεται στην οθόνη το παρακάτω πλαίσιο διαλόγου μέσα από το οποίο:

| Εισαγωγή Σχεδίου Μελέτης                                                                                                    |
|----------------------------------------------------------------------------------------------------|
| ✓ Υποστυλώματα       Οπλισμοί Πλακών         ✓ Διαστάσαις Υποστυλωμάτων       Σπαστά Στήριξη         ✓ Οπλισμοί Υποστυλωμάτων       Σπαστά Στήριξη         ✓ Δοκοί       Λεπτομέρειες         ✓ Δπατάσαις Δοκών       Scale         ✓ Οπλισμοί Πλακών       Πάκες Σχήμα         Οπλισμοί Πλακών       Με offset ράβδων         ✓ Πλάκες Σχήμα       Πλήθος ράβδων         ✓ Οπλισμοί Πεδίλων       Πλήθος ράβδων         ✓ Σταθερά Υποστυλωμάτων       ΟΚ         ✓ Σταθερά Υποστυλωμάτων       Cancel         ✓ Διαγράμμιση Υποστυλωμάτων       Γωνία         ✓ Διαγράμμιση Υποστυλωμάτων       Γωνία |
| Συνδετήρες Μανδύας 💌                                                                                                    |
| <ul> <li>Αναγραφή Οπλισμών Λεπτομερειών</li> <li>Δημιουργία πίνακα Συνδετήρων Δοκών</li> <li>Δημιουργία πίνακα Διαμήκων Δοκών</li> <li>Ανω πλέγματα πλακών</li> <li>Κάτω πλέγματα πλακών</li> </ul>                                                                                                    |

- Επιλέγετε τις οντότητες που θα εισαχθούν στο σχέδιό σας, ενεργοποιώντας με "ν" τα αντίστοιχα checkbox.
- Στη θέση "Οπλισμοί Πλακών" θα επιλέξετε αν τα πρόσθετα σίδερα των στηρίξεων των πλακών θα σχεδιάζονται σπαστά ή όχι.

 Στο πεδίο "Λεπτομέρειες – Scale" θα πληκτρολογήσετε το συντελεστή μεγέθυνσης για τις λεπτομέρειες των υποστυλωμάτων που θα εισαχθούν στο χαρτί σας.

 Παράδειγμα : Αν σχεδιάζετε ξυλότυπο σε κλίμακα
 1:50 και λεπτομέρειες στύλων σε κλίμακα 1:20, θα πληκτρολογήσετε το συντελεστή 50/20 = 2.5.

## Από αρχείο Αναπτύγματα δοκών (\*.per) :

Εισάγετε στο σχέδιό σας τα αναπτύγματα οπλισμών για την περασιά δοκών που θα επιλέξετε από τις διαθέσιμες που υπάρχουν στη μελέτη μας.

Η επιλογή αυτή είναι για τα αναπτύγματα που δημιουργούνται με τον υπάρχοντα editor των δοκών, ενώ η επιλογή "Αναπτύγματα New δοκών" με την ίδια μορφή (\*.per) αφορά τα αναπτύγματα που δημιουργούνται με τον νέο editor "Λεπτομέρειες Οπλισμών".

Επιλέγοντας τα Αναπτύγματα Δοκών (παλαιά και νέα) το path στο Find σας παραπέμπει σε ένα νέο παράθυρο για να επιλέξετε τις περασιές μία, μία.

| Επιλογή Περασιάς Δοκών (Αναπτύγματα                                                                                                    | ) ×             |
|----------------------------------------------------------------------------------------------------|-----------------|
| $     \begin{array}{r} \hline \Delta 3 + \Delta 4 + \Delta 5 + \Delta 6 \\ \Delta 23 + \Delta 22 \\ \Delta 11 + \Delta 10 + \Delta 9 + \Delta 8 \\ \Delta 14 + \Delta 15 \\ \Delta 20 + \Delta 19 \\ \Delta 18 + \Delta 17 \\ \Delta 12 + \Delta 13 \\ \Delta 7 \end{array} $ |                 |
| Όροφος 1 Διαγράμματα<br>Αγκ. με καμπί                                                                                                    | ΟΚ<br>λη Cancel |

Στη θέση "Όροφος" πληκτρολογείτε τον αριθμό της στάθμης που βρίσκεται η περασιά της οποίας θέλετε να σχεδιάσετε τα αναπτύγματα.

Ενεργοποιώντας με "ν" την ένδειξη:

"Διαγράμματα": το ανάπτυγμα που θα εισάγετε, θα συνοδεύεται και από το αντίστοιχο διάγραμμα ροπών.

"Αγκ. με καμπύλη": οι αγκυρώσεις θα
 κλείνουν με καμπύλη.

Επιλέγετε κάποια από τις διαθέσιμες περασιές που ανοίγουν και πιέζοντας στο πλήκτρο "ΟΚ" καλείστε να τοποθετήσετε το σχέδιο των αναπτυγμάτων στο χαρτί σας.

Δείχνετε το σημείο εισαγωγής και εισάγετε το σχέδιο της επιλεγμένης στάθμης, επαναλαμβάνοντας τη διαδικασία για όλες τις στάθμες και όλες τις λεπτομέρειες.

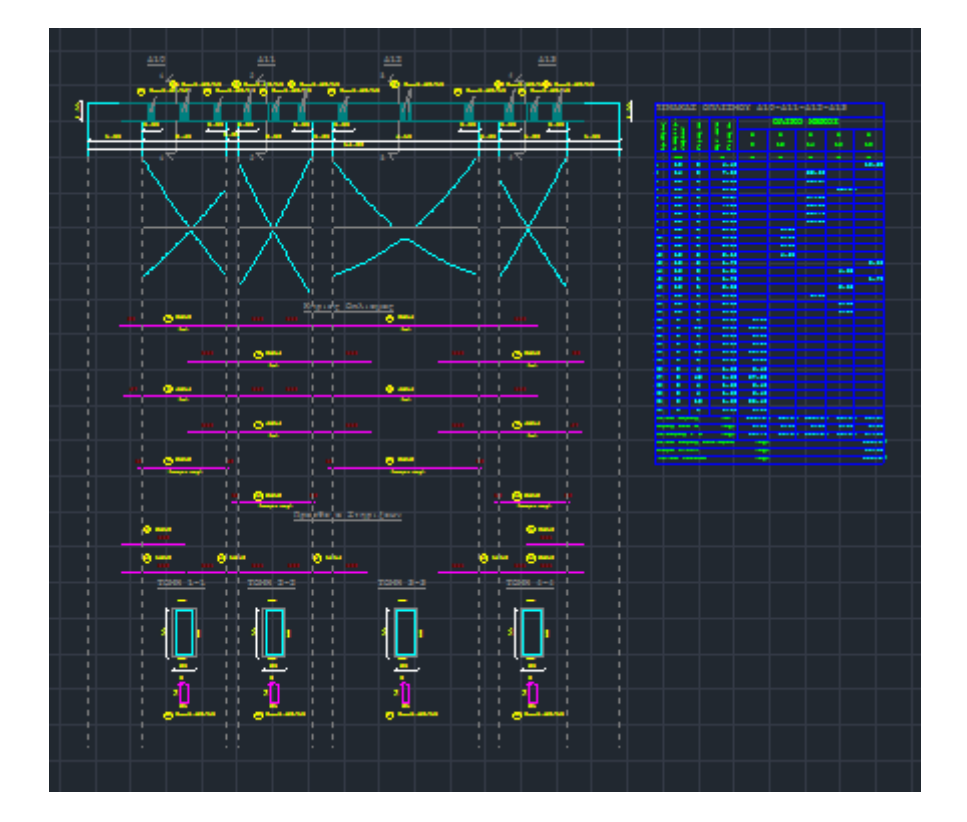

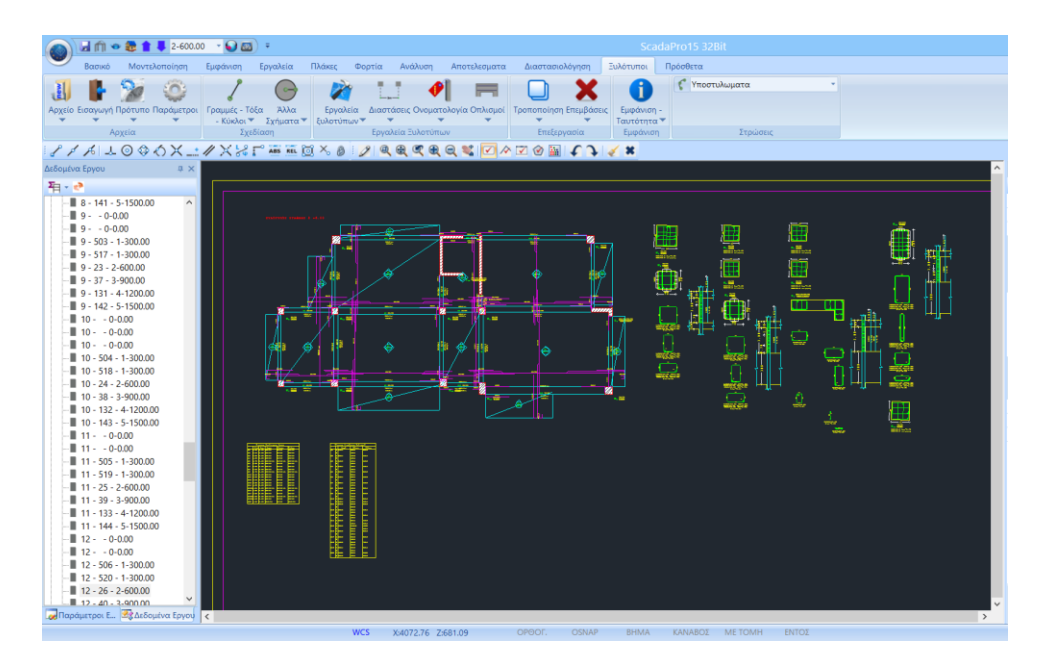

# 8.2 Πώς να εισάγετε στο περιβάλλον σχεδίασης αναλυτικές λεπτομέρειες στύλων με δυνατότητα τροποποίησης απευθείας μέσα από τον editor:

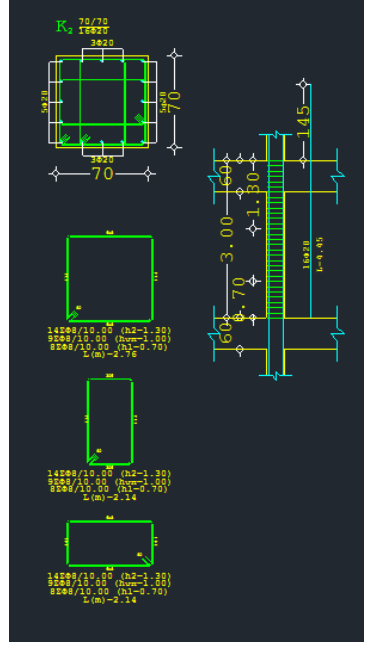

Προϋπόθεση για την εισαγωγή των αναλυτικών λεπτομερειών στύλων και τοιχίων μέσα στο περιβάλλον σχεδίασης είναι:

\* να έχει προηγηθεί η επιλογή της εντολής "Λεπτομέρειες Οπλισμών" για τους αντίστοιχους στύλους και τοιχία, και

στα αντίστοιχα παράθυρα να πιέσετε το πλήκτρο
 "OK".

Τότε, η εισαγωγή του σχεδίου μελέτης "project.inf" θα περιλαμβάνει και τις αναλυτικές λεπτομέρειες στύλων και τοιχίων.

Με τη χρήση της εντολής "**Τροποποίηση>Διόρθωση**" επιτρέπεται η διόρθωση της λεπτομέρειας απευθείας μέσα στο παράθυρο του editor.

|                             | 👝 🔪 🖬 🗰 😓 2-600,00 🕞 😡 🗃 🔹 Scatabro 15 3201                                                                                                    |                                                                                                    | _ 0             |
|-----------------------------|----------------------------------------------------------------------------------------------------|----------------------------------------------------------------------------------------------------|-----------------|
|                             | Βασικό Μοντελοποίηση Εμφάνιση Εργαλεία Πλάκες Φερτία Ανάλυση Αποτελισματα Διαστακιολόμηση Ευλότυποι Πρόσθετα                                                                                                    |                                                                                                    | Style - 🔒 🔚     |
|                             |                                                                                                    |                                                                                                    |                 |
|                             |                                                                                                    |                                                                                                    |                 |
|                             | Αμχίου ειασμογή προτοπο ποσαμιτίου (τραμαζε το τοςα. Χόλατ Εργονιατα Διαστατοιος Οκοματολογίας Οποιοριος Δεποποτάτως περιοσοιας Εεργονιατή Τουντότητα.                                                                                                    |                                                                                                    |                 |
| Τροποποίηση Επεμβάσεις Εμφό | αφό Αρχεία Τχυδίαση Εργαλεία Ξυλετιύπων Επιξεργασία Εμφάνιση Τερώσεις<br>πό                                                                                                    |                                                                                                    |                 |
|                             |                                                                                                    |                                                                                                    |                 |
| Mouthbrided                 | Actouring Ep                                                                                                    | Ιδιότητ                                                                                                    | 23              |
| Κατοπρισμός                 | <u>用いた</u> 縦 Гандтрія 🐉 🔍 🔍 🕀 🖓 💥 🗐 🖓 🚺 👘 🕼 👘                                                                                                    | K. 1911                                                                                                    | 1 💷 🌶           |
|                             | 8 S S S S S S S S S S S S S S S S S S S                                                                                                    | Барала на Али                                                                                                    | η Υπ/τα Σκυροδι |
| - Offset                    | - II 9 · TT Zudernheec Z5 · · · · · · · · · · · · · · · · · ·                                                                                                    | Χρώμα                                                                                                    | x 10            |
| •••                         |                                                                                                    |                                                                                                    | ατομή           |
| еее Алгау Орвоушчию         |                                                                                                    | A A A A A A A A A A A A A A A A A A A                                                                                                    | κό Σκυρόδεμα    |
| ·**                         |                                                                                                    |                                                                                                    | ιστητα C20/25   |
| Array Kokniko               |                                                                                                    | internet internet int | · br            |
|                             | 9 - Appringen Avertilager                                                                                                    | K. 3463                                                                                                    |                 |
|                             |                                                                                                    | Εικόνο                                                                                                    | t.              |
| Περασιά                     |                                                                                                    |                                                                                                    |                 |
|                             |                                                                                                    |                                                                                                    | μμετρία         |
| 🕑 Στροφή                    | 10 💥 Modélec préduy (mm) 25 Entailuy (mm) 25                                                                                                    |                                                                                                    | 70.00           |
| 1123                        |                                                                                                    | bz                                                                                                    | 70.00           |
| Μεγένθυση / Σμικρινση       | 10 < Another 1 20 Another 2 50                                                                                                    |                                                                                                    | ró 🕅            |
| Stale Kruchana / Ferry      |                                                                                                    | Περισ                                                                                                    | σότερα          |
| Style Reperior / Typage     |                                                                                                    |                                                                                                    |                 |
| 🐠 Χρώματος                  | 11 EAR/ICC KO/BOU AOTHOLE (On) 70 Beneral and a second second sec | 補助になってい                                                                                                    |                 |
| <b>*</b>                    |                                                                                                    |                                                                                                    |                 |
| 🔚 Διαφάνειας                | 11 MH H- H- Hcr (cm) 300 /70                                                                                                    |                                                                                                    |                 |
|                             | F 11 F 20 F 20 F 20 F 20 F 20 F 20 F 20                                                                                                    |                                                                                                    |                 |
| Διόρθωση                    | 12 Copy protect or m 2 war sporter                                                                                                    | MARCELS                                                                                                    |                 |
| all second                  |                                                                                                    |                                                                                                    |                 |
| -sthi concercitiviphop      | 12 OK PODOU                                                                                                    |                                                                                                    |                 |
|                             | L Cancel LIVE()                                                                                                    | WIRE A                                                                                                    | -               |
|                             |                                                                                                    |                                                                                                    |                 |
|                             | And Decision and the second second seco                                                                                                    | >                                                                                                    |                 |

Επιλέξτε την εντολή "**Διόρθωση**" και αριστερό κλικ στη λεπτομέρεια. Αυτόματα ανοίγει το αντίστοιχο παράθυρο του editor όπου μπορείτε να κάνετε τις απαραίτητες τροποποιήσεις. Πιέζοντας το πλήκτρο ΟΚ αποθηκεύετε τις αλλαγές που αυτόματα ενημερώνουν και το σχέδιο και το τεύχος.

## 9. ΕΚΤΥΠΩΣΗ

# 9.1 Πώς να δημιουργήσετε το τεύχος της μελέτης:

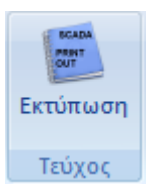

Για να δημιουργήσετε το τεύχος της μελέτης ανοίξτε την Ενότητα "Πρόσθετα" και επιλέξτε την εντολή Εκτυπώσεις.

Στο πλαίσιο διαλόγου "Δημιουργία Τεύχους Μελέτης" εμφανίζετε στα αριστερά η λίστα με τα διαθέσιμα για εκτύπωση κεφάλαια. Η δεξιά λίστα, με τα κεφάλαια που θα περιλάβετε στο τεύχος, συμπληρώνεται επιλέγοντάς τα από την αριστερή λίστα, με διπλό κλικ.

х

Δημιουργία Τεύχους Μελέτης

| Διαθέσιμα Κεφάλαια            |   | Τεύχος Μελέτης     | Πλήθος Σελίδων : |                   |
|-------------------------------|---|--------------------|------------------|-------------------|
| <b></b>                       | ~ | Εξώφυλλο           |                  | Δεδομένα Κτιρίου  |
| <b>∎</b> . EC                 |   | Σύντομη Περιγραφή  |                  | Μετακίνηση Πάνω   |
| ι Περιεχόμενα                 |   | Νομοθεσία Αναφοράς |                  |                   |
| - Ανάλυση                     |   | Κατανομή Σεισμού   |                  | Μετακίνηση Κάτω   |
| Φορτία Ανέμου-Χιονιού         |   | Σεισμική Δράση     |                  | Auguagana         |
| Seismic E.A.K. (Static)       |   |                    |                  | Διαγραφή          |
| Seismic E.A.K.(Dynamic-eti)   |   |                    |                  | Διαγραφή Ολων     |
| EC-8_Greek Dynamic            |   |                    |                  |                   |
|                               |   |                    |                  | Εισαγωγή Αρχείου  |
| Ξ. Δυναμική                   |   |                    |                  |                   |
|                               |   |                    |                  | Διόρθωση Κειμένου |
| Δεοομενα Truss 3/D            |   |                    |                  |                   |
| Δεοομενα Beam 3/D             |   |                    |                  |                   |
| Mážes Káußenu                 |   |                    |                  | Διαμόρφωση Σελίδα |
| Ποιες κομρων                  |   |                    |                  |                   |
| Παρισσοικά Απόκοιστ           |   |                    |                  |                   |
| Συμμετοχές Μαζών Ιδιουροφών   |   |                    |                  |                   |
| - Μετατορίαεις - Περιστοριρές |   |                    |                  |                   |
| Εντατικά Μενέθη Truss 3/D     |   |                    |                  |                   |
| Εντατικά Μενέθη Beam 3/D      |   |                    |                  |                   |
| - Εντατικά Μεγέθη Thin Plate  |   |                    |                  |                   |
| Αντιδράσεις Στηρίξεων         |   |                    |                  | Report Μελέτης    |
| Κατανομή Σεισμού              |   |                    |                  | Καταχώρηση        |
| Σεισιμκή Δοήση                | × |                    |                  |                   |
| ( )                           |   |                    |                  | Εξοδος            |

Κλικ στο πλήκτρο "Report Μελέτης" για να εμφανίσετε την προεπισκόπηση του τεύχους.

#### ΠΑΡΑΤΗΡΗΣΗ:

Στην νέα έκδοση του SCADA Pro όλες οι εκτυπώσεις του τεύχους αποτελεσμάτων της μελέτης επανασχεδιάστηκαν και υλοποιήθηκαν με σύγχρονα εργαλεία έτσι ώστε να σας προσφέρουν νέο πινακοποιημένο, ευανάγνωστο τεύχος μελέτης με την προσθήκη διαγραμμάτων και εικόνων. Επίσης πλέον έχετε μία πλήρη προεπισκόπηση του τεύχους σας καθώς και τη δυνατότητα για εξαγωγή και επεξεργασία του αρχείου σε δέκα και πλέον διαφορετικές μορφές αρχείων μεταξύ των οποίων αρχείο μορφής pdf, docx, rtf, xml, CSV, PowerPoint, κλπ.

Επιπλέον, προστέθηκε η δυνατότητα για το «σπάσιμο» του τεύχους μελέτης σε επιμέρους τμήματα, μια λειτουργία χρήσιμη και πρακτική κυρίως για την εύκολη διαχείριση πολυσέλιδων μελετών.

| Freview                                                                                                    |                                                  | _ 5 X                                                                                                    |
|----------------------------------------------------------------------------------------------------|--------------------------------------------------|----------------------------------------------------------------------------------------------------|
| g Print 🔄 😸 Save 🔹 🖂 🐴 🗔 🖉                                                                                       | A A A I OF6 P A Cose                             |                                                                                                    |
| Prepared report                                                                                                  |                                                  | î la cara de la cara de la cara de la cara de la cara de la cara de la cara de la cara de la cara de la cara de |
| Adobe Acrobat                                                                                                    |                                                  |                                                                                                    |
| Hoch Text Ne                                                                                                    | ΠΟΛΕΟΔΟΜΙΚΟ                                      | =                                                                                                    |
| HIPL DE                                                                                                    | ΓΡΑΦΕΙΟ                                          |                                                                                                    |
| Via (Evral) table                                                                                                |                                                  |                                                                                                    |
| Excel 2007 fie                                                                                                   | ΝΟΜΟΣ                                            |                                                                                                    |
| PowerPoint 2007 file                                                                                             |                                                  |                                                                                                    |
| OpenOffice Calc                                                                                                  |                                                  |                                                                                                    |
| CSV fie                                                                                                    |                                                  |                                                                                                    |
| DBF table                                                                                                    |                                                  |                                                                                                    |
| Text File/Matrix Printer                                                                                         |                                                  |                                                                                                    |
| Image file                                                                                                    |                                                  |                                                                                                    |
| and the second second second second second second second second second second second second second second second | ΤΕΥΧΟΣ ΣΤΑΤΙΚΩΝ ΥΠΟΛΟΓΙΣΜΩΝ                      |                                                                                                    |
|                                                                                                    |                                                  |                                                                                                    |
|                                                                                                    |                                                  |                                                                                                    |
|                                                                                                    |                                                  |                                                                                                    |
|                                                                                                    |                                                  |                                                                                                    |
|                                                                                                    |                                                  |                                                                                                    |
|                                                                                                    |                                                  |                                                                                                    |
|                                                                                                    |                                                  |                                                                                                    |
|                                                                                                    |                                                  |                                                                                                    |
|                                                                                                    |                                                  |                                                                                                    |
|                                                                                                    | ΤΙΤΛΟΣ ΕΡΓΟΥ                                     |                                                                                                    |
|                                                                                                    |                                                  |                                                                                                    |
|                                                                                                    |                                                  |                                                                                                    |
|                                                                                                    |                                                  |                                                                                                    |
|                                                                                                    |                                                  |                                                                                                    |
|                                                                                                    |                                                  |                                                                                                    |
|                                                                                                    | ΙΔΙΟΚΤΗΤΗΣ                                       |                                                                                                    |
|                                                                                                    |                                                  |                                                                                                    |
|                                                                                                    |                                                  |                                                                                                    |
|                                                                                                    |                                                  |                                                                                                    |
|                                                                                                    | ΜΕΛΕΤΗΤΕΣ                                        |                                                                                                    |
|                                                                                                    |                                                  |                                                                                                    |
| oe laf6                                                                                                    |                                                  |                                                                                                    |
|                                                                                                    |                                                  |                                                                                                    |
| Μποοείτε να α                                                                                                    | τώσετε το τεύνος υπό μορφή αργείου indfind doc   | Export to Rich Text                                                                                             |
|                                                                                                    | ,ωσετε το τεσχος σπο μορφή αρχείου .ράι, η .άσε, |                                                                                                    |
| ovcol vmlka                                                                                                    | ι να το επεξεοναστείτε                           | Page range                                                                                                    |
| excel, .xiiii Kû                                                                                                 | ι να το επεςεργαστειτε.                          | (C All                                                                                                    |

| ort to PDF      |                                                                                                |  |  |
|-----------------|------------------------------------------------------------------------------------------------|--|--|
| Export          | Page range                                                                                     |  |  |
| Information     | O Current page                                                                                 |  |  |
| Security        | C Pages:<br>Enter pagenumbers and/or pageranges,<br>separated by commas. For example, 1,3,5-12 |  |  |
| Viewer          |                                                                                                |  |  |
|                 | Options Compressed General Background Embedded Fonts Fint Optimized                            |  |  |
| Open after expo | ort OK Cancel                                                                                  |  |  |

| Export to Rich Text                                                                  | X |
|--------------------------------------------------------------------------------------|---|
| Page range                                                                           |   |
| <ul> <li>All</li> </ul>                                                              |   |
| C Current page                                                                       |   |
| C Pages:                                                                             |   |
| Enter page numbers and/or page ranges,<br>separated by commas. For example, 1,3,5-12 |   |
| Options                                                                              |   |
| ₩ysiwyg                                                                              |   |
| Page breaks                                                                          |   |
| Pictures None                                                                        |   |
| Open after export                                                                    |   |
| OK Cancel                                                                            |   |

| ΠΟΛΕΔΟΜΙΚΟ<br>ΓΡΑΦΕΙΟ |                                         | ****                                                                                                    |                                                                                                    |                                                                                                    |                                                                                                    |
|-----------------------|-----------------------------------------|----------------------------------------------------------------------------------------------------|----------------------------------------------------------------------------------------------------|----------------------------------------------------------------------------------------------------|----------------------------------------------------------------------------------------------------|
| NOMOE                 | 000000000000000000000000000000000000000 |                                                                                                    |                                                                                                    |                                                                                                    |                                                                                                    |
| TEY                   | ΧΟΣ ΣΤΑΤΙΚΩΝ                            | 21110 GMM REPERF      4119-GATO GTV- DIRENO \$1179-G&MA      4119-GATO GTV- DIRENO \$1179-G&MA      4119-GATO GTV- DIRENO \$119-GAT      4119-GATO GTV- DIRENO \$119-GAT      4119-GATO      4119-GATO      4119-GATO      4119-GATO      4119-GATO      4119-GAT      4119-GATO      4119-GAT      4119-GAT       4119-GAT       4119-GAT       4119-GAT       4119-GAT | 2004 EPCOY                                                                                                    | Epv4n 1<br>NE DS CXE AL PANTO 35.2 DH, 54,95/3000<br>DH BHOLTE CHI-LASSO DI CADOL DI DADOL<br>- 14.0 DI DI LASSO DI CADOL DI DADOL<br>- 14.0 DI DI LASSO DI CADOL DI DI DADOL                                                                                                    | 5-5-11<br>A                                                                                                    |
|                       |                                         | Versit official 2018 2018<br>Versit Versit Versit 2018<br>Teldheur Colleur foll Juse 3 octoor 5.met<br>OWED                                                                                                    | Tipe of anomal contra-<br>contract of contract on an foregoing<br>contract of contract on an foregoing<br>contract of contract of the contract of<br>contract of contract on a final contract.                                                                                                    | Santostella bromme<br>Disa tu branci Kranina<br>Nation di Subret<br>Nationaria di Subret<br>Nationaria                                                                                                    | NOTE                                                                                                    |
| TITADE EPIOY          |                                         |                                                                                                    | An production development<br>or enforced exercised in enter<br>or enforced exercised in a context of<br>a context of the exercised in a<br>enforced of the exercised of the<br>Dispose of Context of the Context<br>Name.                                                                                                    | Pacebook Processor Contract of the Contract of the Contract of                                                                                                    |                                                                                                    |
| ΔΙΟΚΤΗΤΗΣ             |                                         |                                                                                                    | Factore<br>Flocifica<br>Statisticote<br>Calificatione<br>Solid e Johns<br>Affanciate del Contor d'Envoro                                                                                                    | b. Strategy profile science of address of the second science of the science of the science of                                                                                                    | 1         61         42           1         1         1           1         1         1           1         1         1           1         1         1           1         1         1           1         1         1           1         1         1           1         1         1           1         1         1           1         1         1           1         1         1           1         1         1           1         1         1           1         1         1           1         1         1           1         1         1           1         1         1           1         1         1           1         1         1           1         1         1           1         1         1           1         1         1           1         1         1           1         1         1           1         1         1           1         1         1                                                                                                    |
| MEAETHTEE             |                                         |                                                                                                    |                                                                                                    | <ul> <li>Francescontra de la contra entre contra de la<br/>alternitiva en deba en contrata en la formación de<br/>presentar en alterna en contrata en la contra<br/>contra entre contra entre en la contra en contra<br/>de la contra entre entre en la contra en contra<br/>de la contra entre entre entre entre entre entre<br/>de la contra entre entre entre entre entre<br/>entre entre entre entre entre entre entre<br/>entre entre entre entre entre entre entre<br/>entre entre entre entre entre entre<br/>entre entre entre entre entre entre<br/>entre entre entre entre entre entre<br/>entre entre entre entre entre entre entre<br/>entre entre entre entre entre entre entre<br/>entre entre entre entre entre entre entre entre<br/>entre entre entre entre entre entre entre entre entre<br/>entre entre entre entre entre entre entre entre entre entre<br/>entre entre entre entre entre entre entre entre entre entre entre<br/>entre entre entre entre entre entre entre entre entre entre entre<br/>entre entre entre entre entre entre entre entre entre entre entre<br/>entre entre ent</li></ul>                                                                                                    |                                                                                                    |
| ΠΕΥΘΥΝΟΣ              | *****                                   |                                                                                                    | Validacione del Cadici di Calvono                                                                                                    | The Process of the adverse of the second second sec                                                                                                    | and and a set a set a company set of the set of the set |
| Ημερομηνία            | ****                                    |                                                                                                    | La sector e subserve de appende<br>record su reuter concerne<br>incontra estaria concerne de<br>affetto contene recolate su reut<br>Muterità di presentacione del reu                                                                                                    | The second second secon                                                                                                    |                                                                                                    |
| /πογραφή              |                                         |                                                                                                    | La estativa di sense sivul-sete o<br>meta-sessive in secondariani<br>meta-sessive setti ni nganasa ni<br>elle di setti setti ni nganasa ni<br>elle di setti setti setti setti setti setti<br>setti di setti setti setti setti setti<br>setti di setti setti setti setti setti<br>setti di setti setti setti setti setti<br>setti di setti setti setti setti setti<br>setti setti setti setti setti setti setti<br>setti setti setti setti setti setti setti<br>setti setti setti setti setti setti setti setti<br>setti setti setti setti setti setti setti setti<br>setti setti setti setti setti setti setti setti setti setti<br>setti setti setti setti setti setti setti setti setti setti setti<br>setti setti setti setti setti setti setti setti setti setti setti setti setti<br>setti setti setti setti setti setti setti setti setti setti setti setti setti setti setti setti setti setti<br>setti setti setti setti setti setti setti setti setti setti setti setti setti setti setti setti setti setti setti<br>setti setti set | Tables - exercise and reacting of the second of the<br>determinant of the second of the second of the<br>too be second of the second of the<br>determinant of the second of the<br>determinant of the second of the<br>determinant of the second of the<br>determinant of the second of the<br>second of the<br>second of the<br>determinant of the second of the<br>second of the<br>second of the |                                                                                                    |

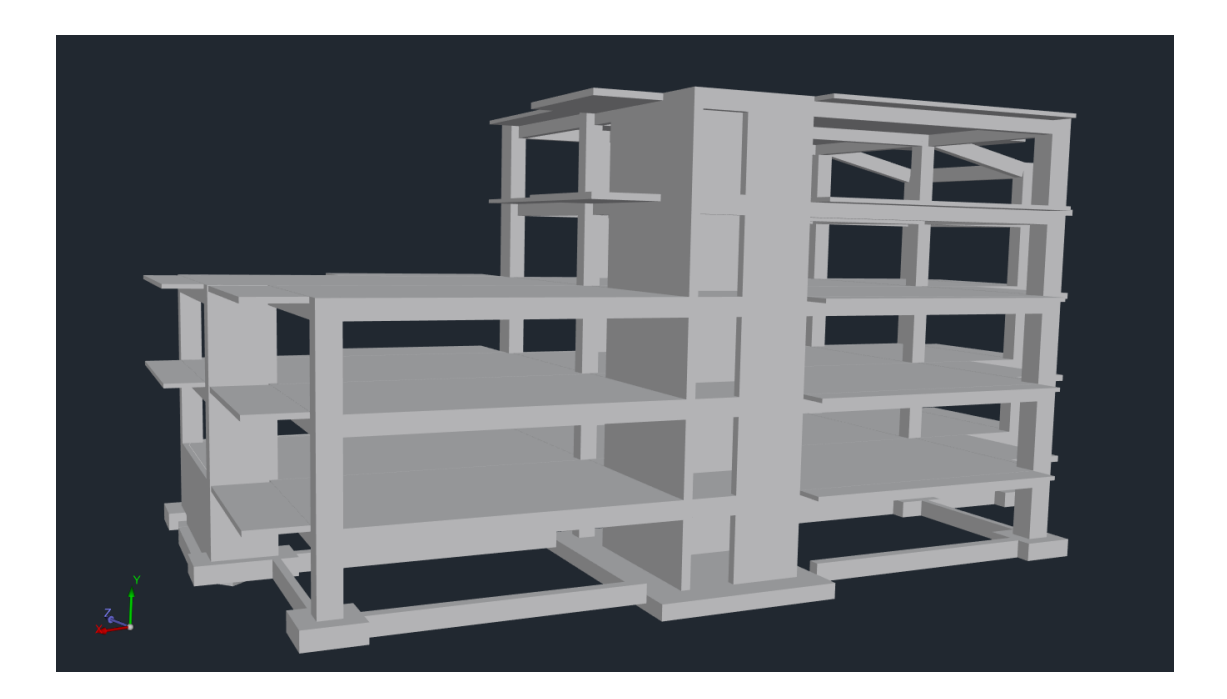
## ΠΑΡΑΔΕΙΓΜΑ 1: «ΜΕΛΕΤΗ ΚΑΤΑΣΚΕΥΗΣ ΟΠΛΙΣΜΕΝΟΥ ΣΚΥΡΟΔΕΜΑΤΟΣ»